PROJECT

## **EVODENS PRO**

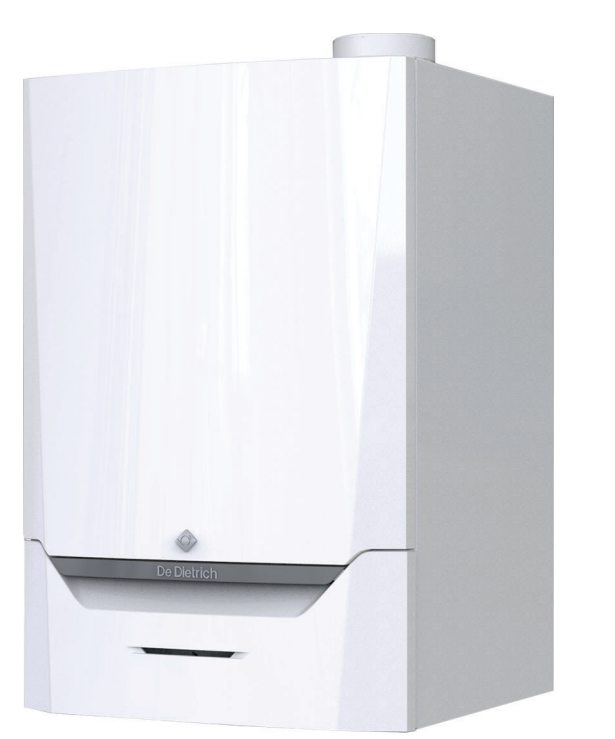

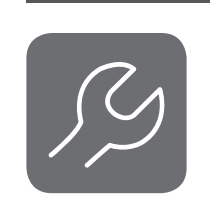

## Haldusjuhend

Juhtpaneel & Seinale paigaldatav suure efektiivsusega gaasikatel

AMC Pro 45 65 90

**Diematic Evolution** 

115

De Dietrich

## Sisu

| 1 | Ohutu        | tus                                                            |    |
|---|--------------|----------------------------------------------------------------|----|
|   | 1.1          | Vastutus                                                       | 4  |
|   |              | 1.1.1 Tootja vastutus                                          | 4  |
|   |              | 1.1.2 Paigaldaja vastutus                                      |    |
|   |              | 1.1.3 Kasutaja vastutus                                        | 4  |
| _ |              |                                                                | _  |
| 2 | Selles       |                                                                | 6  |
|   | 2.1          | l älendavad dokumendid                                         |    |
|   | 2.2          | Juhendis kasutatavad sümbolid                                  | 6  |
| ~ | <b>T</b> 4 - |                                                                | -  |
| 3 |              |                                                                | /  |
|   | 3.1          |                                                                |    |
|   | 3.Z          |                                                                |    |
| л | luhto        | nanaali kasutamina                                             | ß  |
| - | 2 1          |                                                                | 88 |
|   | 4.2          | Avakuva kirieldus                                              | 8  |
|   | 4.3          | Peamenüü kirjeldus                                             | 8  |
|   | 1.0          |                                                                |    |
| 5 | Juhis        | sed kasutajale                                                 |    |
|   | 5.1          | Ekraani seadete muutmine                                       |    |
|   | 5.2          | Juurdepääs kasutajatasandi menüüdele                           |    |
|   | 5.3          | Koduekraan                                                     |    |
|   | 5.4          | Puhkuseprogrammide aktiveerimine kõigile tsoonidele            |    |
|   | 5.5          | Kütteringi konfigureerimine                                    |    |
|   | 5.6          | Tsooni toatemperatuuri muutmine                                |    |
|   |              | 5.6.1 Tsooni definitsioon                                      |    |
|   |              | 5.6.2 Tsooni nime ja sümboli muutmine                          |    |
|   |              | 5.6.3 Tsooni töörežiimi muutmine                               |    |
|   |              | 5.6.4 Ajaprogramm toatemperatuuri juhtimiseks                  | 13 |
|   |              | 5.6.5 Küttetegevuste temperatuuride muutmine                   |    |
|   |              | 5.6.6 Toatemperatuuri ajutine muutmine                         |    |
|   | 5.7          | Sooja tarbevee temperatuuri muutmine                           |    |
|   |              | 5.7.1 Sooja tarbevee töörežiimi muutmine                       |    |
|   |              | 5.7.2 Sooja tarbevee temperatuuri ajutine tõstmine             |    |
|   |              | 5.7.3 Ajaprogramm sooja tarbevee temperatuuri juhtimiseks      |    |
|   | - 0          | 5.7.4 Sooja tarbevee mugavustemperatuuri muutmine              |    |
|   | 5.8          | Kuttesusteemi sisse- ja valjalulitamine                        |    |
|   | 5.9          |                                                                |    |
| 6 | Juhis        | sed paidaldalale                                               | 18 |
| Ŭ | 6 1          | .luurdepääs paigaldajatasandile                                | 18 |
|   | 6.2          | Paigaldise konfigureerimine paigaldajatasandil                 |    |
|   |              | 6.2.1 Paigaldaia andmete seadmine                              |    |
|   |              | 6.2.2 Parameetrite seadmine                                    |    |
|   |              | 6.2.3 Katla parameetrite vahetamine, kui SCB-10 on paigaldatud |    |
|   |              | 6.2.4 Küttesüsteemi maksimumkoormuse seadmine                  |    |
|   |              | 6.2.5 Küttekõvera seadmine                                     |    |
|   |              | 6.2.6 Pindmise kihi kuivatamine                                |    |
|   | 6.3          | Paigaldise kasutuselevõtt                                      |    |
|   |              | 6.3.1 Korstnapühkijamenüü                                      |    |
|   |              | 6.3.2 Kasutuselevõtu seadete salvestamine                      |    |
|   | 6.4          | Paigaldise korrashoidmine                                      |    |
|   |              | 6.4.1 Hooldusteatise vaatamine                                 |    |
|   |              | 6.4.2 Mõõdetud väärtuste lugemine                              |    |
|   |              | 6.4.3 Tootmis - ja tarkvarateabe vaatamine                     |    |
|   |              | 6.4.4 Sooja tarbevee temperatuuri ajutine muutmine             |    |
|   | 6.5          | Seadete lähtestamine või taastamine                            |    |
|   |              | 6.5.1 Konfiguratsiooniväärtuste CN1 ja CN2 lähtestamine        |    |
|   |              | 6.5.2 CAN-maatriksi automaatne tuvastamine                     |    |
|   |              | 6.5.3 Kasutuselevõtu seadete taastamine                        |    |
|   |              | 0.5.4 I enaseseadete lantestamine                              |    |
| 7 |              | aldiaa päitad                                                  | ~7 |
| 1 | raiga        |                                                                |    |

|                     | 7.1                                                                                                    | Juurdep                                                                                                    | ääs laienduskarbile                                                                                                    | 27                                                                                                    |
|---------------------|----------------------------------------------------------------------------------------------------|----------------------------------------------------------------------------------------------------|----------------------------------------------------------------------------------------------------|----------------------------------------------------------------------------------------------------|
|                     | 73                                                                                                    | SCB-10                                                                                                    |                                                                                                    | 28                                                                                                    |
|                     | 7.4                                                                                                    | SCB-10                                                                                                    | 0-10 V sisendi funktsiooni seadmine                                                                                                    | 29                                                                                                    |
|                     |                                                                                                    | 7.4.1                                                                                                    | Analoogne temperatuuri regulatsioon (°C)                                                                                                    | 30                                                                                                    |
|                     |                                                                                                    | 7.4.2                                                                                                    | Analoogne väljundipõhine kontroller                                                                                                    | 30                                                                                                    |
|                     | 7.5                                                                                                    | Kaskaad                                                                                                    | li juhtimine                                                                                                    | 30                                                                                                    |
|                     | 7.6                                                                                                    | Uhendus                                                                                                    | sskeemid                                                                                                    | 31                                                                                                    |
|                     |                                                                                                    | 7.6.1                                                                                                    |                                                                                                    | 31                                                                                                    |
|                     |                                                                                                    | 7.0.Z                                                                                                    |                                                                                                    | 33                                                                                                    |
|                     |                                                                                                    | 7.6.4                                                                                                    |                                                                                                    | 35                                                                                                    |
|                     |                                                                                                    | 7.6.5                                                                                                    | Ühenduse näide 4                                                                                                    | 36                                                                                                    |
|                     |                                                                                                    | 7.6.6                                                                                                    | Ühenduse näide 5                                                                                                    | 38                                                                                                    |
|                     |                                                                                                    | 7.6.7                                                                                                    | Ühenduse näide 6                                                                                                    | 40                                                                                                    |
|                     |                                                                                                    | 7.6.8                                                                                                    | Ühenduse näide 10                                                                                                    | 43                                                                                                    |
|                     |                                                                                                    | 7.6.9                                                                                                    |                                                                                                    | 45                                                                                                    |
|                     |                                                                                                    | 7.6.10                                                                                                    | Uhenduse näide 12                                                                                                    | 48                                                                                                    |
|                     |                                                                                                    | 7.0.11                                                                                                    |                                                                                                    | 50                                                                                                    |
|                     |                                                                                                    | 7.0.12                                                                                                    | libenduse näide 18                                                                                                    | 55                                                                                                    |
|                     |                                                                                                    | 7.0.10                                                                                                    |                                                                                                    | 00                                                                                                    |
| 8                   | Sätte                                                                                                    | d                                                                                                    |                                                                                                    | 56                                                                                                    |
|                     | 8.1                                                                                                    | Sissejuh                                                                                                    | atus parameetri koodidesse                                                                                                    | 56                                                                                                    |
|                     | 8.2                                                                                                    | Parame                                                                                                    | etrite loend                                                                                                    | 56                                                                                                    |
|                     |                                                                                                    | 8.2.1                                                                                                    | Juhtseadme seaded                                                                                                    | 56                                                                                                    |
|                     | 83                                                                                                    | ð.Z.Z<br>Mõõdeti                                                                                                    |                                                                                                    | 03<br>77                                                                                                    |
|                     | 0.5                                                                                                    | 8.3.1                                                                                                    | Juhtseadme arvestid                                                                                                    | 77                                                                                                    |
|                     |                                                                                                    | 8.3.2                                                                                                    | SCB-10 PCB laiendusjuhtploki arvestid                                                                                                    | .78                                                                                                    |
|                     |                                                                                                    | 8.3.3                                                                                                    | Juhtseadme signaalid                                                                                                    | 79                                                                                                    |
|                     |                                                                                                    | 8.3.4                                                                                                    | SCB-10 PCB laiendusjuhtploki signaalid                                                                                                    | . 81                                                                                                    |
|                     |                                                                                                    |                                                                                                    |                                                                                                    |                                                                                                    |
| q                   | Hoold                                                                                                    | due                                                                                                    |                                                                                                    | 87                                                                                                    |
| 9                   | <b>Hool</b><br>9.1                                                                                                    | <b>dus</b><br>Hooldus                                                                                                    | nõuded                                                                                                    | . <b>87</b><br>. 87                                                                                                    |
| 9                   | <b>Hool</b><br>9.1<br>9.2                                                                                              | <b>dus</b><br>Hooldus<br>Katla av                                                                                                    | nõuded                                                                                                    | . <b>87</b><br>. 87<br>. 87                                                                                                    |
| 9                   | Hoold<br>9.1<br>9.2<br>9.3                                                                                             | <b>dus</b><br>Hooldus<br>Katla av<br>Tavapär                                                                                                    | nõuded                                                                                                    | 87<br>87<br>87<br>87                                                                                                    |
| 9                   | Hoold<br>9.1<br>9.2<br>9.3                                                                                             | dus<br>Hooldus<br>Katla av<br>Tavapär<br>9.3.1                                                                                                    | nõuded<br>amine<br>ane kontrollimine ja hooldus<br>Küttesüsteemi veerõhu kontrollimine                                                                                                    | . 87<br>. 87<br>. 87<br>. 87<br>. 87                                                                                                    |
| 9                   | Hoold<br>9.1<br>9.2<br>9.3                                                                                             | dus<br>Hooldus<br>Katla av<br>Tavapär<br>9.3.1<br>9.3.2                                                                                                    | nõuded .<br>amine .<br>ane kontrollimine ja hooldus .<br>Küttesüsteemi veerõhu kontrollimine .<br>Ioniseerimisvoolu kontrollimine .                                                                                                    | 87<br>87<br>87<br>87<br>.87<br>.87<br>88                                                                                                    |
| 9                   | Hoold<br>9.1<br>9.2<br>9.3                                                                                             | dus<br>Hooldus<br>Katla av<br>Tavapär<br>9.3.1<br>9.3.2<br>9.3.3<br>0.2.4                                                                                                    | nõuded                                                                                                    | 87<br>87<br>87<br>87<br>.87<br>88<br>.88                                                                                                    |
| 9                   | Hoold<br>9.1<br>9.2<br>9.3                                                                                             | dus<br>Hooldus<br>Katla av<br>Tavapär<br>9.3.1<br>9.3.2<br>9.3.3<br>9.3.4<br>9.3.5                                                                                                    | nõuded .<br>amine .<br>ane kontrollimine ja hooldus .<br>Küttesüsteemi veerõhu kontrollimine .<br>Ioniseerimisvoolu kontrollimine .<br>Suitsugaasitorustiku/õhutõmbetorustiku ühenduste kontrollimine .<br>Põlemise kontrollimine .                                                                                                    | .87<br>.87<br>.87<br>.87<br>.87<br>.87<br>.88<br>.88<br>.88<br>.88                                                                                                    |
| 9                   | Hoold<br>9.1<br>9.2<br>9.3                                                                                             | dus<br>Hooldus<br>Katla av<br>Tavapär<br>9.3.1<br>9.3.2<br>9.3.3<br>9.3.4<br>9.3.5<br>9.3.6                                                                                                    | nõuded<br>amine<br>ane kontrollimine ja hooldus<br>Küttesüsteemi veerõhu kontrollimine<br>Ioniseerimisvoolu kontrollimine<br>Suitsugaasitorustiku/õhutömbetorustiku ühenduste kontrollimine<br>Põlemise kontrollimine<br>Põlemise kontrollimine                                                                                                    | .87<br>.87<br>.87<br>.87<br>.87<br>.88<br>.88<br>.88<br>.91<br>.92                                                                                                    |
| 9                   | Hoold<br>9.1<br>9.2<br>9.3                                                                                             | dus<br>Hooldus<br>Katla av<br>Tavapär<br>9.3.1<br>9.3.2<br>9.3.3<br>9.3.4<br>9.3.5<br>9.3.6<br>9.3.6<br>9.3.7                                                                                                    | nõuded .<br>amine .<br>ane kontrollimine ja hooldus .<br>Küttesüsteemi veerõhu kontrollimine .<br>Ioniseerimisvoolu kontrollimine .<br>Suitsugaasitorustiku/õhutõmbetorustiku ühenduste kontrollimine .<br>Põlemise kontrollimine .<br>Sifooni puhastamine .<br>Põleti kontrollimine ja soojusvaheti puhastamine .<br>Tagasilöögiklapi kontrollimine .                                                                                                    | . 87<br>. 87<br>. 87<br>. 87<br>. 87<br>. 88<br>. 88<br>. 88                                                                                                    |
| 9                   | Hoold<br>9.1<br>9.2<br>9.3                                                                                             | dus<br>Hooldus<br>Katla av<br>Tavapär<br>9.3.1<br>9.3.2<br>9.3.3<br>9.3.4<br>9.3.5<br>9.3.6<br>9.3.7<br>Erihoold                                                                                                    | nõuded .<br>amine .<br>ane kontrollimine ja hooldus .<br>Küttesüsteemi veerõhu kontrollimine .<br>Ioniseerimisvoolu kontrollimine .<br>Suitsugaasitorustiku/õhutõmbetorustiku ühenduste kontrollimine .<br>Suitsugaasitorustiku/õhutõmbetorustiku ühenduste kontrollimine .<br>Sifooni puhastamine .<br>Põleti kontrollimine ja soojusvaheti puhastamine .<br>Tagasilöögiklapi kontrollimine .                                                                                                    | .87<br>.87<br>.87<br>.87<br>.87<br>.88<br>.88<br>.88<br>.91<br>.92<br>.93<br>.94                                                                                                    |
| 9                   | Hoold<br>9.1<br>9.2<br>9.3                                                                                             | dus<br>Hooldus<br>Katla av<br>Tavapär<br>9.3.1<br>9.3.2<br>9.3.3<br>9.3.4<br>9.3.5<br>9.3.6<br>9.3.7<br>Erihoold<br>9.4.1                                                                                                    | nõuded .<br>amine .<br>ane kontrollimine ja hooldus .<br>Küttesüsteemi veerõhu kontrollimine .<br>Ioniseerimisvoolu kontrollimine .<br>Suitsugaasitorustiku/õhutömbetorustiku ühenduste kontrollimine .<br>Suitsugaasitorustiku/õhutömbetorustiku ühenduste kontrollimine .<br>Sifooni puhastamine .<br>Põleti kontrollimine ja soojusvaheti puhastamine .<br>Tagasilöögiklapi kontrollimine .<br>us .<br>Ioniseerimis-/süüteelektroodi asendamine .                                                                                                    | .87<br>.87<br>.87<br>.87<br>.87<br>.88<br>.88<br>.88<br>.91<br>.92<br>.93<br>.94<br>.94                                                                                               |
| 9                   | Hoold<br>9.1<br>9.2<br>9.3<br>9.4                                                                                      | dus<br>Hooldus<br>Katla av<br>Tavapär<br>9.3.1<br>9.3.2<br>9.3.3<br>9.3.4<br>9.3.5<br>9.3.6<br>9.3.7<br>Erihoold<br>9.4.1<br>9.4.2                                                                                                    | nõuded .<br>amine .<br>ane kontrollimine ja hooldus .<br>Küttesüsteemi veerõhu kontrollimine .<br>Ioniseerimisvoolu kontrollimine .<br>Suitsugaasitorustiku/õhutömbetorustiku ühenduste kontrollimine .<br>Põlemise kontrollimine .<br>Sifooni puhastamine .<br>Põleti kontrollimine ja soojusvaheti puhastamine .<br>Tagasilöögiklapi kontrollimine .<br>us .<br>Ioniseerimis-/süüteelektroodi asendamine .<br>Kondensaadi kollektori puhastamine .                                                                                                    | .87<br>.87<br>.87<br>.87<br>.87<br>.87<br>.87<br>.88<br>.88<br>.91<br>.92<br>.93<br>.94<br>.95<br>.07                                                                                 |
| 9                   | Hoold<br>9.1<br>9.2<br>9.3<br>9.4                                                                                      | dus<br>Hooldus<br>Katla av<br>Tavapär<br>9.3.1<br>9.3.2<br>9.3.3<br>9.3.4<br>9.3.5<br>9.3.6<br>9.3.7<br>Erihoold<br>9.4.1<br>9.4.2<br>Töö lõpe                                                                                                    | nõuded .<br>amine .<br>ane kontrollimine ja hooldus .<br>Küttesüsteemi veerõhu kontrollimine .<br>Ioniseerimisvoolu kontrollimine .<br>Suitsugaasitorustiku/õhutõmbetorustiku ühenduste kontrollimine .<br>Põlemise kontrollimine .<br>Sifooni puhastamine .<br>Põleti kontrollimine ja soojusvaheti puhastamine .<br>Tagasilöögiklapi kontrollimine .<br>us .<br>Ioniseerimis-/süüteelektroodi asendamine .<br>Kondensaadi kollektori puhastamine .                                                                                                    | .87<br>.87<br>.87<br>.87<br>.87<br>.87<br>.88<br>.88<br>.88<br>.91<br>.92<br>.93<br>.94<br>.95<br>.97                                                                                 |
| 9                   | Hoold<br>9.1<br>9.2<br>9.3<br>9.4<br>9.5<br>Veao                                                                       | dus<br>Hooldus<br>Katla av<br>Tavapär<br>9.3.1<br>9.3.2<br>9.3.3<br>9.3.4<br>9.3.5<br>9.3.6<br>9.3.7<br>Erihoold<br>9.4.1<br>9.4.2<br>Töö lõpe                                                                                                    | nõuded .<br>amine .<br>ane kontrollimine ja hooldus .<br>Küttesüsteemi veerõhu kontrollimine .<br>Ioniseerimisvoolu kontrollimine .<br>Suitsugaasitorustiku/õhutõmbetorustiku ühenduste kontrollimine .<br>Põlemise kontrollimine .<br>Sifooni puhastamine .<br>Põleti kontrollimine ja soojusvaheti puhastamine .<br>Tagasilöögiklapi kontrollimine .<br>us .<br>Ioniseerimis-/süüteelektroodi asendamine .<br>Kondensaadi kollektori puhastamine .                                                                                                    | .87<br>87<br>87<br>.87<br>.87<br>.87<br>.88<br>.88<br>.88<br>.91<br>92<br>93<br>.94<br>94<br>.95<br>.97<br><b>98</b>                                                                  |
| 9<br>10             | Hoold<br>9.1<br>9.2<br>9.3<br>9.4<br>9.5<br>Veao<br>10.1                                                               | dus<br>Hooldus<br>Katla av<br>Tavapär<br>9.3.1<br>9.3.2<br>9.3.3<br>9.3.4<br>9.3.5<br>9.3.6<br>9.3.7<br>Erihoold<br>9.4.1<br>9.4.2<br>Töö lõpe<br>tsing<br>Veakooo                                                                                         | nõuded .<br>amine .<br>ane kontrollimine ja hooldus .<br>Küttesüsteemi veerõhu kontrollimine .<br>Ioniseerimisvoolu kontrollimine .<br>Suitsugaasitorustiku/õhutõmbetorustiku ühenduste kontrollimine .<br>Põlemise kontrollimine .<br>Sifooni puhastamine .<br>Põleti kontrollimine ja soojusvaheti puhastamine .<br>Tagasilöögiklapi kontrollimine .<br>us .<br>Ioniseerimis-/süüteelektroodi asendamine .<br>Kondensaadi kollektori puhastamine .                                                                                                    | .87<br>87<br>87<br>.87<br>88<br>.88<br>.88<br>.88<br>.91<br>92<br>93<br>.94<br>94<br>.95<br>97<br><b>98</b><br>.98                                                                    |
| 9<br>10             | Hoold<br>9.1<br>9.2<br>9.3<br>9.4<br>9.5<br>Veao<br>10.1                                                               | dus<br>Hooldus<br>Katla av<br>Tavapär<br>9.3.1<br>9.3.2<br>9.3.3<br>9.3.4<br>9.3.5<br>9.3.6<br>9.3.7<br>Erihoold<br>9.4.1<br>9.4.2<br>Töö lõpe<br>tsing<br>Veakooo<br>10.1.1                                                                               | nõuded .<br>amine .<br>ane kontrollimine ja hooldus .<br>Küttesüsteemi veerõhu kontrollimine .<br>Ioniseerimisvoolu kontrollimine .<br>Suitsugaasitorustiku/õhutõmbetorustiku ühenduste kontrollimine .<br>Põlemise kontrollimine .<br>Sifooni puhastamine .<br>Põleti kontrollimine ja soojusvaheti puhastamine .<br>Tagasilöögiklapi kontrollimine .<br>us .<br>Ioniseerimis-/süüteelektroodi asendamine .<br>Kondensaadi kollektori puhastamine .<br>tamine .                                                                                                    | .87<br>87<br>87<br>88<br>88<br>.88<br>.88<br>.88<br>.91<br>92<br>93<br>.94<br>.92<br>93<br>.94<br>.95<br>97<br>.98<br>.98                                                             |
| 9                   | <ul> <li>Hoold</li> <li>9.1</li> <li>9.2</li> <li>9.3</li> <li>9.4</li> <li>9.5</li> <li>Veao</li> <li>10.1</li> </ul> | dus<br>Hooldus<br>Katla av<br>Tavapär<br>9.3.1<br>9.3.2<br>9.3.3<br>9.3.4<br>9.3.5<br>9.3.6<br>9.3.7<br>Erihoold<br>9.4.1<br>9.4.2<br>Töö lõpe<br>tsing<br>Veakooo<br>10.1.1<br>10.1.2                                                                     | nõuded .<br>amine .<br>ane kontrollimine ja hooldus .<br>Küttesüsteemi veerõhu kontrollimine .<br>Ioniseerimisvoolu kontrollimine .<br>Suitsugaasitorustiku/õhutõmbetorustiku ühenduste kontrollimine .<br>Suitsugaasitorustiku/õhutõmbetorustiku ühenduste kontrollimine .<br>Põlemise kontrollimine .<br>Põlemise kontrollimine .<br>Põleti kontrollimine ja soojusvaheti puhastamine .<br>Tagasilöögiklapi kontrollimine .<br>us .<br>Ioniseerimis-/süüteelektroodi asendamine .<br>Kondensaadi kollektori puhastamine .<br>tamine .                                                                                                    | .87<br>87<br>87<br>87<br>87<br>87<br>87<br>88<br>88<br>91<br>92<br>93<br>94<br>94<br>94<br>95<br>97<br>97<br>98<br>98<br>98<br>98                                                     |
| 9                   | <ul> <li>Hook</li> <li>9.1</li> <li>9.2</li> <li>9.3</li> <li>9.4</li> <li>9.5</li> <li>Veac</li> <li>10.1</li> </ul>  | dus<br>Hooldus<br>Katla av<br>Tavapär<br>9.3.1<br>9.3.2<br>9.3.3<br>9.3.4<br>9.3.5<br>9.3.6<br>9.3.7<br>Erihoold<br>9.4.1<br>9.4.2<br>Töö lõpe<br>tsing<br>Veakooo<br>10.1.1<br>10.1.2<br>10.1.3                                                           | nõuded .<br>amine .<br>ane kontrollimine ja hooldus .<br>Küttesüsteemi veerõhu kontrollimine .<br>Ioniseerimisvoolu kontrollimine .<br>Suitsugaasitorustiku/õhutõmbetorustiku ühenduste kontrollimine .<br>Põlemise kontrollimine .<br>Põleti kontrollimine ja soojusvaheti puhastamine .<br>Tagasilöögiklapi kontrollimine .<br>us .<br>Ioniseerimis-/süüteelektroodi asendamine .<br>Kondensaadi kollektori puhastamine .<br>tamine .<br>Iid .<br>Veakoodide kuva .<br>Hoiatus .<br>Blokeering .<br>1                                                                                                    | .87<br>.87<br>.87<br>.87<br>.87<br>.87<br>.87<br>.88<br>.88<br>.91<br>.92<br>.93<br>.94<br>.95<br>.97<br>.98<br>.98<br>.98<br>.98<br>.98                                              |
| 9                   | Hoold<br>9.1<br>9.2<br>9.3<br>9.4<br>9.5<br>Veao<br>10.1                                                               | dus<br>Hooldus<br>Katla av<br>Tavapär<br>9.3.1<br>9.3.2<br>9.3.3<br>9.3.4<br>9.3.5<br>9.3.6<br>9.3.7<br>Erihoold<br>9.4.1<br>9.4.2<br>Töö lõpe<br>tsing<br>Veakooo<br>10.1.1<br>10.1.2<br>10.1.3<br>10.1.4                                                 | nõuded .<br>amine .<br>ane kontrollimine ja hooldus .<br>Küttesüsteemi veerõhu kontrollimine .<br>loniseerimisvoolu kontrollimine .<br>Suitsugaasitorustiku/õhutõmbetorustiku ühenduste kontrollimine .<br>Põlemise kontrollimine .<br>Sifooni puhastamine .<br>Põleti kontrollimine ja soojusvaheti puhastamine .<br>Tagasilöögiklapi kontrollimine .<br>us .<br>loniseerimis-/süüteelektroodi asendamine .<br>Kondensaadi kollektori puhastamine .<br>tamine .<br>lid .<br>Veakoodide kuva .<br>Hoiatus .<br>Blokeering .<br>Lukustumine                                                                                                    | .87<br>.87<br>.87<br>.87<br>.87<br>.87<br>.87<br>.88<br>.88<br>.91<br>.92<br>.93<br>.94<br>.93<br>.94<br>.95<br>.97<br>.98<br>.98<br>.98<br>.98<br>.98<br>.98<br>.98                  |
| 9                   | Hoold<br>9.1<br>9.2<br>9.3<br>9.4<br>9.5<br>Veao<br>10.1                                                               | dus<br>Hooldus<br>Katla av<br>Tavapär<br>9.3.1<br>9.3.2<br>9.3.3<br>9.3.4<br>9.3.5<br>9.3.6<br>9.3.7<br>Erihoold<br>9.4.1<br>9.4.2<br>Töö lõpe<br>tsing<br>Veakooo<br>10.1.1<br>10.1.2<br>10.1.3<br>10.1.4<br>Veakooo<br>10.2.1                            | nõuded                                                                                                    | .87<br>.87<br>.87<br>.87<br>.87<br>.88<br>.88<br>.88<br>.91<br>.92<br>.93<br>.94<br>.95<br>.97<br>.98<br>.98<br>.98<br>.98<br>.98<br>.01<br>100<br>110                                |
| 9                   | Hoold<br>9.1<br>9.2<br>9.3<br>9.4<br>9.5<br>Veao<br>10.1                                                               | dus<br>Hooldus<br>Katla av<br>Tavapär<br>9.3.1<br>9.3.2<br>9.3.3<br>9.3.4<br>9.3.5<br>9.3.6<br>9.3.7<br>Erihoold<br>9.4.1<br>9.4.2<br>Töö lõpe<br>tsing<br>Veakooo<br>10.1.1<br>10.1.2<br>10.1.3<br>10.1.4<br>Veakooo<br>10.2.1                            | nõuded                                                                                                    | .87<br>87<br>87<br>88<br>88<br>88<br>91<br>92<br>93<br>.94<br>92<br>93<br>.94<br>94<br>.95<br>97<br>97<br>98<br>.98<br>101<br>108<br>110                                              |
| 9<br>10<br>11       | Hoold<br>9.1<br>9.2<br>9.3<br>9.4<br>9.5<br>Veao<br>10.1                                                               | dus<br>Hooldus<br>Katla av<br>Tavapär<br>9.3.1<br>9.3.2<br>9.3.3<br>9.3.4<br>9.3.5<br>9.3.6<br>9.3.7<br>Erihoold<br>9.4.1<br>9.4.2<br>Töö lõpe<br>tsing<br>Veakooo<br>10.1.1<br>10.1.2<br>10.1.3<br>10.1.4<br>Veakooo<br>10.2.1                            | nõuded                                                                                                    | .87<br>.87<br>.87<br>.87<br>.87<br>.88<br>.88<br>.88<br>.92<br>.93<br>.94<br>.92<br>.93<br>.94<br>.95<br>.97<br>.97<br>.98<br>.98<br>.98<br>.98<br>.98<br>.100<br>110<br>.110<br>.112 |
| 9<br>10<br>11       | Hoold<br>9.1<br>9.2<br>9.3<br>9.4<br>9.5<br>Veao<br>10.1<br>10.2<br>Tehn<br>11.1                                       | dus<br>Hooldus<br>Katla av<br>Tavapär<br>9.3.1<br>9.3.2<br>9.3.3<br>9.3.4<br>9.3.5<br>9.3.6<br>9.3.7<br>Erihoold<br>9.4.1<br>9.4.2<br>Töö lõpe<br>tsing<br>Veakooo<br>10.1.1<br>10.1.2<br>10.1.3<br>10.1.4<br>Veakooo<br>10.2.1                            | nõuded                                                                                                    | .87<br>.87<br>.87<br>.87<br>.87<br>.88<br>.88<br>.92<br>.93<br>.94<br>.95<br>.97<br>.98<br>.98<br>.98<br>.98<br>.01<br>100<br>110<br>112                                              |
| 9<br>10<br>11       | Hoold<br>9.1<br>9.2<br>9.3<br>9.4<br>9.5<br>Veao<br>10.1<br>10.2<br>Tehn<br>11.1                                       | dus<br>Hooldus<br>Katla av<br>Tavapär<br>9.3.1<br>9.3.2<br>9.3.3<br>9.3.4<br>9.3.5<br>9.3.6<br>9.3.7<br>Erihoold<br>9.4.1<br>9.4.2<br>Töö lõpe<br>tsing<br>Veakooo<br>10.1.1<br>10.1.2<br>10.1.3<br>10.1.4<br>Veakooo<br>10.2.1<br>ilised and<br>Elektrisk | nöuded .<br>amine .<br>ane kontrollimine ja hooldus .<br>Küttesüsteemi veerõhu kontrollimine .<br>Ioniseerimisvoolu kontrollimine .<br>Suitsugaasitorustiku/õhutömbetorustiku ühenduste kontrollimine .<br>Põlemise kontrollimine .<br>Sifooni puhastamine .<br>Põleti kontrollimine ja soojusvaheti puhastamine .<br>Tagasilöögiklapi kontrollimine .<br>us .<br>Ioniseerimis-/süüteelektroodi asendamine .<br>Kondensaadi kollektori puhastamine .<br>tamine .<br>Iid .<br>Veakoodide kuva .<br>Hoiatus .<br>Blokeering .<br>Lukustumine .<br>Iide ajalugu .<br>Veamälu lugemine ja kustutamine .<br>1<br>eem .<br>1                                                             | .87<br>.87<br>.87<br>.87<br>.87<br>.88<br>.88<br>.92<br>.93<br>.94<br>.95<br>.97<br>.98<br>.98<br>.98<br>.98<br>.98<br>.101<br>100<br>110<br>112<br>.112<br>.112                      |
| 9<br>10<br>11<br>12 | Hoold<br>9.1<br>9.2<br>9.3<br>9.4<br>9.5<br>Veao<br>10.1<br>10.2<br>Tehn<br>11.1<br>Varue<br>12.1                      | dus<br>Hooldus<br>Katla av<br>Tavapär<br>9.3.1<br>9.3.2<br>9.3.3<br>9.3.4<br>9.3.5<br>9.3.6<br>9.3.7<br>Erihoold<br>9.4.1<br>9.4.2<br>Töö lõpe<br>tsing<br>Veakooo<br>10.1.1<br>10.1.2<br>10.1.3<br>10.1.4<br>Veakooo<br>10.2.1<br>ilised and<br>Elektrisk | nõuded .<br>amine .<br>ane kontrollimine ja hooldus .<br>Küttesüsteemi veerõhu kontrollimine .<br>Ioniseerimisvoolu kontrollimine .<br>Suitsugaasitorustiku/öhutömbetorustiku ühenduste kontrollimine .<br>Põlemise kontrollimine .<br>Sifooni puhastamine .<br>Põleti kontrollimine ja soojusvaheti puhastamine .<br>Tagasilöögiklapi kontrollimine .<br>us .<br>Ioniseerimis-/süüteelektroodi asendamine .<br>Kondensaadi kollektori puhastamine .<br>tamine .<br>Iid .<br>Veakoodide kuva .<br>Hoiatus .<br>Blokeering .<br>Lukustumine .<br>Iide ajalugu .<br>Veamälu lugemine ja kustutamine .<br>1<br>med .<br>1<br>1<br>1<br>1<br>1<br>1<br>1<br>1<br>1<br>1<br>1<br>1<br>1 | .87<br>87<br>87<br>87<br>88<br>.88<br>.88<br>.91<br>92<br>93<br>.94<br>92<br>93<br>.94<br>94<br>.95<br>.97<br>98<br>.98<br>.98<br>.08<br>100<br>110<br>110<br>112<br>112<br>114       |
| 9<br>10<br>11<br>12 | Hoold<br>9.1<br>9.2<br>9.3<br>9.4<br>9.5<br>Veac<br>10.1<br>10.2<br>Tehn<br>11.1<br>Varue<br>12.1<br>12.2              | dus<br>Hooldus<br>Katla av<br>Tavapär<br>9.3.1<br>9.3.2<br>9.3.3<br>9.3.4<br>9.3.5<br>9.3.6<br>9.3.7<br>Erihoold<br>9.4.1<br>9.4.2<br>Töö lõpe<br>tsing<br>Veakooo<br>10.1.1<br>10.1.2<br>10.1.3<br>10.1.4<br>Veakooo<br>10.2.1<br>ilised and<br>Elektrisk | nõuded<br>amine .<br>ane kontrollimine ja hooldus .<br>Küttesüsteemi veerõhu kontrollimine .<br>Ioniseerimisvoolu kontrollimine .<br>Suitsugaasitorustiku/õhutõmbetorustiku ühenduste kontrollimine .<br>Põlemise kontrollimine .<br>Sifoon juhastamine .<br>Põleti kontrollimine ja soojusvaheti puhastamine .<br>Tagasilöögiklapi kontrollimine .<br>us .<br>Ioniseerimis-/süüteelektroodi asendamine .<br>Kondensaadi kollektori puhastamine .<br>tamine .<br>Iid .<br>Veakoodide kuva .<br>Hoiatus .<br>Blokeering .<br>Lukustumine .<br>Iide ajalugu .<br>Veamälu lugemine ja kustutamine .<br>med .                                                                          | .87<br>87<br>87<br>88<br>88<br>88<br>91<br>92<br>93<br>.94<br>92<br>93<br>.94<br>94<br>.95<br>97<br>97<br>98<br>.98<br>.98<br>100<br>110<br>110<br>112<br>112<br>114<br>114           |

## 1 Ohutus

## 1.1 Vastutus

## 1.1.1 Tootja vastutus

Meie tooted on valmistatud kooskõlas kohalduvate eri direktiivide nõuetega. Seetõttu tarnitakse tooted **C** märgistuse ja vajalike dokumentidega. Oma toodete kvaliteedi huvides jätkame pidevalt nende täiustamist. Seetõttu jätame endale õiguse muuta selles dokumendis sisalduvat tehnilist kirjeldust.

Meie vastutus tootjana ei kehti järgnevas loetletud juhtudel.

- Seadme paigaldamise ja hooldamise juhiseid on eiratud.
- Seadme kasutamise juhiseid on eiratud.
- · Seadme vale või ebapiisav hooldus.

## 1.1.2 Paigaldaja vastutus

Paigaldaja vastutab seadme paigalduse ja esmase kasutuselevõtu eest. Paigaldaja peab järgima järgmisi juhiseid.

- Lugege ja järgige seadmega kaasasolevate juhendite juhiseid.
- Paigaldage seade kooskõlas kehtivate õigusaktide ja standarditega.
- Teostage esmane kasutuselevõtt ja vajadusel kontrollimised.
- · Selgitage kasutajale paigaldise kasutamist.
- Kui seadet on vaja hooldada, teavitage kasutajat, et ta peab seadet kontrollima ja seda heas seisukorras hoidma.
- Andke kasutajale kõik kasutusjuhendid.

### 1.1.3 Kasutaja vastutus

Süsteemi optimaalse talitluse tagamiseks peab järgima neid juhiseid:

- Lugege ja järgige seadmega kaasas olevate juhendite juhiseid.
- Paigalduseks ja esmaseks kasutuselevõtuks tuleb kutsuda kvalifitseeritud tehnik.
- · Laske paigaldajal selgitada, kuidas paigaldis töötab.
- Laske teha vajalikud kontrollimised ja hooldused kvalifitseeritud personalil.

Hoidke kasutusjuhendeid hoolikalt ja säilitage neid seadme läheduses.

#### Sellest juhendist 2

#### 2.1 Täiendavad dokumendid

Lisaks käesolevale juhendile on saadaval järgmised dokumendid.

- Paigaldus- ja kasutusjuhendJuhised vee kvaliteedi kohta

#### 2.2 Juhendis kasutatavad sümbolid

See juhend sisaldab erijuhiseid, mis on tähistatud kindlate sümbolitega. Kui neid sümboleid kasutatakse, pöörake neile erilist tähelepanu.

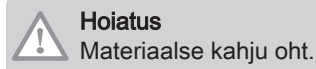

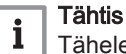

Tähelepanu: oluline teave.

Vaata 

Viide teistele juhenditele või selle juhendi osadele.

## 3 Toote kirjeldus

Katel AMC Pro tarnitakse koos juhtpaneeli, juhtseadme ja PCB juhtploki kombinatsiooniga. Selle juhendi sisu põhineb järgmisel tarkvara- ja navigatsiooniteabel.

#### Tab.1 Tarkvara- ja navigatsiooniteave

|                               | Ekraanil kuvatav nimi | Tarkvaraversioon |
|-------------------------------|-----------------------|------------------|
| Katel AMC Pro                 | CU-GH08               | 1.7              |
| Juhtpaneel Diematic Evolution | MK3                   | 1.29             |
| PCB juhtplokk SCB-10          | SCB-10                | 1.03             |

#### 3.1 Üldine kirjeldus

AMC ProKatel on suure efektiivsusega seinale paigaldatav gaasikatel, millel on järgmised omadused.

- Üliefektiivne kütmine.
- Saasteainete piiratud emissioon.
- Ideaalne valik kaskaadkonfiguratsioonidele.

#### 3.2 Põhikomponendid

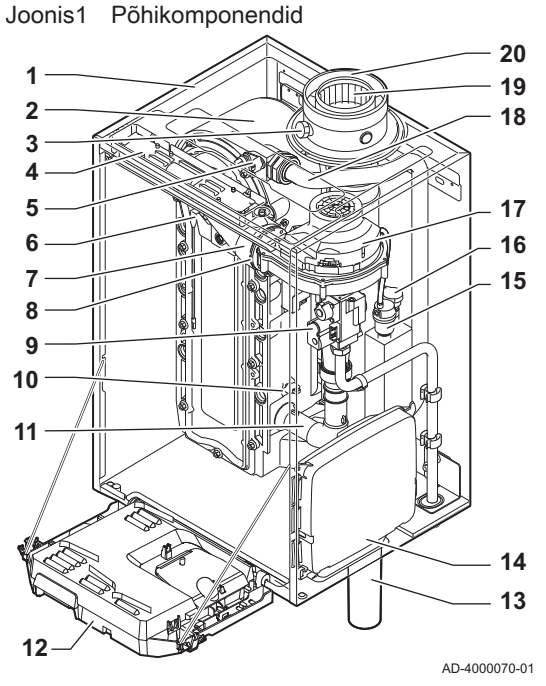

- 1 Korpus/õhukarp
- 2 Soojusvaheti (küttesüsteem)
- 3 Sisevalgustus
- 4 Andmesilt
- 5 Vooluandur
- 6 Ionisatsiooni-/süüteelektrood
- 7 Seguvoolik
- 8 Tagasilöögiklapp
- 9 Kombineeritud gaasiklapp
- 10 Tagasivooluandur
- 11 Õhuvõtu summuti
- 12 Ühenduskarp

- 13 Sifoon
  - 14 Laienduskarp kontrolli PCB juhtplokkidele
  - 15 Automaatventilatsioon
  - 16 Hüdraulilise rõhu andur
  - 17 Ventilaator
  - 18 Toiteliin
- 19 Suitsugaaside mõõtepunkt
- 20 Suitsugaasitoru
- 21 Õhuvõtt
- Kütteahela vool
- m Kütteahela tagasivool

## 4 Juhtpaneeli kasutamine

## 4.1 Juhtpaneeli komponendid

Joonis2 Juhtpaneeli komponendid

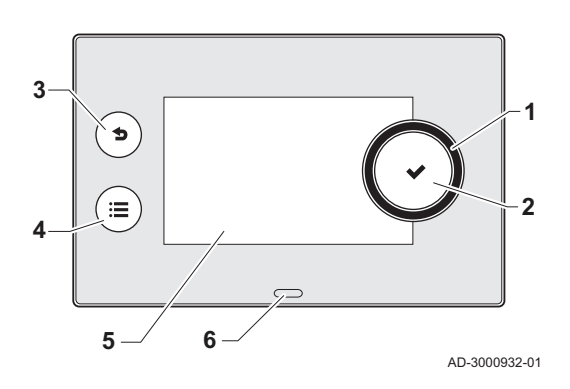

#### 4.2 Avakuva kirjeldus

Joonis3

1

2

(Ĺ

- 1 Pöördnupp paani, menüü või seade valimiseks
- 2 Kinnitamisnupp 🗸 valiku kinnitamiseks
- **3** Tagasiliikumise nupp **5**:
  - Lühike vajutus: Naasmine eelmisele tasemele või eelmisse menüüsse
  - Pikk vajutus: Naasmine avakuvale
- 4 Menüünupp ≔ peamenüüsse liikumiseks
- 5 Ekraan
- 6 Oleku-LED

See kuva ilmub automaatselt pärase seadme sisselülitamist. Kui ekraani pole 5 minuti jooksul kordagi toksatud, läheb juhtpaneel automaatselt ooterežiimi (must ekraan). Ekraani uuesti aktiveerimiseks vajutage mõnda juhtpaneeli nuppu.

Avakuvale on võimalik liikuda igast menüüst, selleks tuleb mõne sekundi vältel vajutada tagasiliikumise nuppu **5**.

Avakuval olevad paanid võimaldavad kiiret juurdepääsu vastavatele menüüdele. Kasutage soovitud menüüsse liikumiseks pöördnuppu ja vajutage valiku kinnitamiseks nuppu ✓.

- 1 Paanid: valitud paan on esile tõstetud
- 2 Kuupäev ja kellaaeg | Kuva nimi (tegelik asukoht menüüs)
- 3 Teave valitud paani kohta
- 4 Veaindikaator (nähtav ainult siis, kui esineb viga)
- 5 Ikoon, mis näitab navigeerimise tasandit:
  - 🎄: Korstnapühkijatasand
  - Lasutajatasand
  - 👫: Paigaldajatasand

Paigaldajatasand on kaitstud juurdepääsukoodiga. Kui see tasand on aktiivne, siis on paani [#] kuvatud Väljas asemel Sees.

# All OK

3

Error Status

#### 4.3 Peamenüü kirjeldus

Avakuva ikoonid

22/02/2018 11:20 | Home Scree

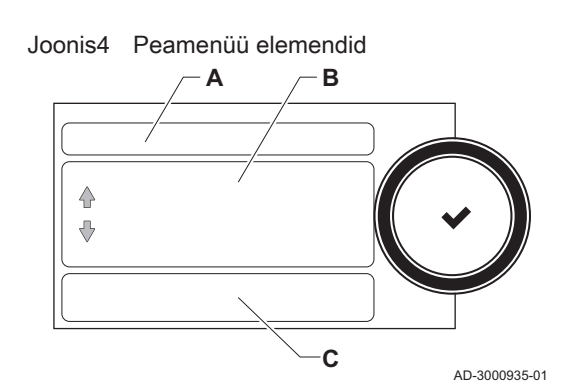

Avakuvale on võimalik liikuda igast menüüst otse, selleks tuleb vajutada menüünuppu ≔. Juurdepääsetavate menüüde arv sõltub juurdepääsu tasemest (kasutaja või paigaldaja).

- A Kuupäev ja kellaaeg | Kuva nimi (tegelik asukoht menüüs)
- B Saadaolevad menüüd
- C Valitud menüü lühiselgitus

| Tab.2 | Kasutajale saadaolevad menüüd             | Å |
|-------|-------------------------------------------|---|
|       | i la cala jaio cala a cio i a a montata a |   |

| Kirjeldus       | Ikoon |
|-----------------|-------|
| Süsteemi seaded | 0     |
| Versiooni info  | i     |

| Kirjeldus                   | Ikoon                                                                                                    |  |
|-----------------------------|----------------------------------------------------------------------------------------------------|--|
| Paigaldise seadete tegemine |                                                                                                    |  |
| Kasutuselevõtu menüü        | 17<br>17                                                                                                    |  |
| Täpsem hooldusmenüü         | 17<br>17                                                                                                    |  |
| Veakoodide ajalugu          | 1. The second second se |  |
| Süsteemi seaded             | 0                                                                                                    |  |
| Versiooni info              | i                                                                                                    |  |

Tab.3 Paigaldajale saadaolevad menüüd 🕷

#### 5 Juhised kasutajale

#### 5.1 Ekraani seadete muutmine

- 1. Vajutage nuppu ≔.
- 2. Valige Süsteemi seaded Q.
- 3. Sooritage üks allolevas tabelis kirjeldatud toimingutest:

| Fab.4 Ekraaniseaded          |                                                                  |  |  |
|------------------------------|------------------------------------------------------------------|--|--|
| Süsteemi seadete menüü       | Seaded                                                           |  |  |
| Määra kuupäev ja kellaaeg    | Praeguse kuupäeva ja kellaaja määramine                          |  |  |
| Valige riik ja keel          | Riigi ja keele valimine                                          |  |  |
| Suveaeg                      | Lubage või keelake suveaeg                                       |  |  |
| Paigaldaja andmed            | Paigaldaja nime ja telefoninumbri vaatamine                      |  |  |
| Määrake küttetegevuste nimed | Ajaprogrammi tegevustele nimede loomine                          |  |  |
| Määra ekraani heledus        | Ekraani heleduse reguleerimine                                   |  |  |
| Määrake klõpsatusheli        | Pöördnupu klõpsatusheli sisse- ja väljalülitamine                |  |  |
| Litsentsiteave               | Seadme platvormi rakenduse üksikasjaliku litsentsiteabe lugemine |  |  |

#### 5.2 Juurdepääs kasutajatasandi menüüdele

Avakuval olevad paanid võimaldavad kasutajal kiiret juurdepääsu vastavatele menüüdele.

Joonis5 Menüü valimine

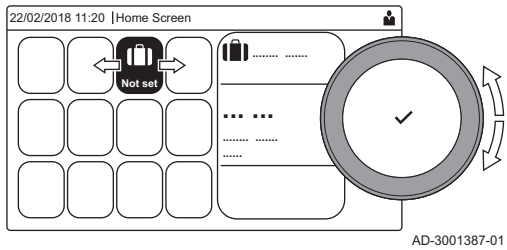

Joonis6 Kinnitage menüü valik.

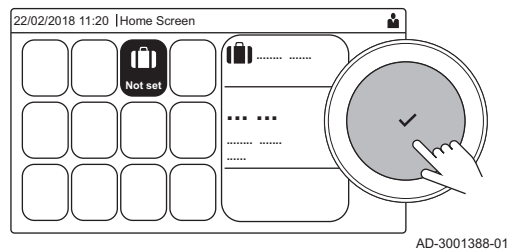

1. Valige pöördnupuga soovitud menüü.

- 2. Valiku kinnitamiseks vajutage nuppu 🗸.
- ⇒ Ekraanil kuvatakse valitud menüü saadaolevad seaded.
- 3. Valige pöördnupuga soovitud seade.
- 4. Valiku kinnitamiseks vajutage nuppu ✓.
  - ⇒ Kõik muudetavad suvandid kuvatakse ekraanile (kui seadet ei saa muuta, kuvatakse ekraanile Ei saa kirjutuskaitstud andmepunkti redigeerida).
- 5. Muutke pöördnupuga seadet.
- Valiku kinnitamiseks vajutage nuppu
- 7. Valige pöördnupuga järgmine seade või vajutage avakuvale naasmiseks **5** nuppu.

#### 5.3 Koduekraan

Avakuval olevad paanid võimaldavad kiiret juurdepääsu vastavatele menüüdele. Kasutage soovitud menüüsse liikumiseks pöördnuppu ja vajutage valiku kinnitamiseks nuppu 🗸. Kõik muudetavad suvandid kuvatakse ekraanile (Ei saa kirjutuskaitstud andmepunkti redigeerida kuvatakse ekraanile, kui seadet ei saa muuta).

| Paan                   | Menüü                    | Funktsioon                                                                                                    |
|------------------------|--------------------------|----------------------------------------------------------------------------------------------------|
| i                      | Teabemenüü.              | Kuvab erinevaid hetkeväärtusi.                                                                                |
| ్                      | Veanäidik.               | Üksikasjade vaatamine kehtiva vea kohta.                                                                      |
|                        |                          | Mõnede vigade puhul kuvatakse $\P_{k}^{c}$ ikoon koos paigaldaja kontaktandmetega (kui need on sisestatud).   |
|                        | Puhkepäevad režiim.      | Oma puhkuse algus- ja lõppaja sisestamine, et vähendada sooja tarbevee ja toatemperatuuri kõikides tsoonides. |
|                        | Gaasikatla näidik.       | Katla põlemise üksikasjade vaatamine ja katla küttefunktsiooni sisse- ja väl-<br>jalülitamine.                |
| bar                    | Veerõhu näidik.          | Näitab veerõhku. Paigaldise täitmine, kui veerõhk on liiga madal.                                             |
| <b>19</b> , <b>1</b> , | Kütteringi seadistamine. | Seadete konfigureerimine kütteringide kaupa.                                                                  |
| <b>⊫</b> , ¥∰,         |                          |                                                                                                    |
| <b>L</b> , 1111,       |                          |                                                                                                    |
|                        |                          |                                                                                                    |
|                        | Sooja tarbevee seadmine. | Sooja tarbevee temperatuuride konfigureerimine.                                                               |
| ân <sup>(}</sup>       | Välisanduri seadmine.    | Välisanduri abil temperatuuri juhtimise konfigureerimine.                                                     |

#### Tab.5 Kasutaja poolt valitavad paanid

#### 5.4 Puhkuseprogrammide aktiveerimine kõigile tsoonidele

Kui lähete puhkusele, saab energia säästmiseks ruumitemperatuuri ja/või sooja tarbevee temperatuuri vähendada. Järgmise toimingu abil on võimalik aktiveerida režiim "Puhkusel" kõikidele tsoonidele ja sooja tarbevee temperatuurile korraga.

- 1. Valige paan [I].
- 2. Seadke järgmised parameetrid:

#### Tab.6 Programmi "Puhkusel" seaded

| Parameeter                                         | Kirjeldus                                         |
|----------------------------------------------------|---------------------------------------------------|
| Puhkuse alguskuupäev                               | Puhkuse alguskuupäeva ja kellaaja seadistamine    |
| Puhkuse lõppkuupäev                                | Puhkuse lõppkuupäeva ja kellaaja seadistamine     |
| Soovitud ruumi tsooni temperatuur puhkuseperioodil | Toatemperatuuri seadistamine puhkuseperioodiks    |
| Lähtesta                                           | Programmi "Puhkusel" lähtestamine või tühistamine |

#### 5.5 Kütteringi konfigureerimine

| Ikoon                                    | Menüü                                | Funktsioon                                                                                                    |
|------------------------------------------|--------------------------------------|----------------------------------------------------------------------------------------------------|
|                                          | Kavandamine                          | Graafiku koostamise režiimi seadmine ja juba loodud ajaprogrammi valimine                                                           |
| •                                        | Käsitsi                              | Käsitsirežiimi seadmine; toatemperatuuri sättepunkt on määratud fikseeritud seadega                                                 |
| <b>1</b> 0                               | Lühiajaline temperatuurimuutus       | Ajutise režiimi seadmine; toatemperatuuri sättepunkti muudetakse ajutiselt                                                          |
|                                          | Puhkepäevad                          | Oma puhkuse algus- ja lõppaja sisestamine, et vähendada toatemperatuuri sättepunkti.                                                |
| n na na na na na na na na na na na na na | Külmumiskaitse                       | Külmumiskaitse režiimi seadmine; minimaalne toatemperatuur kaitseb süs-<br>teemi külmumise eest                                     |
| <b>ii</b>                                | Määrake küttetegevuste temperatuurid | Toatemperatuuri sättepunkti määramine ajaprogrammi igale tegevusele.<br>Vaata: Ajaprogramm toatemperatuuri juhtimiseks, lehekülg 13 |
| Ø                                        | Tsooni konfiguratsioon               | Juurdepääs kütteringi konfiguratsiooni seadetele.                                                                                   |

Tab.7 Menüü kütteringi konfigureerimiseks

| Menüü                                | Funktsioon                                                                                   |
|--------------------------------------|----------------------------------------------------------------------------------------------|
| Lühiajaline temperatuurimuutus       | Toatemperatuuri ajutine muutmine, kui see on vajalik                                         |
| TööTsoonRežiim                       | Kütte töörežiimi valimine: Graafiku koostamine, käsitsi või külmumisvastane                  |
| Man TsRuumTempSättep                 | Toatemperatuuri käsitsi määramine fikseeritud seadele                                        |
| Küttegraafik                         | Ajaprogrammi loomine (lubatud on kuni 3 programmi). Vaata: Ajaprogrammi loomine, lehekülg 13 |
| Määrake küttetegevuste temperatuurid | Toatemperatuuri määramine ajaprogrammi igale tegevusele                                      |
| Ajaprogrammi valik                   | Ajaprogrammi valimine (3 võimalust)                                                          |
| Puhkepäevarežiim                     | Oma puhkuse algus- ja lõppaja ning vähendatud temperatuuri määramine sellele tsoonile        |
| Tsooni sõbralik nimi                 | Kütteringi loomine või selle nime muutmine                                                   |
| Ikoon tsooni kuvam                   | Kütteringi ikooni valimine                                                                   |
| TööTsoonRežiim                       | Kütteringi hetke töörežiimi vaatamine                                                        |

#### Tab.8 Laiendatud menüü kütteringi konfigureerimiseks **O** Tsooni konfiguratsioon

#### 5.6 Tsooni toatemperatuuri muutmine

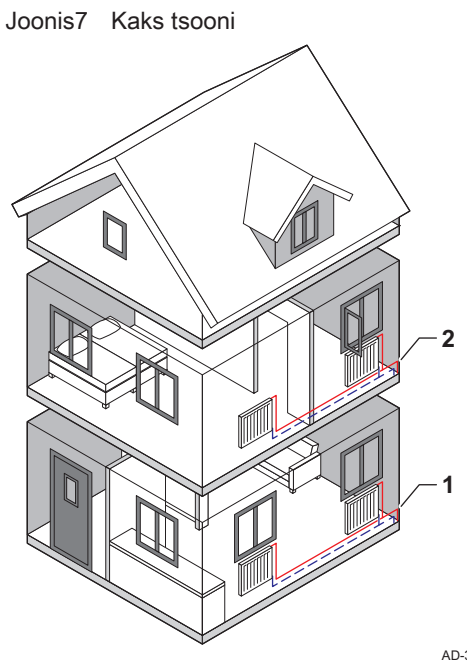

#### Joonis8 Tähe valimine

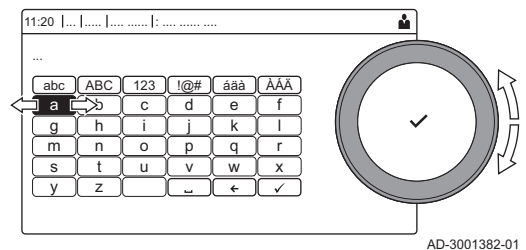

#### 5.6.1 Tsooni definitsioon

Tsoon on termin, mis kehtib erinevate hüdroringide kohta, nt RINGA, RINGB jne. See tähistab maja erinevaid ruume, mida teenindab sama küttering.

Tab.9 Kahe tsooni näide

|   | Tsoon   | Tehase nimi |
|---|---------|-------------|
| 1 | Tsoon 1 | RINGA       |
| 2 | Tsoon 2 | RINGB       |

AD-3001404-01

#### 5.6.2 Tsooni nime ja sümboli muutmine

Tsoonidel on tehases määratud sümbol ja nimi. Tsooni nime ja sümbolit on võimalik muuta.

- 1. Valige selle tsooni paan, mida soovite muuta.
- 2. Valige Tsooni konfiguratsioon 🧔
- 3. Valige Tsooni sõbralik nimi

⇒ Kuvatakse tähtede, numbrite ja sümbolitega klaviatuur.

- 4. Muutke tsooni nime (max 20 tähemärki):
  - 4.1. Valige pöördnupuga täht, number või tegevus.
  - 4.2. Tähe, numbri või sümboli kustutamiseks valige 🗲.
  - Vajutage pöördnupule ✓, et tähte, numbrit või sümbolit kinnitada või korrata.
  - 4.4. Tühiku lisamiseks valige 🛏.

#### Joonis9 Kinnitamise märk

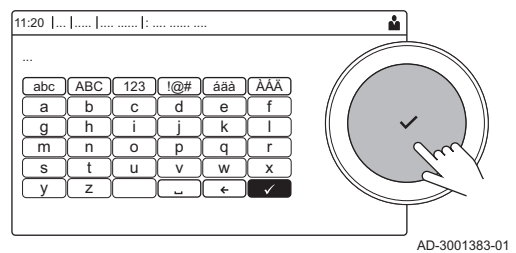

- 5. Kui nimi on sisestatud, valige ekraanil ✔ märk.
- 6. Valiku kinnitamiseks vajutage pöördnupule 🗸.
- 7. Valige pöördnupuga Ikoon tsooni kuvam.
- 8. Valiku kinnitamiseks vajutage 🗸 nuppu.
- ⇒ Kõik saadavalolevad ikoonid kuvatakse ekraanile.
   9. Valige pöördnupuga soovitud tsooni sümbol.
- Valige poor unapaga soovitud tsoorii sumbor.
   Valige his site site site set site set a site indexes site set and set and set
- Valiku kinnitamiseks vajutage pöördnupule

#### 5.6.3 Tsooni töörežiimi muutmine

Toatemperatuuri reguleerimiseks maja erinevates osades, on saadaval 5 töörežiimi:

- Valige selle tsooni paan, mida soovite muuta.
   ⇒ Avaneb Tsooni kiirvalimine menüü.
- 2. Valige soovitud töörežiim:

| Tab.10 Töörežiimi | id |
|-------------------|----|
|-------------------|----|

| Ikoon      | Režiim                         | Kirjeldus                                                               |
|------------|--------------------------------|-------------------------------------------------------------------------|
|            | Kavandamine                    | Toatemperatuuri juhib ajaprogramm                                       |
| 6          | Käsitsi                        | Toatemperatuur on määratud fikseeritud seadega                          |
| <b>₽</b> © | Lühiajaline temperatuurimuutus | Toatemperatuuri muudetakse ajutiselt                                    |
| (Â)        | Puhkepäevad                    | Toatemperatuuri vähendatakse puhkuseperioodiks, et energiat kokku hoida |
| <b>A</b>   | Külmumiskaitse                 | Katla ja süsteemi kaitsmine külmumise eest talvel                       |

#### 5.6.4 Ajaprogramm toatemperatuuri juhtimiseks

#### Ajaprogrammi loomine

Ajaprogrammi abil saate määrata päevadele ja päeva osadele erinevad toatemperatuurid. Toatemperatuur on seotud ajaprogrammi tegevusega.

## i Tähtis

Kokku on võimalik ühele tsoonile luua kuni kolm ajaprogrammi. Näiteks on võimalik luua programm nädala jaoks, kui te olete tavapärastel aegadel tööl ja programm nädalavahetuse jaoks, kui viibite enamasti kodus.

- 1. Valige selle tsooni paan, mida soovite muuta.
- 2. Valige <sup>(C)</sup> Tsooni konfiguratsioon > Küttegraafik.
- 3. Valige ajaprogramm, mida soovite muuta: Graafik 1, Graafik 2 või Graafik 3.
  - ⇒ Kuvatakse pühapäevaks planeeritud tegevused. Päeva viimane plaanipärane tegevus on aktiivne kuni järgmise päeva esimese tegevuseni. Esimesel käivitamisel on kõigil nädalapäevadel kaks standardtegevust: Kodu käivitub kell 6:00 ja Uni lõpeb kell 22:00.
- 4. Valige nädalapäev, mida soovite muuta.
  - A Nädalapäev
  - B Planeeritud tegevuste ülevaade
  - C Tegevuste loend

5. Vajadusel tehke järgmist:

- 5.1. Muutke planeeritud tegevuse käivitusaega ja/või tegevust.
- 5.2. Lisage uus tegevus.
- 5.3. Kustutage planeeritud tegevus (valige tegevus: Kustutage).5.4. Kopeerige nädalapäeva planeeritud tegevusi teistele
  - päevadele.
- 5.5. Muutke temperatuuri, mis on seotud tegevusega.

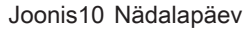

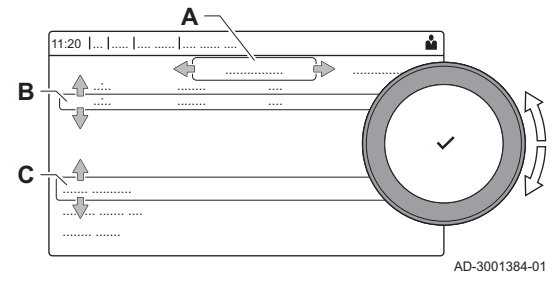

#### Tegevuse kirjeldus

Tegevus on termin, mida kasutatakse ajaprogrammi ajapesade programmeerimisel. Ajaprogramm määrab ruumitemperatuuri päeva vältel erinevate tegevuste tarvis. Iga tegevusega on seotud temperatuuri sättepunkt. Päeva viimane tegevus kehtib kuni järgmise päeva esimese tegevuseni.

Joonis11 Ajaprogrammi tegevused

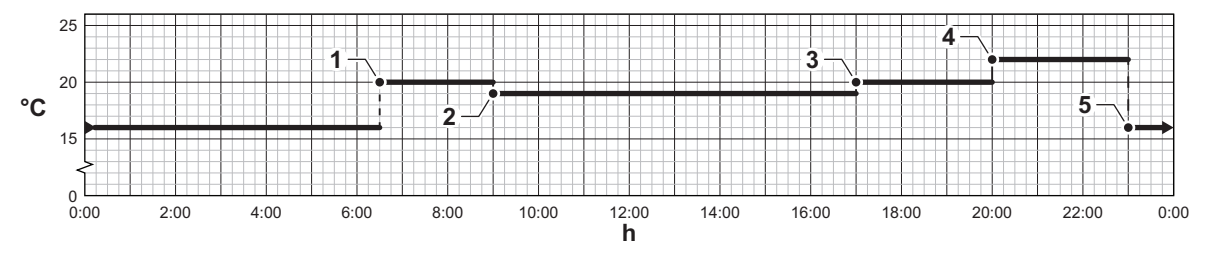

Tab.11 Tegevuste näited

AD-3001403-01

|   | Tegevuse käivitamine | Tegevus | Temperatuuri sätte-<br>punkt |
|---|----------------------|---------|------------------------------|
| 1 | 6:30                 | Hommik  | 20 °C                        |
| 2 | 9:00                 | Ära     | 19 °C                        |
| 3 | 17:00                | Kodu    | 20 °C                        |
| 4 | 20:00                | Õhtu    | 22 °C                        |
| 5 | 23:00                | Uni     | 16 °C                        |

#### Tegevuse nime muutmine

Teil on võimalik muuta ajaprogrammi tegevuste nimesid.

- 1. Vajutage nuppu ≔.
- 2. Valige Süsteemi seaded Q.
- 3. Valige Määrake küttetegevuste nimed.
  - ⇒ Kuvatakse loend 6 tegevuse ja nende standardnimedega.

| Tegevus 1 | Uni    |
|-----------|--------|
| Tegevus 2 | Kodu   |
| Tegevus 3 | Ära    |
| Tegevus 4 | Hommik |
| Tegevus 5 | Õhtu   |
| Tegevus 6 | Kohand |

- 4. Valige tegevus.
- ⇒ Kuvatakse tähtede, numbrite ja sümbolitega klaviatuur.
- 5. Tegevuse nime muutmiseks:
  - 5.1. Tähe, numbri või sümboli kordamiseks vajutage pöördnupule
     ✓.
  - 5.2. Tähe, numbri või sümboli kustutamiseks valige 🗲.
  - 5.3. Tühiku lisamiseks valige 🛏.
- 6. Kui nimi on sisestatud, valige ekraanil ✓ märk.
- 7. Valiku kinnitamiseks vajutage pöördnupule ✓.

#### Ajaprogrammi aktiveerimine

Ajaprogrammi aktiveerimiseks on vajalik **Kavandamine** töörežiimi aktiveerimine. See aktiveerimine tehakse eraldi igale tsoonile.

- 1. Valige selle tsooni paan, mida soovite muuta.
- 2. Valige 📩 Kavandamine.
- 3. Valige ajaprogramm Graafik 1, Graafik 2 või Graafik 3.

#### 5.6.5 Küttetegevuste temperatuuride muutmine

Teil on võimalik muuta iga küttetegevuse temperatuuri.

- 1. Valige selle tsooni paan, mida soovite muuta.
- 2. Valige 📩 Määrake küttetegevuste temperatuurid.
- ⇒ Kuvatakse loend 6 tegevuse ja nende temperatuuridega.
- Valige tegevus.
- 4. Määrake küttetegevuse temperatuur.

#### 5.6.6 Toatemperatuuri ajutine muutmine

Sõltumata tsoonile valitud töörežiimist, on võimalik toatemperatuuri lühiajaliselt muuta. Pärast selle ajavahemiku möödumist jätkub valitud töörežiim.

## i Tähtis

Sellisel viisil saab toatemperatuuri muuta ainult juhul, kui paigaldatud on toatemperatuuri andur / termostaat.

- 1. Valige selle tsooni paan, mida soovite muuta.
- 2. Valige 🎬 Lühiaialine temperatuurimuutus.
- 3. Määrake kestus tundides ja minutites.
- 4. Määrake ajutine toatemperatuur.
  - ⇒ Lühiajaline temperatuurimuutus menüü kuvab kestuse ja ajutise temperatuuri.

#### 5.7 Sooja tarbevee temperatuuri muutmine

#### 5.7.1 Sooja tarbevee töörežiimi muutmine

Sooja tarbevee tootmiseks saab valida 5 töörežiimi vahel:

- 1. Valige paan [
  - ⇒ Avaneb **STV kiirvalimine** menüü.
- 2. Valige soovitud töörežiim:

#### Tab.12 VEE töörežiimid

| Ikoon        | Režiim               | Kirjeldus                                                                           |  |  |
|--------------|----------------------|-------------------------------------------------------------------------------------|--|--|
| <b>tr</b> ès | Kavandamine          | Sooja tarbevee temperatuuri juhib ajaprogramm                                       |  |  |
| 6            | Käsitsi              | Sooja tarbevee temperatuur on määratud fikseeritud seadega                          |  |  |
| R            | Sooja vee ajastiimul | Sooja tarbevee temperatuuri suurendatakse järkjärguliselt                           |  |  |
|              | Puhkepäevad          | Sooja tarbevee temperatuuri vähendatakse puhkuseperioodiks, et energiat kokku hoida |  |  |
|              | Külmumiskaitse       | Katla ja süsteemi kaitsmine külmumise eest talvel                                   |  |  |

#### 5.7.2 Sooja tarbevee temperatuuri ajutine tõstmine

Sõltumata sooja tarbevee tootmise jaoks valitud töörežiimist, on võimalik sooja tarbevee temperatuuri lühiajaliselt muuta. Pärast seda perioodi langeb sooja tarbevee temperatuur **Vähendatud** sättepunktini.

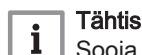

Sooja tarbevee temperatuuri saab sellisel viisil muuta ainult juhul, kui paigaldatud on sooja tarbevee andur,

- 1. Valige paan [🕌].
- 2. Valige 🚔 Sooja vee ajastiimul.
- 3. Määrake kestus tundides ja minutites.
  - ⇒ Temperatuuri tõstetakse väärtuseni Vesi mugavus sättep.

Joonis12 Nädalapäev

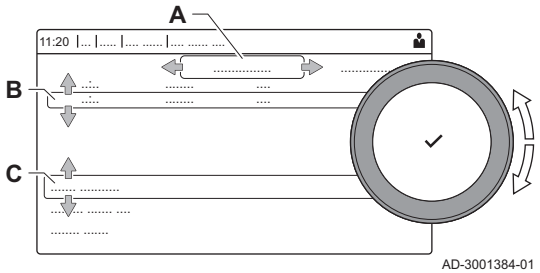

#### 5.7.3 Ajaprogramm sooja tarbevee temperatuuri juhtimiseks

#### Ajaprogrammi loomine

Ajaprogramm võimaldab määrata erinevatele tundidele ja päevadele erinevad sooja tarbevee temperatuurid. Sooja tarbevee temperatuur on seotud ajaprogrammi tegevusega.

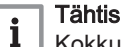

Kokku on võimalik luua kuni kolm ajaprogrammi. Näiteks on võimalik luua programm nädala jaoks, kui te olete tavapärastel aegadel tööl ja programm nädalavahetuse jaoks, kui viibite enamasti kodus.

- 1. Valige paan [💾].
- 2. Valige **O** Tsooni konfiguratsioon > Sooja tarbevee graafik.
- 3. Valige ajaprogramm, mida soovite muuta: Graafik 1, Graafik 2 või Graafik 3.
  - Kuvatakse pühapäevaks planeeritud tegevused. Päeva viimane plaanipärane tegevus on aktiivne kuni järgmise päeva esimese tegevuseni. Kuvatud on planeeritud tegevused. Esimesel käivitamisel on kõigil nädalapäevadel kaks standardtegevust: Mugavus käivitub kell 6:00 ja Vähendatud lõpeb kell 22:00.
- 4. Valige nädalapäev, mida soovite muuta.
  - A Nädalapäev
  - B Planeeritud tegevuste ülevaade
  - C Tegevuste loend
- 5. Vajadusel tehke järgmist:
  - 5.1. Muutke planeeritud tegevuse käivitusaega ja/või tegevust.
  - 5.2. Lisage uus tegevus.
  - 5.3. Kustutage planeeritud tegevus (valige tegevus: Kustutage).
  - 5.4. **Kopeerige** nädalapäeva planeeritud tegevusi teistele päevadele.
  - 5.5. Muutke temperatuuri, mis on seotud tegevusega.

#### VEE ajaprogrammi aktiveerimine

VEE ajaprogrammi aktiveerimiseks on vajalik **Kavandamine** töörežiimi aktiveerimine. See aktiveerimine tehakse eraldi igale tsoonile.

- 1. Valige paan [🕌].
- 2. Valige 📩 Kavandamine.
- 3. Valige VEE ajaprogramm Graafik 1, Graafik 2 või Graafik 3.

#### 5.7.4 Sooja tarbevee mugavustemperatuuri muutmine

Ajaprogrammis saab muuta sooja tarbevee mugavustemperatuuri.

- 1. Valige paan [#].
- Valige Vesi mugavus sättep: VEE temperatuur, kui sooja tarbevee tootmine on sisse lülitatud.
- 3. Määrake sooja tarbevee mugavustemperatuur.

Samuti saab muuta sooja tarbevee vähendatud temperatuuri kohast: **Tsooni konfiguratsioon > Sooja tarbevee seadeväärtused > Vesi alandat sättep**: VEE temperatuur, kui sooja tarbevee tootmine on välja lülitatud.

#### 5.8 Küttesüsteemi sisse- ja väljalülitamine

Selleks, et näiteks suve ajal energiat kokku hoida, võite katla küttefunktsiooni välja lülitada.

- 1. Valige paan [
- 2. Valige Sisse/välja küte.

16

AD-300138

#### 3. Valige järgnev seade:

- 3.1. Väljas küttefunktsiooni väljalülitamiseks.
- 3.2. Sees küttefunktsiooni uuesti sisselülitamiseks.

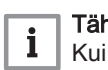

Tähtis

Kui küttefunktsioon on välja lülitatud, pole külmumiskaitse saadaval.

#### 5.9 Paigaldaja nime ja telefoninumbri lugemine

Paigaldaja saab juhtpaneelilt sisestada oma nime ja telefoninumbri. Kui paigaldajaga on tarvis ühendust võtta, siis on seda teavet võimalik sealt lugeda.

- 1. Vajutage nuppu ≔.
- 2. Valige Süsteemi seaded. 📀 > .Paigaldaja andmed
  - ⇒ Kuvatakse paigaldaja nimi ja telefoninumber.

## 6 Juhised paigaldajale

## 6.1 Juurdepääs paigaldajatasandile

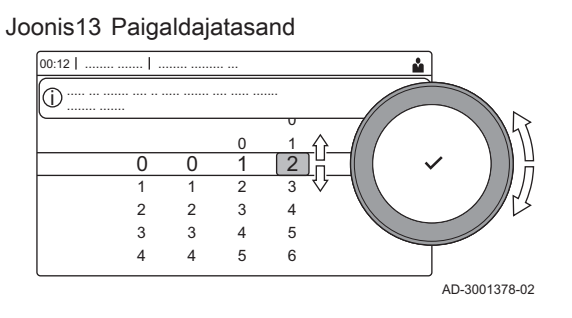

Mõned parameetrid, mis võivad mõjutada katla tööd, on kaitstud juurdepääsukoodiga. Neid parameetreid võib muuta ainult paigaldaja.

- 1. Valige paan [📲].
- 2. Valiku kinnitamiseks vajutage nuppu 🗸.
- 3. Valige pöördnupuga kood: 0012.
- 4. Valiku kinnitamiseks vajutage nuppu 🗸.
  - ⇒ Kui paigaldajatasand on lubatud, siis kuvatakse paani [∦] olekuks Väljas asemel Sees.
- 5. Paigaldajatasandilt lahkumiseks valige paan [ #].
- 6. Valige pöördnupuga Kinnitamine või Tühistamine.
- 7. Valiku kinnitamiseks vajutage nuppu 🗸.

Kui juhtpaneeli ei kasutada 30 minuti vältel, siis väljub süsteem automaatselt paigaldajatasandilt.

#### 6.2 Paigaldise konfigureerimine paigaldajatasandil

Konfigureerige paigaldis, selleks vajutage ≔ nuppu ja valige **Paigaldise** seadete tegemine ∦. Valige juhtseade või juhtplokk, mida soovite konfigureerida:

#### Tab.13 CU-GH08

| Ikoon       | Tsoon või funktsioon | Kirjeldus  |
|-------------|----------------------|------------|
| 1111        | CIRCA / CH           | Küttering  |
| <u>&lt;</u> | Gaasipõleti          | Gaasikatel |

#### Tab.14 SCB-10

| Ikoon   | Tsoon või funktsioon | Kirjeldus                                   |
|---------|----------------------|---------------------------------------------|
|         | CIRCA                | Küttering A                                 |
| )<br>سا | CIRCB                | Küttering B                                 |
| F.      | DHW                  | Sooja tarbevee väline ring                  |
| 11111   | CIRCC                | Küttering C                                 |
|         | 0-10 V sisend        | 0–10 V sisendi signaal                      |
|         | Digisisend           | Digisisendi signaal                         |
|         | Analoogsisend        | Analoogsisendi signaal                      |
| ₽Ĵ      | Kaskaadi juhtimine B | Mitmest katlast koosneva kaskaadi haldamine |
|         | Puhverpaagi graafik  | Ühe või kahe anduriga puhverpaagi lubamine  |
|         | Välistemperatuur     | Välisandur                                  |
|         | Oleku info           | PCB SCB-10 juhtploki oleku teave            |

Tab.15 CU-GH08 või SCB-10 tsooni või funktsiooni kongifureerimine

| Parameetrid, arvestid, signaalid | Kirjeldus                                     |
|----------------------------------|-----------------------------------------------|
| Parameetrid                      | Parameetrite määramine paigaldajatasandil     |
| Arvestid                         | Arvestite lugemine paigaldajatasandil         |
| Signaalid                        | Signaalide lugemine paigaldajatasandil        |
| Edenenud parameetrid             | Parameetrite määramine paigaldaja eritasandil |

<sup>⇒</sup> Kui paigaldajatasand on keelatud, siis kuvatakse paani [∦] olekuks Sees asemel Väljas.

| Parameetrid, arvestid, signaalid | Kirjeldus                                  |
|----------------------------------|--------------------------------------------|
| Edenenud arvestid                | Arvestite lugemine paigaldaja eritasandil  |
| Edenenud signaalid               | Signaalide lugemine paigaldaja eritasandil |

#### 6.2.1 Paigaldaja andmete seadmine

Teil on võimalus oma nimi ja telefoninumber juhtpaneeli salvestada, et kasutaja saaks neid hiljem sealt vaadata.

- 1. Vajutage nuppu ≔.
- 2. Valige Süsteemi seaded 😳 > Paigaldaja andmed.
- 3. Sisestage järgmised andmed:

| Paigaldaja nimi    | Paigaldaja nimi           |
|--------------------|---------------------------|
| Paigaldaja telefon | Paigaldaja telefoninumber |

#### 6.2.2 Parameetrite seadmine

Seadme ja sellega ühendatud juhtmoodulite, andurite jne parameetreid ning seadeid saab paigaldamise konfigureerimiseks muuta.

- 1. Vajutage nuppu ≔.
- 2. Valige > Paigaldise seadete tegemine.
- 3. Valige tsoon või seade, mida soovite konfigureerida.
- 4. Parameetri muutmiseks valige **Parameetrid, arvestid, signaalid > Parameetrid**.
- 5. Parameetri muutmiseks kõrgemal paigaldajatasandil valige **Edenenud** parameetrid, kui see on võimalik.
  - A Parameetrid
    - Arvestid
    - Signaalid
    - Edenenud parameetrid
    - Edenenud arvestid
    - Edenenud signaalid
  - B Väärtuste või seadete loend

Katla juhtseade on seadistatud tavapärasemaid küttesüsteeme arvestades. Need seaded tagavad katla tõhusa töö peaaegu igasugustes küttesüsteemides. Vajaduse korral võib kasutaja või paigaldaja parameetreid optimeerida.

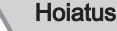

Tehaseseadete muutmine võib katla tööomadusi halvendada.

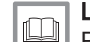

Lisateavet vt Parameetrite loend, lehekülg 56

## 6.2.3 Katla parameetrite vahetamine, kui SCB-10 on paigaldatud

Kui katlale on paigaldatud SCB-10 juhtpaneel, tuleb paigaldajatasandil kontrollida ja vajaduse korral muuta järgmisi katla CU-GH08 parameetreid,

Joonis14 Parameetrid, arvestid, signaalid

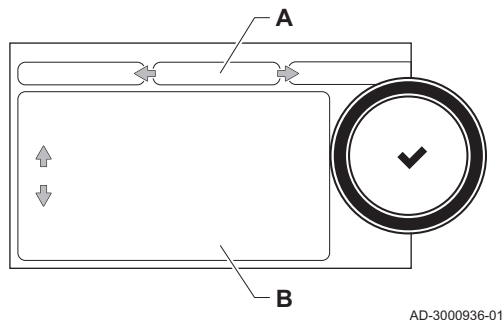

| Kood  | Kuvatav tekst     | Kirjeldus              | Seeria                                                                                                    | Reguleeri-<br>mine |
|-------|-------------------|------------------------|----------------------------------------------------------------------------------------------------|--------------------|
| CP020 | Tsooni funktsioon | Tsooni funktsionaalsus | 0 = Keelatud<br>1 = Otse küttering<br>2 = Segamisega küttering<br>3 = Bassein<br>4 = Kõrge temperatuur<br>5 = Kalorifeer<br>6 = Sooja tarbeveeboiler<br>7 = VESI elektriküte<br>8 = Ajaprogramm<br>9 = Kütteprotsess<br>10 = Kihiline boiler<br>11 = Sisemine veeboiler<br>31 = VESI FWS Välis | 0                  |

#### Tab.16 Paigaldise seadete tegemine > CU-GH08 > CIRCA > Parameetrid, arvestid, signaalid > Parameetrid

#### Tab.17 Paigaldise seadete tegemine > CU-GH08 > Gaasipõleti > Parameetrid, arvestid, signaalid > Parameetrid

| Kood  | Kuvatav tekst      | Kirjeldus                                                                                     | Seeria            | Reguleeri-<br>mine |
|-------|--------------------|-----------------------------------------------------------------------------------------------|-------------------|--------------------|
| AP102 | Katla pumba funkts | Katlapumba kui tsoonipumba või<br>süsteemipumba konfiguratsioon<br>(toite kadudeta kollektor) | 0 = Ei<br>1 = Jah | 0                  |

Tab.18 Paigaldise seadete tegemine > CU-GH08 > Tarbevee boiler > Parameetrid, arvestid, signaalid > Parameetrid

Μ

F

Q

| Kood  | Kuvatav tekst        | Kirjeldus                       | Seeria                         | Reguleeri-<br>mine |
|-------|----------------------|---------------------------------|--------------------------------|--------------------|
| DP007 | Vee 3-Tventiil Ootel | 3-T ventiili asend ooterežiimis | 0 = KS asend<br>1 = VESI asend | 0                  |

#### 6.2.4 Küttesüsteemi maksimumkoormuse seadmine

Vaadake koormuse ja kiiruse vahelise suhte diagramme maagaasi puhul. Kiirust saab muuta **GP007** parameetri abil.

Joonis15 Koormus AMC Pro 45

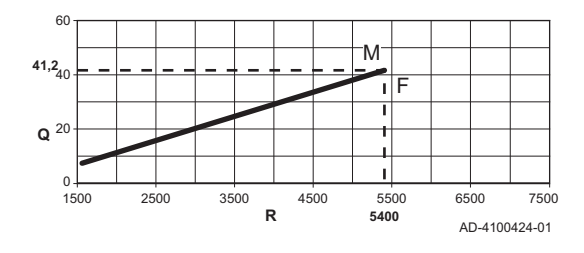

Joonis16 Koormus AMC Pro 65

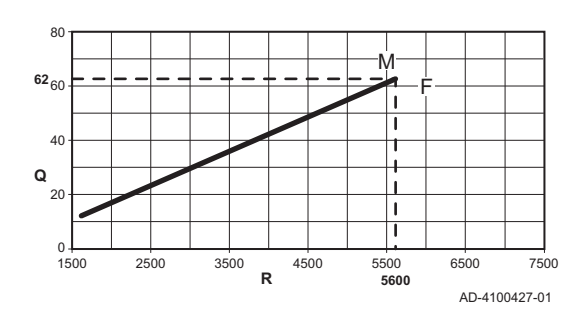

- M Max soojusvõimsus
- F Tehaseseade
- Q Sisendvõimsus (Hi) (kW)

Max soojusvõimsus

R Ventilaatori kiirus (p/min)

Sisendvõimsus (Hi) (kW)

Tehaseseade

R Ventilaatori kiirus (p/min)

#### Joonis17 Koormus AMC Pro 90

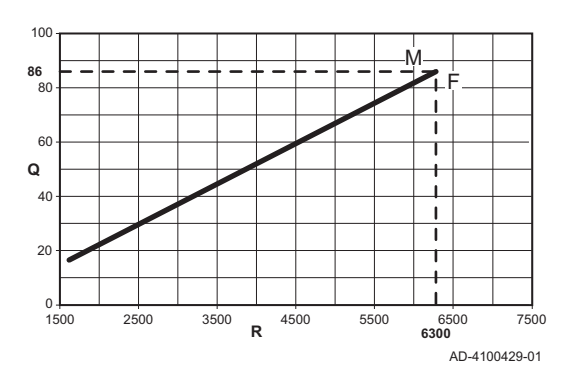

#### Joonis18 Koormus AMC Pro 115

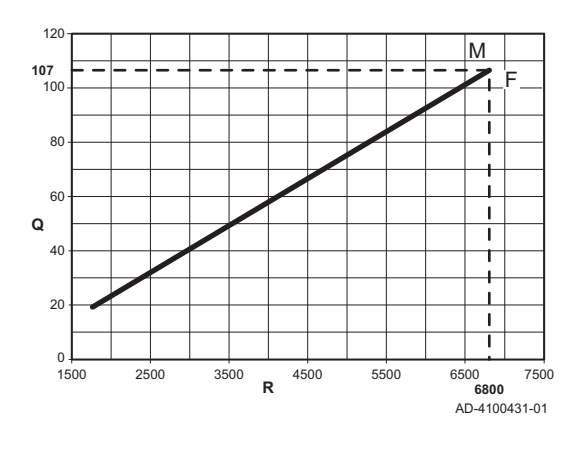

M Max soojusvõimsus

**F** Tehaseseade

Μ

F

0

Q Sisendvõimsus (Hi) (kW)

Max soojusvõimsus Tehaseseade

Sisendvõimsus (Hi) (kW)

R Ventilaatori kiirus (p/min)

R Ventilaatori kiirus (p/min)

#### 6.2.5 Küttekõvera seadmine

Kui paigaldisega on ühendatud välistemperatuuri andur, juhib välistemperatuuri ja keskkütte voolutemperatuuri suhet küttekõver. Seda kõverat saab vastavalt paigaldise vajadustele muuta.

- 1. Valige tsooni paan, mida soovite konfigureerida.
- 2. Valige Kontrollstrat.
- 3. Valige seade VälistemperPõhinev või VälisJaRuumitempPõh. ⇒ Tsooni seadmine menüüsse ilmub valik Küttekõver.
- 4. Valige Küttekõver.
  - ➡ Kuvatakse küttekõvera graafiline kuva.
- 5. Muutke järgmisi parameetreid:

| eadec |
|-------|
|       |

| Α | Kalle:          | Küttekõvera kalle:                                                                               |  |  |
|---|-----------------|--------------------------------------------------------------------------------------------------|--|--|
|   |                 | Põrandaküttering: kalle vahemikus 0,4 kuni 0,7                                                   |  |  |
|   |                 | Radiaatorite küttering: kalle umbes 1,5                                                          |  |  |
| В | Max:            | Kütteringi maksimaalne temperatuur                                                               |  |  |
| С | Alus:           | Ümbritseva temperatuuri sättepunkt                                                               |  |  |
| D | xx°C ; xx<br>°C | Kütteringi voolutemperatuuri ja välistemperatuuri suhe. See teave on nähtav kogu kallaku vältel. |  |  |

#### 6.2.6 Pindmise kihi kuivatamine

Pindmise kihi kuivatamise funktsiooni kasutatakse püsiva temperatuuri või järjestikuste temperatuuritasemete tagamiseks põrandakütte peal oleva pindmise kihi kuivamise kiirendamiseks.

#### Joonis19 Küttekõver.

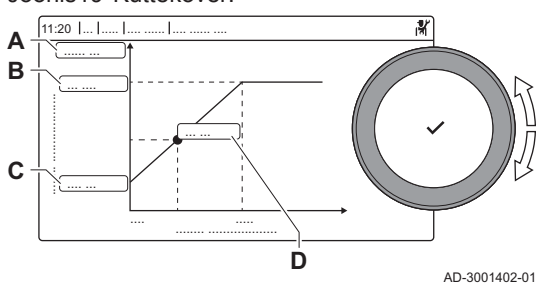

#### Tähtis

i

- Nende temperatuuride sätted peavad vastama pindmise kihi paigaldaja soovitustele.
- Selle funktsiooni aktiveerimine parameetri CP470 kaudu aktiveerib pindmise kihi kuivatamise funktsiooni püsikuva ja inaktiveerib kõik teised juhtfunktsioonid.
- Kui ühes ringluses on aktiveeritud pindmise kihi kuivatamise funktsioon, siis kõik teised ringlused ja sooja tarbevee ringlus jätkavad tööd.
- Pindmise kihi kuivatamise funktsiooni saab kasutada ahelates A ja B. Parameetri sätted tuleb teha PCB juhtplokil, mis juhib vastavat ahelat.

#### Joonis20 Pindmise kihi kuivatamise kõver

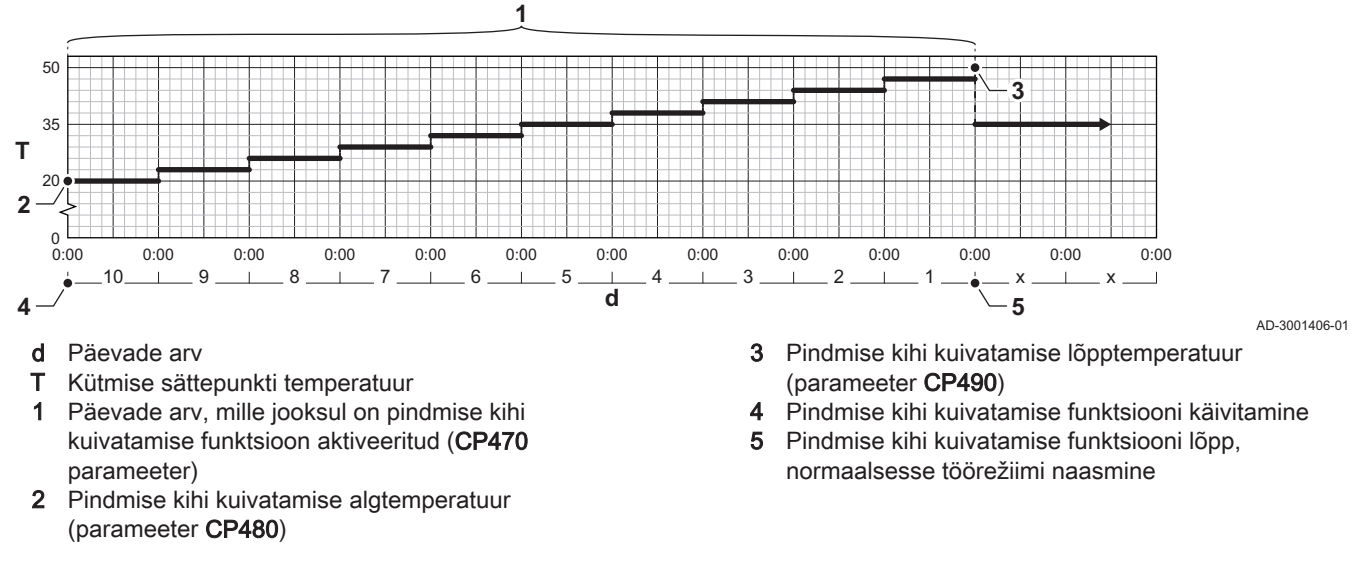

## i Tähtis

Igal südaöösel arvutatakse pindmise kihi kuivatamise algustemperatuuri sättepunkt uuesti ja määratakse järelejäänud päevade arv, mille möödumisel pindmise kihi kuivatamise funktsioon töötab.

#### 6.3 Paigaldise kasutuselevõtt

Kasutuselevõtu menüü näitab alammenüüsid ja teste, mis on vajalikud seadme kasutuselevõtuks.

- 1. Vajutage nuppu ≔.
- 2. Valige Kasutuselevõtu menüü.
- Valige alammenüü, kus asuvad seaded, mida soovite muuta, või test, mida soovite kasutada.

#### 6.3.1 Korstnapühkijamenüü

Valige korstnapühkimise menüü avamiseks paan [🎍]. Kuvatakse menüü Vaheta laadimise testrežiimi :

#### Joonis21 Koormuse kontroll

- A Vaheta laadimise testrežiimi
- B Koormuse kontrolli režiim

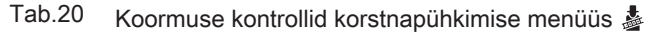

| Koormuse kontrolli režiimi va-<br>hetamine | Seaded                                                           |
|--------------------------------------------|------------------------------------------------------------------|
| Väljas                                     | Test puudub                                                      |
| MiinimumEnergia                            | Osalise koormuse kontroll                                        |
| MaksimumEnergiaCH                          | Täiskoormuse kontroll keskkütterežiimile                         |
| MaksimumEnergiaDHW                         | Täiskoormuse kontroll keskkütterežiimile + sooja tarbevee režiim |

#### Tab.21 Koormuse kontrolli seaded

| Koormuse kontrolli menüü | Seaded                                                                       |  |  |
|--------------------------|------------------------------------------------------------------------------|--|--|
| KorstnaRežOlek           | Kontrolli käivitamiseks valige koormuse kontroll.                            |  |  |
| VooluT                   | Jälgige keskkütte voolutemperatuuri                                          |  |  |
| Tagasivoolu T            | Jälgige keskkütte tagasivoolu temperatuuri                                   |  |  |
| Vent tegelik p/min       | Jälgige ventilaatori tegelikku kiirust                                       |  |  |
| Tegelik süütevool        | Jälgige tegelikku süütevoolu                                                 |  |  |
| Vent p/min Max Keskk     | Reguleerige ventilaatori maksimumkiirust keskkütterežiimil                   |  |  |
| Vent p/min Min           | Reguleerige ventilaatori miinimumkiirust keskkütte + sooja tarbevee režiimil |  |  |
| Vent p/min Käiv          | Reguleerige ventilaatori kiirust käivitumisel                                |  |  |

#### Täiskoormuse kontrollimine

- 1. Valige paan [🎂].
- ⇒ Ilmub menüü Vaheta laadimise testrežiimi.
- 2. Valige MaksimumEnergiaCH kontroll.
  - A Vaheta laadimise testrežiimi
  - **B** MaksimumEnergiaCH
  - Täiskoormuse kontroll algab. Valitud koormuskontrolli režiim kuvatakse menüüs ja ekraani parempoolsesse ülemisse nurka ilmub ikoon .
- 3. Kontrollige koormuskontrolli seadeid ja vajaduse korral muutke. ⇒ Muuta saab ainult paksus kirjas kuvatud parameetreid.

#### Osalise koormuse kontrollimine

 Kui täiskoormuse kontroll on endiselt käimas, vajutage koormustesti režiimi muutmiseks nupule ✓.

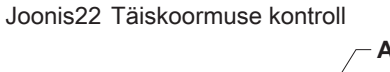

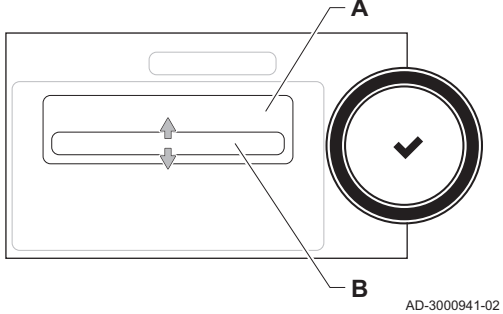

## Joonis23 Osalise koormuse kontroll

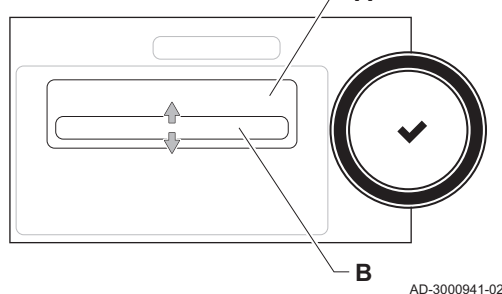

 Kui täiskoormuse kontroll on lõppenud, valige korstnapühkimise menüü taaskäivitamiseks paan [3].

#### A Vaheta laadimise testrežiimi

#### B MiinimumEnergia

- Valige MiinimumEnergia kontoll menüüs Vaheta laadimise testrežiimi.
   ⇒ Osalise koormuse kontroll algab. Valitud koormuskontrolli režiim kuvatakse menüüs ja ekraani parempoolsesse ülemisse nurka ilmub ikoon .
- 4. Kontrollige koormuskontrolli seadeid ja vajaduse korral muutke. ⇒ Muuta saab ainult paksus kirjas kuvatud parameetreid.
- 5. Lõpetage osalise koormuse kontroll, selleks vajutage nupule **⑤**. ⇒ Kuvatakse teade Laadimistest(ide) töö seisatud!.

#### 6.3.2 Kasutuselevõtu seadete salvestamine

Kõik praegused seaded on võimalik juhtpaneelile salvestada. Neid seadeid saab seejärel vajadusel taastada (näiteks pärast juhtseadme vahetamist).

- 1. Vajutage nuppu ≔.
- Valige > Täpsem hooldusmenüü > Salvesta kasutuselevõtu seadeteks.
- 3. Seadete salvestamiseks valige Kinnitamine .

Kui olete kasutuselevõtu seaded salvestanud, muutub suvand Lähtesta kasutuselevõtu seaded menüüs Täpsem hooldusmenüü kättesaadavaks.

#### 6.4 Paigaldise korrashoidmine

#### 6.4.1 Hooldusteatise vaatamine

Kui ekraanile kuvatakse hooldusteatis, on võimalik vaadata teatise üksikasju.

- 1. Valige paan [💃].
  - ⇒ Avaneb **Kuva hooldusteade** menüü.
- 2. Valige parameeter või väärtus, mida soovite vaadata.

#### 6.4.2 Mõõdetud väärtuste lugemine

Juhtseade registreerib pidevalt katlast ja ühendatud anduritest pärinevaid erinevaid väärtusi. Neid väärtusi saab lugeda katla juhtpaneelilt.

- 1. Valige paan [ 🕌].
- 2. Valiku kinnitamiseks vajutage nuppu 🗸.
- 3. Valige pöördnupuga kood: 0012.
- 4. Valiku kinnitamiseks vajutage nuppu 🗸.
- ⇒ Kui paigaldajatasand on lubatud, siis kuvatakse paani [∦] olekuks Väljas asemel Sees.
- 5. Vajutage nuppu ≔.
- Valige > Paigaldise seadete tegemine.
- 7. Valige tsoon või seade, mida soovite vaadata.
- Valige Parameetrid, arvestid, signaalid > Arvestid või Signaalid, et vaadata arvestit või signaali.

#### Joonis24 Paigaldajatasand

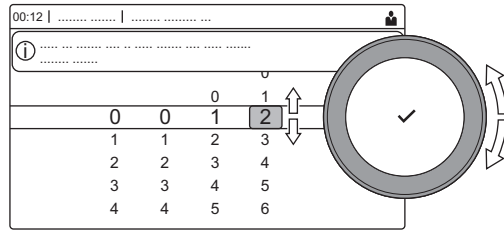

AD-3001378-02

Joonis25 Parameetrid, arvestid, signaalid Parameetrid Α -Arvestid Signaalid -Edenenud parameetrid -**Edenenud** arvestid **Edenenud signaalid** Väärtuste või seadete loend В ⊕ Lisateavet vt Mõõdetud väärtuste loend, lehekülg 77 В

AD-3000936-01

AD-3000936-01

#### 6.4.3 Tootmis - ja tarkvarateabe vaatamine

Teil on võimalus vaadata seadme ja kõikide ühendatud seadmete tootmiskuupäevi, riistvara- ning tarkaraversioone.

 Signaali või arvesti vaatamiseks kõrgemal paigaldajatasandil valige Edenenud arvestid või Edenenud signaalid, kui see on võimalik.

- 1. Vajutage nuppu ≔.
- 2. Valige Versiooni info.
- Valige seade, juhtpaneel või ühendatud seade, mille andmeid soovite vaadata.
  - A Valige seade, juhtpaneel või ühendatud seade
  - B Teabeloend
- 4. Valige teave, mida soovite vaadata.

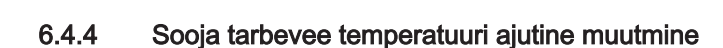

Kui aktiivne on vähendatud sooja tarbevee temperatuuriga ajaprogramm, siis on teil võimalus ajutiselt tõsta sooja tarbevee temperatuuri, nt sooja tarbevee tootmise katsetamiseks.

- 1. Vajutage nuppu ≔.
- 2. Valige Paigaldise seadete tegemine > Sisemine VESI > Sooja vee ajastiimul.
- 3. Valige Ajutise ülekirjutamise kestus .
- 4. Määrake kestus tundides ja minutites.
  - ⇒ Sooja tarbevee temperatuuri tõstetakse temperatuurile Vesi mugavus sättep.

Ajutist ülekirjutamist saab kustutada või tühistada, selleks valige Lähtesta.

#### 6.5 Seadete lähtestamine või taastamine

#### 6.5.1 Konfiguratsiooniväärtuste CN1 ja CN2 lähtestamine

Veateate märguande peale või juhtseadme vahetamisel tuleb konfiguratsiooniväärtused lähtestada. Konfiguratsiooniväärtused leiate seadme andmeplaadilt.

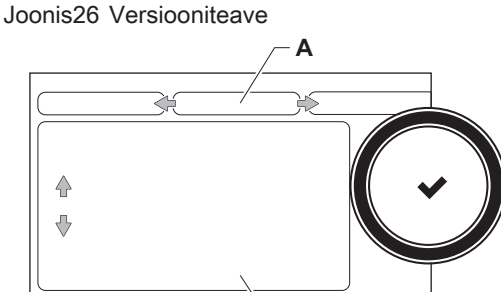

B

#### Joonis27 Konfiguratsiooniväärtused

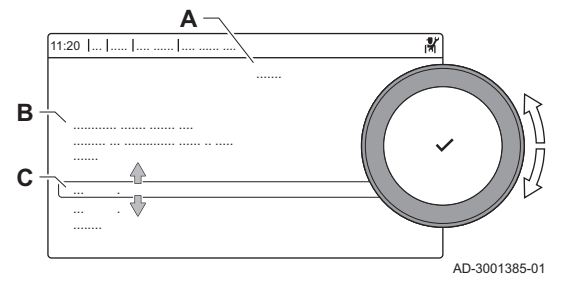

- A Valige juhtseade
- B Lisateave
- **C** Konfiguratsiooniväärtused
- 1. Vajutage nuppu ≔.
- 2. Valige Täpsem hooldusmenüü > Määrake konfiguratsiooniväärtused.
- 3. Valige juhtseade, mida soovite lähtestada.
- 4. Valige ja muutke CN1 seadet.
- 5. Valige ja muutke CN2 seadet.
- 6. Muudetud väärtuste kinnitamiseks vajutage Kinnitamine.

#### 6.5.2 CAN-maatriksi automaatne tuvastamine

Kui juhtpaneel on vahetatud või katlalt eemaldatud, tuleb seda funktsiooni kasutada kõigi CAN-siiniga ühendatud seadmete tuvastamiseks.

- 1. Vajutage nuppu ≔.
- 2. Valige Täpsem hooldusmenüü > Automaattuvastus.
- 3. Automaattuvastuseks valige Kinnitamine.

#### 6.5.3 Kasutuselevõtu seadete taastamine

See suvand on saadaval ainult siis, kui kasutuselevõtu seaded salvestati juhtpaneeli ja teil on õigus neid seadeid taastada.

- 1. Vajutage nuppu ≔.
- 2. Valige Täpsem hooldusmenüü > Lähtesta kasutuselevõtu seaded.
- 3. Kasutuselevõtu seadete taastamiseks valige Kinnitamine .

#### 6.5.4 Tehaseseadete lähtestamine

Katelt on võimalik lähtestada tehaseseadetele.

- 1. Vajutage nuppu ≔.
- 2. Valige Täpsem hooldusmenüü > Lähtesta tehaseseaded.
- 3. Tehaseseadete taastamiseks valige Kinnitamine .

#### 7 Paigaldise näited

#### 7.1 Juurdepääs laienduskarbile

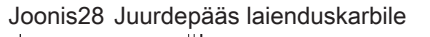

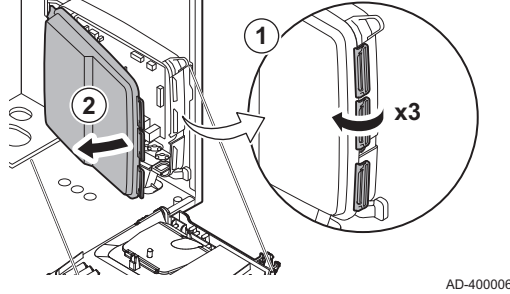

Kui katla ühenduskarbis pole (valikulise) PCB laiendusjuhtploki paigaldamiseks piisavalt ruumi, paigaldage PCB juhtplokk elektroonika laienduskarpi, mis on saadaval lisavarustusena.

- 1. Vabastage korpuse kate.
- 2. Eemaldage kate.
- 3. Paigaldage PCB laiendusjuhtplokk vastavalt kaasasolevatele juhistele.

Laienduskarpi on paigaldatud järgmised seadmed:

• PCB juhtplokk SCB-10.

AD-4000062-01

#### 7.2 PCB - SCB-10 laiendusjuhtploki ühendusvõimalused

SCB-10 PCB juhtplokiga saab ühendada eri küttetsoone.

- 2 (sequ) tsooni juhtimine, mis on paigaldatud konnektorile X15
- kolmanda segamisega tsooni juhtimine PCB juhtploki (= lisavarustus) kaudu, mis on paigaldatud ühenduspesale X8
- sooja tarbevee (VESI) tsooni juhtmimine
- kaskaadpaigutus (anduri lisamine andurisüsteemile 1 või 2)

#### Tähtis i

- · Kui katlal on SCB-10 PCB juhtplokk, siis tuvastab katla automaatne juhtseade selle automaatselt.
- · Selle juhtpaneeli eemaldamisel kuvab katel veakoodi. Selle vea vältimiseks teostage kohe pärast laienduskaardi eemaldamist automaattuvastus.

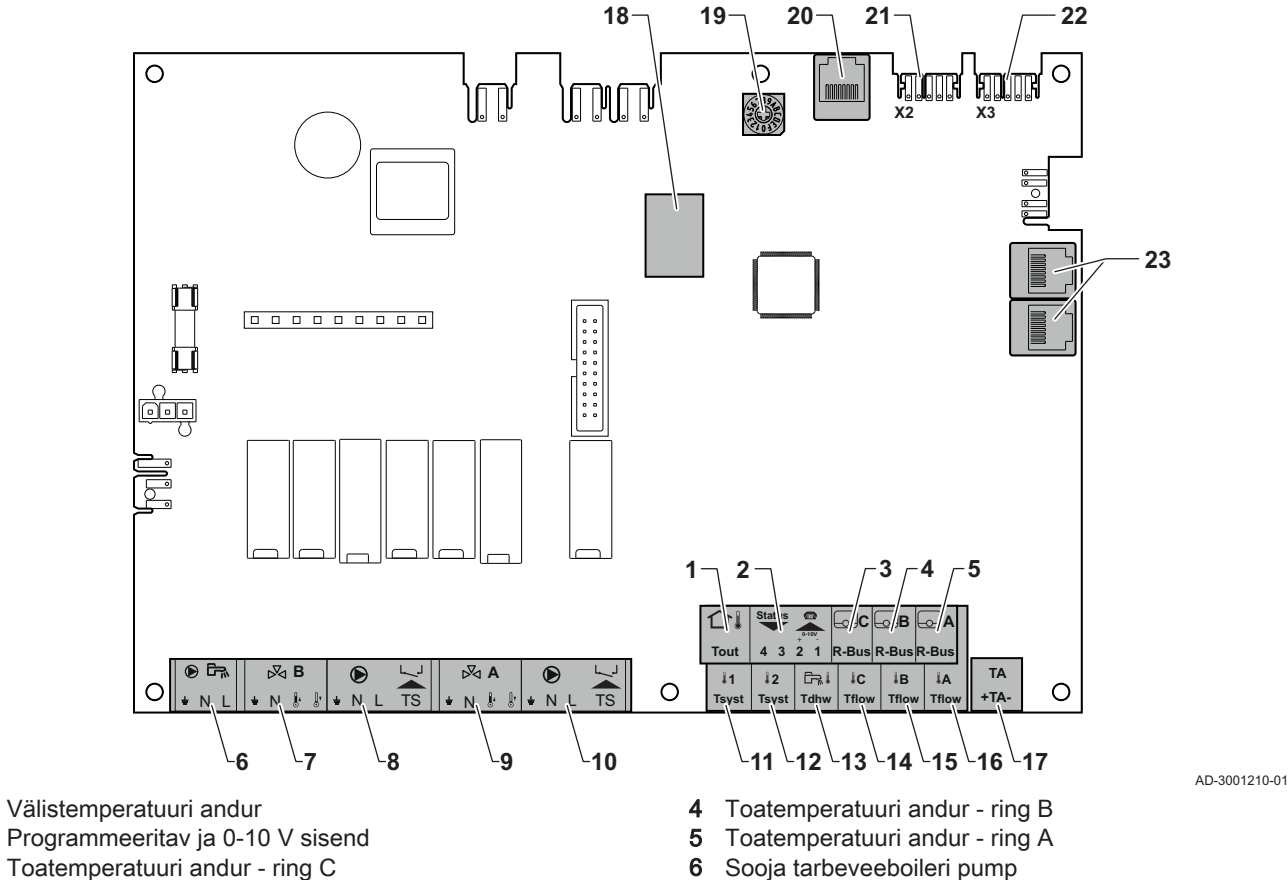

#### Joonis29 SCB-10 PCB juhtplokk

1

2

- 7 Seguklapp ring B
- 8 Pump ja kaitsetermostaat ring B
- 9 Seguklapp ring A
- 10 Pump ja kaitsetermostaat ring A
- 11 Süsteemiandur 1
- 12 Süsteemiandur 2
- 13 Sooja tarbevee andur
- 14 Vooluandur ring C
- 15 Vooluandur ring B

#### 7.3 SCB-10 tsoonifunktsioonid

- **16** Vooluandur ring A
- **17** Sundvooluga titaananood
- 18 Ühenduspesad Mod-BUS
- 19 Kodeerimisratas, valib kütteseadme järjekorranumbri kaskaadis Mod-Bus
- 20 S-BUS ühenduspesa
- 21 lõppühendus L-BUS ühendusele
- 22 L-BUS ühendus juhtseadmega (CU-GH08)
- 23 S-BUS kaabli ühenduspesa

AD249 võimalusega SCB-10 juhtplokil on järgmised põhifunktsioonid koos tsooni vaikeseadetega:

- küttering CIRCA1, mille parameeter **CP020** on seatud väärtusele Otse küttering küttering
- küttering CIRCB1, mille parameeter CP021 on seatud väärtusele Keelatud
- küttering DHW1, mille parameeter CP022 on seatud väärtusele Keelatud
- küttering CIRCC1, mille parameeter CP023 on seatud väärtusele Keelatud
- küttering AUX1, mille parameeter CP024 on seatud väärtusele Keelatud

Konkreetse paigaldise konfigureerimiseks kontrollige ja reguleerige kindlasti valitud tsoonide parameetriseadeid. Tsoonifunktsioonide tabel näitab, millised parameetriseaded on milliste tsoonide jaoks saadaval.

#### Tab.22 Tsoonifunktsiooni parameetri seade

| Tsoon                                                                            | CIRCA 1 <sup>(1)</sup>       | CIRCB 1 <sup>(1)</sup> | DHW 1 <sup>(1)</sup>         | CIRCC 1 <sup>(1)(2)</sup>    | AUX 1 <sup>(1)(2)</sup>      |
|----------------------------------------------------------------------------------|------------------------------|------------------------|------------------------------|------------------------------|------------------------------|
| Parameeter tsoonifunktsiooni                                                     | CP02 <b>0</b> <sup>(3)</sup> | CP021 <sup>(3)</sup>   | CP02 <b>2</b> <sup>(3)</sup> | CP02 <b>3</b> <sup>(3)</sup> | CP02 <b>4</b> <sup>(3)</sup> |
| seadmiseks                                                                       |                              |                        |                              |                              |                              |
| 0 = Keelatud                                                                     | x                            | x                      | x                            | x                            | х                            |
| 1 = Otse küttering                                                               | x                            | х                      |                              | x                            |                              |
| 2 = Segamisega küttering                                                         | x                            | х                      |                              | x                            |                              |
| 3 = Bassein                                                                      | x                            | x                      |                              | x                            |                              |
| 4 = Kõrge temperatuur                                                            | x                            | х                      |                              | x                            |                              |
| 5 = Kalorifeer                                                                   | x                            | х                      |                              | x                            |                              |
| 6 = Sooja tarbeveeboiler                                                         | x                            | x                      | x                            | x                            | х                            |
| 7 = VESI elektriküte                                                             | x                            | х                      |                              | x                            |                              |
| 8 = Ajaprogramm                                                                  | x                            | х                      | x                            | x                            | х                            |
| 9 = Kütteprotsess                                                                | x                            | x                      | x                            | x                            | х                            |
| 10 = Kihiline boiler                                                             |                              |                        | x                            |                              |                              |
| 11 = Sisemine veeboiler                                                          | x                            | x                      | x                            | x                            | х                            |
| (1) Number viitab ringi numbrile, mida saab seada pöördnupuga juhtplokil SCB-10. |                              |                        |                              |                              |                              |

(2) Koos AD249 võimalusega.

(3) Parameetri viimane number on seotud tsooniga. Koodi saab kasutada ühendusnäidete parameetriseadete tuvastamiseks.

#### Joonis30 Pöördnupp

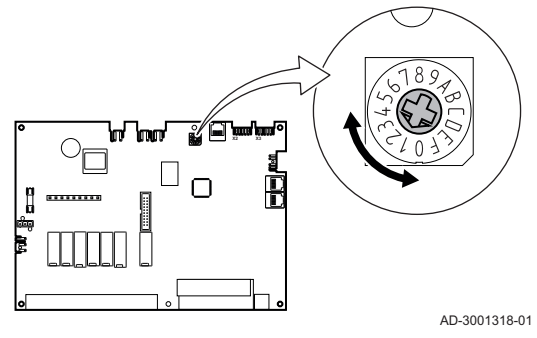

Pöördnuppu saab kasutada mitme SCB-10 tuvastamiseks, nt kaskaadi puhul. Pöördnupu vaikeasend on 1. Sellisel juhul kuvatakse tsoon A kui CIRCA1 (ring A 1).

Tab.23 Tsoonifunktsiooni seadete selgitus

| Tsooni seade             | Selgitus                                                                                                    |
|--------------------------|----------------------------------------------------------------------------------------------------|
| 0 = Keelatud             | Eemaldage ringi kuva, ring ei ole kasutusel, kuid selle pumba väljundit saab kasutada ole-<br>ku väljundina.                                                                                  |
| 1 = Otse küttering       | Seade küttepumba haldamiseks valitud tsoonil, jahutus ei ole võimalik.                                                                                                    |
| 2 = Segamisega küttering | Seade ventiili ja pumba haldamiseks vooluanduriga, kütmisel või jahutamisel (nt põranda-<br>küte).                                                                                            |
| 3 = Bassein              | Seade basseini soojuspumba haldamiseks vastavalt vooluandurile (kui andur on olemas) ja ka basseinifiltri pumbale.                                                                            |
| 4 = Kõrge temperatuur    | Seade pumba haldamiseks, kütab 365 päeva koos programmi ajaga, suvel peatusteta                                                                                                    |
| 5 = Kalorifeer           | Seade pumba haldamiseks, soojendamiseks ja värskendamiseks                                                                                                    |
| 6 = Sooja tarbeveeboiler | Seade pumba ja anduri haldamiseks sooja tarbevee jaoks                                                                                                    |
| 7 = VESI elektriküte     | Seade pumba ja anduri haldamiseks ja ventiili konnektori kasutamiseks paagi elektrilise takistuse relee juhtimiseks. Suverežiimile lülitumisel lülitub paak automaatselt elektrikütte-<br>le. |
| 8 = Ajaprogramm          | Seade pumba konnektoritele ajagraafiku loomiseks.                                                                                                    |
| 9 = Kütteprotsess        | Seade pumba haldamiseks, kütab 365 päeva 24/24, suvel peatusteta, prioriteet kõikidel ringidel. Katel eemaldab kõik kaitsed, et minimaalse aja vältel toota maksimaalse võimsusega            |
| 10 = Kihiline boiler     | Seade sooja tarbevee kahe anduriga haldamiseks, paagi ülemine andur (Tsyst 1 või 2) käivitab kütmise ja paagi alumine andur (Tdhw) kütmise seiskamise.                                        |
| 11 = Sisemine veeboiler  | Seade sooja tarbevee haldamiseks sisemise paagiga kateldele.                                                                                                    |

#### 7.4 SCB-10 0-10 V sisendi funktsiooni seadmine

SCB-10 plokil on 0-10 V sisendi juhtimiseks on kolm võimalust:

- sisendi funktsiooni keelamine.
- sisend on temperatuuripõhine.
- sisend on soojusvõimsuse põhine

| Tab.24 | ≔ nupp > Pa | aigaldise seadete | tegemine > | • SCB-10 > | 0-10 V | sisend > | Parameetrid |
|--------|-------------|-------------------|------------|------------|--------|----------|-------------|
|--------|-------------|-------------------|------------|------------|--------|----------|-------------|

| Kood  | Kuvatav tekst        | Kirjeldus                                                                | Seeria                                                   |
|-------|----------------------|--------------------------------------------------------------------------|----------------------------------------------------------|
| EP014 | NutiJP f 10V mod sis | Nutika juhtploki funktsioon 10 V modulatsiooni sisend                    | 0 = Väljas<br>1 = TemperatuuriKontr<br>2 = VõimsuseKontr |
| EP030 | Min Sättep T 0-10V   | Seab nutika juhtpaneeli jaoks min sättepunkti temperatuuri 0-10 V jaoks. | 0 °C - 100 °C                                            |
| EP031 | Min Sättep T 0-10V   | Seab nutika juhtpaneeli jaoks max sättepunkti temperatuuri 0-10 V.       | 0,5 °C - 100 °C                                          |
| EP032 | Min Stp võims 0-10V  | Seab nutika juhtpaneeli jaoks min sättepunkti võimsuse 0-10 V jaoks.     | 0 % - 100 %                                              |
| EP033 | Max Stp võims 0-10V  | Seab max sättepunkti võimsuse 0-10 V jaoks.                              | 5 % - 100 %                                              |
| EP034 | Min Stp pinge 0-10V  | Seab nutika juhtpaneeli jaoks min sättepunkti pinge 0-10 V jaoks.        | 0 V - 10 V                                               |
| EP035 | Max Stp pinge 0-10V  | Seab max sättepunkti pinge 0-10 V jaoks.                                 | 0 V - 10 V                                               |

#### Joonis31 Temperatuuri regulatsioon

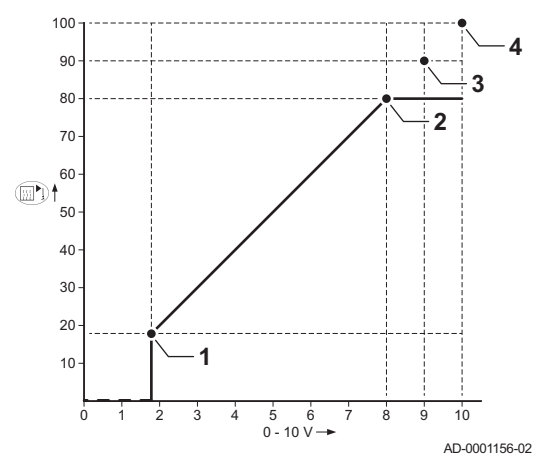

#### 7.4.1 Analoogne temperatuuri regulatsioon (°C)

- 1 Katel sees
- 2 Parameeter CP010
- 3 Max voolu temperatuur
- 4 Arvestatud väärtus

0–10 V signaal kontrollib katla varustustemperatuuri. See kontroller moduleerib voolutemperatuuri põhjal. Väljund varieerub miinimum- ja maksimumväärtuse vahel vastavalt kontrolleri arvutatud voolu temperatuuri sättepunktile.

| Tab.25 | Temperatuuri regulatsioon |
|--------|---------------------------|
|--------|---------------------------|

| Sisendsignaal (V) | Temperatuur (°C) | Kirjeldus            |
|-------------------|------------------|----------------------|
| 0–1,5             | 0–15             | Katel väljas         |
| 1,5–1,8           | 15–18            | Hüsterees            |
| 1,8–10            | 18–100           | Soovitud temperatuur |

#### 7.4.2 Analoogne väljundipõhine kontroller

0 - 10 V signaal kontrollib katla väljundit. See kontroller moduleerib soojusvõimsuse põhjal. Miinimumväljund on seotud katla modulatsioonisügavusega. Väljund varieerub miinimum- ja maksimumväärtuse vahel vastavalt kontrolleri määratud väärtusele.

Tab.26 Kontrollimine soojusvõimsuse põhjal

| Sisendsignaal (V) | Soojusvõimsus (%) | Kirjeldus            |
|-------------------|-------------------|----------------------|
| 0–2,0             | 0                 | Katel väljas         |
| 2,0–2,2           | 0                 | Küttevõimsus         |
| 2,0–10            | 0–100             | Soovitud soojusvõim- |
|                   |                   | sus                  |

#### 7.5 Kaskaadi juhtimine

Kui peakatlale on paigaldatud Diematic Evolution, on võimalik kaskaadis hallata kuni 7 Inicontrol 2-ga varustatud katelt. Süsteemiandur on ühendatud peakatlaga. Kõik kaskaadis olevad katlad on ühendatud S-BUS kaabli abil. Katlad nummerdatakse automaatselt.

- A Peakatel on nr 1.
- B Esimene alluv katel on nr 3 (nr 2 pole).
- **C** Teine alluv katel on nr 4 jne.

Kaskaadi juhtimise haldamiseks on kaks võimalust.

- Lisakatelde lisamine järgemööda (traditsiooniline juhtimine).
- Lisakatelde lisamine ühekorraga (paralleelne juhtimine).

AD-3000964-01

ĥ

50

С

Tab.27 ≔ > Paigaldise seadete tegemine > SCB-10 > Kaskaadi juhtimine B > Parameetrid, arvestid, signaalid > Parameetrid

| Kood  | Kuvatav tekst   | Kirjeldus                                                                          | Mudeliseeria                            |
|-------|-----------------|------------------------------------------------------------------------------------|-----------------------------------------|
| NP006 | Kaskaadi tüüp   | Katelde kaskaad lisamisel järjest või<br>paralleelselt, katlad töötavad üheaegselt | 0 = Traditsiooniline<br>1 = paralleelne |
| NP009 | KaskVaheAsteAeg | Sisse- ja väljalülituse ajastus kaskaadi tootja<br>jaoks                           | 1 Minutid - 60 Minutid                  |
| NP011 | KaskaadTüüpAlgo | Valik Kaskaadi algoritmi tüüp, temperatuuri<br>võimsus                             | 0 = Temperatuur<br>1 = Võimsus          |

## Joonis32 Kaskaadi numeratsioon

ĥ

50

د⊈ً^∙

Joonis33 Traditsiooniline kaskaadjuhtimise haldus

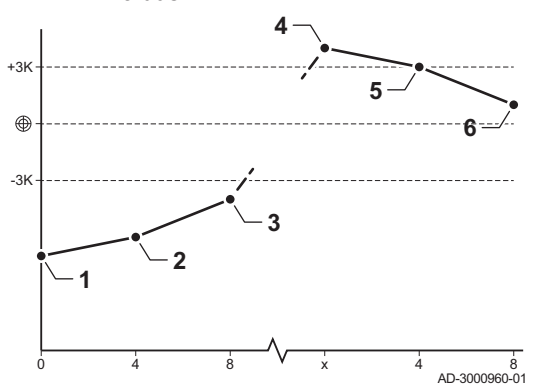

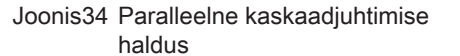

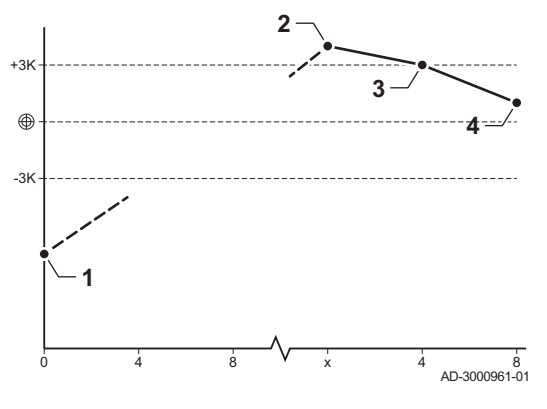

- 1 Esimene katel käivitub, kui süsteemi temperatuur on 3°C alla sättepunkti.
- 2 Kui ΔT< 6K ja süsteemi temperatuur on endiselt enam kui 3°C alla sättepunkti, käivitub 4 minuti pärast teine katel.</p>
- 3 Kui ΔT< 6K ja süsteemi temperatuur on endiselt enam kui 3°C alla sättepunkti, käivitub 8 minuti pärast kolmas katel.
- 4 Esimene katel seiskub, kui süsteemi temperatuur on 3°C üle sättepunkti.
- 5 Kui ΔT< 6K ja süsteemi temperatuur on endiselt rohkem kui 3°C üle sättepunkti, seiskub 4 minuti pärast teine katel.
- 6 Kui ΔT< 6K ja süsteemi temperatuur on endiselt rohkem kui 3°C üle sättepunkti, seiskub 8 minuti pärast kolmas katel.
- 1 Kõik kaskaadis olevad katlad käivituvad, kui süsteemi temperatuur on 3°C alla sättepunkti.
- 2 Esimene katel seiskub, kui süsteemi temperatuur on 3°C üle sättepunkti.
- **3** Kui ΔT< 6K ja süsteemi temperatuur on endiselt rohkem kui 3°C üle sättepunkti, seiskub 4 minuti pärast teine katel.
- 4 Kui ΔT< 6K ja süsteemi temperatuur on endiselt rohkem kui 3°C üle sättepunkti, seiskub 8 minuti pärast kolmas katel.

Temperatuuri tüüpi kaskaadi algoritm; töötavale katlale saadetud sättepunkt on:

- Võimsus; päringu saadavad tsoonid.
- Temperatuur; võimsuse sättepunkti päringu saadavad tsoonid + veaarvutus.

Võimsustüüpi kaskaadi algoritm; töötavale katlale saadetud sättepunkt on:

- Võimsus; vastavalt PI algoritmidele.
- Temperatuur; -90 °C

#### 7.6 Ühendusskeemid

#### 7.6.1 Kasutatavad sümbolid

Tab.28 Hüdraulika vooludiagrammi sümbolite selgitus

| Sümbol | Selgitus                |
|--------|-------------------------|
|        | Tagasivoolutoru         |
|        | Pealevoolutoru          |
|        | Seguklapp               |
|        | Pump                    |
|        | Soe tarbevesi           |
| Ŷ      | Kontakti loomine        |
| ۵      | Välistemperatuuri andur |
| -6-1   | Andur                   |
|        | Kaitsetermostaat        |
|        | Ruumitermostaat         |

| Sümbol                         | Selgitus                      |
|--------------------------------|-------------------------------|
|                                | Plaatsoojusvaheti             |
|                                | Kaitsegrupp                   |
|                                | Hüdrauliline ühtlusti (pudel) |
|                                | Lisakatel                     |
| ▼▲<br>I                        | Primaarse kütteringi ühendus  |
|                                | Päikeseenergia kollektor      |
|                                | Sooja tarbevee akupaak        |
|                                | Titaananood <sup>(1)</sup>    |
|                                | Elektriline kütteelement      |
| 分                              | Dušš                          |
| $\bigcirc$                     | Küttetsoon                    |
|                                | Põrandaküte                   |
|                                | Põrandakütte kollektor        |
|                                | Õhkküte                       |
| (1) Paigaldatud sooja tarbevee | Bassein<br>paaki.             |

Joonis35 1 katel + 1 otsetsoon + sooja tarbevee (VESI) tsoon

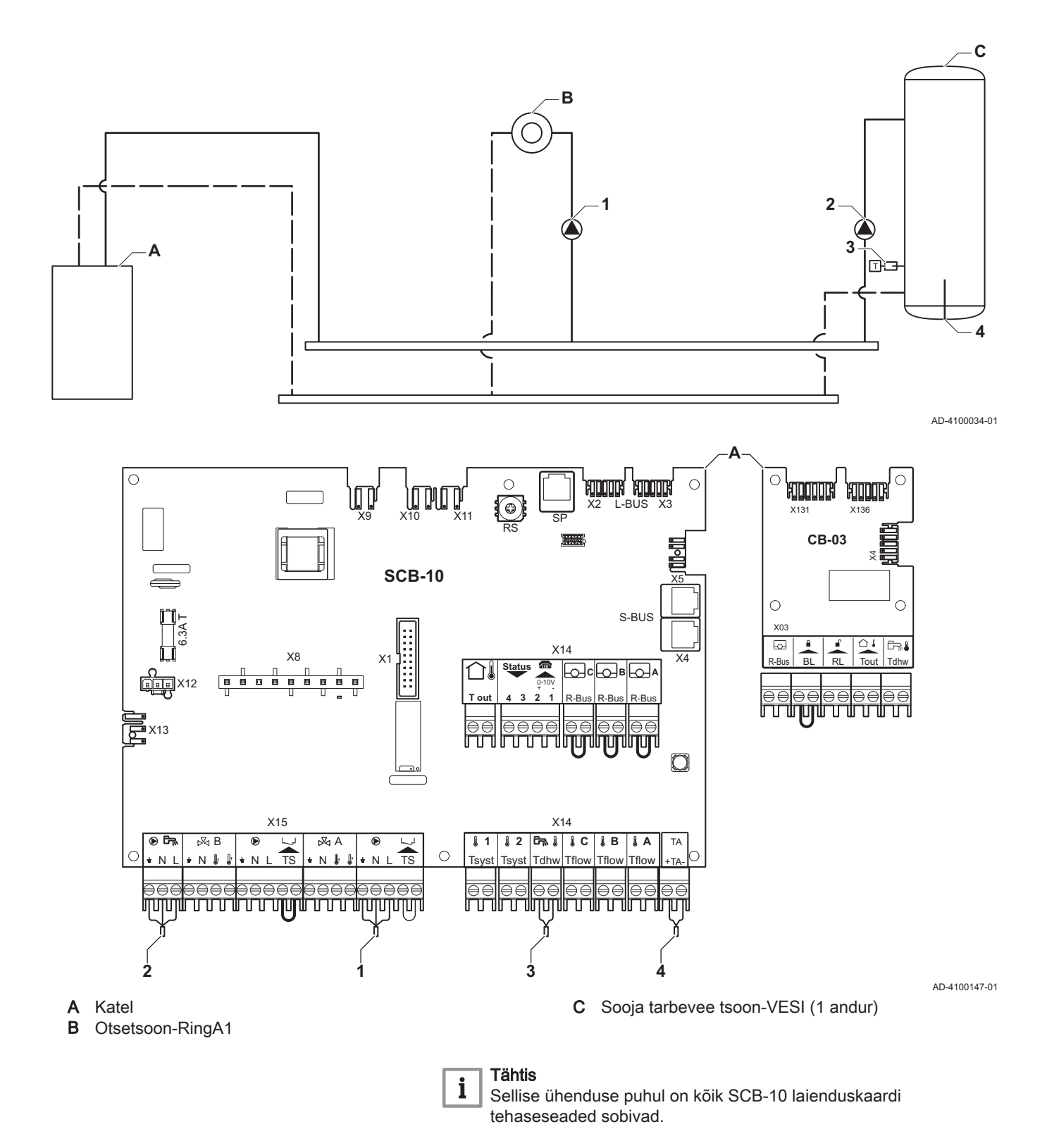

7725095 - v.01 - 18062019

Joonis36 1 katel + 1 otsetsoon + segutsoon

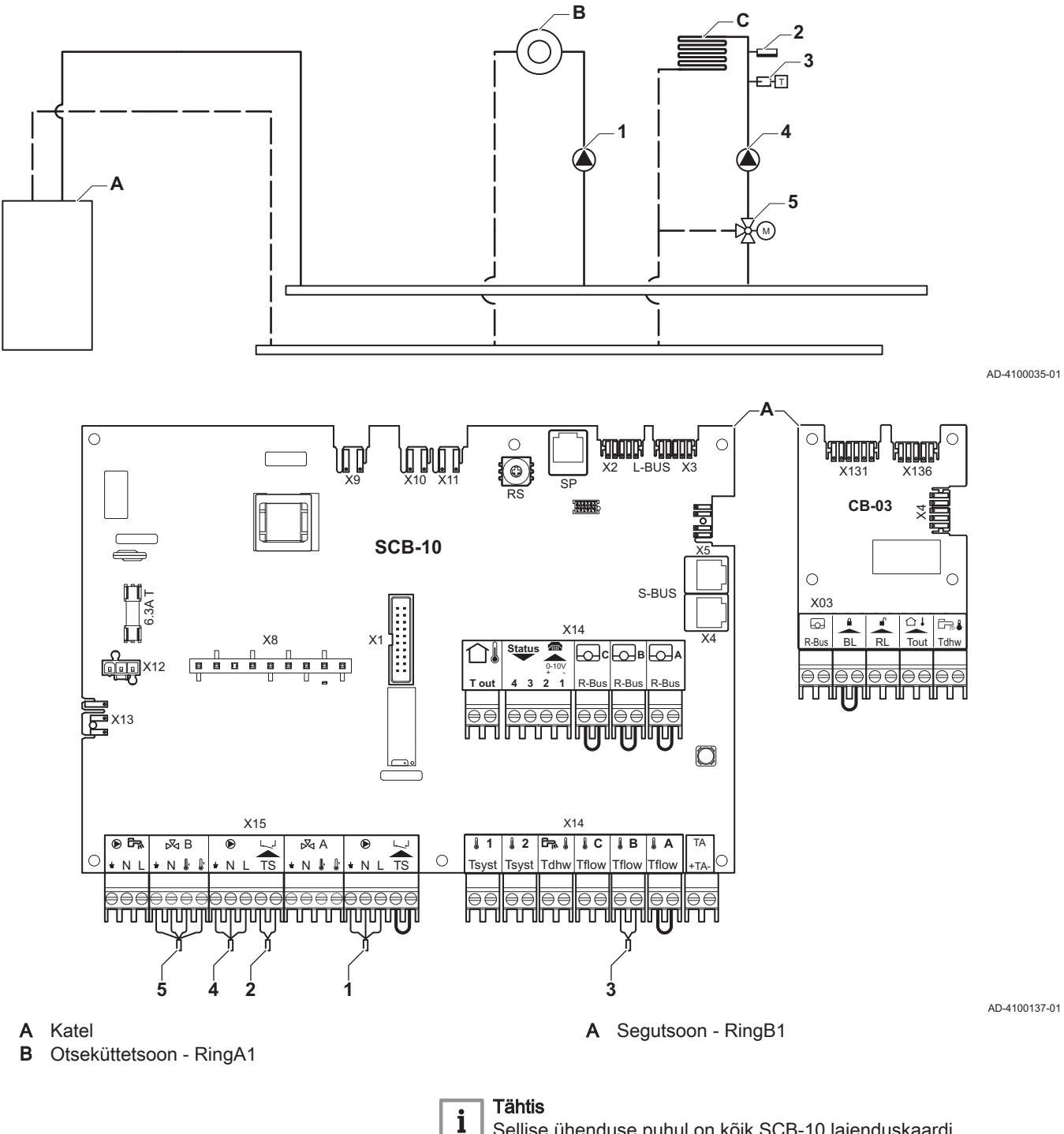

Sellise ühenduse puhul on kõik SCB-10 laienduskaardi tehaseseaded sobivad.

Joonis37 1 katel + 1 segutsoon + sooja tarbevee (VESI) tsoon

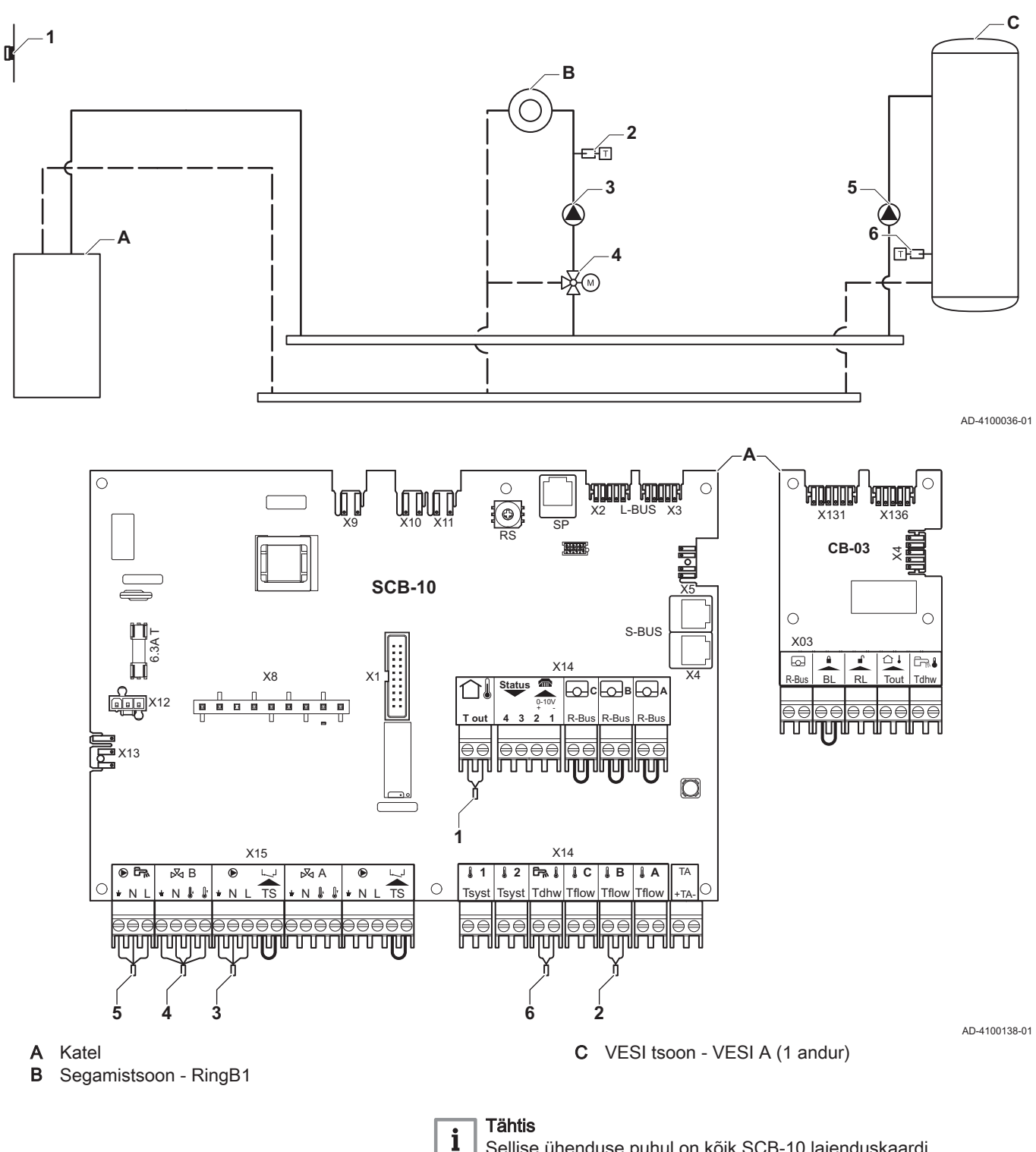

Sellise ühenduse puhul on kõik SCB-10 laienduskaardi tehaseseaded sobivad.

Joonis38 1 katel + 1 otsetsoon + 1 segutsoon + sooja tarbevee (VESI) tsoon

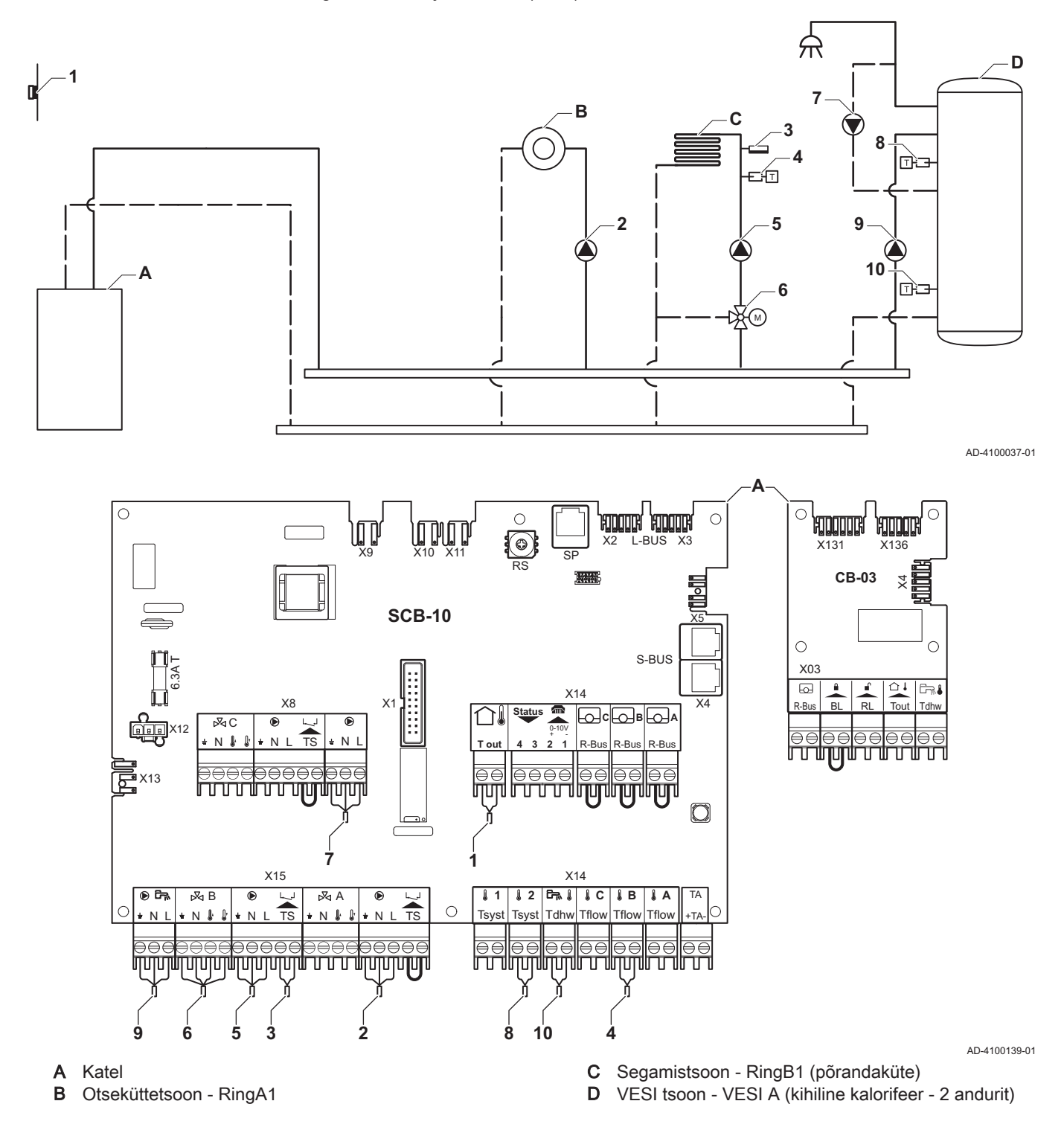

## i Tähtis

Selle konfiguratsiooni jaoks paigaldatakse SCB-10 PCB juhtploki X8 konnektorile täiendav PCB juhtplokk (lisavarustus AD249).
| Kood  | Kuvatav tekst     | Kirjeldus              | Seeria                                                                                                    | Seadete te-<br>gemine |
|-------|-------------------|------------------------|----------------------------------------------------------------------------------------------------|-----------------------|
| CP022 | Tsooni funktsioon | Tsooni funktsionaalsus | 0 = Keelatud<br>1 = Otse küttering<br>2 = Segamisega küttering<br>3 = Bassein<br>4 = Kõrge temperatuur<br>5 = Kalorifeer<br>6 = Sooja tarbeveeboiler<br>7 = VESI elektriküte<br>8 = Ajaprogramm<br>9 = Kütteprotsess<br>10 = Kihiline boiler<br>11 = Sisemine veeboiler<br>31 = VESI FWS Välis | 10                    |

### Tab.29 ∦Sees > ≔ > Paigaldise seadete tegemine > SCB-10 > DHWA > Parameetrid, arvestid, signaalid > Parameetrid

### Tab.30 ∦Sees > ≔ > Paigaldise seadete tegemine > SCB-10 > AUX > Parameetrid, arvestid, signaalid > Parameetrid

| Kood  | Kuvatav tekst     | Kirjeldus              | Seeria                                                                                                    | Seadete te-<br>gemine |
|-------|-------------------|------------------------|----------------------------------------------------------------------------------------------------|-----------------------|
| CP024 | Tsooni funktsioon | Tsooni funktsionaalsus | 0 = Keelatud<br>1 = Otse küttering<br>2 = Segamisega küttering<br>3 = Bassein<br>4 = Kõrge temperatuur<br>5 = Kalorifeer<br>6 = Sooja tarbeveeboiler<br>7 = VESI elektriküte<br>8 = Ajaprogramm<br>9 = Kütteprotsess<br>10 = Kihiline boiler<br>11 = Sisemine veeboiler<br>31 = VESI FWS Välis | 8                     |

#### 7.6.6 Ühenduse näide 5

Joonis39 1 katel + puhverpaak + 3 segutsooni + sooja tarbevee (VESI) tsoon

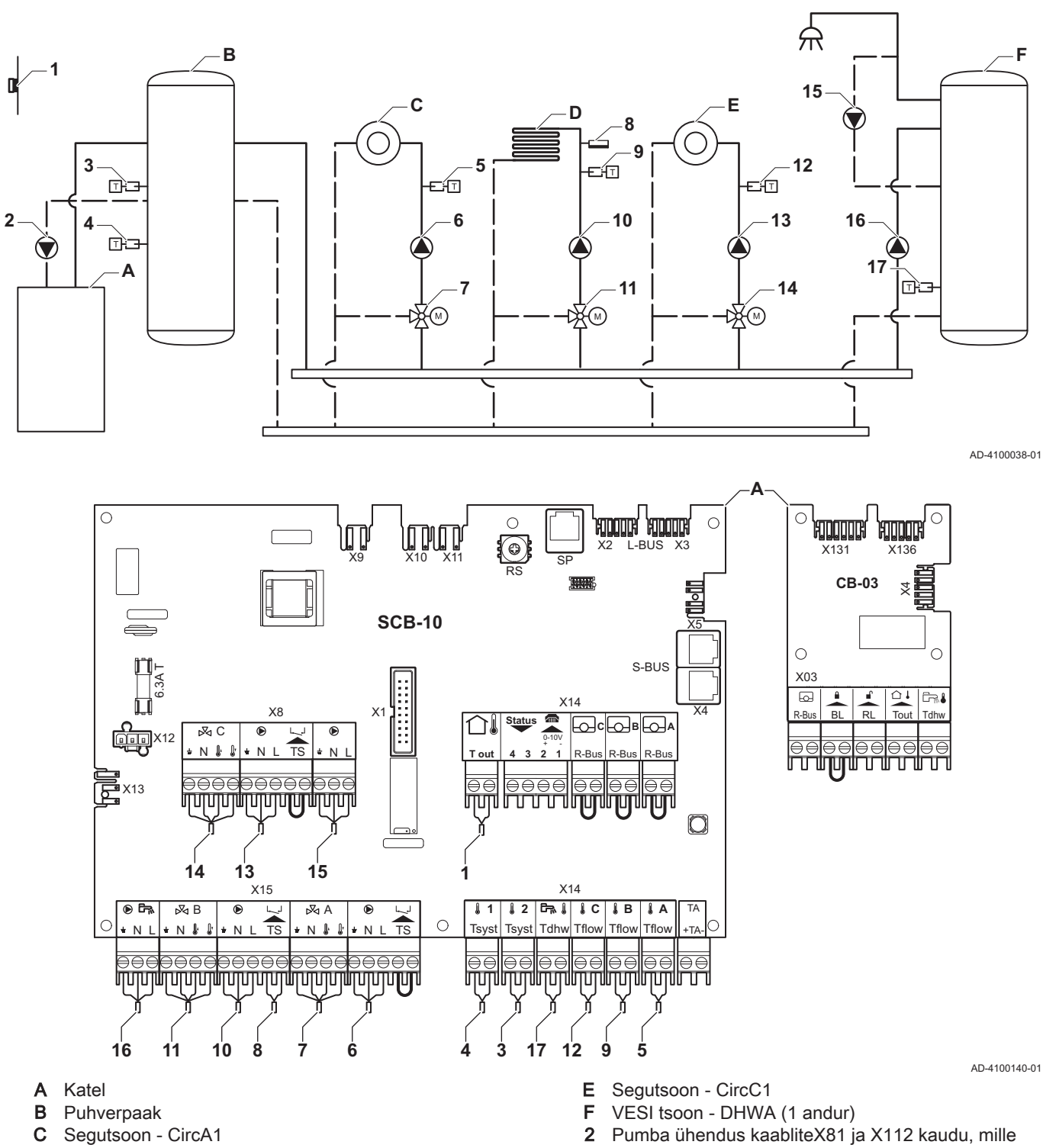

D Segutsoon - CircB1 (põrandaküte)

i

38

Selle konfiguratsiooni jaoks paigaldatakse X8 konnektorile SCB-10 täiendav PCB juhtplokk (lisavarustus AD249).

leiate katla ühenduskarbist

Tähtis

Tab.31 ∦Sees > ≔ > Paigaldise seadete tegemine > SCB-10 > **Passiivpuhver 2andur** > Parameetrid, arvestid, signaalid > Parameetrid

| Kood  | Kuvatav tekst    | Kirjeldus        | Seeria                                          | Seadete te-<br>gemine |
|-------|------------------|------------------|-------------------------------------------------|-----------------------|
| BP001 | Puhverpaagi tüüp | Puhverpaagi tüüp | 0 = Keelatud<br>1 = ÜksAndur<br>2 = KaksAndurit | 2                     |

| Tab.32 | ∦ Sees > ≔ > | Paigaldise | seadete tegemine 3 | > SCB-10 > CIRCA1 > | > Parameetrid, | arvestid, si | ignaalid > | Parameetrid |
|--------|--------------|------------|--------------------|---------------------|----------------|--------------|------------|-------------|
|--------|--------------|------------|--------------------|---------------------|----------------|--------------|------------|-------------|

| Kood  | Kuvatav tekst        | Kirjeldus                                                                                               | Seeria                                                                                                    | Seadete te-<br>gemine |
|-------|----------------------|----------------------------------------------------------------------------------------------------|----------------------------------------------------------------------------------------------------|-----------------------|
| CP000 | Max peale T vahemik  | Maksimaalne pealevoolu temperatuuri sättepunkti vahemik                                                 | 7 °C - 100 °C                                                                                                    | 50                    |
| CP010 | Pealevoolu temp.vahe | Pealevoolu temp. sättepunkti vahemik,<br>kasutatakse kui vahemik on fikseeritud<br>voolu sättepunktile. | 7 °C - 100 °C                                                                                                    | 40                    |
| CP020 | Tsooni funktsioon    | Tsooni funktsionaalsus                                                                                  | 0 = Keelatud<br>1 = Otse küttering<br>2 = Segamisega küttering<br>3 = Bassein<br>4 = Kõrge temperatuur<br>5 = Kalorifeer<br>6 = Sooja tarbeveeboiler<br>7 = VESI elektriküte<br>8 = Ajaprogramm<br>9 = Kütteprotsess<br>10 = Kihiline boiler<br>11 = Sisemine veeboiler<br>31 = VESI FWS Välis | 2                     |
| CP230 | Tsoon Küttekõver     | Tsooni küttekõvera temperatuurivahemik                                                                  | 0 - 4                                                                                                    | 0,7                   |

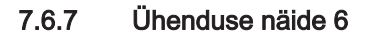

Joonis40 1 katel + 1 segutsoon + 1 otsetsoon + basseini tsoon + sooja tarbevee (VESI) tsoon

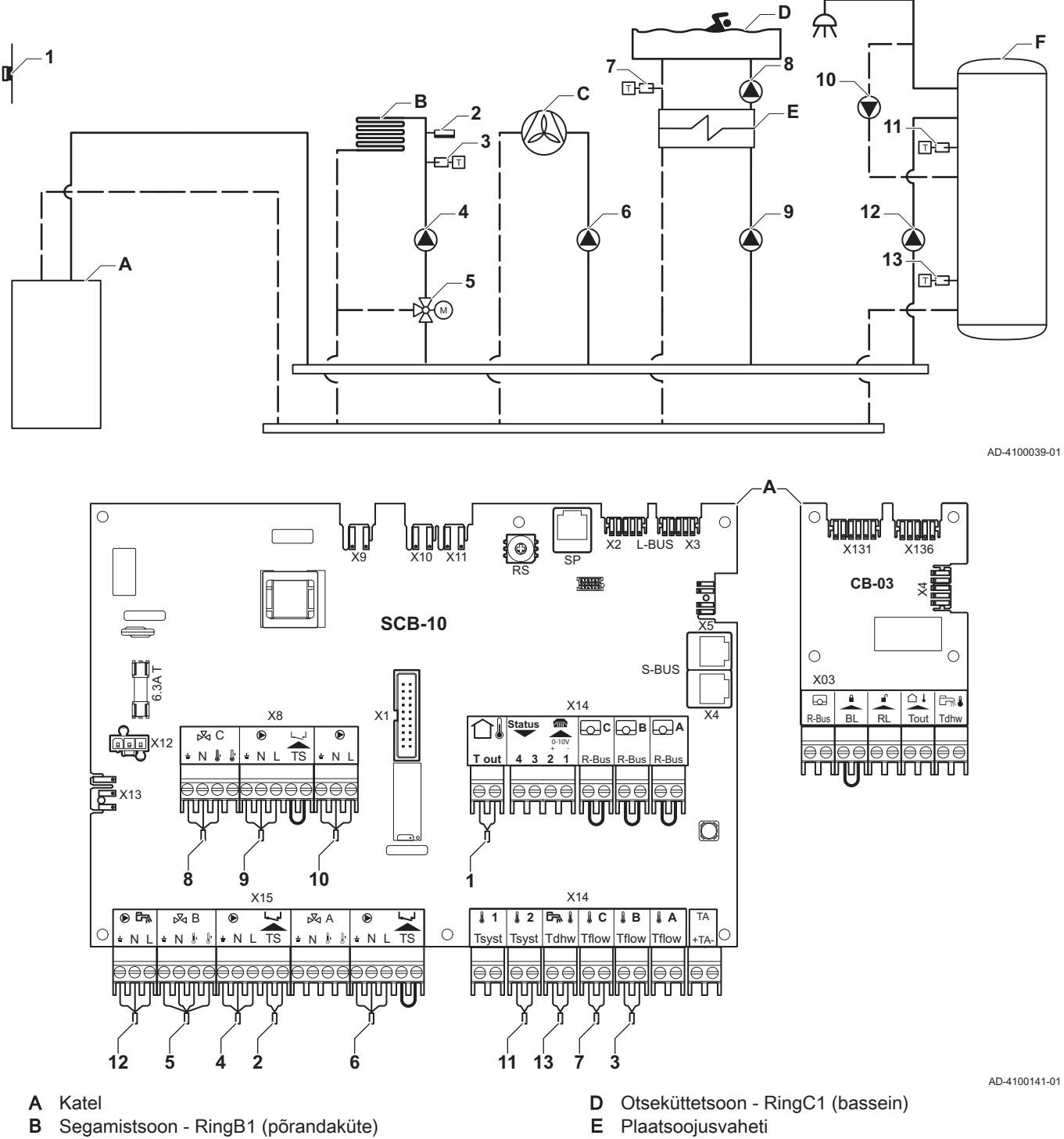

С Otsetsoon - RingA1 (ventilaatori konvektor)

- F VESI tsoon - VESI A (kihiline kalorifeer - 2 andurit)

#### Tähtis

i

40

Selle konfiguratsiooni jaoks paigaldatakse SCB-10 PCB juhtploki X8 konnektorile täiendav PCB juhtplokk (lisavarustus AD249).

| Kood  | Kuvatav tekst     | Kirjeldus              | Seeria                                                                                                    | Seadete te-<br>gemine |
|-------|-------------------|------------------------|----------------------------------------------------------------------------------------------------|-----------------------|
| CP020 | Tsooni funktsioon | Tsooni funktsionaalsus | 0 = Keelatud<br>1 = Otse küttering<br>2 = Segamisega küttering<br>3 = Bassein<br>4 = Kõrge temperatuur<br>5 = Kalorifeer<br>6 = Sooja tarbeveeboiler<br>7 = VESI elektriküte<br>8 = Ajaprogramm<br>9 = Kütteprotsess<br>10 = Kihiline boiler<br>11 = Sisemine veeboiler<br>31 = VESI FWS Välis | 5                     |

### Tab.33 ∦Sees > = > Paigaldise seadete tegemine > SCB-10 > CIRCA1> Parameetrid, arvestid, signaalid > Parameetrid

### Tab.34 ∦Sees > == > Paigaldise seadete tegemine > SCB-10 > CIRCC1 > Parameetrid, arvestid, signaalid > Parameetrid

| Kood  | Kuvatav tekst     | Kirjeldus              | Seeria                                                                                                    | Seadete te-<br>gemine |
|-------|-------------------|------------------------|----------------------------------------------------------------------------------------------------|-----------------------|
| CP023 | Tsooni funktsioon | Tsooni funktsionaalsus | 0 = Keelatud<br>1 = Otse küttering<br>2 = Segamisega küttering<br>3 = Bassein<br>4 = Kõrge temperatuur<br>5 = Kalorifeer<br>6 = Sooja tarbeveeboiler<br>7 = VESI elektriküte<br>8 = Ajaprogramm<br>9 = Kütteprotsess<br>10 = Kihiline boiler<br>11 = Sisemine veeboiler<br>31 = VESI FWS Välis | 3                     |

#### Tab.35 ∦Sees > = > Paigaldise seadete tegemine > SCB-10 > DHWA > Parameetrid, arvestid, signaalid > Parameetrid

| Kood  | Kuvatav tekst     | Kirjeldus              | Seeria                                                                                                    | Seadete te-<br>gemine |
|-------|-------------------|------------------------|----------------------------------------------------------------------------------------------------|-----------------------|
| CP022 | Tsooni funktsioon | Tsooni funktsionaalsus | 0 = Keelatud<br>1 = Otse küttering<br>2 = Segamisega küttering<br>3 = Bassein<br>4 = Kõrge temperatuur<br>5 = Kalorifeer<br>6 = Sooja tarbeveeboiler<br>7 = VESI elektriküte<br>8 = Ajaprogramm<br>9 = Kütteprotsess<br>10 = Kihiline boiler<br>11 = Sisemine veeboiler<br>31 = VESI FWS Välis | 10                    |

| Kood  | Kuvatav tekst     | Kirjeldus              | Seeria                                                                                                    | Seadete te-<br>gemine |
|-------|-------------------|------------------------|----------------------------------------------------------------------------------------------------|-----------------------|
| CP024 | Tsooni funktsioon | Tsooni funktsionaalsus | 0 = Keelatud<br>1 = Otse küttering<br>2 = Segamisega küttering<br>3 = Bassein<br>4 = Kõrge temperatuur<br>5 = Kalorifeer<br>6 = Sooja tarbeveeboiler<br>7 = VESI elektriküte<br>8 = Ajaprogramm<br>9 = Kütteprotsess<br>10 = Kihiline boiler<br>11 = Sisemine veeboiler<br>31 = VESI FWS Välis | 8                     |

| Tab.36 | ∦ Sees > ≔ > | Paigaldise sea | dete tegemine > | SCB-10 > AUX > | Parameetrid, | arvestid, | signaalid | > Parameetrid |
|--------|--------------|----------------|-----------------|----------------|--------------|-----------|-----------|---------------|
|--------|--------------|----------------|-----------------|----------------|--------------|-----------|-----------|---------------|

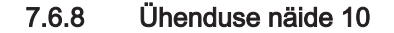

Joonis41 1 katel (A) + hüdrauliline ühtlusti (pudel) + 2 segurühma (B, C) + katlarühm (D)

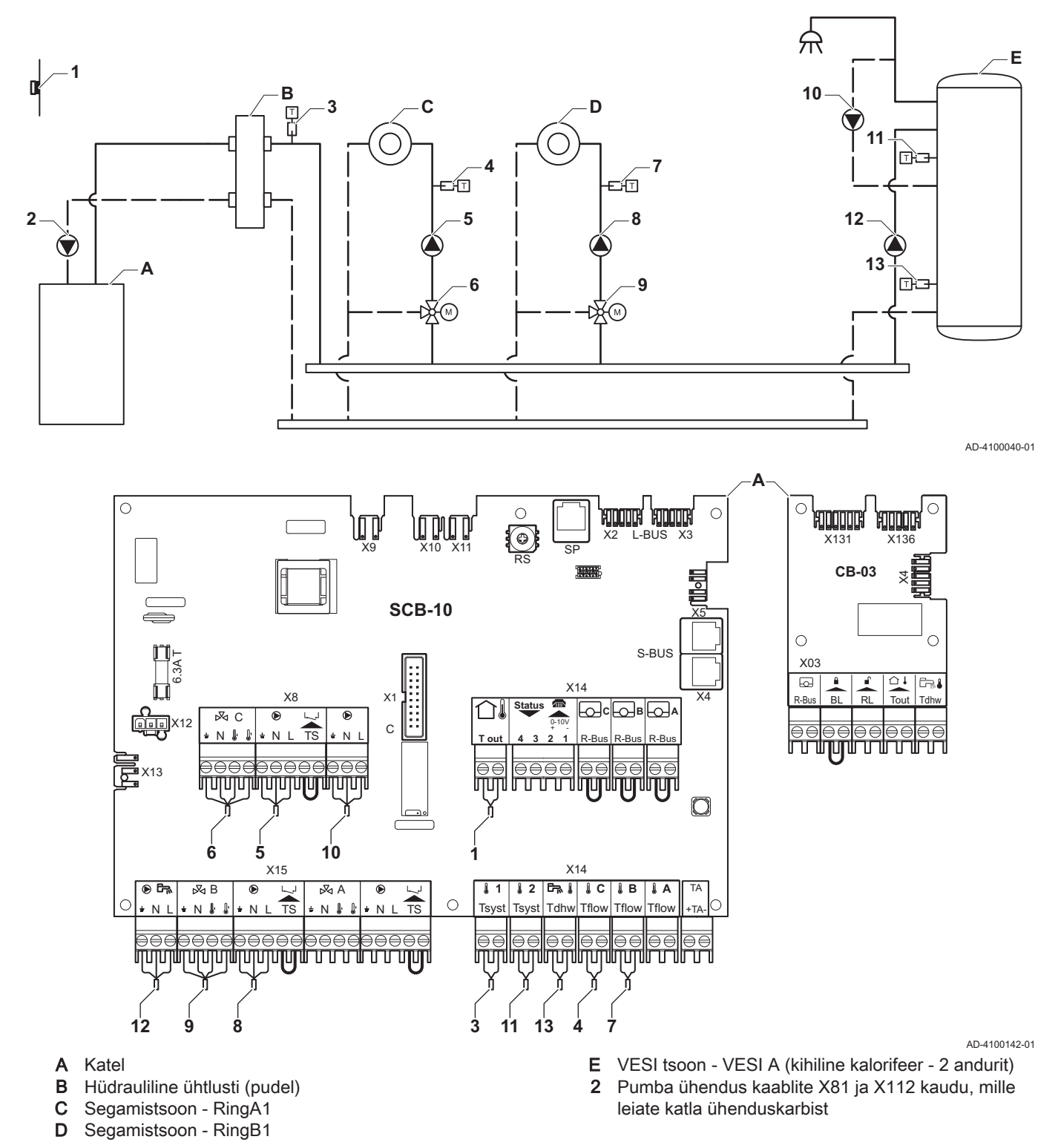

# i Tähtis

Selle konfiguratsiooni jaoks paigaldatakse SCB-10 PCB juhtploki X8 konnektorile täiendav PCB juhtplokk (lisavarustus AD249).

| Kood  | Kuvatav tekst     | Kirjeldus              | Seeria                                                                                                    | Seadete te-<br>gemine |
|-------|-------------------|------------------------|----------------------------------------------------------------------------------------------------|-----------------------|
| CP020 | Tsooni funktsioon | Tsooni funktsionaalsus | 0 Keelatud<br>1 Otse küttering<br>2 Segamisega küttering<br>3 Bassein<br>4 Kõrge temperatuur<br>5 Kalorifeer<br>6 Sooja tarbeveeboiler<br>7 VESI elektriküte | 0                     |
|       |                   |                        | 8 Ajaprogramm<br>9 Kütteprotsess<br>10 Kihiline boiler<br>11 Sisemine veeboiler<br>31 VESI FWS Välis                                                         |                       |

## Tab.37 ∦Sees > ≔ > Paigaldise seadete tegemine >SCB-10 > CIRCA1> Parameetrid, arvestid, signaalid > Parameetrid

### Tab.38 ∦Sees > ≔ > Paigaldise seadete tegemine > SCB-10 > DHWA > Parameetrid, arvestid, signaalid > Parameetrid

| Kood  | Kuvatav tekst     | Kirjeldus              | Seeria                                                                                                    | Seadete te-<br>gemine |
|-------|-------------------|------------------------|----------------------------------------------------------------------------------------------------|-----------------------|
| CP022 | Tsooni funktsioon | Tsooni funktsionaalsus | 0 = Keelatud<br>1 = Otse küttering<br>2 = Segamisega küttering<br>3 = Bassein<br>4 = Kõrge temperatuur<br>5 = Kalorifeer<br>6 = Sooja tarbeveeboiler<br>7 = VESI elektriküte<br>8 = Ajaprogramm<br>9 = Kütteprotsess<br>10 = Kihiline boiler<br>11 = Sisemine veeboiler<br>31 = VESI FWS Välis | 10                    |

#### Tab.39 ∦Sees > == > Paigaldise seadete tegemine > SCB-10 > AUX > Parameetrid, arvestid, signaalid > Parameetrid

| Kood  | Kuvatav tekst     | Kirjeldus              | Seeria                                                                                                    | Seadete te-<br>gemine |
|-------|-------------------|------------------------|----------------------------------------------------------------------------------------------------|-----------------------|
| CP024 | Tsooni funktsioon | Tsooni funktsionaalsus | 0 = Keelatud<br>1 = Otse küttering<br>2 = Segamisega küttering<br>3 = Bassein<br>4 = Kõrge temperatuur<br>5 = Kalorifeer<br>6 = Sooja tarbeveeboiler<br>7 = VESI elektriküte<br>8 = Ajaprogramm<br>9 = Kütteprotsess<br>10 = Kihiline boiler<br>11 = Sisemine veeboiler<br>31 = VESI FWS Välis | 8                     |

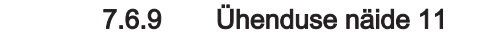

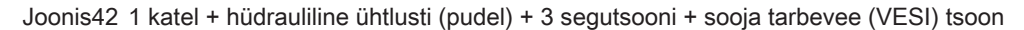

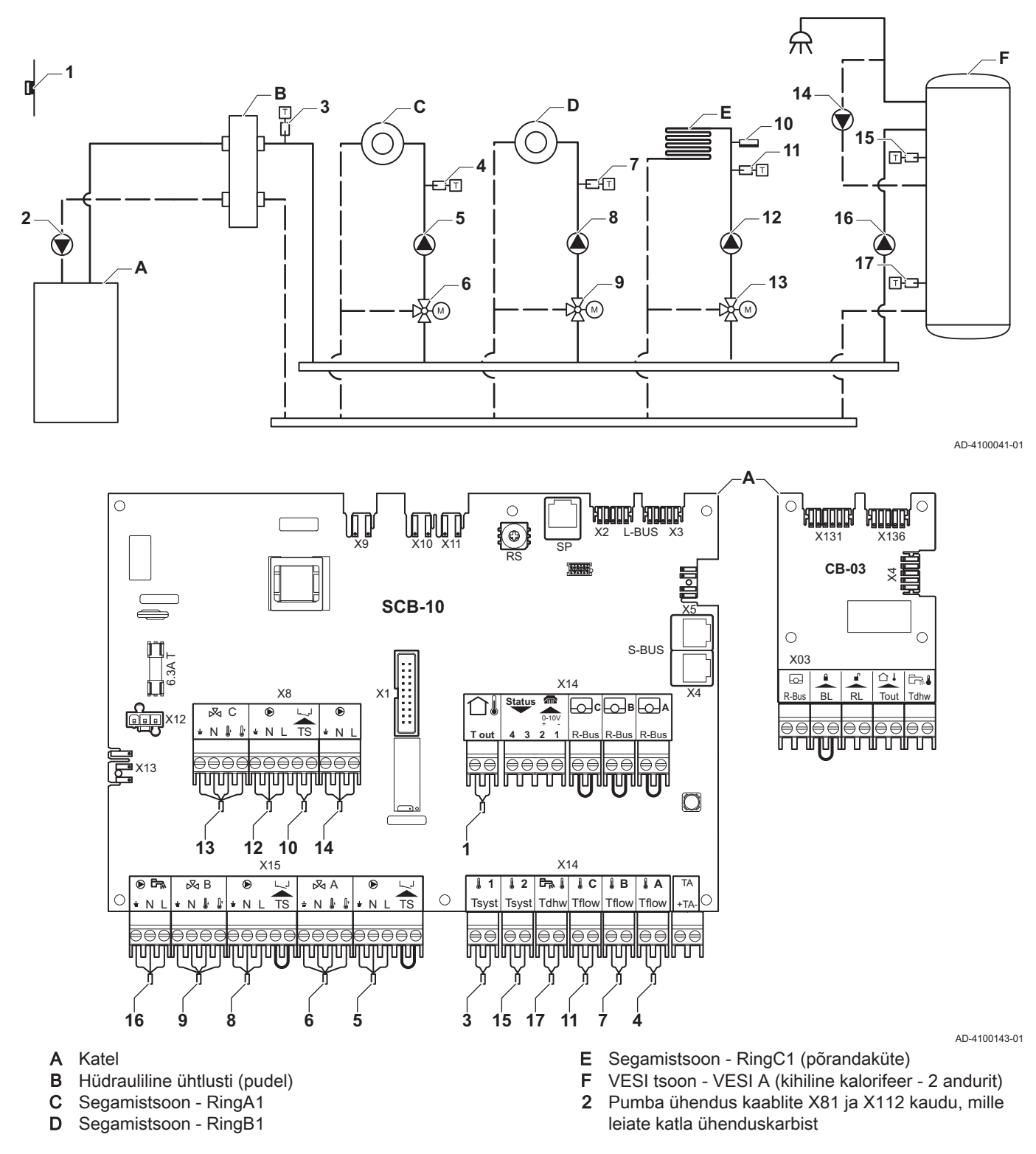

# i Tähtis

Selle konfiguratsiooni jaoks paigaldatakse SCB-10 PCB juhtploki X8 konnektorile täiendav PCB juhtplokk (lisavarustus AD249).

| Kood  | Kuvatav tekst        | Kirjeldus                                                                                               | Seeria                                                                                                    | Seadete te-<br>gemine |
|-------|----------------------|----------------------------------------------------------------------------------------------------|----------------------------------------------------------------------------------------------------|-----------------------|
| CP000 | Max peale T vahemik  | Maksimaalne pealevoolu temperatuuri sättepunkti vahemik                                                 | 7 °C - 100 °C                                                                                                    | 50                    |
| CP010 | Pealevoolu temp.vahe | Pealevoolu temp. sättepunkti vahemik,<br>kasutatakse kui vahemik on fikseeritud<br>voolu sättepunktile. | 7 °C - 100 °C                                                                                                    | 40                    |
| CP020 | Tsooni funktsioon    | Tsooni funktsionaalsus                                                                                  | 0 Keelatud<br>1 Otse küttering<br>2 Segamisega küttering<br>3 Bassein<br>4 Kõrge temperatuur<br>5 Kalorifeer<br>6 Sooja tarbeveeboiler<br>7 VESI elektriküte<br>8 Ajaprogramm<br>9 Kütteprotsess<br>10 Kihiline boiler<br>11 Sisemine veeboiler<br>31 VESI FWS Välis | 2                     |
| CP230 | Tsoon Küttekõver     | Tsooni küttekõvera temperatuurivahemik                                                                  | 0 - 4                                                                                                    | 0,7                   |

| Tab.40 | ¦∦Sees > ≔ : | > Paigaldise | seadete tegemine | e >SCB-10 > | · CIRCA1> | Parameetrid, | arvestid, | signaalid > | Parameetrid |
|--------|--------------|--------------|------------------|-------------|-----------|--------------|-----------|-------------|-------------|
|--------|--------------|--------------|------------------|-------------|-----------|--------------|-----------|-------------|-------------|

#### Tab.41 ∦Sees > ≔ > Paigaldise seadete tegemine > SCB-10 > DHWA > Parameetrid, arvestid, signaalid > Parameetrid

| Kodeerimis-<br>seade | Kuvatav tekst     | Kirjeldus              | Seeria                                                                                                    | Seadete te-<br>gemine |
|----------------------|-------------------|------------------------|----------------------------------------------------------------------------------------------------|-----------------------|
| CP022                | Tsooni funktsioon | Tsooni funktsionaalsus | 0 = Keelatud<br>1 = Otse küttering<br>2 = Segamisega küttering<br>3 = Bassein<br>4 = Kõrge temperatuur<br>5 = Kalorifeer<br>6 = Sooja tarbeveeboiler<br>7 = VESI elektriküte<br>8 = Ajaprogramm<br>9 = Kütteprotsess<br>10 = Kihiline boiler<br>11 = Sisemine veeboiler<br>31 = VESI FWS Välis | 10                    |

#### Tab.42 ∦Sees > ≔ > Paigaldise seadete tegemine > SCB-10 > AUX > Parameetrid, arvestid, signaalid > Parameetrid

| Kood  | Kuvatav tekst     | Kirjeldus              | Seeria                                                                                                    | Seadete te-<br>gemine |
|-------|-------------------|------------------------|----------------------------------------------------------------------------------------------------|-----------------------|
| CP024 | Tsooni funktsioon | Tsooni funktsionaalsus | 0 = Keelatud<br>1 = Otse küttering<br>2 = Segamisega küttering<br>3 = Bassein<br>4 = Kõrge temperatuur<br>5 = Kalorifeer<br>6 = Sooja tarbeveeboiler<br>7 = VESI elektriküte<br>8 = Ajaprogramm<br>9 = Kütteprotsess<br>10 = Kihiline boiler<br>11 = Sisemine veeboiler<br>31 = VESI FWS Välis | 8                     |

Tab.43 ∦Sees > == > Paigaldise seadete tegemine >SCB-10 > Kaskaadi juhtimine B > Parameetrid, arvestid, signaalid > Parameetrid

| Kood  | Kuvatav tekst       | Kirjeldus                                                                  | Seeria            | Seadete te-<br>gemine |
|-------|---------------------|----------------------------------------------------------------------------|-------------------|-----------------------|
| AP083 | Lubage ülema funkts | Selle seadise ülemfunktsionaalsuse<br>lubamine süsteemi kontrolli S-siinil | 0 = Ei<br>1 = Jah | 1                     |

Tab.44 ∦Sees > ≔ > Paigaldise seadete tegemine > SCB-10 > **Analoogsisend** > Parameetrid, arvestid, signaalid > Edenenud parameetrid

| Kood  | Kuvatav tekst       | Kirjeldus                                      | Seeria                                                                                                    | Seadete te-<br>gemine |
|-------|---------------------|------------------------------------------------|----------------------------------------------------------------------------------------------------|-----------------------|
| EP036 | Anduri sisendi konf | Seab anduri sisendi üldise<br>konfiguratsiooni | 0 = Keelatud<br>1 = DHW tank<br>2 = TarbeveeBoilÜlem<br>3 = Puhverpaagi andur<br>4 = PuhverpaakÜlem<br>5 = Süsteem(Kaskaad) | 2                     |
| EP037 | Anduri sisendi konf | Seab anduri sisendi üldise<br>konfiguratsiooni | 0 = Keelatud<br>1 = DHW tank<br>2 = TarbeveeBoilÜlem<br>3 = Puhverpaagi andur<br>4 = PuhverpaakÜlem<br>5 = Süsteem(Kaskaad) | 3                     |

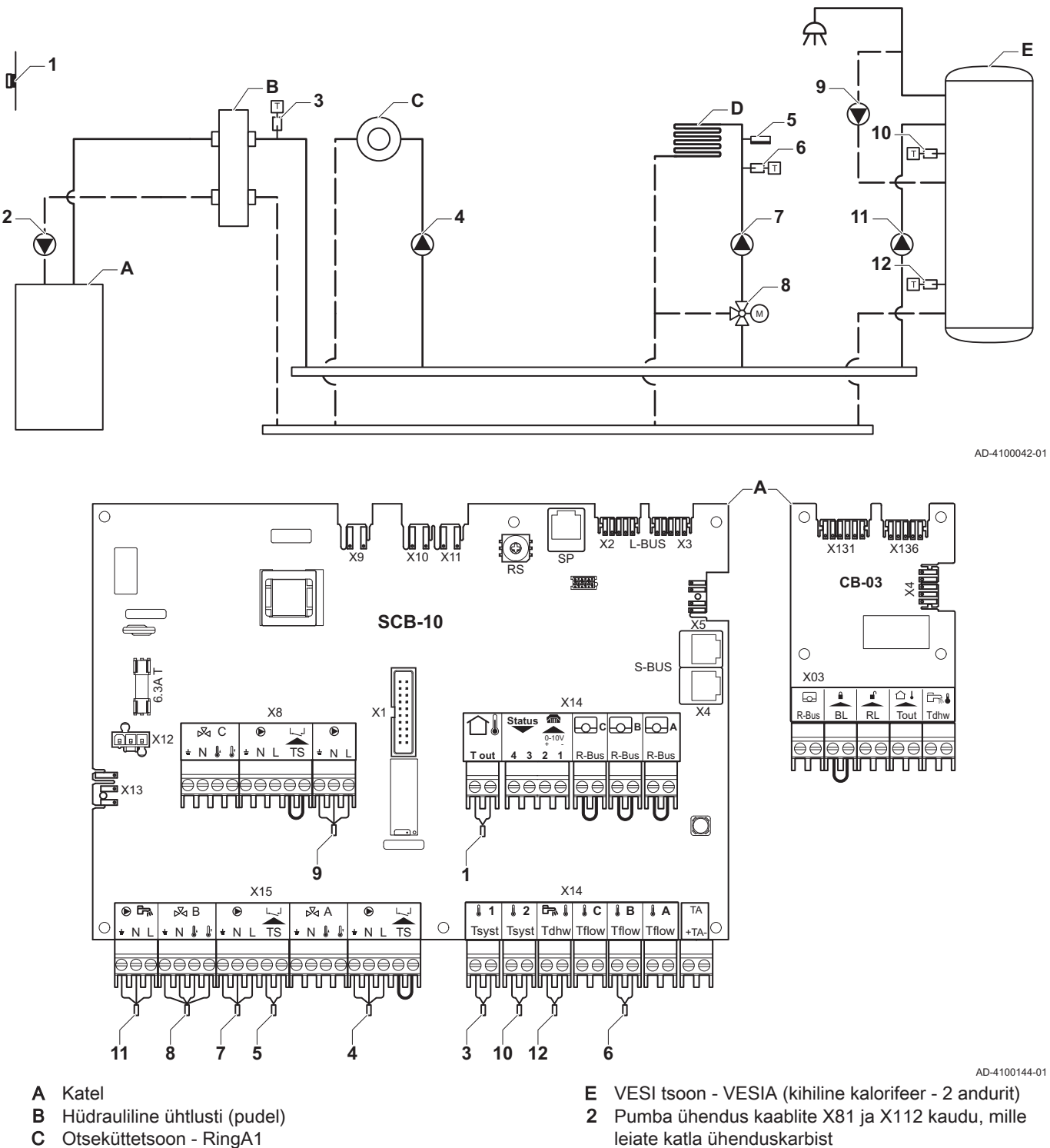

#### 7.6.10 Ühenduse näide 12

Joonis43 1 katel + hüdrauliline ühtlusti (pudel) + 1 otsetsoon + 1 segutsoon + sooja tarbevee (VESI) tsoon

D Segamistsoon - RingB1 (põrandaküte)

leiate katla ühenduskarbist

#### Tähtis i

Selle konfiguratsiooni jaoks paigaldatakse SCB-10 PCB juhtploki X8 konnektorile täiendav PCB juhtplokk (lisavarustus AD249).

| Kood  | Kuvatav tekst     | Kirjeldus              | Seeria                                                                                                    | Seadete te-<br>gemine |
|-------|-------------------|------------------------|----------------------------------------------------------------------------------------------------|-----------------------|
| CP022 | Tsooni funktsioon | Tsooni funktsionaalsus | 0 = Keelatud<br>1 = Otse küttering<br>2 = Segamisega küttering<br>3 = Bassein<br>4 = Kõrge temperatuur<br>5 = Kalorifeer<br>6 = Sooja tarbeveeboiler<br>7 = VESI elektriküte<br>8 = Ajaprogramm<br>9 = Kütteprotsess<br>10 = Kihiline boiler<br>11 = Sisemine veeboiler<br>31 = VESI FWS Välis | 10                    |

#### Tab.45 Paigaldise seadete tegemine > SCB-10 > VeeboilerA > Parameetrid, arvestid, signaalid > Parameetrid

#### Tab.46 Paigaldise seadete tegemine > SCB-10 > AUX > Parameetrid, arvestid, signaalid > Parameetrid

| Kood  | Kuvatav tekst     | Kirjeldus              | Seeria                                                                                                    | Seadete te-<br>gemine |
|-------|-------------------|------------------------|----------------------------------------------------------------------------------------------------|-----------------------|
| CP024 | Tsooni funktsioon | Tsooni funktsionaalsus | 0 = Keelatud<br>1 = Otse küttering<br>2 = Segamisega küttering<br>3 = Bassein<br>4 = Kõrge temperatuur<br>5 = Kalorifeer<br>6 = Sooja tarbeveeboiler<br>7 = VESI elektriküte<br>8 = Ajaprogramm<br>9 = Kütteprotsess<br>10 = Kihiline boiler<br>11 = Sisemine veeboiler<br>31 = VESI FWS Välis | 8                     |

#### Tab.47 Paigaldise seadete tegemine > SCB-10 > Kaskaadi juhtimine B > Parameetrid, arvestid, signaalid > Parameetrid

| Kood  | Kuvatav tekst       | Kirjeldus                                                                  | Seeria            | Seadete te-<br>gemine |
|-------|---------------------|----------------------------------------------------------------------------|-------------------|-----------------------|
| AP083 | Lubage ülema funkts | Selle seadise ülemfunktsionaalsuse<br>lubamine süsteemi kontrolli S-siinil | 0 = Ei<br>1 = Jah | 1                     |

#### Tab.48 Paigaldise seadete tegemine > SCB-10 > Analoogsisend > Parameetrid, arvestid, signaalid > Edenenud parameetrid

| Kood  | Kuvatav tekst       | Kirjeldus                                      | Seeria                                                                                                    | Seadete te-<br>gemine |
|-------|---------------------|------------------------------------------------|----------------------------------------------------------------------------------------------------|-----------------------|
| EP036 | Anduri sisendi konf | Seab anduri sisendi üldise<br>konfiguratsiooni | 0 = Keelatud<br>1 = DHW tank<br>2 = TarbeveeBoilÜlem<br>3 = Puhverpaagi andur<br>4 = PuhverpaakÜlem<br>5 = Süsteem(Kaskaad) | 2                     |
| EP037 | Anduri sisendi konf | Seab anduri sisendi üldise<br>konfiguratsiooni | 0 = Keelatud<br>1 = DHW tank<br>2 = TarbeveeBoilÜlem<br>3 = Puhverpaagi andur<br>4 = PuhverpaakÜlem<br>5 = Süsteem(Kaskaad) | 3                     |

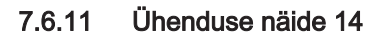

Joonis44 2 katla kaskaad + hüdrauliline ühtlusti (pudel) + 1 segutsooni + sooja tarbevee (VESI) tsoon

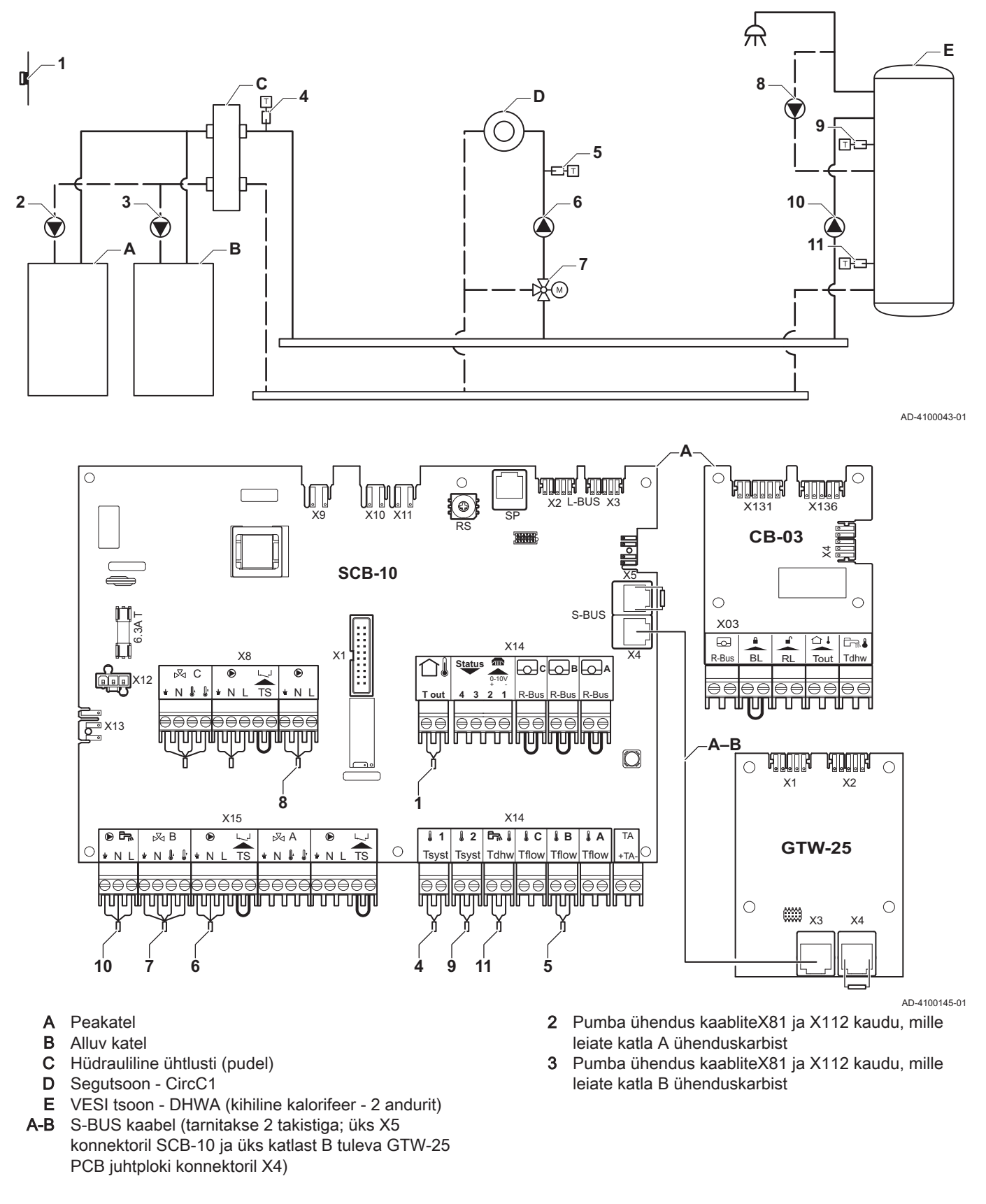

#### Tähtis

i

50

Selle konfiguratsiooni jaoks paigaldatakse X8 konnektorile SCB-10 täiendav PCB juhtplokk (lisavarustus AD249).

| Kood  | Kuvatav tekst     | Kirjeldus              | Seeria                                                                                                    | Seadete te-<br>gemine |
|-------|-------------------|------------------------|----------------------------------------------------------------------------------------------------|-----------------------|
| CP022 | Tsooni funktsioon | Tsooni funktsionaalsus | 0 = Keelatud<br>1 = Otse küttering<br>2 = Segamisega küttering<br>3 = Bassein<br>4 = Kõrge temperatuur<br>5 = Kalorifeer<br>6 = Sooja tarbeveeboiler<br>7 = VESI elektriküte<br>8 = Ajaprogramm<br>9 = Kütteprotsess<br>10 = Kihiline boiler<br>11 = Sisemine veeboiler<br>31 = VESI FWS Välis | 10                    |

#### Tab.49 Paigaldise seadete tegemine > SCB-10 > DHWA > Parameetrid, arvestid, signaalid > Parameetrid

#### Tab.50 Paigaldise seadete tegemine > SCB-10 > AUX > Parameetrid, arvestid, signaalid > Parameetrid

| Kood  | Kuvatav tekst     | Kirjeldus              | Seeria                                                                                                    | Seadete te-<br>gemine |
|-------|-------------------|------------------------|----------------------------------------------------------------------------------------------------|-----------------------|
| CP024 | Tsooni funktsioon | Tsooni funktsionaalsus | 0 = Keelatud<br>1 = Otse küttering<br>2 = Segamisega küttering<br>3 = Bassein<br>4 = Kõrge temperatuur<br>5 = Kalorifeer<br>6 = Sooja tarbeveeboiler<br>7 = VESI elektriküte<br>8 = Ajaprogramm<br>9 = Kütteprotsess<br>10 = Kihiline boiler<br>11 = Sisemine veeboiler<br>31 = VESI FWS Välis | 8                     |

#### Tab.51 Paigaldise seadete tegemine > SCB-10 > Kaskaadi juhtimine B > Parameetrid, arvestid, signaalid > Parameetrid

| Kood  | Kuvatav tekst       | Kirjeldus                                                                  | Seeria            | Seadete te-<br>gemine |
|-------|---------------------|----------------------------------------------------------------------------|-------------------|-----------------------|
| AP083 | Lubage ülema funkts | Selle seadise ülemfunktsionaalsuse<br>lubamine süsteemi kontrolli S-siinil | 0 = Ei<br>1 = Jah | 1                     |

#### Tab.52 Paigaldise seadete tegemine > SCB-10 > Analoogsisend > Parameetrid, arvestid, signaalid > Edenenud parameetrid

| Kood  | Kuvatav tekst       | Kirjeldus                                      | Seeria                                                                                                    | Seadete te-<br>gemine |
|-------|---------------------|------------------------------------------------|----------------------------------------------------------------------------------------------------|-----------------------|
| EP036 | Anduri sisendi konf | Seab anduri sisendi üldise<br>konfiguratsiooni | 0 = Keelatud<br>1 = DHW tank<br>2 = TarbeveeBoilÜlem<br>3 = Puhverpaagi andur<br>4 = PuhverpaakÜlem<br>5 = Süsteem(Kaskaad) | 2                     |
| EP037 | Anduri sisendi konf | Seab anduri sisendi üldise<br>konfiguratsiooni | 0 = Keelatud<br>1 = DHW tank<br>2 = TarbeveeBoilÜlem<br>3 = Puhverpaagi andur<br>4 = PuhverpaakÜlem<br>5 = Süsteem(Kaskaad) | 3                     |

#### 7.6.12 Ühenduse näide 16

Joonis45 2 katla kaskaad + hüdrauliline ühtlusti + 3 segutsooni + sooja tarbevee (VESI) tsoon

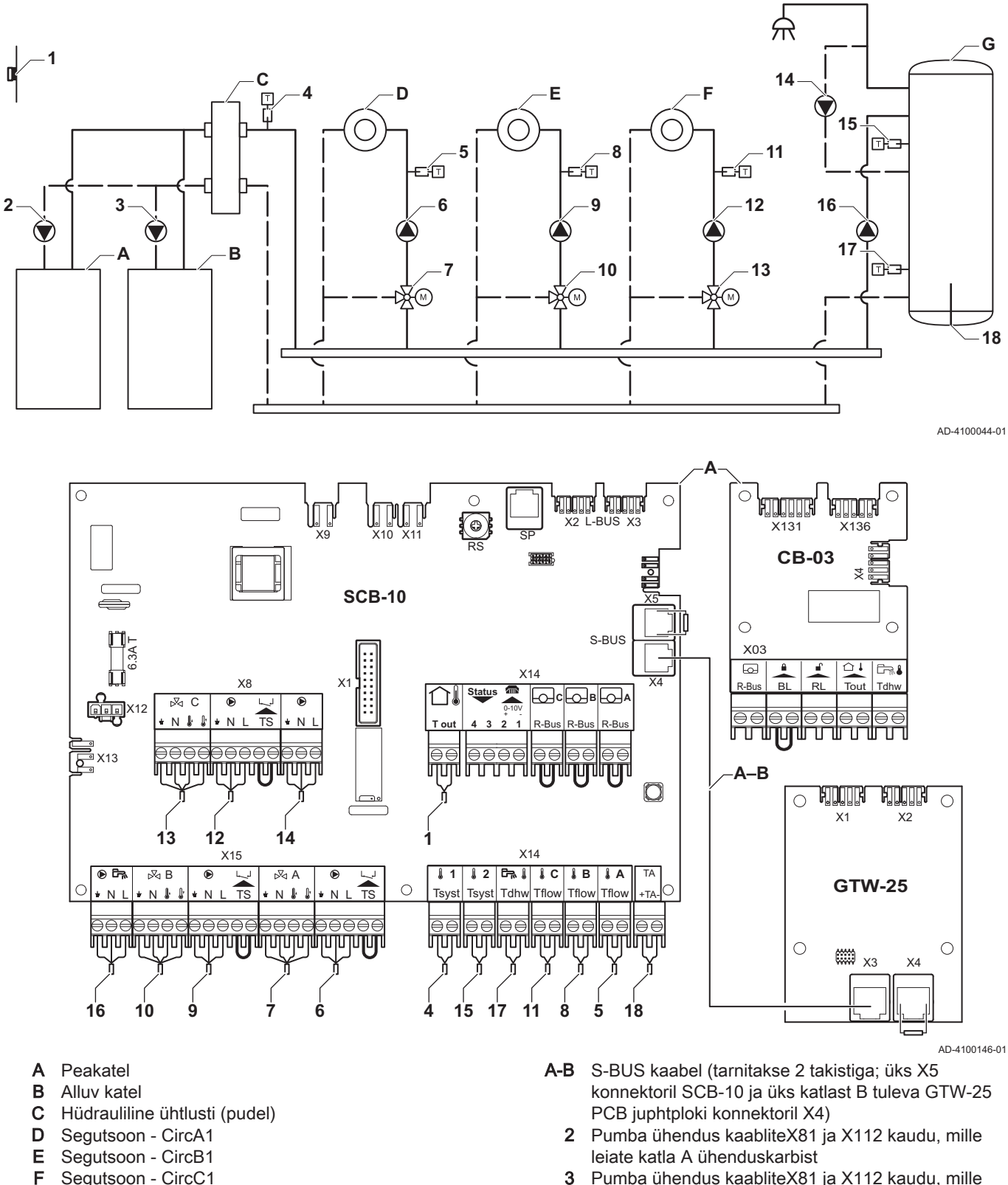

Segutsoon - CircC1 VESI tsoon - DHWA (kihiline kalorifeer - 2 andurit)

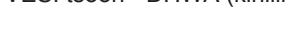

3 Pumba ühendus kaabliteX81 ja X112 kaudu, mille leiate katla B ühenduskarbist

#### Tähtis

G

i

Selle konfiguratsiooni jaoks paigaldatakse SCB-10 X8 konnektorile täiendav PCB juhtplokk (lisavarustus AD249).

| Kood  | Kuvatav tekst        | Kirjeldus                                                                                               | Seeria                                                                                                    | Seadete te-<br>gemine |
|-------|----------------------|----------------------------------------------------------------------------------------------------|----------------------------------------------------------------------------------------------------|-----------------------|
| CP000 | Max peale T vahemik  | Maksimaalne pealevoolu temperatuuri sättepunkti vahemik                                                 | 7 °C – 100 °C                                                                                                    | 50                    |
| CP010 | Pealevoolu temp.vahe | Pealevoolu temp. sättepunkti vahemik,<br>kasutatakse kui vahemik on fikseeritud<br>voolu sättepunktile. | 7 °C – 100 °C                                                                                                    | 40                    |
| CP020 | Tsooni funktsioon    | Tsooni funktsionaalsus                                                                                  | 0 = Keelatud<br>1 = Otse küttering<br>2 = Segamisega küttering<br>3 = Bassein<br>4 = Kõrge temperatuur<br>5 = Kalorifeer<br>6 = Sooja tarbeveeboiler<br>7 = VESI elektriküte<br>8 = Ajaprogramm<br>9 = Kütteprotsess<br>10 = Kihiline boiler<br>11 = Sisemine veeboiler<br>31 = VESI FWS Välis | 2                     |
| CP230 | Tsoon Küttekõver     | Tsooni küttekõvera temperatuurivahemik                                                                  | 0 – 4                                                                                                    | 0,7                   |

Tab.53 Paigaldise seadete tegemine > SCB-10 > CIRCA1 > Parameetrid, arvestid, signaalid > Parameetrid

#### Tab.54 Paigaldise seadete tegemine > SCB-10 > DHWA > Parameetrid, arvestid, signaalid > Parameetrid

| Kood  | Kuvatav tekst     | Kirjeldus              | Seeria                                                                                                    | Seadete te-<br>gemine |
|-------|-------------------|------------------------|----------------------------------------------------------------------------------------------------|-----------------------|
| CP022 | Tsooni funktsioon | Tsooni funktsionaalsus | 0 = Keelatud<br>1 = Otse küttering<br>2 = Segamisega küttering<br>3 = Bassein<br>4 = Kõrge temperatuur<br>5 = Kalorifeer<br>6 = Sooja tarbeveeboiler<br>7 = VESI elektriküte<br>8 = Ajaprogramm<br>9 = Kütteprotsess<br>10 = Kihiline boiler<br>11 = Sisemine veeboiler<br>31 = VESI FWS Välis | 10                    |

#### Tab.55 Paigaldise seadete tegemine > SCB-10 > AUX > Parameetrid, arvestid, signaalid > Parameetrid

| Kood  | Kuvatav tekst     | Kirjeldus              | Seeria                                                                                                    | Seadete te-<br>gemine |
|-------|-------------------|------------------------|----------------------------------------------------------------------------------------------------|-----------------------|
| CP024 | Tsooni funktsioon | Tsooni funktsionaalsus | 0 = Keelatud<br>1 = Otse küttering<br>2 = Segamisega küttering<br>3 = Bassein<br>4 = Kõrge temperatuur<br>5 = Kalorifeer<br>6 = Sooja tarbeveeboiler<br>7 = VESI elektriküte<br>8 = Ajaprogramm<br>9 = Kütteprotsess<br>10 = Kihiline boiler<br>11 = Sisemine veeboiler<br>31 = VESI FWS Välis | 8                     |

| Kood  | Kuvatav tekst       | Kirjeldus                            | Seeria  | Seadete te- |  |
|-------|---------------------|--------------------------------------|---------|-------------|--|
|       |                     |                                      |         | gemine      |  |
| AP083 | Lubage ülema funkts | Selle seadise ülemfunktsionaalsuse   | 0 = Ei  | 1           |  |
|       |                     | lubamine süsteemi kontrolli S-siinil | 1 = Jah |             |  |

#### Tab.56 Paigaldise seadete tegemine > SCB-10 > Kaskaadi juhtimine B > Parameetrid, arvestid, signaalid > Parameetrid

#### Tab.57 Paigaldise seadete tegemine > SCB-10 > Analoogsisend > Parameetrid, arvestid, signaalid > Edenenud parameetrid

| Kood  | Kuvatav tekst       | Kirjeldus                                      | Seeria                                                                                                    | Seadete te-<br>gemine |
|-------|---------------------|------------------------------------------------|----------------------------------------------------------------------------------------------------|-----------------------|
| EP036 | Anduri sisendi konf | Seab anduri sisendi üldise<br>konfiguratsiooni | 0 = Keelatud<br>1 = DHW tank<br>2 = TarbeveeBoilÜlem<br>3 = Puhverpaagi andur<br>4 = PuhverpaakÜlem<br>5 = Süsteem(Kaskaad) | 2                     |
| EP037 | Anduri sisendi konf | Seab anduri sisendi üldise<br>konfiguratsiooni | 0 = Keelatud<br>1 = DHW tank<br>2 = TarbeveeBoilÜlem<br>3 = Puhverpaagi andur<br>4 = PuhverpaakÜlem<br>5 = Süsteem(Kaskaad) | 3                     |

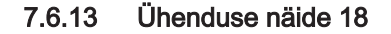

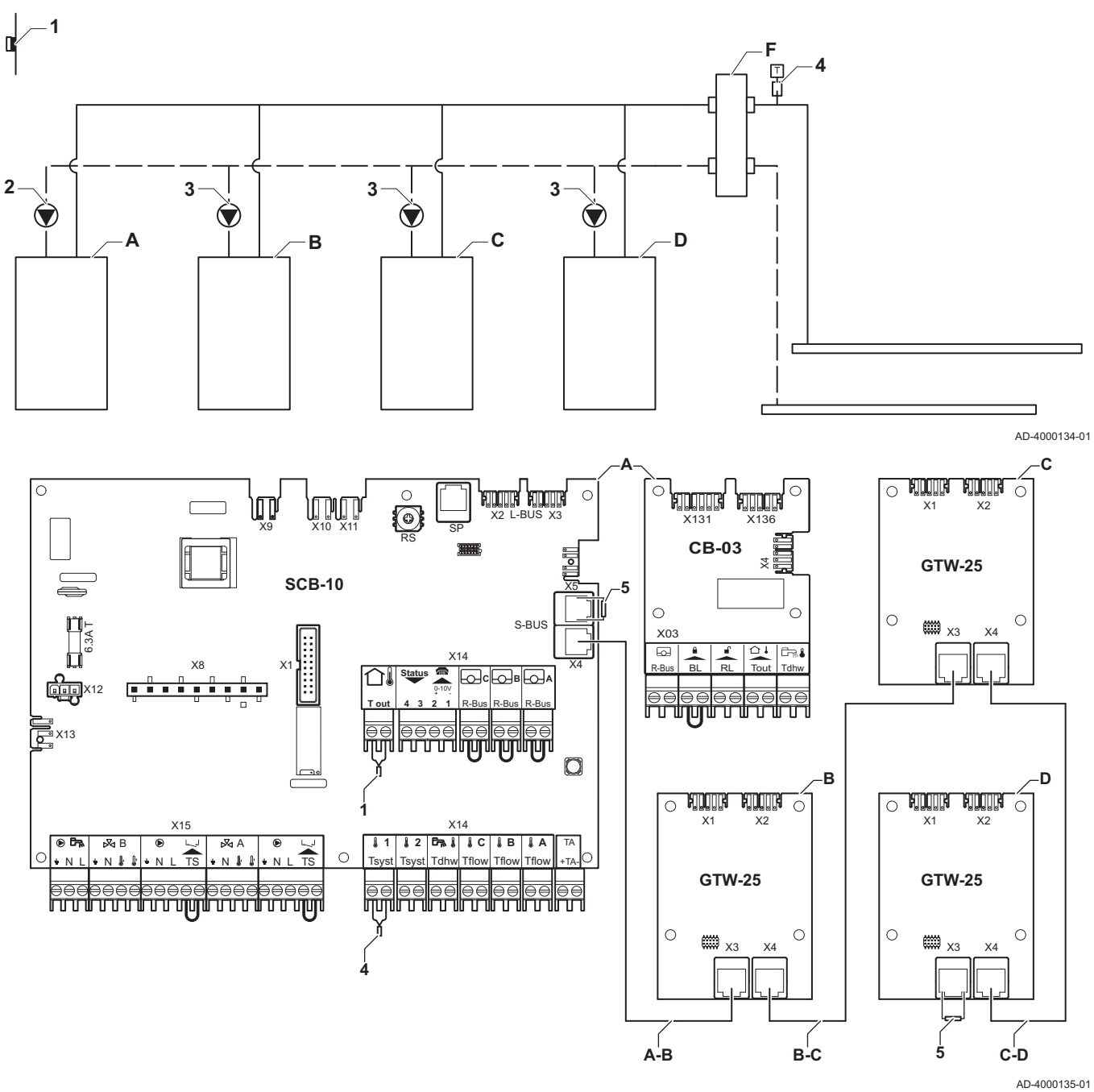

Joonis46 4 katelt kaskaadis + hüdrauliline ühtlusti

- A Peakatel
- B:C:D: Alluv katel
- A-B:B-S-BUS kaabel (tarnitakse 2 takistiga; üks X5 C:C-D konnektoril SCB-10 ja üks viimasest katlast D tuleva GTW-25 PCB juphtploki konnektoril X3)

- 2 Pumba ühendus kaablite X81 ja X112 kaudu, mille leiate peakatla (A) ühenduskarbist
- 3 Pumba ühendus kaablite X81 ja X112 kaudu, mille leiate iga alluva katla (B, C, D) ühenduskarbist

| Tab.58 | Paigaldise seadete tegemine > | SCB-10 > Kaskaadi | juhtimine B > Parameetrid | , arvestid, signaalid > Parameetrid |
|--------|-------------------------------|-------------------|---------------------------|-------------------------------------|
|--------|-------------------------------|-------------------|---------------------------|-------------------------------------|

| Kood  | Kuvatav tekst       | Kirjeldus                                                                  | Seeria            | Seadete te-<br>gemine |
|-------|---------------------|----------------------------------------------------------------------------|-------------------|-----------------------|
| AP083 | Lubage ülema funkts | Selle seadise ülemfunktsionaalsuse<br>lubamine süsteemi kontrolli S-siinil | 0 = Ei<br>1 = Jah | 1                     |

# 8 Sätted

## 8.1 Sissejuhatus parameetri koodidesse

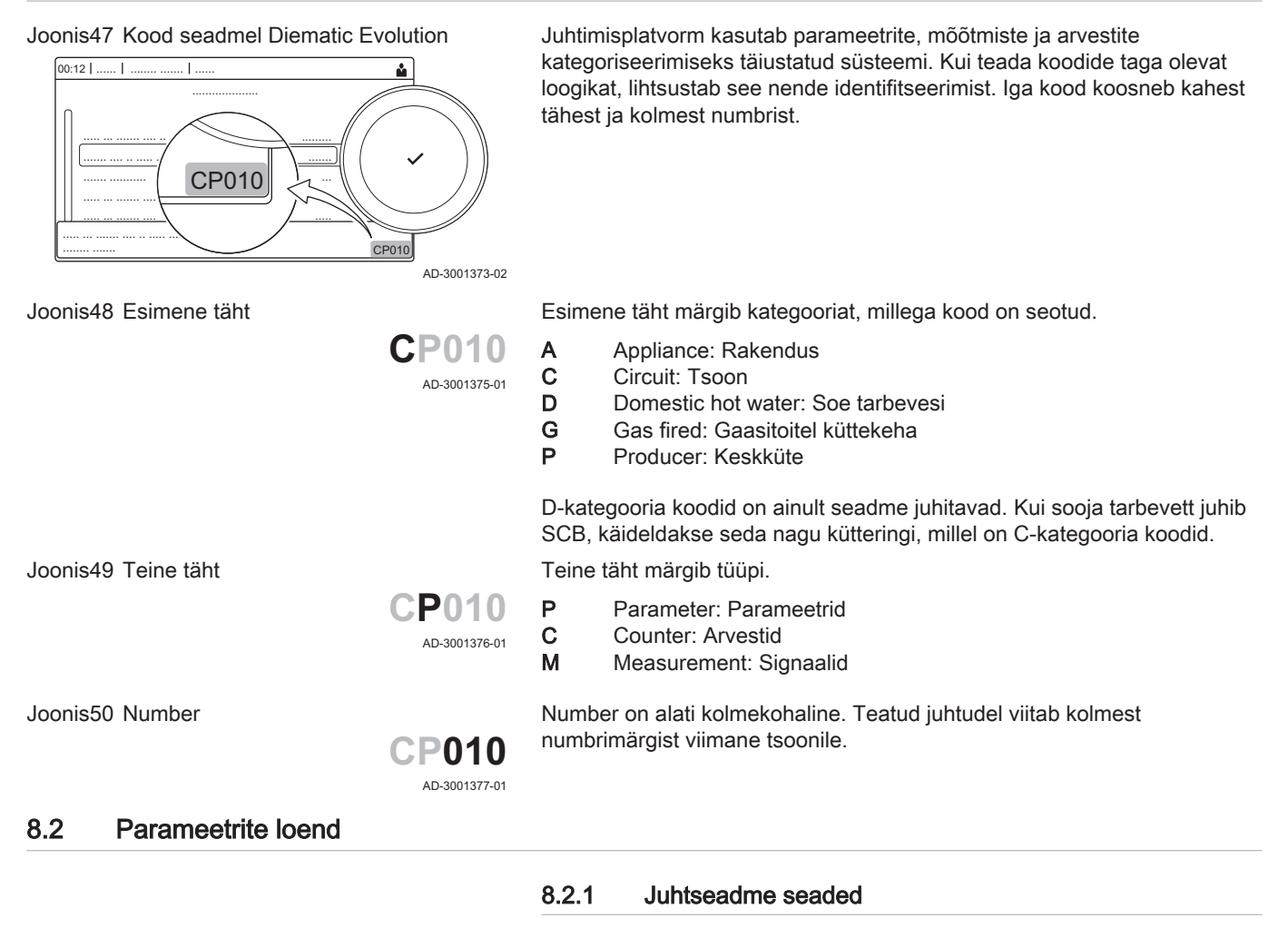

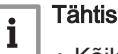

• Kõikides tabelites on kirjas parameetrite tehaseseaded.

- Tabelites on kirjas ka parameetrid, mis kehtivad ainult juhul, kui katel on ühendatud muude seadmetega nagu näiteks välisandur.
- Kõik võimalikud valikud on märgitud reguleerimisvahemikus. Katlal olevale ekraanile kuvatakse ainult seadme jaoks asjakohased seaded.

#### Tab.59 Navigeerimine paigaldaja põhitasandil

| Tasand                                                                                                    | Menüükaskaad                                                                                                    |  |  |
|----------------------------------------------------------------------------------------------------|----------------------------------------------------------------------------------------------------|--|--|
| Paigaldaja põhita-<br>sand                                                                                                    | ≔ > Paigaldise seadete tegemine > CU-GH08 > Alammenüü <sup>(1)</sup> > Parameetrid, arvestid, signaalid > Parameetrid |  |  |
| (1) Õigeks navigeerimiseks vt alloleva tabeli tulpa "Alammenüü". Parameetrid on grupeeritud konkreetsete funktsioonide kaupa. |                                                                                                    |  |  |

Tab.60 Tehaseseaded paigaldaja põhitasandil

| Kood  | Kuvatav tekst               | Kirjeldus                                                                                                  | Seeria                                                                                         | Alamme-<br>nüü              | 45   | 65   | 90   | 115  |
|-------|-----------------------------|----------------------------------------------------------------------------------------------------|------------------------------------------------------------------------------------------------|-----------------------------|------|------|------|------|
| AP016 | Sisse/välja<br>küte         | Keskkütte küttevõimsuse<br>töötlemise lubamine või<br>keelamine                                            | 0 = Väljas<br>1 = Sees                                                                         | Gaasipõle<br>ti             | 1    | 1    | 1    | 1    |
| AP017 | Sisse/välja<br>vesi         | Sooja tarbevee küttevõimsuse<br>töötlemise lubamine või<br>keelamine                                       | 0 = Väljas<br>1 = Sees                                                                         | Gaasipõle<br>ti             | 1    | 1    | 1    | 1    |
| AP073 | Suvi Talv                   | Välistemperatuur ülemine<br>küttepiirang                                                                   | 10 °C - 30 °C                                                                                  | Välistemp<br>eratuur        | 22   | 22   | 22   | 22   |
| AP074 | Sund-<br>suverežiim         | Kütmine on lõpetatud. Sooja<br>vett säilitatakse. Suverežiimi<br>seadmine                                  | 0 = Väljas<br>1 = Sees                                                                         | Välistemp<br>eratuur        | 0    | 0    | 0    | 0    |
| AP083 | Lubage ülema<br>funkts      | Selle seadise<br>ülemfunktsionaalsuse<br>lubamine süsteemi kontrolli S-<br>siinil                          | 0 = Ei<br>1 = Jah                                                                              | Mandator<br>y bus<br>master | 0    | 0    | 0    | 0    |
| AP089 | Paigaldaja<br>nimi          | Paigaldaja nimi                                                                                            |                                                                                                | Mandator<br>y bus<br>master | None | None | None | None |
| AP090 | Paigaldaja<br>telefon       | Paigaldaja telefoninumber                                                                                  |                                                                                                | Mandator<br>y bus<br>master | 0    | 0    | 0    | 0    |
| AP107 | Värviekraan<br>Mk2          | Värviekraan Mk2                                                                                            | 0 = Valge<br>1 = Punane<br>2 = Sinine<br>3 = Roheline<br>4 = Oranž<br>5 = Kollane<br>6 = Lilla | Mandator<br>y bus<br>master | 2    | 2    | 2    | 2    |
| CP010 | Pealevoolu<br>temp.vahe     | Pealevoolu temp. sättepunkti<br>vahemik, kasutatakse kui<br>vahemik on fikseeritud voolu<br>sättepunktile. | 0 °C - 90 °C                                                                                   | Otse<br>tsoon               | 80   | 80   | 80   | 80   |
| CP080 | Kasutaja<br>toatemp.        | Kasutaja toatemperatuuri<br>tsooni sättepunkt                                                              | 5 °C - 30 °C                                                                                   | Otse<br>tsoon               | 16   | 16   | 16   | 16   |
| CP081 | Kasutaja<br>toatemp.        | Kasutaja toatemperatuuri<br>tsooni sättepunkt                                                              | 5 °C - 30 °C                                                                                   | Otse<br>tsoon               | 20   | 20   | 20   | 20   |
| CP082 | Kasutaja<br>toatemp.        | Kasutaja toatemperatuuri<br>tsooni sättepunkt                                                              | 5 °C - 30 °C                                                                                   | Otse<br>tsoon               | 6    | 6    | 6    | 6    |
| CP083 | Kasutaja<br>toatemp.        | Kasutaja toatemperatuuri<br>tsooni sättepunkt                                                              | 5 °C - 30 °C                                                                                   | Otse<br>tsoon               | 21   | 21   | 21   | 21   |
| CP084 | Kasutaja<br>toatemp.        | Kasutaja toatemperatuuri<br>tsooni sättepunkt                                                              | 5 °C - 30 °C                                                                                   | Otse<br>tsoon               | 22   | 22   | 22   | 22   |
| CP085 | Kasutaja<br>toatemp.        | Kasutaja toatemperatuuri<br>tsooni sättepunkt                                                              | 5 °C - 30 °C                                                                                   | Otse<br>tsoon               | 20   | 20   | 20   | 20   |
| CP200 | Man<br>TsRuumTemp<br>Sättep | Tsooni ruumitemperatuuri<br>sättepunkti manuaalne<br>reguleerimine                                         | 5 °C - 30 °C                                                                                   | Otse<br>tsoon               | 20   | 20   | 20   | 20   |
| CP320 | TööTsoonRež<br>iim          | Tsooni töörežiim                                                                                           | 0 = Kavandamine<br>1 = Käsitsi<br>2 = Külmumisvastane<br>3 = Ajutine                           | Otse<br>tsoon               | 1    | 1    | 1    | 1    |
| CP510 | Ajutine<br>ruumiseadist     | Ajutine toatemperatuuri<br>sättepunkt tsooni kohta                                                         | 5 °C - 30 °C                                                                                   | Otse<br>tsoon               | 20   | 20   | 20   | 20   |
| CP550 | Kamin                       | Kaminarežiim on aktiivne                                                                                   | 0 = Väljas<br>1 = Sees                                                                         | Otse<br>tsoon               | 0    | 0    | 0    | 0    |

| Kood  | Kuvatav tekst            | Kirjeldus                                                       | Seeria                                                                                                    | Alamme-<br>nüü        | 45 | 65 | 90 | 115 |
|-------|--------------------------|-----------------------------------------------------------------|----------------------------------------------------------------------------------------------------|-----------------------|----|----|----|-----|
| CP660 | Ikoon tsooni<br>kuvam    | Valikuikoon selle tsooni<br>kuvamiseks                          | 0 = Puudub<br>1 = Kõik<br>2 = Magamistuba<br>3 = Elutuba<br>4 = Töötuba<br>5 = Vabaõhu<br>6 = Köök<br>7 = Kelder<br>8 = Bassein<br>9 = DHW Tank<br>10 = Tarbevee<br>elektriboil<br>11 = Kihiline veeboiler<br>12 = Katla siseboiler<br>13 = Ajaprogramm | Otse<br>tsoon         | 3  | 3  | 3  | 3   |
| DP060 | VesiAjaprogra<br>mmValik | Ajaprogramm mis on valitud<br>sooja tarbevee kütmiseks.         | 0 = Graafik 1<br>1 = Graafik 2<br>2 = Graafik 3<br>3 = Jahutus                                                                                                    | Sisemine<br>veeboiler | 0  | 0  | 0  | 0   |
| DP070 | Vesi mugavus<br>sättep   | Mugavustemperatuuri<br>sättepunkt sooja tarbevee<br>mahutile    | 40 °C - 65 °C                                                                                                    | Sisemine<br>veeboiler | 60 | 60 | 60 | 60  |
| DP080 | Vesi alandat<br>sättep   | Alandatud temperatuuri<br>sättepunkt sooja tarbevee<br>mahutile | 7 °C - 50 °C                                                                                                    | Sisemine<br>veeboiler | 15 | 15 | 15 | 15  |
| DP200 | Vee režiim               | Vee primaarse režiimi hetke<br>tööseade                         | 0 = Kavandamine<br>1 = Käsitsi<br>2 = Külmumisvastane<br>3 = Ajutine                                                                                                    | Sisemine<br>veeboiler | 1  | 1  | 1  | 1   |
| DP337 | Puhkusel vee<br>sättep   | Puhkusel temperatuuri<br>sättepunkt sooja tarbevee<br>paagile   | 10 °C - 60 °C                                                                                                    | Sisemine<br>veeboiler | 10 | 10 | 10 | 10  |

## Tab.61 Navigeerimine paigaldajatasandil

| Tasand                | Menüükaskaad                                                                                                    |  |  |  |  |  |  |
|-----------------------|----------------------------------------------------------------------------------------------------|--|--|--|--|--|--|
| Paigaldaja            | ≔ > Paigaldise seadete tegemine > CU-GH08 > Alammenüü <sup>(1)</sup> > Parameetrid, arvestid, signaalid > Parameetrid         |  |  |  |  |  |  |
| (1) Õigeks navigeerim | (1) Õigeks navigeerimiseks vt alloleva tabeli tulpa "Alammenüü". Parameetrid on grupeeritud konkreetsete funktsioonide kaupa. |  |  |  |  |  |  |

Tab.62 Tehaseseaded paigaldajatasandil

| Kood  | Kuvatav tekst               | Kirjeldus                                                                                                    | Seeria                                                                                                    | Alamme-<br>nüü              | 45    | 65    | 90    | 115   |
|-------|-----------------------------|----------------------------------------------------------------------------------------------------|----------------------------------------------------------------------------------------------------|-----------------------------|-------|-------|-------|-------|
| AP001 | BL-sisendi<br>säte          | Blokeeriva sisendi säte (1:<br>täisblokeerimine, 2:<br>osablokeerimine, 3: kasutaja<br>lähtestuse blokeerim) | <ul> <li>1 = Täielik blokeering</li> <li>2 = Osaline</li> <li>blokeering</li> <li>3 = Kasut</li> <li>lähtestlukust.</li> <li>4 = Elektriküte</li> <li>vabastat</li> <li>5 = Soojuspump</li> <li>vabastat</li> <li>6 = SP &amp; elekt.küte</li> <li>vaba</li> <li>7 = Kõrge, madal tariif</li> <li>8 = Ainult päikesek</li> <li>SP</li> <li>9 = Päikse SP ja</li> <li>elektr.</li> <li>10 = Nutivõrgustik</li> <li>valmis</li> <li>11 = Kütmine Jahutus</li> </ul> | Gaasipõle<br>ti             | 1     | 1     | 1     | 1     |
| AP003 | Lõõriklapi<br>Ooteaeg       | Ooteaeg pärast põleti käsklust<br>avada heitgaasiklapp                                                       | 0 Sekundid - 255<br>Sekundid                                                                                                    | Gaasipõle<br>ti             | 0     | 0     | 0     | 0     |
| AP006 | Min veerõhk                 | Seade teavitab madalast<br>veerõhust allpool seda<br>väärtust                                                | 0 bar - 6 bar                                                                                                    | Gaasipõle<br>ti             | 0,8   | 0,8   | 0,8   | 0,8   |
| AP008 | Aja<br>vabastussigna<br>al  | Seade ootab x sek (0=off)<br>vabastuskontakti sulgumist, et<br>käivitada põleti                              | 0 Sekundid - 255<br>Sekundid                                                                                                    | Gaasipõle<br>ti             | 0     | 0     | 0     | 0     |
| AP009 | Põleti<br>töötunnid         | Põlemistunnid enne<br>hooldusteate andmist                                                                   | 0 Tunnid - 51000<br>Tunnid                                                                                                    | Gaasipõle<br>ti             | 6000  | 6000  | 6000  | 6000  |
| AP010 | Hooldusteatis               | Vajatava hoolduse tüüp<br>põlemis- ja seesolekutundide<br>põhjal                                             | 0 = Puudub<br>1 = Kohandat<br>teavitamine<br>2 = ABC hooldusteatis                                                                                                    | Gaasipõle<br>ti             | 0     | 0     | 0     | 0     |
| AP011 | Hooldust,<br>voolutoide     | Seesolekutunnid hooldusteate andmiseks                                                                       | 0 Tunnid - 51000<br>Tunnid                                                                                                    | Gaasipõle<br>ti             | 35000 | 35000 | 35000 | 35000 |
| AP063 | KK Max<br>süsteem           | Maksimaalne<br>voolutemperatuuri sättepunkt<br>põleti tööks keskkütterežiimis                                | 20 °C - 90 °C                                                                                                    | Gaasipõle<br>ti             | 90    | 90    | 90    | 90    |
| AP079 | Inertsi<br>moodustumin<br>e | Hoone inerts kasutatuna<br>kuumutuskiiruse jaoks                                                             | 0 - 15                                                                                                    | Välistemp<br>eratuur        | 3     | 3     | 3     | 3     |
| AP080 | Külmumine<br>Min VälisT     | Välistemperatuur, alla mida aktiveeritakse antifriis-kaitse                                                  | -60 °C - 25 °C                                                                                                    | Välistemp<br>eratuur        | -10   | -10   | -10   | -10   |
| AP082 | Lubage<br>suveaeg           | Talve- ja suveaja lubamine, et<br>säästa talvel energiat                                                     | 0 = Väljas<br>1 = Sees                                                                                                    | Mandator<br>y bus<br>master | 1     | 1     | 1     | 1     |
| AP091 | Välisanduri<br>allikas      | Kasutatava välisanduri<br>ühenduse tüüp                                                                      | 0 = Automaatne<br>1 = Juhtmega andur<br>2 = Juhtmevaba<br>andur<br>3 = Internetist<br>mõõdetav<br>4 = Puudub                                                                                                    | Välistemp<br>eratuur        | 0     | 0     | 0     | 0     |

| Kood  | Kuvatav tekst            | Kirjeldus                                                                                                    | Seeria                                                                                                    | Alamme-<br>nüü       | 45  | 65  | 90  | 115 |
|-------|--------------------------|----------------------------------------------------------------------------------------------------|----------------------------------------------------------------------------------------------------|----------------------|-----|-----|-----|-----|
| AP108 | Välisandur<br>lubatud    | Välisanduri funktsiooni<br>lubamine                                                                           | 0 = Automaatne<br>1 = Juhtmega andur<br>2 = Juhtmevaba<br>andur<br>3 = Internetist<br>mõõdetav<br>4 = Puudub                                                                                                    | Välistemp<br>eratuur | 0   | 0   | 0   | 0   |
| CP000 | Max peale T<br>vahemik   | Maksimaalne pealevoolu<br>temperatuuri sättepunkti<br>vahemik                                                 | 0 °C - 90 °C                                                                                                    | Otse<br>tsoon        | 80  | 80  | 80  | 80  |
| CP020 | Tsooni<br>funktsioon     | Tsooni funktsionaalsus                                                                                        | 0 = Keelatud<br>1 = Otse küttering<br>2 = Segamisega<br>küttering<br>3 = Bassein<br>4 = Kõrge<br>temperatuur<br>5 = Kalorifeer<br>6 = Sooja<br>tarbeveeboiler<br>7 = VESI elektriküte<br>8 = Ajaprogramm<br>9 = Kütteprotsess<br>10 = Kihiline boiler<br>11 = Sisemine<br>veeboiler<br>12 = Tööstuslik<br>veeboiler<br>31 = VESI FWS Välis | Otse<br>tsoon        | 1   | 1   | 1   | 1   |
| CP060 | Puhkuse                  | Soovitud ruumi tsooni                                                                                         | 5 °C - 20 °C                                                                                                    | Otse                 | 6   | 6   | 6   | 6   |
| CP070 | Max alandus<br>toaTPiir  | Kütteringi max<br>ruumitemperatuuri piirang<br>alandatud režiimil, mis võimal.<br>lülitamist mugavusrežiimile | 5 °C - 30 °C                                                                                                    | Otse<br>tsoon        | 16  | 16  | 16  | 16  |
| CP210 | Ts KütteKTsP<br>Mugavus  | Ahela küttekõvera<br>temperatuuri alumine<br>mugavuspunkt                                                     | 15 °C - 90 °C                                                                                                    | Otse<br>tsoon        | 15  | 15  | 15  | 15  |
| CP220 | Ts KütteKTsP<br>Vähend   | Ahela küttekõvera<br>temperatuuri vähendatud<br>alumine punkt                                                 | 15 °C - 90 °C                                                                                                    | Otse<br>tsoon        | 15  | 15  | 15  | 15  |
| CP230 | Tsoon<br>Küttekõver      | Tsooni küttekõvera<br>temperatuurivahemik                                                                     | 0 - 4                                                                                                    | Otse<br>tsoon        | 1,5 | 1,5 | 1,5 | 1,5 |
| CP340 | TüüpVähenda<br>tÖöRežiim | Vähendatud öörežiimi tüüp,<br>ahela kütmise seiskamine või<br>jätkamine                                       | 0 = Peata<br>küttenõudlus<br>1 = Jätka<br>küttenõudlus                                                                                                    | Otse<br>tsoon        | 1   | 1   | 1   | 1   |
| CP470 | Pindmine<br>kuivatus     | Tsooni pindmise kihi<br>kuivatamise programmi<br>reguleerimine                                                | 0 Päevad - 30 Päevad                                                                                                    | Otse<br>tsoon        | 0   | 0   | 0   | 0   |
| CP480 | Pind kuivat<br>algtemp.  | Tsooni pindmise kihi<br>kuivatamise programmi<br>algtemperatuuri reguleerimine                                | 20 °C - 50 °C                                                                                                    | Otse<br>tsoon        | 20  | 20  | 20  | 20  |
| CP490 | Pind kuiv<br>lõpptemp.   | Tsooni pindmise kihi<br>kuivatamise programmi<br>lõpptemperatuuri<br>reguleerimine                            | 20 °C - 50 °C                                                                                                    | Otse<br>tsoon        | 20  | 20  | 20  | 20  |
| CP570 | Ajaprogrammi<br>valik    | Kasutaja valitud tsooni<br>ajaprogramm                                                                        | 0 = Graafik 1<br>1 = Graafik 2<br>2 = Graafik 3<br>3 = Jahutus                                                                                                    | Otse<br>tsoon        | 0   | 0   | 0   | 0   |

| Kood  | Kuvatav tekst              | Kirjeldus                                                                                         | Seeria                                                                                                    | Alamme-<br>nüü        | 45   | 65    | 90    | 115   |
|-------|----------------------------|---------------------------------------------------------------------------------------------------|----------------------------------------------------------------------------------------------------|-----------------------|------|-------|-------|-------|
| CP730 | Tsoon Küte Ül<br>Kiir      | Tsooni kütmiskiiruse valimine                                                                     | 0 = Eriti aeglane<br>1 = Aeglasem<br>2 = Aeglane<br>3 = Normaalne<br>4 = Kiire<br>5 = Kiirem               | Otse<br>tsoon         | 3    | 3     | 3     | 3     |
| CP740 | Tsooni<br>jahutuskiirus    | Tsooni jahutuskiiruse valimine                                                                    | 0 = Aeglasem<br>1 = Aeglane<br>2 = Normaalne<br>3 = Kiire<br>4 = Kiirem                                    | Otse<br>tsoon         | 2    | 2     | 2     | 2     |
| CP750 | TsMax<br>eelsoojendae<br>g | Tsooni max eelsoojendusaeg                                                                        | 0 Minutid - 240<br>Minutid                                                                                 | Otse<br>tsoon         | 90   | 90    | 90    | 90    |
| CP780 | Kontrollstrat              | Tsooni kontrollstrateegia<br>valimine                                                             | 0 = Automaatne<br>1 =<br>RuumitemperPõhinev<br>2 =<br>VälistemperPõhinev<br>3 =<br>VälisJaRuumitempPõ<br>h | Otse<br>tsoon         | 0    | 0     | 0     | 0     |
| DP004 | LegionellaKal<br>orifeer   | Legionellarežiim veemahuti<br>kaitseks                                                            | 0 = Keelatud<br>1 = Nädalane<br>2 = Päevane                                                                | Tarbevee<br>boiler    | 1    | 1     | 1     | 1     |
| DP007 | Vee 3-Tventiil<br>Ootel    | 3-T ventiili asend ooterežiimis                                                                   | 0 = KS asend<br>1 = VESI asend                                                                             | Tarbevee<br>boiler    | 0    | 0     | 0     | 0     |
| DP035 | VeePumpKäiv<br>itamine     | Sooja tarbevee kütmiseks<br>mahuti pumba käivitamine                                              | -20 °C - 20 °C                                                                                             | Tarbevee<br>boiler    | -3   | -3    | -3    | -3    |
| DP150 | VESI<br>termostaat         | Tarbevee termostaadi<br>funktsiooni lubamine (0 : VESI<br>andur, 1 : VESI termostaat)             | 0 = Väljas<br>1 = Sees                                                                                     | Tarbevee<br>boiler    | 1    | 1     | 1     | 1     |
| DP160 | VeeLegionVa<br>stSättep    | Vee legionellatõrje sättepunkt                                                                    | 50 °C - 90 °C                                                                                              | Sisemine<br>veeboiler | 70   | 70    | 70    | 70    |
| DP170 | Puhkuse<br>algusaeg        | Puhkuserežiimi alguse<br>ajatempel                                                                |                                                                                                    | Sisemine<br>veeboiler | -    | -     | -     | -     |
| DP180 | Puhkuserež.<br>lõppaeg     | Puhkuserežiimi lõpu<br>ajatempel                                                                  |                                                                                                    | Sisemine<br>veeboiler | -    | -     | -     | -     |
| GP017 | Max võimsus                | Maksimaalne võimsus<br>kilovattides                                                               | 0 kW - 80 kW                                                                                               | Gaasipõle<br>ti       | 71,5 | 103,6 | 124,5 | 140,9 |
| GP050 | Min võimsus                | Miinimumvõimsus kilovattides<br>RT2012 arvutamiseks                                               | 0 kW - 80 kW                                                                                               | Gaasipõle<br>ti       | 4,7  | 6,7   | 10,8  | 11,4  |
| PP015 | Küttepumba<br>järelaeg     | Küttesüsteemi pumba<br>järeljooksu aeg peale<br>küttevajaduse lõppu; 99 =<br>pump töötab pidevalt | 0 Minutid - 99 Minutid                                                                                     | Gaasipõle<br>ti       | 1    | 1     | 1     | 1     |

#### Tab.63 Navigeerimine laiendatud paigaldajatasandil

| Tasand                           | Menüükaskaad                                                                                                    |
|----------------------------------|----------------------------------------------------------------------------------------------------|
| Laiendatud paigalda-<br>jatasand | > ≔Paigaldise seadete tegemine > CU-GH08 > Alammenüü <sup>(1)</sup> > Parameetrid, arvestid, signaalid > Parameetrid > Edenenud parameetrid |
| (1) Õigeks navigeerimi           | seks vt alloleva tabeli tulpa "Alammenüü". Parameetrid on grupeeritud konkreetsete funktsioonide kaupa.                                     |

| Tab.64 | Tehaseseaded laiendatud paigaldajatasandil |
|--------|--------------------------------------------|
| 100.04 | i enaseseaueu iaienuatuu paigaiuajatasanun |

| Kood  | Kuvatav tekst              | Kirjeldus                                                                                        | Seeria                                                                            | Alamme-<br>nüü                                                 | 45   | 65   | 90   | 115  |
|-------|----------------------------|--------------------------------------------------------------------------------------------------|-----------------------------------------------------------------------------------|----------------------------------------------------------------|------|------|------|------|
| AP002 | Man<br>küttevõimsus        | Manuaalse küttevõimsuse<br>funktsiooni võimaldamine                                              | 0 = Väljas<br>1 = Sättepunktiga<br>2 = Tväline juhtimine                          | Gaasipõle<br>ti                                                | 0    | 0    | 0    | 0    |
| AP026 | Sättep Man<br>küttevõim    | Voolutemperatuuri sättepunkt<br>manuaalse küttevõimsuse<br>jaoks                                 | 10 °C - 90 °C                                                                     | Gaasipõle<br>ti                                                | 40   | 40   | 40   | 40   |
| AP056 | Välisandur<br>olemas       | Välisanduri olemasolu<br>lubamine/keelamine                                                      | 0 = Välisandur<br>puudub<br>1 = AF60<br>2 = QAC34                                 | Välistemp<br>eratuur                                           | 1    | 1    | 1    | 1    |
| AP102 | Katla pumba<br>funkts      | Katlapumba kui tsoonipumba<br>või süsteemipumba<br>konfiguratsioon (toite<br>kadudeta kollektor) | 0 = Ei<br>1 = Jah                                                                 | Gaasipõle<br>ti                                                | 0    | 0    | 0    | 0    |
| AP111 | CAN-liini<br>pikkus        | CAN-liini pikkus                                                                                 | 0 = < 3 m<br>1 = < 80 m<br>2 = < 500 m                                            | Mandator<br>y bus<br>master                                    | 0    | 0    | 0    | 0    |
| CP130 | VälistTTsooni              | Tsoonile välisanduri<br>määramine                                                                | 0 - 4                                                                             | Otse<br>tsoon                                                  | 0    | 0    | 0    | 0    |
| CP240 | TsoonRuumiS<br>õlmMõju     | Tsooni ruumisõlme mõju<br>kohandus                                                               | 0 - 10                                                                            | Otse<br>tsoon                                                  | 3    | 3    | 3    | 3    |
| CP250 | KaliibRuumiS<br>õlmTsoon   | Tsooni ruumisõlme<br>kaliibrimine                                                                | -5 °C - 5 °C                                                                      | Otse<br>tsoon                                                  | 0    | 0    | 0    | 0    |
| CP770 | Tsoon<br>Puhverdatud       | Tsoon on puhverpaagi järel                                                                       | 0 = Ei<br>1 = Jah                                                                 | Otse<br>tsoon                                                  | 0    | 0    | 0    | 0    |
| DP003 | Max<br>ventilaator<br>Vesi | Ventilaatori maksimaalne<br>kiirus sooja tarbevee<br>tootmiseks                                  | 1000 p/min - 7000<br>p/min                                                        | Gaasipõle<br>ti                                                | 5400 | 5600 | 6300 | 6700 |
| DP005 | VeemahutiVo<br>oluThälve   | Voolu sättepunkti hälve<br>veemahuti laadimiseks                                                 | 0 °C - 50 °C                                                                      | Tarbevee<br>boiler                                             | 20   | 20   | 20   | 20   |
| DP006 | HüstereesVee<br>mahuti     | Hüsterees veemahuti kütmise käivitamiseks                                                        | 2 °C - 15 °C                                                                      | Tarbevee<br>boiler                                             | 5    | 5    | 5    | 5    |
| DP020 | Vee pump<br>järel/3-T V    | Sooja tarbevee pumba/3-T<br>ventiili järeljooksu aeg pärast<br>sooja tarbevee tootmist           | 0 Sekundid - 99<br>Sekundid                                                       | Gaasipõle<br>ti                                                | 10   | 10   | 10   | 10   |
| DP034 | Veemahuti<br>Hälve         | Veemahuti anduri hälve                                                                           | 0 °C - 10 °C                                                                      | Tarbevee<br>boiler                                             | 2    | 2    | 2    | 2    |
| DP140 | Vee<br>koormuse<br>tüüp    | Vee koormuse tüüp (0 :<br>Kombi, 1 : üheotstarbeline)                                            | 0 = Kombi<br>1 = Üksik<br>2 = Kihiline balloon<br>3 = Protsessiküte<br>4 = Väline | Sisemine<br>veeboiler<br>Tarbevee<br>boiler<br>Gaasipõle<br>ti | 1    | 1    | 1    | 1    |
| GP007 | Vent p/min<br>Max Keskk    | Ventilaatori maksimumkiirus<br>keskkütterežiimil                                                 | 1400 p/min - 7000<br>p/min                                                        | Gaasipõle<br>ti                                                | 5400 | 5600 | 6300 | 6800 |
| GP008 | Vent p/min<br>Min          | Ventilaatori maksimumkiirus<br>keskkütte + sooja tarbevee<br>režiimil                            | 1400 p/min - 4000<br>p/min                                                        | Gaasipõle<br>ti                                                | 1550 | 1600 | 1600 | 1750 |
| GP009 | Vent p/min<br>Käiv         | Ventilaatori kiirus seadme<br>käivitumisel                                                       | 1000 p/min - 4000<br>p/min                                                        | Gaasipõle<br>ti                                                | 2500 | 2500 | 2500 | 2500 |
| GP010 | Gaasilüliti<br>kontroll    | Gaasi rõhulüliti kontroll sees/<br>väljas                                                        | 0 = Ei<br>1 = Jah                                                                 | Gaasipõle<br>ti                                                | 0    | 0    | 0    | 0    |
| GP021 | Temp<br>erinevus<br>Modul  | Kui delta T ületab seda<br>piirväärtust, siis vähendage<br>modulatsiooni                         | 10 °C - 40 °C                                                                     | Gaasipõle<br>ti                                                | 25   | 25   | 25   | 20   |

| Kood  | Kuvatav tekst              | Kirjeldus                                                                                       | Seeria       | Alamme-<br>nüü  | 45  | 65  | 90  | 115 |
|-------|----------------------------|-------------------------------------------------------------------------------------------------|--------------|-----------------|-----|-----|-----|-----|
| GP022 | Keskm vooluT<br>Tau        | Tau tegur keskmise<br>voolutemperatuuri<br>arvutamiseks                                         | 1 - 255      | Gaasipõle<br>ti | 1   | 1   | 1   | 1   |
| PP014 | Pump<br>vähendus<br>deltaT | Delta T moduleerimise<br>vähendamine pumba<br>modulatsiooni jaoks                               | 0 °C - 40 °C | Gaasipõle<br>ti | 18  | 18  | 18  | 18  |
| PP016 | Küttepump<br>max kiirus    | Küttesüsteemi pumba<br>maksimaalse kiiruse %                                                    | 20 % - 100 % | Gaasipõle<br>ti | 100 | 100 | 100 | 100 |
| PP017 | Küttepump<br>max tegur     | Küttesüsteemi pumba kiirus<br>minimaalsel võimsusel<br>protsentidena pumba<br>maksimumkiirusest | 0 % - 100 %  | Gaasipõle<br>ti | 100 | 100 | 100 | 100 |
| PP018 | Küttepump<br>min kiirus    | Küttesüsteemi pumba<br>minimaalse kiiruse %                                                     | 20 % - 100 % | Gaasipõle<br>ti | 30  | 30  | 30  | 30  |
| PP023 | Kütte temp.<br>vahe        | Küttesüsteemi temperatuuri vahe põleti käivitumiseks                                            | 1 °C - 10 °C | Gaasipõle<br>ti | 10  | 10  | 10  | 10  |

## 8.2.2 SCB-10 PCB laiendusjuhtploki seaded

#### i Tähtis Tabelis

Tabelis on kirjas parameetrite tehaseseaded.

#### Tab.65 Navigeerimine paigaldaja põhitasandil

| Tasand                                                                                                    | Menüütee                                                                                                    |  |  |  |  |  |  |  |
|----------------------------------------------------------------------------------------------------|----------------------------------------------------------------------------------------------------|--|--|--|--|--|--|--|
| Paigaldaja põhita-<br>sand                                                                                                    | ≔ > Paigaldise seadete tegemine > SCB-10 > Alammenüü <sup>(1)</sup> > Parameetrid, arvestid, signaalid > Parameetrid |  |  |  |  |  |  |  |
| (1) Õigeks navigeerimiseks vt alloleva tabeli tulpa "Alammenüü". Parameetrid on grupeeritud konkreetsete funktsioonide kaupa. |                                                                                                    |  |  |  |  |  |  |  |

#### Tab.66 Tehaseseaded paigaldaja põhitasandil

| Kood                                      | Kuvatav tekst           | Kirjeldus                                                                                               | Seeria                                                                                                    | Alammenüü                                                                     | Vaike-<br>seade |
|-------------------------------------------|-------------------------|----------------------------------------------------------------------------------------------------|----------------------------------------------------------------------------------------------------|-------------------------------------------------------------------------------|-----------------|
| AP074                                     | Sund-suverežiim         | Kütmine on lõpetatud. Sooja vett säilitatakse. Suverežiimi seadmine                                     | 0 = Väljas<br>1 = Sees                                                                                          | Välistempera<br>tuur                                                          | 0               |
| AP077                                     | Max kuvamistase         | MK-I kuvatavate parameetrite ja<br>signaalide maksimumtase                                              | 1 = Lõppkasutaja<br>2 = Paigaldaja<br>3 = Paigaldaja eri<br>4 = Labori testi andmed<br>5 = Kontrollib edenemist | Mandatory<br>bus slave                                                        | 3               |
| AP081                                     | Seadise lühinimi        | Seadise lühinimi                                                                                        |                                                                                                    | Mandatory bus slave                                                           | S10             |
| AP089                                     | Paigaldaja nimi         | Paigaldaja nimi                                                                                         |                                                                                                    | Mandatory bus master                                                          |                 |
| AP090                                     | Paigaldaja telefon      | Paigaldaja telefoninumber                                                                               |                                                                                                    | Mandatory<br>bus master                                                       |                 |
| CP010<br>CP011<br>CP012<br>CP013<br>CP014 | Pealevoolu<br>temp.vahe | Pealevoolu temp. sättepunkti<br>vahemik, kasutatakse kui vahemik on<br>fikseeritud voolu sättepunktile. | 7 °C - 100 °C                                                                                                   | Otse tsoon<br>Segatud<br>tsoon<br>Kõrge temp<br>tsoon<br>Kalorifeeri<br>tsoon | 75              |

| Kood                                               | Kuvatav tekst            | Kirjeldus                                        | Seeria        | Alammenüü                                                                     | Vaike-<br>seade |
|----------------------------------------------------|--------------------------|--------------------------------------------------|---------------|-------------------------------------------------------------------------------|-----------------|
| CP080<br>CP081<br>CP082<br>CP083<br>CP084<br>CP085 | Kasutaja<br>toatemp.     | Kasutaja toatemperatuuri tsooni<br>sättepunkt    | 5 °C - 30 °C  | Otse tsoon<br>Segatud<br>tsoon<br>Kõrge temp<br>tsoon<br>Kalorifeeri<br>tsoon | 16              |
| CP086<br>CP087<br>CP088<br>CP089<br>CP090<br>CP091 | Kasutaja<br>toatemp.     | Kasutaja toatemperatuuri tsooni<br>sättepunkt    | 5 °C - 30 °C  | Otse tsoon<br>Segatud<br>tsoon<br>Kõrge temp<br>tsoon<br>Kalorifeeri<br>tsoon | 16              |
| CP092<br>CP093<br>CP094<br>CP095<br>CP096<br>CP097 | Kasutaja<br>toatemp.     | Kasutaja toatemperatuuri tsooni<br>sättepunkt    | 5 °C - 30 °C  | Otse tsoon<br>Segatud<br>tsoon<br>Kõrge temp<br>tsoon<br>Kalorifeeri<br>tsoon | 16              |
| CP098<br>CP099<br>CP100<br>CP101<br>CP102<br>CP103 | Kasutaja<br>toatemp.     | Kasutaja toatemperatuuri tsooni<br>sättepunkt    | 5 °C - 30 °C  | Otse tsoon<br>Segatud<br>tsoon<br>Kõrge temp<br>tsoon<br>Kalorifeeri<br>tsoon | 16              |
| CP104<br>CP105<br>CP106<br>CP107<br>CP108<br>CP109 | Kasutaja<br>toatemp.     | Kasutaja toatemperatuuri tsooni<br>sättepunkt    | 5 °C - 30 °C  | Otse tsoon<br>Segatud<br>tsoon<br>Kõrge temp<br>tsoon<br>Kalorifeeri<br>tsoon | 16              |
| CP140<br>CP141<br>CP142<br>CP143<br>CP144<br>CP145 | RuumiJahutTemp<br>Sättep | Tsooni ruumi jahutuse temperatuuri<br>sättepunkt | 20 °C - 30 °C | Segatud<br>tsoon<br>Kalorifeeri<br>tsoon                                      | 30              |
| CP146<br>CP147<br>CP148<br>CP149<br>CP150<br>CP151 | RuumiJahutTemp<br>Sättep | Tsooni ruumi jahutuse temperatuuri<br>sättepunkt | 20 °C - 30 °C | Segatud<br>tsoon<br>Kalorifeeri<br>tsoon                                      | 30              |
| CP152<br>CP153<br>CP154<br>CP155<br>CP156<br>CP157 | RuumiJahutTemp<br>Sättep | Tsooni ruumi jahutuse temperatuuri<br>sättepunkt | 20 °C - 30 °C | Segatud<br>tsoon<br>Kalorifeeri<br>tsoon                                      | 30              |
| CP158<br>CP159<br>CP160<br>CP161<br>CP162<br>CP163 | RuumiJahutTemp<br>Sättep | Tsooni ruumi jahutuse temperatuuri<br>sättepunkt | 20 °C - 30 °C | Segatud<br>tsoon<br>Kalorifeeri<br>tsoon                                      | 30              |

| Kood                                               | Kuvatav tekst               | Kirjeldus                                                                   | Seeria                                                               | Alammenüü                                                                                                    | Vaike-<br>seade |
|----------------------------------------------------|-----------------------------|-----------------------------------------------------------------------------|----------------------------------------------------------------------|----------------------------------------------------------------------------------------------------|-----------------|
| CP164<br>CP165<br>CP166<br>CP167<br>CP168<br>CP169 | RuumiJahutTemp<br>Sättep    | Tsooni ruumi jahutuse temperatuuri<br>sättepunkt                            | 20 °C - 30 °C                                                        | Segatud<br>tsoon<br>Kalorifeeri<br>tsoon                                                                                                    | 30              |
| CP200<br>CP201<br>CP202<br>CP203<br>CP204          | Man<br>TsRuumTempSät<br>tep | Tsooni ruumitemperatuuri sättepunkti<br>manuaalne reguleerimine             | 5 °C - 30 °C                                                         | Otse tsoon<br>Segatud<br>tsoon<br>Kõrge temp<br>tsoon<br>Kalorifeeri<br>tsoon                                                                                                    | 20              |
| CP320<br>CP321<br>CP322<br>CP323<br>CP324          | TööTsoonRežiim              | Tsooni töörežiim                                                            | 0 = Kavandamine<br>1 = Käsitsi<br>2 = Külmumisvastane<br>3 = Ajutine | Otse tsoon<br>Segatud<br>tsoon<br>Bassein<br>Kõrge temp<br>tsoon<br>Kalorifeeri<br>tsoon<br>Veeboiler<br>Elektril.<br>veeboiler<br>Mitmekihiline<br>boiler<br>Veeboiler<br>sisemine<br>Tööstuslik<br>boiler | 0               |
| CP350<br>CP351<br>CP352<br>CP353<br>CP354          | MugavusTsoonV<br>esiTemp    | Mugavus Soe Tarbevesi<br>Temperatuur Tsooni sättepunkt                      | 40 °C - 80 °C                                                        | Veeboiler<br>Elektril.<br>veeboiler<br>Mitmekihiline<br>boiler<br>Veeboiler<br>sisemine<br>Tööstuslik<br>boiler                                                                                             | 55              |
| CP360<br>CP361<br>CP362<br>CP363<br>CP364          | VähendTsoonVes<br>iTemp.    | Vähendatud Soe Tarbevesi<br>Temperatuur Tsooni sättepunkt                   | 10 °C - 60 °C                                                        | Veeboiler<br>Elektril.<br>veeboiler<br>Mitmekihiline<br>boiler<br>Veeboiler<br>sisemine<br>Tööstuslik<br>boiler                                                                                             | 10              |
| CP510<br>CP511<br>CP512<br>CP513<br>CP514          | Ajutine<br>ruumiseadist     | Ajutine toatemperatuuri sättepunkt<br>tsooni kohta                          | 5 °C - 30 °C                                                         | Otse tsoon<br>Segatud<br>tsoon<br>Kõrge temp<br>tsoon<br>Kalorifeeri<br>tsoon                                                                                                    | 20              |
| CP540<br>CP541<br>CP542<br>CP543<br>CP544          | Basseini<br>temperatuur     | Basseini tempertuuri sättepunkt, kui<br>tsoon on konfigureeritud basseiniks | 0 °C - 39 °C                                                         | Bassein                                                                                                    | 20              |

| Kood                                      | Kuvatav tekst         | Kirjeldus                           | Seeria                                                         | Alammenüü                                                                                                    | Vaike-<br>seade |
|-------------------------------------------|-----------------------|-------------------------------------|----------------------------------------------------------------|----------------------------------------------------------------------------------------------------|-----------------|
| CP550<br>CP551<br>CP552<br>CP553<br>CP554 | Kamin                 | Kaminarežiim on aktiivne            | 0 = Väljas<br>1 = Sees                                         | Otse tsoon<br>Segatud<br>tsoon<br>Kõrge temp<br>tsoon<br>Kalorifeeri<br>tsoon                                                                                                    | 0               |
| CP570<br>CP571<br>CP572<br>CP573<br>CP574 | Ajaprogrammi<br>valik | Kasutaja valitud tsooni ajaprogramm | 0 = Graafik 1<br>1 = Graafik 2<br>2 = Graafik 3<br>3 = Jahutus | Otse tsoon<br>Segatud<br>tsoon<br>Bassein<br>Kõrge temp<br>tsoon<br>Kalorifeeri<br>tsoon<br>Veeboiler<br>Elektril.<br>veeboiler<br>Tsooni<br>ajaprogram<br>m<br>Mitmekihiline<br>boiler<br>Veeboiler<br>sisemine<br>Tööstuslik<br>boiler | 0               |

| Kood                                      | Kuvatav tekst          | Kirjeldus                                            | Seeria                                                                                                    | Alammenüü                                                                                                    | Vaike-<br>seade |
|-------------------------------------------|------------------------|------------------------------------------------------|----------------------------------------------------------------------------------------------------|----------------------------------------------------------------------------------------------------|-----------------|
| CP660<br>CP661<br>CP662<br>CP663<br>CP664 | Ikoon tsooni<br>kuvam  | Valikuikoon selle tsooni kuvamiseks                  | 0 = Puudub<br>1 = Kõik<br>2 = Magamistuba<br>3 = Elutuba<br>4 = Töötuba<br>5 = Vabaõhu<br>6 = Köök<br>7 = Kelder<br>8 = Bassein<br>9 = DHW Tank<br>10 = Tarbevee elektriboil<br>11 = Kihiline veeboiler<br>12 = Katla siseboiler<br>13 = Ajaprogramm | Otse tsoon<br>Segatud<br>tsoon<br>Bassein<br>Kõrge temp<br>tsoon<br>Kalorifeeri<br>tsoon<br>Veeboiler<br>Elektril.<br>veeboiler<br>Tsooni<br>ajaprogram<br>m<br>Protsessiküt<br>e<br>Mitmekihiline<br>boiler<br>Veeboiler<br>sisemine<br>Tööstuslik<br>boiler | 0               |
| CP670<br>CP671<br>CP672<br>CP673<br>CP674 | KonfPaarimine<br>RS Ts | Ruumisõlme tsooni kohta paarimise<br>konfiguratsioon |                                                                                                    | Otse tsoon<br>Segatud<br>tsoon<br>Bassein<br>Kõrge temp<br>tsoon<br>Kalorifeeri<br>tsoon<br>Veeboiler<br>Elektril.<br>veeboiler<br>Tsooni<br>ajaprogram<br>m<br>Protsessiküt<br>e<br>Mitmekihiline<br>boiler<br>Veeboiler<br>sisemine<br>Tööstuslik<br>boiler |                 |

### Tab.67 Navigeerimine paigaldajatasandil

| Tasand                | Menüütee                                                                                                    |
|-----------------------|----------------------------------------------------------------------------------------------------|
| Paigaldaja            | ≔ > Paigaldise seadete tegemine > SCB-10 > Alammenüü <sup>(1)</sup> > Parameetrid, arvestid, signaalid > Parameetrid |
| (1) Õigeks navigeerim | seks vt alloleva tabeli tulpa "Alammenüü". Parameetrid on grupeeritud konkreetsete funktsioonide kaupa.              |

#### Tab.68 Tehaseseaded paigaldajatasandil

| Kood  | Kuvatav tekst        | Kirjeldus                                    | Seeria                                         | Alammenüü            | Vaike-<br>seade |
|-------|----------------------|----------------------------------------------|------------------------------------------------|----------------------|-----------------|
| AP056 | Välisandur<br>olemas | Välisanduri olemasolu lubamine/<br>keelamine | 0 = Välisandur puudub<br>1 = AF60<br>2 = QAC34 | Välistempera<br>tuur | 1               |
| AP073 | Suvi Talv            | Välistemperatuur ülemine<br>küttepiirang     | 15 °C - 30,5 °C                                | Välistempera<br>tuur | 22              |

| Kood  | Kuvatav tekst            | Kirjeldus                                                                                     | Seeria                                                                                                 | Alammenüü                                                                      | Vaike-<br>seade |
|-------|--------------------------|-----------------------------------------------------------------------------------------------|----------------------------------------------------------------------------------------------------|--------------------------------------------------------------------------------|-----------------|
| AP075 | NeutrVahemikSu<br>viTalv | Välistemperatuuri neutraalvahemik<br>kütmise ja jahutamise vahel.<br>Generaator on seiskunud. | 0 °C - 10 °C                                                                                           | Välistempera<br>tuur                                                           | 4               |
| AP079 | Inertsi<br>moodustumine  | Hoone inerts kasutatuna<br>kuumutuskiiruse jaoks                                              | 0 - 10                                                                                                 | Välistempera<br>tuur                                                           | 3               |
| AP080 | Külmumine Min<br>VälisT  | Välistemperatuur, alla mida<br>aktiveeritakse antifriis-kaitse                                | -30 °C - 20 °C                                                                                         | Välistempera<br>tuur                                                           | 3               |
| AP083 | Lubage ülema<br>funkts   | Selle seadise ülemfunktsionaalsuse<br>lubamine süsteemi kontrolli S-siinil                    | 0 = Ei<br>1 = Jah                                                                                      | Mandatory<br>bus master<br>Tootmishald<br>ur<br>Kaskaadi<br>juhtimine B        | 0               |
| AP091 | Välisanduri allikas      | Kasutatava välisanduri ühenduse<br>tüüp                                                       | 0 = Automaatne<br>1 = Juhtmega andur<br>2 = Juhtmevaba andur<br>3 = Internetist mõõdetav<br>4 = Puudub | Välistempera<br>tuur                                                           | 0               |
| BP001 | Puhverpaagi tüüp         | Puhverpaagi tüüp                                                                              | 0 = Keelatud<br>1 = ÜksAndur<br>2 = KaksAndurit<br>3 = KolmAndurit<br>4 = Four sensors                 | Keelatud<br>puhverpaak<br>Passiivpuhv<br>er 1andur<br>Passiivpuhv<br>er 2andur | 0               |
| BP002 | PuhvPaak JahKüt<br>Str   | Kütmine Jahutus Kontrollstrateegia,<br>kasutusel puhverpaagiga                                | 0 = FikseeritudSättep<br>1 = ArvestatudSättep<br>2 = Määratud kõver                                    | Passiivpuhv<br>er 1andur<br>Passiivpuhv<br>er 2andur                           | 0               |
| BP003 | Sättep PuhverP<br>Küte   | Temperatuuri sättepunkt<br>puhverpaagile kütterežiimil                                        | 5 °C - 100 °C                                                                                          | Passiivpuhv<br>er 1andur<br>Passiivpuhv<br>er 2andur                           | 70              |
| BP004 | Sättep PuhverP<br>Jahut  | Temperatuuri sättepunkt<br>puhverpaagile jahutusrežiimil                                      | 5 °C - 25 °C                                                                                           | Passiivpuhv<br>er 1andur<br>Passiivpuhv<br>er 2andur                           | 18              |
| BP005 | Puhverpaagi kalle        | Puhverpaagi kalle                                                                             | 0 - 4                                                                                                  | Passiivpuhv<br>er 1andur<br>Passiivpuhv<br>er 2andur                           | 1,5             |
| BP013 | PuhverpaakTKal<br>Nihe   | Hälve liitmiseks puhverpaagi<br>arvutatud sättepunktile                                       | 0 °C - 20 °C                                                                                           | Passiivpuhv<br>er 1andur<br>Passiivpuhv<br>er 2andur                           | 5               |
| BP014 | PuhverP<br>HüstKäivit    | Temperatuuri hüsterees, mis määrab<br>puhverpaagi säilitamise käivituse                       | 1 °C - 20 °C                                                                                           | Passiivpuhv<br>er 1andur<br>Passiivpuhv<br>er 2andur                           | 6               |
| BP015 | PhvrpaakPumpJä<br>reltal | Puhverpaagi pumba järeltalitluse<br>minimaalne kestus                                         | 0 Minutid - 20 Minutid                                                                                 | Passiivpuhv<br>er 1andur<br>Passiivpuhv<br>er 2andur                           | 4               |
| BP019 | Puhverpaak<br>HüstSeisk  | Temperatuuri hüsterees, mis määrab<br>puhverpaagi säilitamise seiskamise                      | -30 °C - 30 °C                                                                                         | Passiivpuhv<br>er 1andur<br>Passiivpuhv<br>er 2andur                           | 0               |

| Kood                                      | Kuvatav tekst           | Kirjeldus                                                  | Seeria                                                                                                    | Alammenüü                                                                                                    | Vaike-<br>seade |
|-------------------------------------------|-------------------------|------------------------------------------------------------|----------------------------------------------------------------------------------------------------|----------------------------------------------------------------------------------------------------|-----------------|
| CP000<br>CP001<br>CP002<br>CP003<br>CP004 | Max peale T<br>vahemik  | Maksimaalne pealevoolu<br>temperatuuri sättepunkti vahemik | 7 °C - 100 °C                                                                                                    | Otse tsoon<br>Segatud<br>tsoon<br>Bassein<br>Kõrge temp<br>tsoon<br>Kalorifeeri<br>tsoon<br>Veeboiler<br>Elektril.<br>veeboiler<br>Protsessiküt<br>e<br>Mitmekihiline<br>boiler<br>Tööstuslik<br>boiler                                                                                            | 90              |
| CP020<br>CP021<br>CP022<br>CP023<br>CP024 | Tsooni funktsioon       | Tsooni funktsionaalsus                                     | 0 = Keelatud<br>1 = Otse küttering<br>2 = Segamisega küttering<br>3 = Bassein<br>4 = Kõrge temperatuur<br>5 = Kalorifeer<br>6 = Sooja tarbeveeboiler<br>7 = VESI elektriküte<br>8 = Ajaprogramm<br>9 = Kütteprotsess<br>10 = Kihiline boiler<br>11 = Sisemine veeboiler<br>12 = Tööstuslik veeboiler<br>13 = DHW FWS<br>31 = VESI FWS Välis<br>255 = Occupied | Tsoonihaldur<br>Tsoon<br>keelatud<br>Otse tsoon<br>Segatud<br>tsoon<br>Bassein<br>Kõrge temp<br>tsoon<br>Kalorifeeri<br>tsoon<br>Veeboiler<br>Elektril.<br>veeboiler<br>Tsooni<br>ajaprogram<br>m<br>Protsessiküt<br>e<br>Mitmekihiline<br>boiler<br>Veeboiler<br>sisemine<br>Tööstuslik<br>boiler | 1               |
| CP030<br>CP031<br>CP032<br>CP033<br>CP034 | Segam. vent.<br>töövahe | Segamisventiili töövahemik, kus<br>toimub modulatsioon.    | 4 °C - 16 °C                                                                                                    | Segatud<br>tsoon                                                                                                    | 12              |

| Kood                                      | Kuvatav tekst           | Kirjeldus                                                                                                  | Seeria                 | Alammenüü                                                                                                    | Vaike-<br>seade |
|-------------------------------------------|-------------------------|----------------------------------------------------------------------------------------------------|------------------------|----------------------------------------------------------------------------------------------------|-----------------|
| CP040<br>CP041<br>CP042<br>CP043<br>CP044 | Tööjärgne Tsoon<br>Pump | Tsooni pumba tööjärgne aeg                                                                                 | 0 Minutid - 20 Minutid | Otse tsoon<br>Segatud<br>tsoon<br>Bassein<br>Kõrge temp<br>tsoon<br>Kalorifeeri<br>tsoon<br>Veeboiler<br>Elektril.<br>veeboiler<br>Protsessiküt<br>e<br>Mitmekihiline<br>boiler<br>Veeboiler<br>sisemine<br>Tööstuslik<br>boiler | 4               |
| CP050<br>CP051<br>CP052<br>CP053<br>CP054 | Katel Seguklapp<br>Nihe | Nihe arvutatud sättepunkti ja<br>seguklapi ahela sättepunkti vahel                                         | 0 °C - 16 °C           | Segatud<br>tsoon                                                                                                    | 4               |
| CP060<br>CP061<br>CP062<br>CP063<br>CP064 | Puhkuse<br>toatemp.     | Soovitud ruumi tsooni temperatuur<br>puhkuseperioodil                                                      | 5 °C - 20 °C           | Otse tsoon<br>Segatud<br>tsoon<br>Kõrge temp<br>tsoon<br>Kalorifeeri<br>tsoon                                                                                                    | 6               |
| CP070<br>CP071<br>CP072<br>CP073<br>CP074 | Max alandus<br>toaTPiir | Kütteringi max ruumitemperatuuri<br>piirang alandatud režiimil, mis võimal.<br>lülitamist mugavusrežiimile | 5 °C - 30 °C           | Otse tsoon<br>Segatud<br>tsoon<br>Kõrge temp<br>tsoon<br>Kalorifeeri<br>tsoon                                                                                                    | 16              |
| CP210<br>CP211<br>CP212<br>CP213<br>CP214 | Ts KütteKTsP<br>Mugavus | Ahela küttekõvera temperatuuri<br>alumine mugavuspunkt                                                     | 15 °C - 90 °C          | Otse tsoon<br>Segatud<br>tsoon<br>Kõrge temp<br>tsoon<br>Kalorifeeri<br>tsoon                                                                                                    | 15              |
| CP220<br>CP221<br>CP222<br>CP223<br>CP224 | Ts KütteKTsP<br>Vähend  | Ahela küttekõvera temperatuuri<br>vähendatud alumine punkt                                                 | 15 °C - 90 °C          | Otse tsoon<br>Segatud<br>tsoon<br>Kõrge temp<br>tsoon<br>Kalorifeeri<br>tsoon                                                                                                    | 15              |
| CP230<br>CP231<br>CP232<br>CP233<br>CP234 | Tsoon Küttekõver        | Tsooni küttekõvera<br>temperatuurivahemik                                                                  | 0 - 4                  | Otse tsoon<br>Segatud<br>tsoon<br>Kõrge temp<br>tsoon<br>Kalorifeeri<br>tsoon                                                                                                    | 1,5             |

| Kood                                               | Kuvatav tekst            | Kirjeldus                                                            | Seeria                                           | Alammenüü                                                                                                    | Vaike-<br>seade |
|----------------------------------------------------|--------------------------|----------------------------------------------------------------------|--------------------------------------------------|----------------------------------------------------------------------------------------------------|-----------------|
| CP240<br>CP241<br>CP242<br>CP243<br>CP244          | TsoonRuumiSõlm<br>Mõju   | Tsooni ruumisõlme mõju kohandus                                      | 0 - 10                                           | Otse tsoon<br>Segatud<br>tsoon<br>Kõrge temp<br>tsoon<br>Kalorifeeri<br>tsoon                                   | 3               |
| CP270<br>CP271<br>CP272<br>CP273<br>CP273<br>CP274 | JahSeguVooluTT<br>sSäte  | Tsooni jahutuse voolutemperatuuri<br>sättepunkt                      | 11 °C - 23 °C                                    | Segatud<br>tsoon                                                                                                | 18              |
| CP280<br>CP281<br>CP282<br>CP283<br>CP284          | VentJahVooluTTs<br>Säte  | Tsooni jahutuse ventilaatorivoolu<br>sättepunkt                      | 7 °C - 23 °C                                     | Kalorifeeri<br>tsoon                                                                                            | 10              |
| CP340<br>CP341<br>CP342<br>CP343<br>CP344          | TüüpVähendatÖö<br>Režiim | Vähendatud öörežiimi tüüp, ahela<br>kütmise seiskamine või jätkamine | 0 = Peata küttenõudlus<br>1 = Jätka küttenõudlus | Otse tsoon<br>Segatud<br>tsoon<br>Kõrge temp<br>tsoon<br>Kalorifeeri<br>tsoon                                   | 0               |
| CP370<br>CP371<br>CP372<br>CP373<br>CP374          | Puhkus<br>TsoonVesiTemp  | Puhkus Soe Tarbevesi Temperatuur<br>Tsooni sättepunkt                | 10 °C - 40 °C                                    | Veeboiler<br>Elektril.<br>veeboiler<br>Mitmekihiline<br>boiler<br>Veeboiler<br>sisemine<br>Tööstuslik<br>boiler | 10              |
| CP380<br>CP381<br>CP382<br>CP383<br>CP384          | Legio-vast<br>VesiTemp   | Legionellavastane Soe Tarbevesi<br>Temperatuur Tsooni sättepunkt     | 40 °C - 80 °C                                    | Veeboiler<br>Elektril.<br>veeboiler<br>Mitmekihiline<br>boiler<br>Veeboiler<br>sisemine<br>Tööstuslik<br>boiler | 65              |
| CP390<br>CP391<br>CP392<br>CP393<br>CP394          | Käivit antilegion.       | Legionellavastase funktsiooni<br>käivitusaeg                         | 0 TunnidMinutid = 143<br>TunnidMinutid           | Veeboiler<br>Elektril.<br>veeboiler<br>Mitmekihiline<br>boiler<br>Veeboiler<br>sisemine<br>Tööstuslik<br>boiler | 18              |
| CP400<br>CP401<br>CP402<br>CP403<br>CP404          | TsoonVesi<br>antilegion  | Legionellavastase funktsiooni kestus                                 | 10 Minutid - 600 Minutid                         | Veeboiler<br>Elektril.<br>veeboiler<br>Mitmekihiline<br>boiler<br>Veeboiler<br>sisemine<br>Tööstuslik<br>boiler | 60              |

| Kood                                      | Kuvatav tekst           | Kirjeldus                                                                                      | Seeria                                   | Alammenüü                                                                                                    | Vaike-<br>seade |
|-------------------------------------------|-------------------------|------------------------------------------------------------------------------------------------|------------------------------------------|----------------------------------------------------------------------------------------------------|-----------------|
| CP420<br>CP421<br>CP422<br>CP423<br>CP424 | TsoonVesiVahem<br>ik    | Sooja tarbevee tootmise väljalülituse<br>vahemiku erinevus                                     | 1 °C - 60 °C                             | Veeboiler<br>Elektril.<br>veeboiler<br>Mitmekihiline<br>boiler<br>Veeboiler<br>sisemine<br>Tööstuslik<br>boiler                                                     | 6               |
| CP430<br>CP431<br>CP432<br>CP433<br>CP434 | Optim. Vesi<br>Tsoon    | Kasutatakse, et sundida<br>soojaveeboileri soojenemist vastavalt<br>primaarsele temperatuurile | 0 - 1                                    | Veeboiler<br>Elektril.<br>veeboiler<br>Mitmekihiline<br>boiler                                                                                                    | 0               |
| CP440<br>CP441<br>CP442<br>CP443<br>CP444 | Vabasta Vesi<br>Tsoon   | Ennetab boileri jahutamist<br>käivitamisel                                                     | 0 - 1                                    | Veeboiler<br>Elektril.<br>veeboiler<br>Mitmekihiline<br>boiler                                                                                                    | 0               |
| CP460<br>CP461<br>CP462<br>CP463<br>CP464 | TsoonVesi<br>prioriteet | Sooja tarbevee prioriteedi valik<br>0:TÄIELIK 1:SUHTELINE 2:PUUDUB                             | 0 = Kokku<br>1 = Suhteline<br>2 = Puudub | Veeboiler<br>Elektril.<br>veeboiler<br>Mitmekihiline<br>boiler                                                                                                    | 0               |
| CP470<br>CP471<br>CP472<br>CP473<br>CP474 | Pindmine<br>kuivatus    | Tsooni pindmise kihi kuivatamise<br>programmi reguleerimine                                    | 0 Päevad - 30 Päevad                     | Otse tsoon<br>Segatud<br>tsoon<br>Kõrge temp<br>tsoon<br>Kalorifeeri<br>tsoon                                                                                       | 0               |
| CP480<br>CP481<br>CP482<br>CP483<br>CP484 | Pind kuivat<br>algtemp. | Tsooni pindmise kihi kuivatamise<br>programmi algtemperatuuri<br>reguleerimine                 | 20 °C - 50 °C                            | Otse tsoon<br>Segatud<br>tsoon<br>Kõrge temp<br>tsoon<br>Kalorifeeri<br>tsoon                                                                                       | 20              |
| CP490<br>CP491<br>CP492<br>CP493<br>CP494 | Pind kuiv<br>lõpptemp.  | Tsooni pindmise kihi kuivatamise<br>programmi lõpptemperatuuri<br>reguleerimine                | 20 °C - 50 °C                            | Otse tsoon<br>Segatud<br>tsoon<br>Kõrge temp<br>tsoon<br>Kalorifeeri<br>tsoon                                                                                       | 20              |
| CP500<br>CP501<br>CP502<br>CP503<br>CP504 | VooluT Andur<br>Lubatud | Tsooni pealevoolu temperatuuri<br>anduri lubamine/keelamine                                    | 0 = Väljas<br>1 = Sees                   | Segatud<br>tsoon<br>Bassein<br>Veeboiler<br>Elektril.<br>veeboiler<br>Protsessiküt<br>e<br>Mitmekihiline<br>boiler<br>Veeboiler<br>sisemine<br>Tööstuslik<br>boiler | 0               |
| Kood                                      | Kuvatav tekst           | Kirjeldus                                                                             | Seeria                                                                                                    | Alammenüü                                                                                                    | Vaike-<br>seade |
|-------------------------------------------|-------------------------|---------------------------------------------------------------------------------------|----------------------------------------------------------------------------------------------------|----------------------------------------------------------------------------------------------------|-----------------|
| CP560<br>CP561<br>CP562<br>CP563<br>CP564 | Vesi<br>antilegionella  | Tsooni sooja tarbevee<br>legionellavastase kaitse<br>konfiguratsioon                  | 0 = Keelatud<br>1 = Nädalane<br>2 = Päevane                                                                  | Veeboiler<br>Elektril.<br>veeboiler<br>Mitmekihiline<br>boiler<br>Veeboiler<br>sisemine<br>Tööstuslik<br>boiler | 0               |
| CP600<br>CP601<br>CP602<br>CP603<br>CP604 | Kütte sättepunkt        | Kütmise sättepunkt tsooni kütmisel                                                    | 20 °C - 100 °C                                                                                               | Protsessiküt<br>e                                                                                               | 60              |
| CP610<br>CP611<br>CP612<br>CP613<br>CP614 | Kütmise vahemik         | Kütmisprotsessi valitud vahemik<br>tsooni kohta                                       | 1 °C - 15 °C                                                                                                 | Protsessiküt<br>e                                                                                               | 6               |
| CP620<br>CP621<br>CP622<br>CP623<br>CP624 | Väljalülit. vahemik     | Kütmisprotsessi valitud väljalülituse<br>vahemik tsooni kohta                         | 1 °C - 15 °C                                                                                                 | Protsessiküt<br>e                                                                                               | 6               |
| CP630<br>CP631<br>CP632<br>CP633<br>CP634 | AlguspLegionella<br>vTs | Tsooni Legionellavastase funktsiooni<br>alguspäev                                     | 1 = Esmaspäev<br>2 = Teisipäev<br>3 = Kolmapäev<br>4 = Neljapäev<br>5 = Reede<br>6 = Laupäev<br>7 = Pühapäev | Veeboiler<br>Elektril.<br>veeboiler<br>Mitmekihiline<br>boiler<br>Veeboiler<br>sisemine<br>Tööstuslik<br>boiler | 6               |
| CP640<br>CP641<br>CP642<br>CP643<br>CP644 | OpenTherm<br>kontakt    | OpenTherm kontakti loogika tsoonis                                                    | 0 = Avatud<br>1 = Suletud<br>2 = Väljas                                                                      | Otse tsoon<br>Segatud<br>tsoon<br>Bassein<br>Kõrge temp<br>tsoon<br>Kalorifeeri<br>tsoon                        | 1               |
| CP650<br>CP651<br>CP652<br>CP653<br>CP654 | VähRuumTempJ<br>ahutTs  | Soovitud vähendatud<br>ruumitemperatuuri sättepunkt<br>jahutusrežiimil tsooni kohta   | 20 °C - 30 °C                                                                                                | Segatud<br>tsoon<br>Kalorifeeri<br>tsoon                                                                        | 29              |
| CP690<br>CP691<br>CP692<br>CP693<br>CP694 | VastKontaktOTh<br>Jahut | Vastupidine OpenThermi kontakt<br>jahutusrežiimil küttenõudluse jaoks<br>tsooni kohta | 0 = Ei<br>1 = Jah                                                                                            | Segatud<br>tsoon<br>Kalorifeeri<br>tsoon                                                                        | 0               |
| CP700<br>CP701<br>CP702<br>CP703<br>CP704 | STVKal Hälve<br>Tsoon   | Kalorifeeranduri hälve tsooni kohta                                                   | 0 °C - 30 °C                                                                                                 | Veeboiler<br>Elektril.<br>veeboiler<br>Mitmekihiline<br>boiler<br>Veeboiler<br>sisemine                         | 0               |

| Kood                                      | Kuvatav tekst           | Kirjeldus                                                                                           | Seeria                                                                                                    | Alammenüü                                                                     | Vaike-<br>seade |
|-------------------------------------------|-------------------------|----------------------------------------------------------------------------------------------------|----------------------------------------------------------------------------------------------------|-------------------------------------------------------------------------------|-----------------|
| CP710<br>CP711<br>CP712<br>CP713<br>CP714 | Ts SuurVTSättep<br>STV  | Suurendage primaarse temperatuuri<br>sättepunkti tsooni kütmise sooja<br>tarbevee kalorifeeri jaoks | 0 °C - 40 °C                                                                                                    | Veeboiler<br>Elektril.<br>veeboiler<br>Mitmekihiline<br>boiler                | 20              |
| CP720<br>CP721<br>CP722<br>CP723<br>CP724 | Ts SuurVT<br>ProtsessiK | Suurendage primaarse temperatuuri<br>sättepunkti tsooni protsessikütte<br>kalorifeeri jaoks         | 0 °C - 40 °C                                                                                                    | Protsessiküt<br>e                                                             | 20              |
| CP750<br>CP751<br>CP752<br>CP753<br>CP754 | TsMax<br>eelsoojendaeg  | Tsooni max eelsoojendusaeg                                                                          | 0 Minutid - 240 Minutid                                                                                                    | Otse tsoon<br>Segatud<br>tsoon<br>Kõrge temp<br>tsoon<br>Kalorifeeri<br>tsoon | 0               |
| CP760<br>CP761<br>CP762<br>CP763<br>CP764 | Vee titaananood         | Vee kütteseade on varustatud<br>titaananoodiga Titan Active System                                  | 0 = Ei<br>1 = Jah                                                                                                    | Veeboiler<br>Elektril.<br>veeboiler<br>Mitmekihiline<br>boiler                | 0               |
| CP780<br>CP781<br>CP782<br>CP783<br>CP784 | Kontrollstrat           | Tsooni kontrollstrateegia valimine                                                                  | 0 = Automaatne<br>1 = RuumitemperPõhinev<br>2 = VälistemperPõhinev<br>3 = VälisJaRuumitempPõh                                                                                                    | Otse tsoon<br>Segatud<br>tsoon<br>Kõrge temp<br>tsoon<br>Kalorifeeri<br>tsoon | 0               |
| EP014                                     | NutiJP f 10V mod<br>sis | Nutika juhtploki funktsioon 10 V<br>modulatsiooni sisend                                            | 0 = Väljas<br>1 = TemperatuuriKontr<br>2 = VõimsuseKontr                                                                                                    | 0-10 V<br>sisend                                                              | 0               |
| EP018                                     | Olekurelee funkt.       | Olekurelee funktsioon                                                                               | 0 = Tegevus puudub<br>1 = Häire<br>2 = ÜmberpööratudHäire<br>3 = Põlemine<br>4 = Ei põle<br>5 = Reserveeritud<br>6 = Reserveeritud<br>7 = Hooldusvajadus<br>8 = Katel küttesüsteemil<br>9 = KatelSoojaTarbevRež<br>10 = KüttePumpSees<br>11 = LukustVõiBlokeerim<br>12 = Jahutusrežiim | Oleku info                                                                    | 11              |
| EP030                                     | Min Sättep T<br>0-10V   | Seab nutika juhtpaneeli jaoks min<br>sättepunkti temperatuuri 0-10 V<br>jaoks.                      | 0 °C - 100 °C                                                                                                    | 0-10 V<br>sisend                                                              | 0               |
| EP031                                     | Min Sättep T<br>0-10V   | Seab nutika juhtpaneeli jaoks max<br>sättepunkti temperatuuri 0-10 V.                               | 0,5 °C - 100 °C                                                                                                    | 0-10 V<br>sisend                                                              | 100             |
| EP032                                     | Min Stp võims<br>0-10V  | Seab nutika juhtpaneeli jaoks min<br>sättepunkti võimsuse 0-10 V jaoks.                             | 0 % - 100 %                                                                                                    | 0-10 V<br>sisend                                                              | 0               |
| EP033                                     | Max Stp võims<br>0-10V  | Seab max sättepunkti võimsuse 0-10<br>V jaoks.                                                      | 5 % - 100 %                                                                                                    | 0-10 V<br>sisend                                                              | 100             |
| EP034                                     | Min Stp pinge<br>0-10V  | Seab nutika juhtpaneeli jaoks min<br>sättepunkti pinge 0-10 V jaoks.                                | 0 V - 10 V                                                                                                    | 0-10 V<br>sisend                                                              | 0,5             |
| EP035                                     | Max Stp pinge<br>0-10V  | Seab max sättepunkti pinge 0-10 V<br>jaoks.                                                         | 0 V - 10 V                                                                                                    | 0-10 V<br>sisend                                                              | 10              |

| Kood  | Kuvatav tekst            | Kirjeldus                                                                             | Seeria                                                                                                    | Alammenüü               | Vaike-<br>seade |
|-------|--------------------------|---------------------------------------------------------------------------------------|----------------------------------------------------------------------------------------------------|-------------------------|-----------------|
| EP046 | Digisisendi konfig       | Seab digisisendi üldise<br>konfiguratsiooni                                           | 0 = SeiskaKüte+Vesi<br>1 = SeiskaKüte<br>2 = Veetootmine lõpetada<br>3 = Sund-sättepunkt<br>4 = Puhverpaagi sisend | Digisisend              | 0               |
| EP056 | Loogikatase<br>Digisis   | Reguleerib nutika juhtpaneeli<br>digisisendi loogikataseme kontakti                   | 0 = Avatud<br>1 = Suletud<br>2 = Väljas                                                                            | Digisisend              | 1               |
| EP066 | Pär VooluStp<br>Digisis  | Nõutud voolu sättepunkt, kui<br>digisisend on konfigureeritud<br>sundküttele          | 7 °C - 100 °C                                                                                                    | Digisisend              | 80              |
| EP076 | Pär VõimsStp<br>Digisis  | Nõutud võimsuse sättepunkt, kui<br>digisisend on konfigureeritud<br>sundküttele       | 0 % - 100 %                                                                                                    | Digisisend              | 100             |
| NP005 | KaskaadPermutat<br>sioon | Juhtiva kütteseadme valik, AUTO:<br>järjestuse vahetamine iga 7 päeva<br>järel        | 0 - 127                                                                                                    | Kaskaadi<br>juhtimine B | 0               |
| NP006 | Kaskaadi tüüp            | Katelde kaskaad lisamisel järjest või<br>paralleelselt, katlad töötavad<br>üheaegselt | 0 = Traditsiooniline<br>1 = paralleelne                                                                            | Kaskaadi<br>juhtimine B | 0               |
| NP007 | KaskVälisTKüteP<br>aral  | Kõigi astmete kütmise väline<br>algustemperatuur paralleelsel režiimil                | -10 °C - 20 °C                                                                                                    | Kaskaadi<br>juhtimine B | 10              |
| NP008 | KaskTTööJärgKüt<br>tPump | Kaskaadi kütteseadme pumba<br>järeltalitluse kestus                                   | 0 Minutid - 30 Minutid                                                                                             | Kaskaadi<br>juhtimine B | 4               |
| NP009 | KaskVaheAsteAe<br>g      | Sisse- ja väljalülituse ajastus<br>kaskaadi tootja jaoks                              | 1 Minutid - 60 Minutid                                                                                             | Kaskaadi<br>juhtimine B | 4               |
| NP010 | KaskVälisTJahut<br>Paral | Kõigi astmete jahutuse väline<br>algustemperatuur paralleelsel režiimil               | 10 °C - 40 °C                                                                                                    | Kaskaadi<br>juhtimine B | 30              |
| NP011 | KaskaadTüüpAlg<br>o      | Valik Kaskaadi algoritmi tüüp,<br>temperatuuri võimsus                                | 0 = Temperatuur<br>1 = Võimsus                                                                                     | Kaskaadi<br>juhtimine B | 0               |
| NP012 | KaskVõimsusKas<br>vAeg   | Kaskaad, Aeg temp sättep<br>saavutamiseks                                             | 1 = 10                                                                                                    | Kaskaadi<br>juhtimine B | 1               |
| NP013 | KaskSundSeisk<br>PrimP   | Primaarse pumba kaskaadil<br>sundseiskamine                                           | 0 = Ei<br>1 = Jah                                                                                                  | Kaskaadi<br>juhtimine B | 0               |
| NP014 | Kaskaadirežiim           | Kaskaadi funktsioonirežiim:<br>automaatne, kütmine või jahutus                        | 0 = Automaatne<br>1 = Kütmine<br>2 = Jahutus                                                                       | Kaskaadi<br>juhtimine B | 0               |

Tab.69 Navigeerimine laiendatud paigaldajatasandil

| Tasand                                                                                                    | Menüütee                                                                                                    |  |
|----------------------------------------------------------------------------------------------------|----------------------------------------------------------------------------------------------------|--|
| Laiendatud paigalda-<br>jatasand                                                                                              | ≔ > Paigaldise seadete tegemine > SCB-10 > Alammenüü <sup>(1)</sup> > Parameetrid, arvestid, signaalid > Edenenud parameetrid |  |
| (1) Õigeks navigeerimiseks vt alloleva tabeli tulpa "Alammenüü". Parameetrid on grupeeritud konkreetsete funktsioonide kaupa. |                                                                                                    |  |

# Tab.70 Tehaseseaded laiendatud paigaldajatasandil

| Kood  | Kuvatav tekst    | Kirjeldus        | Seeria                                 | Alammenüü               | Vaike-<br>seade |
|-------|------------------|------------------|----------------------------------------|-------------------------|-----------------|
| AP111 | CAN-liini pikkus | CAN-liini pikkus | 0 = < 3 m<br>1 = < 80 m<br>2 = < 500 m | Mandatory<br>bus master | 0               |
| AP112 | CAN-liini pikkus | CAN-liini pikkus | 0 = < 3 m<br>1 = < 80 m<br>2 = < 500 m | Mandatory<br>bus master | 1               |

| Kood                                      | Kuvatav tekst            | Kirjeldus                                             | Seeria                                                                                                    | Alammenüü                                                                                                    | Vaike-<br>seade |
|-------------------------------------------|--------------------------|-------------------------------------------------------|----------------------------------------------------------------------------------------------------|----------------------------------------------------------------------------------------------------|-----------------|
| CP290<br>CP291<br>CP292<br>CP293<br>CP294 | KonfigTsoonPum<br>pVälja | Tsooni pumba väljundi<br>konfiguratsioon              | 0 = Tsooni väljund<br>1 = Küttesüsteemi režiim<br>2 = Vee režiim<br>3 = Jahutusrežiim<br>4 = Vearaport<br>5 = Põlemine<br>6 = Hoolduslipp<br>7 = Süsteemi viga<br>8 = SoojaVeeRingl<br>9 = Primaarne pump<br>10 = Puhverpump | Tsoon<br>keelatud<br>Otse tsoon<br>Kõrge temp<br>tsoon<br>Kalorifeeri<br>tsoon                                                                                                    | 0               |
| CP330<br>CP331<br>CP332<br>CP333<br>CP334 | AegVentiiliAvamis<br>eks | Vajalik aeg segamisventiili täielikuks<br>avanemiseks | 0 Sekundid - 240 Sekundid                                                                                                    | Segatud<br>tsoon                                                                                                    | 60              |
| CP520<br>CP521<br>CP522<br>CP523<br>CP524 | Võimsuse<br>sättepunkt   | Võimsuse sättepunkt tsooni kohta                      | 0 % - 100 %                                                                                                    | Otse tsoon<br>Segatud<br>tsoon<br>Bassein<br>Kõrge temp<br>tsoon<br>Kalorifeeri<br>tsoon<br>Veeboiler<br>Elektril.<br>veeboiler<br>Protsessiküt<br>e<br>Mitmekihiline<br>boiler<br>Veeboiler<br>sisemine<br>Tööstuslik<br>boiler | 100             |
| CP530<br>CP531<br>CP532<br>CP533<br>CP534 | Modul. pumba<br>kiirus   | Moduleeriva pumba kiirus tsooni<br>kohta              | 20 % - 100 %                                                                                                    | Otse tsoon<br>Segatud<br>tsoon<br>Bassein<br>Kõrge temp<br>tsoon<br>Kalorifeeri<br>tsoon<br>Veeboiler<br>Elektril.<br>veeboiler<br>Protsessiküt<br>e<br>Mitmekihiline<br>boiler<br>Veeboiler<br>sisemine<br>Tööstuslik<br>boiler | 100             |
| CP730<br>CP731<br>CP732<br>CP733<br>CP734 | Tsoon Küte Ül<br>Kiir    | Tsooni kütmiskiiruse valimine                         | 0 = Eriti aeglane<br>1 = Aeglasem<br>2 = Aeglane<br>3 = Normaalne<br>4 = Kiire<br>5 = Kiirem                                                                                                    | Otse tsoon<br>Segatud<br>tsoon<br>Kõrge temp<br>tsoon<br>Kalorifeeri<br>tsoon                                                                                                    | 2               |

| Kood                                      | Kuvatav tekst            | Kirjeldus                                                               | Seeria                                                                                                    | Alammenüü                                                                                                    | Vaike-<br>seade |
|-------------------------------------------|--------------------------|-------------------------------------------------------------------------|----------------------------------------------------------------------------------------------------|----------------------------------------------------------------------------------------------------|-----------------|
| CP740<br>CP741<br>CP742<br>CP743<br>CP744 | Tsooni<br>jahutuskiirus  | Tsooni jahutuskiiruse valimine                                          | 0 = Aeglasem<br>1 = Aeglane<br>2 = Normaalne<br>3 = Kiire<br>4 = Kiirem                                                     | Otse tsoon<br>Segatud<br>tsoon<br>Kõrge temp<br>tsoon<br>Kalorifeeri<br>tsoon                                                                                                    | 2               |
| CP770<br>CP771<br>CP772<br>CP773<br>CP774 | Tsoon<br>Puhverdatud     | Tsoon on puhverpaagi järel                                              | 0 = Ei<br>1 = Jah                                                                                                    | Otse tsoon<br>Segatud<br>tsoon<br>Bassein<br>Kõrge temp<br>tsoon<br>Kalorifeeri<br>tsoon<br>Veeboiler<br>Elektril.<br>veeboiler<br>Mitmekihiline<br>boiler<br>Veeboiler<br>sisemine<br>Tööstuslik<br>boiler | 1               |
| EP036<br>EP037                            | Anduri sisendi<br>konf   | Seab anduri sisendi üldise<br>konfiguratsiooni                          | 0 = Keelatud<br>1 = DHW tank<br>2 = TarbeveeBoilÜlem<br>3 = Puhverpaagi andur<br>4 = PuhverpaakÜlem<br>5 = Süsteem(Kaskaad) | Analoogsise<br>nd                                                                                                    | 0               |
| NP001                                     | KaskTootjaH<br>HüstKõrg  | Hüsterees Kõrge Tootjahaldurile                                         | 0,5 °C - 10 °C                                                                                                    | Kaskaadi<br>juhtimine B                                                                                                    | 3               |
| NP002                                     | KaskTootjaH<br>HüstMad   | Hüsterees Madal Tootjahaldurile                                         | 0,5 °C - 10 °C                                                                                                    | Kaskaadi<br>juhtimine B                                                                                                    | 3               |
| NP003                                     | KaskTootjaHViga<br>Vahem | Max Viga Tõus Tootjahaldurile                                           | 0 °C - 10 °C                                                                                                    | Kaskaadi<br>juhtimine B                                                                                                    | 10              |
| NP004                                     | KaskPTegurAlgor<br>Temp  | Proportsiooniline tegur kaskaadi<br>jaoks koos temperatuuri algoritmiga | 0 - 10                                                                                                    | Kaskaadi<br>juhtimine B                                                                                                    | 1               |

# 8.3 Mõõdetud väärtuste loend

#### 8.3.1 Juhtseadme arvestid

# Tab.71 Navigeerimine kasutajatasandil

| Tasand                                                                                                    | Menüütee                                                                                                    |  |
|----------------------------------------------------------------------------------------------------|----------------------------------------------------------------------------------------------------|--|
| Kasutaja/Paigaldaja                                                                                                    | := > Paigaldise seadete tegemine > CU-GH08 > Alammenüü <sup>(1)</sup> > Parameetrid, arvestid, signaalid > Arvestid |  |
| (1) Õigeks navigeerimiseks vt alloleva tabeli tulpa "Alammenüü". Arvestid on grupeeritud konkreetsete funktsioonide kaupa. |                                                                                                    |  |

# Tab.72 Arvestid kasutajatasandil

| Kood  | Kuvatav tekst           | Kirjeldus                                                 | Seeria                 | Alammenüü   |
|-------|-------------------------|-----------------------------------------------------------|------------------------|-------------|
| AC005 | Süsteemi<br>elektriener | Keskkütte tootmiseks kulunud elektrienergia (kWh)         | 0 kWh - 4294967294 kWh | Gaasipõleti |
| AC006 | Vee<br>elektrienergia   | Sooja tarbevee tootmiseks kulunud<br>elektrienergia (kWh) | 0 kWh - 4294967294 kWh | Gaasipõleti |

#### Tab.73 Navigeerimine paigaldajatasandil

| Tasand                | Menüütee                                                                                                    |
|-----------------------|----------------------------------------------------------------------------------------------------|
| Kasutaja/Paigaldaja   | :≡ > Paigaldise seadete tegemine > CU-GH08 > Alammenüü <sup>(1)</sup> > Parameetrid, arvestid, signaalid > Arvestid |
| (1) Õigeks navigeerim | iseks vt alloleva tabeli tulpa "Alammenüü". Arvestid on grupeeritud konkreetsete funktsioonide kaupa.               |

| Kood  | Kuvatav tekst            | Kirjeldus                                                                 | Seeria                   | Alammenüü                      |
|-------|--------------------------|---------------------------------------------------------------------------|--------------------------|--------------------------------|
| AC002 | Hooldus Põlem<br>Tunnid  | Tundide arv viimasest hooldusest, mille jooksul seade on energiat tootnud | 0 Tunnid - 131068 Tunnid | Gaasipõleti                    |
| AC003 | Tunnid<br>TööHooldus     | Tundide arv seadme eelmisest hooldamisest                                 | 0 Tunnid - 131068 Tunnid | Gaasipõleti                    |
| AC004 | Põleti käivitub          | Kütteseadme käivituste arv alates eelmisest hooldamisest.                 | 0 - 4294967294           | Gaasipõleti                    |
| AC026 | Pumba töötunnid          | Loendur, mis näitab pumba töötundide arvu                                 | 0 Tunnid - 65534 Tunnid  | Gaasipõleti                    |
| AC027 | Pump käivitub            | Loendur, mis näitab pumbakäivituste arvu                                  | 0 - 65534                | Gaasipõleti                    |
| DC002 | Vee klapi tsüklid        | Sooja tarbevee ümbersuunamise klapitsüklite arv                           | 0 - 4294967294           | Tarbevee boiler<br>Gaasipõleti |
| DC003 | Aeg h vesi 3-T           | Tundide arv, mil ümbersuunamisklapp on sooja tarbevee asendis             | 0 Tunnid - 65534 Tunnid  | Tarbevee boiler<br>Gaasipõleti |
| DC004 | Vesi põleti<br>käivitus  | Põletikäivituste arv sooja tarbevee jaoks                                 | 0 - 65534                | Tarbevee boiler<br>Gaasipõleti |
| DC005 | Vesi põleti käivit.      | Põletitundide arv sooja tarbevee jaoks                                    | 0 Tunnid - 65534 Tunnid  | Tarbevee boiler<br>Gaasipõleti |
| GC007 | Nurjunud<br>käivitused   | Nurjunud käivituste arv                                                   | 0 - 65534                | Gaasipõleti                    |
| PC001 | KKKtrlKokkuEner<br>Kulu. | Keskkütte jaoks kasutatud energia kogutarve                               | 0 kW - 4294967294 kW     | Gaasipõleti                    |
| PC002 | Põleti käivit täiel      | Põletikäivituste koguarv. Kütte ja sooja tarbevee jaoks                   | 0 - 4294967294           | Gaasipõleti                    |
| PC003 | TunnidPõlemineK<br>okku  | Põletitundide koguarv. Kütte ja sooja tarbevee jaoks                      | 0 Tunnid - 65534 Tunnid  | Gaasipõleti                    |
| PC004 | Põletileegi kadu         | Põletileegi kustumiste arv                                                | 0 - 65534                | Gaasipõleti                    |

# Tab.74 Arvestid paigaldajatasandil

# 8.3.2 SCB-10 PCB laiendusjuhtploki arvestid

#### Tab.75 Navigeerimine paigaldaja põhitasandil

| Tasand                                                                                                    | Menüütee                                                                                                    |  |
|----------------------------------------------------------------------------------------------------|----------------------------------------------------------------------------------------------------|--|
| Paigaldaja põhita-<br>sand                                                                                                 | ≔ > Paigaldise seadete tegemine > SCB-10 > Alammenüü <sup>(1)</sup> > Parameetrid, arvestid, signaalid > Arvestid |  |
| (1) Õigeks navigeerimiseks vt alloleva tabeli tulpa "Alammenüü". Arvestid on grupeeritud konkreetsete funktsioonide kaupa. |                                                                                                    |  |

| Kood                                      | Kuvatav tekst           | Kirjeldus                                 | Seeria                | Alammenüü                                                                                                    |
|-------------------------------------------|-------------------------|-------------------------------------------|-----------------------|----------------------------------------------------------------------------------------------------|
| AC001                                     | Vooluvõrgu              | Tundide arv, mille jooksul seade on olnud | 0 Tunnid - 4294967294 | Mandatory bus                                                                                                    |
|                                           | tunnid                  | vooluvõrgus                               | Tunnid                | slave                                                                                                    |
| CC001<br>CC002<br>CC003<br>CC004<br>CC005 | Tsoon Pump<br>Töötunnid | Tsooni pumba töötundide arv               | 0 - 4294967294        | Otse tsoon<br>Segatud tsoon<br>Bassein<br>Kõrge temp tsoon<br>Kalorifeeri tsoon<br>Veeboiler<br>Elektril. veeboiler<br>Protsessiküte<br>Mitmekihiline<br>boiler<br>Veeboiler<br>sisemine<br>Tööstuslik boiler |
| CC010<br>CC011<br>CC012<br>CC013<br>CC014 | Tsoon Nr<br>Pumbakäivit | Tsooni pumba käivitumiskordade arv        | 0 - 4294967294        | Otse tsoon<br>Segatud tsoon<br>Bassein<br>Kõrge temp tsoon<br>Kalorifeeri tsoon<br>Veeboiler<br>Elektril. veeboiler<br>Protsessiküte<br>Mitmekihiline<br>boiler<br>Veeboiler<br>sisemine<br>Tööstuslik boiler |

Tab.76 arvestid paigaldaja põhitasandil

# 8.3.3 Juhtseadme signaalid

#### Tab.77 Navigeerimine kasutajatasandil

| Tasand                | Menüütee                                                                                                    |  |  |
|-----------------------|----------------------------------------------------------------------------------------------------|--|--|
| Kasutaja/Paigaldaja   | := > Paigaldise seadete tegemine > CU-GH08 > Alammenüü <sup>(1)</sup> > Parameetrid, arvestid, signaalid > Signaalid        |  |  |
| (1) Õigeks navigeerim | (1) Õigeks navigeerimiseks vt alloleva tabeli tulpa "Alammenüü". Signaalid on grupeeritud konkreetsete funktsioonide kaupa. |  |  |

#### Tab.78 Signaalid kasutajatasandil

| Kood  | Kuvatav tekst | Kirjeldus                                      | Seeria             | Alammenüü   |
|-------|---------------|------------------------------------------------|--------------------|-------------|
| AM001 | Vesi aktiivne | Kas seade on parajasti sooja tarbevee tootmise | 0 = Väljas         | Gaasipõleti |
|       |               | režiimil.                                      | 1 = Sees           |             |
| AM010 | Pumba kiirus  | Pumba hetkekiirus                              | 0 % - 100 %        | Gaasipõleti |
| AM011 | Hoolduse      | Kas hooldus on hetkel nõutav?                  | 0 = Ei             | Gaasipõleti |
|       | vajadus?      |                                                | 1 = Jah            |             |
| AM015 | Pump töötab   | Kas pump töötab?                               | 0 = Deaktiveeritud | Gaasipõleti |
|       |               |                                                | 1 = Aktiveeritud   |             |
| AM016 | VooluT        | Seadme voolutemperatuur. Seadmest väljuva      | -25 °C - 150 °C    | Kütteseadme |
|       |               | vee temperatuur.                               |                    | andmed      |
|       |               |                                                |                    | Gaasipõleti |
| AM018 | Tagasivoolu T | Seadme tagasivoolu temperatuur. Seadmesse      | -25 °C - 150 °C    | Gaasipõleti |
|       |               | siseneva vee temperatuur.                      |                    |             |
| AM019 | Vee rõhk      | Põhiahela veerõhk.                             | 0 bar - 4 bar      | Gaasipõleti |
| AM022 | KütteV sees/  | Küttevõimsus sees/väljas                       | 0 = Väljas         | Gaasipõleti |
|       | väljas        |                                                | 1 = Sees           |             |

| Kood  | Kuvatav tekst           | Kirjeldus                                                        | Seeria                                                  | Alammenüü                       |
|-------|-------------------------|------------------------------------------------------------------|---------------------------------------------------------|---------------------------------|
| AM027 | Välistemperatuur        | Hetkeline välistemperatuur                                       | -60 °C - 60 °C                                          | Välistemperatuur<br>Gaasipõleti |
| AM033 | Järgm<br>hooldusviide   | Järgmine hooldusviide                                            | 0 = Puudub<br>1 = A<br>2 = B<br>3 = C<br>4 = Kohandatud | Gaasipõleti                     |
| AM037 | 3-T ventiil             | 3-T ventiili olek                                                | 0 = Küttesüsteem<br>1 = Vesi (soe tarbevesi)            | Gaasipõleti                     |
| AM040 | Kontrolltemperatu<br>ur | Temperatuur, kasutatud sooja tarbevee kontrollalgoritmide jaoks. | 0 °C - 250 °C                                           | Gaasipõleti                     |
| AM046 | Interneti<br>välistemp  | Interneti allikast pärinev välistemperatuur                      | -70 °C - 70 °C                                          | Välistemperatuur                |
| AP078 | Välisandur tuvast       | Välisandur on tuvastatud kasutuses                               | 0 = Ei<br>1 = Jah                                       | Välistemperatuur                |
| GM001 | Vent tegelik p/min      | Ventilaatori tegelik p/min                                       | 0 p/min - 12000 p/min                                   | Gaasipõleti                     |
| GM002 | Vent p/min sättep       | Ventilaatori tegelik p/min sättepunkt                            | 0 p/min - 12000 p/min                                   | Gaasipõleti                     |
| GM008 | Tegelik süütevool       | Tegelik süütevool mõõdetud                                       | 0 μΑ - 25 μΑ                                            | Gaasipõleti                     |

# Tab.79 Navigeerimine paigaldajatasandil

| Tasand                                                                                                    | Menüütee                                                                                                    |  |
|----------------------------------------------------------------------------------------------------|----------------------------------------------------------------------------------------------------|--|
| Kasutaja/Paigaldaja                                                                                                    | ≔ > Paigaldise seadete tegemine > CU-GH08 > Alammenüü <sup>(1)</sup> > Parameetrid, arvestid, signaalid > Signaalid |  |
| (1) Õigeks navigeerimiseks vt alloleva tabeli tulpa "Alammenüü". Signaalid on grupeeritud konkreetsete funktsioonide kaupa. |                                                                                                    |  |

#### Tab.80 Signaalid paigaldajatasandil

| Kood  | Kuvatav tekst           | Kirjeldus                                                                 | Seeria                                                                                                    | Alammenüü   |
|-------|-------------------------|---------------------------------------------------------------------------|----------------------------------------------------------------------------------------------------|-------------|
| AM024 | Teg suht Võimsus        | Seadme tegelik suhteline võimsus                                          | 0 % - 100 %                                                                                                    | Gaasipõleti |
| AM036 | Heitgaaside temp        | Seadmest väljuva heitgaasi temperatuur                                    | 0 °C - 250 °C                                                                                                    | Gaasipõleti |
| AM043 | Vaja säästus<br>lähtest | Vaja on säästuseisundi lähtestust                                         | 0 = Ei<br>1 = Jah                                                                                                    | Gaasipõleti |
| AM101 | Sis sättep              | Sisemise süsteemi voolutemperatuuri sättepunkt                            | 0 °C - 250 °C                                                                                                    | Gaasipõleti |
| GM025 | Ohutustemperatu<br>ur   | Ohutustemperatuuri ehk kaitsetermostaadi olek<br>(0 = lahti, 1 = suletud) | 0 = Avatud<br>1 = Suletud<br>2 = Väljas                                                                                                    | Gaasipõleti |
| GM027 | Leegitest akt           | Leegitest 1=aktiivne, 0=inaktiivne                                        | 0 = Deaktiveeritud<br>1 = Aktiveeritud                                                                                                    | Gaasipõleti |
| GM044 | KontrollSeiskPõhj<br>us | Kontrollitud seiskamise võimalik põhjus                                   | 0 = Puudub<br>1 = KS blokeering<br>2 = VESI blokeering<br>3 = Põleti ootamine<br>4 = VooluT > absoluutMax<br>5 = VooluT > käiviTemp<br>6 = KütteT välj > käivT<br>7 = Keskm vooluT > KäivT<br>8 = VooluT > max sättep<br>9 = Delta T liiga suur<br>10 = VooluT > seiskamT<br>11 = Keskm vooluT > seisT | Gaasipõleti |
| PM002 | KK sättep               | Väline võitev keskkütte sättepunkt                                        | 0 °C - 250 °C                                                                                                    | Gaasipõleti |
| PM003 | KKVooluTKeskm           | Tegelik keskmine voolutemperatuur                                         | -25 °C - 150 °C                                                                                                    | Gaasipõleti |

# Tab.81 Navigeerimine laiendatud paigaldajatasandil

| Tasand                                                                                                    | Menüütee                                                                                                    |  |  |
|----------------------------------------------------------------------------------------------------|----------------------------------------------------------------------------------------------------|--|--|
| Laiendatud paigalda-<br>jatasand                                                                                            | ≔ > Paigaldise seadete tegemine > CU-GH08 > Alammenüü <sup>(1)</sup> > Parameetrid, arvestid, signaalid > Signaalid > Edenenud signaalid |  |  |
| (1) Õigeks navigeerimiseks vt alloleva tabeli tulpa "Alammenüü". Signaalid on grupeeritud konkreetsete funktsioonide kaupa. |                                                                                                    |  |  |

| Tab 02 | Signaplid Islandatur  | l naigaldaiataaandil |
|--------|-----------------------|----------------------|
| Tap.oz | Signaalig laterigatud | i Dalualualalasahuli |
|        | - <b>J</b>            |                      |

| Kood  | Kuvatav tekst          | Kirjeldus                         | Seeria                                                                   | Alammenüü        |
|-------|------------------------|-----------------------------------|--------------------------------------------------------------------------|------------------|
| AM091 | HooajaRež              | Hooajarežiim aktiivne (suvi/talv) | 0 = Talv<br>1 = Frost protection<br>2 = Suvi neutraalvahemik<br>3 = Suvi | Välistemperatuur |
| GM003 | Leegituvastus          | Leegituvastus                     | 0 = Väljas<br>1 = Sees                                                   | Gaasipõleti      |
| GM004 | Gaasiklapp 1           | Gaasiklapp 1                      | 0 = Avatud<br>1 = Suletud<br>2 = Väljas                                  | Gaasipõleti      |
| GM006 | Gaasiklapi olek        | Gaasiklapi olek                   | 0 = Avatud<br>1 = Suletud<br>2 = Väljas                                  | Gaasipõleti      |
| GM007 | Süüta                  | Seade on süütamas                 | 0 = Väljas<br>1 = Sees                                                   | Gaasipõleti      |
| GM010 | Vool saadaval          | Saadaval võimsus % maksimumist    | 0 % - 100 %                                                              | Gaasipõleti      |
| GM011 | Võimsuse<br>sättepunkt | Võimsuse sättepunkt % maksimumist | 0 % - 100 %                                                              | Gaasipõleti      |
| GM012 | Vabanemise<br>sisend   | Vabastussignaal CU-lt             | 0 = Ei<br>1 = Jah                                                        | Gaasipõleti      |
| GM013 | Blokeeriv sisend       | Blokeeriva sisendi olek           | 0 = Avatud<br>1 = Suletud<br>2 = Väljas                                  | Gaasipõleti      |

# 8.3.4 SCB-10 PCB laiendusjuhtploki signaalid

#### Tab.83 Navigeerimine paigaldaja põhitasandil

| Tasand                                                                                                    | Menüütee                                                                                                    |  |  |
|----------------------------------------------------------------------------------------------------|----------------------------------------------------------------------------------------------------|--|--|
| Paigaldaja põhita-<br>sand                                                                                                  | ≔ > Paigaldise seadete tegemine > SCB-10 > Alammenüü <sup>(1)</sup> > Parameetrid, arvestid, signaalid > Signaalid |  |  |
| (1) Õigeks navigeerimiseks vt alloleva tabeli tulpa "Alammenüü". Signaalid on grupeeritud konkreetsete funktsioonide kaupa. |                                                                                                    |  |  |

Tab.84 Signaalid paigaldaja põhitasandil

| Kood  | Kuvatav tekst          | Kirjeldus                                   | Seeria                                                                   | Alammenüü           |
|-------|------------------------|---------------------------------------------|--------------------------------------------------------------------------|---------------------|
| AM012 | Olek Seade             | Seadme hetke peaolek.                       | DeviceState                                                              | Mandatory bus slave |
| AM014 | Alamolek Seade         | Seadme hetke alamolek.                      | DeviceSubStatus                                                          | Mandatory bus slave |
| AM027 | Välistemperatuur       | Hetkeline välistemperatuur                  | -70 °C - 70 °C                                                           | Välistemperatuur    |
| AM046 | Interneti<br>välistemp | Interneti allikast pärinev välistemperatuur | -70 °C - 70 °C                                                           | Välistemperatuur    |
| AM091 | HooajaRež              | Hooajarežiim aktiivne (suvi/talv)           | 0 = Talv<br>1 = Frost protection<br>2 = Suvi neutraalvahemik<br>3 = Suvi | Välistemperatuur    |

| Kood                                      | Kuvatav tekst           | Kirjeldus                                                      | Seeria                                                                     | Alammenüü                                                                                                    |
|-------------------------------------------|-------------------------|----------------------------------------------------------------|----------------------------------------------------------------------------|----------------------------------------------------------------------------------------------------|
| CM030<br>CM031<br>CM032<br>CM033<br>CM034 | Tsoon<br>Ruumitemp      | Tsooni ruumitemperatuuri mõõt                                  | 0 °C - 50 °C                                                               | Otse tsoon<br>Segatud tsoon<br>Kõrge temp tsoon<br>Kalorifeeri tsoon                                                                                                    |
| CM040<br>CM041<br>CM042<br>CM043<br>CM044 | Ts VooluT / STV<br>temp | Mõõt Tsooni voolutemperatuur või sooja<br>tarbevee temperatuur | -10 °C - 140 °C                                                            | Segatud tsoon<br>Bassein<br>Veeboiler<br>Elektril. veeboiler<br>Protsessiküte<br>Mitmekihiline<br>boiler<br>Tööstuslik boiler                                                                                         |
| CM060<br>CM061<br>CM062<br>CM063<br>CM064 | TsoonPumpKiirus         | Tsooni pumba hetkekiirus                                       | 0 % - 100 %                                                                | Otse tsoon<br>Segatud tsoon<br>Bassein<br>Kõrge temp tsoon<br>Kalorifeeri tsoon<br>Veeboiler<br>Elektril. veeboiler<br>Protsessiküte<br>Mitmekihiline<br>boiler<br>Tööstuslik boiler                                  |
| CM070<br>CM071<br>CM072<br>CM073<br>CM074 | Tsoon VooluT<br>Sättep  | Tsooni hetke voolutemperatuuri sättepunkt                      | 0 °C - 150 °C                                                              | Otse tsoon<br>Segatud tsoon<br>Bassein<br>Kõrge temp tsoon<br>Kalorifeeri tsoon<br>Veeboiler<br>Elektril. veeboiler<br>Protsessiküte<br>Mitmekihiline<br>boiler<br>Veeboiler<br>sisemine<br>Tööstuslik boiler         |
| CM120<br>CM121<br>CM122<br>CM123<br>CM124 | TsoonHetkeRežii<br>m    | Tsooni hetkerežiim                                             | 0 = Kavandamine<br>1 = Käsitsi<br>2 = Külmumisvastane<br>3 = Ajutine       | Otse tsoon<br>Segatud tsoon<br>Bassein<br>Kõrge temp tsoon<br>Kalorifeeri tsoon<br>Veeboiler<br>Elektril. veeboiler<br>Mitmekihiline<br>boiler<br>Veeboiler<br>sisemine<br>Tööstuslik boiler                          |
| CM130<br>CM131<br>CM132<br>CM133<br>CM134 | TsoonHetkeToimi<br>ng   | Tsooni hetketoiming                                            | 0 = Külmumisvastane<br>1 = Vähendatud<br>2 = Mugavus<br>3 = Antilegionella | Otse tsoon<br>Segatud tsoon<br>Bassein<br>Kõrge temp tsoon<br>Kalorifeeri tsoon<br>Veeboiler<br>Elektril. veeboiler<br>Tsooni<br>ajaprogramm<br>Mitmekihiline<br>boiler<br>Veeboiler<br>sisemine<br>Tööstuslik boiler |

| Kood                                      | Kuvatav tekst           | Kirjeldus                                         | Seeria                                       | Alammenüü                                                                       |
|-------------------------------------------|-------------------------|---------------------------------------------------|----------------------------------------------|---------------------------------------------------------------------------------|
| CM190<br>CM191<br>CM192<br>CM193<br>CM194 | Tsoon RuumiT<br>Sättep  | Tsooni soovitud ruumitemperatuuri sättepunkt      | 0 °C - 50 °C                                 | Otse tsoon<br>Segatud tsoon<br>Kõrge temp tsoon<br>Kalorifeeri tsoon            |
| CM200<br>CM201<br>CM202<br>CM203<br>CM204 | TsoonHetkeKütte<br>Rež  | Kuvab tsooni hetke töörežiimi                     | 0 = Ooterežiim<br>1 = Kütmine<br>2 = Jahutus | Otse tsoon<br>Segatud tsoon<br>Bassein<br>Kõrge temp tsoon<br>Kalorifeeri tsoon |
| CM210<br>CM211<br>CM212<br>CM213<br>CM214 | Tsoon T Väljas          | Tsooni hetke välistemperatuur                     | -70 °C - 70 °C                               | Otse tsoon<br>Segatud tsoon<br>Kõrge temp tsoon<br>Kalorifeeri tsoon            |
| CM250<br>CM251<br>CM252<br>CM253<br>CM254 | Tsoon temp vesi<br>ülem | Tsooni soojaveepaagi ülemise temperatuuri<br>mõõt | -10 °C - 120 °C                              | Mitmekihiline<br>boiler                                                         |

# Tab.85 Navigeerimine paigaldajatasandil

| Tasand                                                                                                    | Menüütee                                                                                                    |  |  |
|----------------------------------------------------------------------------------------------------|----------------------------------------------------------------------------------------------------|--|--|
| Paigaldaja                                                                                                    | ≔ > Paigaldise seadete tegemine > SCB-10 > Alammenüü <sup>(1)</sup> > Parameetrid, arvestid, signaalid > Signaalid |  |  |
| (1) Õigeks navigeerimiseks vt alloleva tabeli tulpa "Alammenüü". Signaalid on grupeeritud konkreetsete funktsioonide kaupa. |                                                                                                    |  |  |

#### Tab.86 Signaalid paigaldajatasandil

| Kood                                      | Kuvatav tekst           | Kirjeldus                                                        | Seeria                         | Alammenüü                                                                                                    |
|-------------------------------------------|-------------------------|------------------------------------------------------------------|--------------------------------|----------------------------------------------------------------------------------------------------|
| BM001<br>BM002                            | MõõdPuhverpaak<br>Temp  | Mõõdetud puhverpaagi temperatuur                                 | -1 °C - 150 °C                 | Passiivne<br>puhverpaak<br>Passiivpuhver<br>1andur<br>Passiivpuhver<br>2andur                                          |
| BM020                                     | Puhverp rež             | Puhverpaagi tegelik töörežiim                                    | 0 = Eralduspaak<br>1 = Akupaak | Passiivpuhver<br>1andur<br>Passiivpuhver<br>2andur                                                                     |
| CM160<br>CM161<br>CM162<br>CM163<br>CM164 | Tsoon Mod<br>KütteV     | Küttevõimsuse moduleerimise olemasolu<br>tsooni kohta            | 0 = Ei<br>1 = Jah              | Otse tsoon<br>Segatud tsoon<br>Kõrge temp tsoon<br>Kalorifeeri tsoon<br>Elektril. veeboiler<br>Mitmekihiline<br>boiler |
| CM290<br>CM291<br>CM292<br>CM293<br>CM294 | TsoonSekBassei<br>nPump | Sekundaarse pumba olek, kasutatud tsooni<br>basseini jaoks       | 0 = Väljas<br>1 = Sees         | Bassein                                                                                                    |
| CM300<br>CM301<br>CM302<br>CM303<br>CM304 | TsElVaruVäljund         | Väljundite olek, kasutatud tsooni elektrilise<br>varukütte jaoks | 0 = Väljas<br>1 = Sees         | Elektril. veeboiler                                                                                                    |

| Kood           | Kuvatav tekst           | Kirjeldus                                                | Seeria                                                                                                    | Alammenüü                                                         |
|----------------|-------------------------|----------------------------------------------------------|----------------------------------------------------------------------------------------------------|-------------------------------------------------------------------|
| EM000<br>EM001 | Andur Sis<br>KonfNutiJP | Nutikas juhtpaneel Andur Sisend Hetke<br>konfiguratsioon | 0 = Keelatud<br>1 = DHW tank<br>2 = TarbeveeBoilÜlem<br>3 = Puhverpaagi andur<br>4 = PuhverpaakÜlem<br>5 = Süsteem(Kaskaad) | Analoogsisend                                                     |
| EM010          | 0-10V Sis NutiJP        | Nutika juhtpaneeli 0-10 V sisendi pinge mõõt             | 0 V - 10 V                                                                                                    | 0-10 V sisend                                                     |
| EM018          | T sättep 0-10 V<br>Sis  | Temperatuuri sättepunkt, nõutav 0-10 V sisendi puhul     | 0 °C - 100 °C                                                                                                    | 0-10 V sisend                                                     |
| EM021          | Võims sättep<br>0-10 V  | Võimsuse sättepunkt, nõutav 0-10 V sisendi<br>puhul      | 0 % - 100 %                                                                                                    | 0-10 V sisend                                                     |
| EM024          | Titaananoodi olek       | Titaananoodi süsteemi olek                               | 0 = Lühiühendus<br>1 = AvatudAhel<br>2 = EiOleTöökorras<br>3 = OK                                                           | Titaananoodi<br>sätted                                            |
| EM046          | Digisis NutiJP          | Nutika juhtpaneeli digisisendi olek                      | 0 = Väljas<br>1 = Sees                                                                                                    | Digisisend                                                        |
| NM000          | KaskaadNrTootja         | Aktiivse tootja kaskaadi number                          | 0 - 17                                                                                                    | Kaskaadi<br>juhtimine B                                           |
| NM001          | KaskSüsVT               | Kaskaadisüsteemi voolutemperatuur                        | -10 °C - 120 °C                                                                                                    | Tootmishaldur<br>Kaskaadi<br>juhtimine B<br>Haldusjuhi<br>ühendus |
| NM022          | KaskNrEtappSaa<br>daval | Kaskaadil saadaolevate etappide arv                      | 0 - 255                                                                                                    | Kaskaadi<br>juhtimine B                                           |
| NM023          | KaskNrEtappNõut<br>ud   | Kaskaadil nõutavate etappide arv                         | 0 - 255                                                                                                    | Kaskaadi<br>juhtimine B                                           |
| NM028          | KaskNrTootOlem<br>as    | Tootja kaskaadi number olemas, tuvastatud kaskaadis      | 0 - 255                                                                                                    | Kaskaadi<br>juhtimine B                                           |

# Tab.87 Navigeerimine laiendatud paigaldajatasandil Tasand Menüütee

| Tasanu                           | Melidatee                                                                                                    |
|----------------------------------|----------------------------------------------------------------------------------------------------|
| Laiendatud paigalda-<br>jatasand | ≔ > Paigaldise seadete tegemine > SCB-10 > Alammenüü <sup>(1)</sup> > Parameetrid, arvestid, signaalid > Signaalid > Edenenud signaalid |
| (1) Õigeks navigeerim            | iseks vt alloleva tabeli tulpa "Alammenüü". Signaalid on grupeeritud konkreetsete funktsioonide kaupa.                                  |

#### Tab.88 Signaalid laiendatud paigaldajatasandil

| Kood                                      | Kuvatav tekst          | Kirjeldus                          | Seeria                 | Alammenüü                                          |
|-------------------------------------------|------------------------|------------------------------------|------------------------|----------------------------------------------------|
| AP078                                     | Välisandur tuvast      | Välisandur on tuvastatud kasutuses | 0 = Ei<br>1 = Jah      | Välistemperatuur                                   |
| BM021                                     | PuhverpaakPump         | Puhverpaagi pumba olek             | 0 = Väljas<br>1 = Sees | Passiivpuhver<br>1andur<br>Passiivpuhver<br>2andur |
| CM010<br>CM011<br>CM012<br>CM013<br>CM014 | Tsoon 3-T V<br>Sulgem  | Tsooni seguklapi sulgemisolek      | 0 = Ei<br>1 = Jah      | Segatud tsoon                                      |
| CM020<br>CM021<br>CM022<br>CM023<br>CM024 | Tsoon 3-T V<br>Avamine | Tsooni seguklapi avamisolek        | 0 = Ei<br>1 = Jah      | Segatud tsoon<br>Bassein<br>Elektril. veeboiler    |

| Kood                                      | Kuvatav tekst           | Kirjeldus                                                                                  | Seeria                   | Alammenüü                                                                                                    |
|-------------------------------------------|-------------------------|--------------------------------------------------------------------------------------------|--------------------------|----------------------------------------------------------------------------------------------------|
| CM050<br>CM051<br>CM052<br>CM053<br>CM054 | Olek Pump Tsoon         | Tsooni pumba olek                                                                          | 0 = Ei<br>1 = Jah        | Otse tsoon<br>Segatud tsoon<br>Bassein<br>Kõrge temp tsoon<br>Kalorifeeri tsoon<br>Veeboiler<br>Elektril. veeboiler<br>Tsooni<br>ajaprogramm<br>Protsessiküte<br>Mitmekihiline<br>boiler<br>Veeboiler<br>sisemine<br>Tööstuslik boiler |
| CM110<br>CM111<br>CM112<br>CM113<br>CM114 | Ts RuumiSõlmT<br>Sättep | Tsooni ruumisõlme temperatuuri sättepunkt                                                  | 0 °C - 50 °C             | Otse tsoon<br>Segatud tsoon<br>Kõrge temp tsoon<br>Kalorifeeri tsoon                                                                                                    |
| CM140<br>CM141<br>CM142<br>CM143<br>CM144 | TsVälisTKontr<br>olemas | Open Thermi kontroller on tsooniga ühendatud                                               | 0 = Ei<br>1 = Jah        | Otse tsoon<br>Segatud tsoon<br>Bassein<br>Kõrge temp tsoon<br>Kalorifeeri tsoon<br>Elektril. veeboiler<br>Mitmekihiline<br>boiler                                                                                                    |
| CM150<br>CM151<br>CM152<br>CM153<br>CM153 | TsoonOlek<br>KütteV     | Küttevõimsuse sees/väljas olek tsooni kohta                                                | 0 = Ei<br>1 = Jah        | Otse tsoon<br>Segatud tsoon<br>Bassein<br>Kõrge temp tsoon<br>Kalorifeeri tsoon<br>Elektril. veeboiler<br>Mitmekihiline<br>boiler                                                                                                    |
| CM180<br>CM181<br>CM182<br>CM183<br>CM184 | Tsoon Ruumis<br>olemas  | Selle tsooni ruumisõlme olemasolu                                                          | 0 = Ei<br>1 = Jah        | Otse tsoon<br>Segatud tsoon<br>Bassein<br>Kõrge temp tsoon<br>Kalorifeeri tsoon<br>Veeboiler<br>Elektril. veeboiler<br>Protsessiküte<br>Mitmekihiline<br>boiler<br>Tööstuslik boiler                                                   |
| CM240<br>CM241<br>CM242<br>CM243<br>CM244 | TsoonVälisT<br>ühend    | Välistemperatuur on tsooniga ühendatud                                                     | 0 = Ei<br>1 = Jah        | Otse tsoon<br>Segatud tsoon<br>Kõrge temp tsoon<br>Kalorifeeri tsoon                                                                                                    |
| CM280<br>CM281<br>CM282<br>CM283<br>CM284 | TsKell<br>TArvutRuumStp | Sisemine ruumitemperatuuri sättepunkt, mida<br>arvutab tsooni ruumitemperatuuri kontroller | 0 °C - 100 °C            | Otse tsoon<br>Segatud tsoon<br>Kõrge temp tsoon<br>Kalorifeeri tsoon                                                                                                    |
| CM320<br>CM321<br>CM322<br>CM323<br>CM324 | Elektenni Käivit<br>Aeg | Arvestuslik aeg enne elektrilise<br>lisaküttesüsteemi käivitamist boileri<br>üleskütmiseks | 0 Minutid - 1200 Minutid | Tööstuslik boiler                                                                                                    |

| Kood           | Kuvatav tekst           | Kirjeldus                                          | Seeria                 | Alammenüü               |
|----------------|-------------------------|----------------------------------------------------|------------------------|-------------------------|
| EM014          | TAS Pinge               | Titaananoodi pinge mõõtmine                        | 0 V - 250 V            | Titaananoodi<br>sätted  |
| EM023          | TAS Tegelik vool        | Titaanist korrosioonitõrjesüsteemi hetkevoolu mõõt | 0 A - 655,35 A         | Titaananoodi<br>sätted  |
| EM026<br>EM027 | Sisend<br>Mõõteandur    | Nutika juhtpaneeli sisendanduri mõõt               | -15 °C - 120 °C        | Analoogsisend           |
| EM036<br>EM037 | Keskm Sis<br>Mõõteandur | Nutika juhtpaneeli sisendanduri keskmine mõõt      | -15 °C - 120 °C        | Analoogsisend           |
| NM002          | KaskAjastVahelEt<br>app | Kask alguse järgmise etapi vahel                   | 0 Minutid - 60 Minutid | Kaskaadi<br>juhtimine B |

# 9 Hooldus

# 9.1 Hooldusnõuded

# i Tähtis

Katelt peab hooldama kvalifitseeritud paigaldaja kooskõlas kohalike ja riiklike eeskirjadega.

- Seadet tuleb kontrollida kord aastas.
- Tehke kord aastas standardsed kontroll- ja hooldustoimingud.
- Vajaduse korral tehke erihooldustoimingud.

#### Hoiatus

- Asendage katkised või kulunud detailid originaalvaruosadega.
  Kontrollimise ja hooldustööde ajal tuleb kõigi eemaldatud osade tihendid uutega asendada.
- Kontrollige, kas kõik tihendid on õigesti paigas (paiknevad soones ühtlaselt, s.t tagavad ühenduste gaasi-, õhu- ja veetiheduse).
- Kontroll- ja hooldustööde tegemisel ei tohi vesi (tilgad, pritsmed) elektriosadega kokku puutuda.

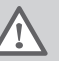

#### Hoiatus

Kandke puhastustööde ajal alati kaitseprille ja tolmumaski (kui kasutatakse suruõhku).

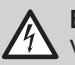

#### Elektrilöögi oht

Veenduge, et katel on välja lülitatud.

# 9.2 Katla avamine

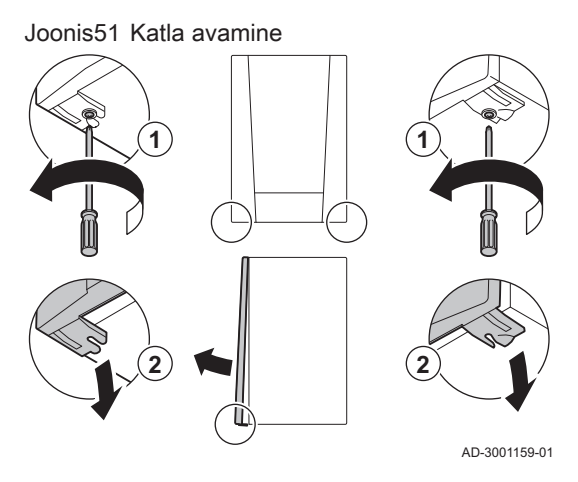

- 1. Eemaldage eesmise katte põhjast kaks kruvi.
- 2. Eemaldage esipaneel.

# 9.3 Tavapärane kontrollimine ja hooldus

lgasuguse remondi/hoolduse tegemisel teostage alati järgmised standardsed kontroll- ja hooldustoimingud.

#### 9.3.1 Küttesüsteemi veerõhu kontrollimine

1. Kontrollige küttesüsteemi rõhku.

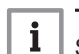

Tähtis

Soovitatav veerõhk on 1,5 kuni 2 baari.

⇒ Veerõhk peab olema vähemalt 0,8 bar.

2. Vajaduse korral lisage küttesüsteemi vett.

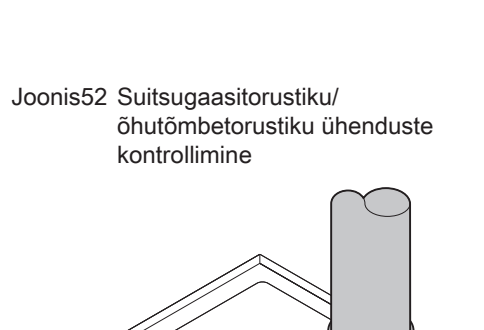

#### 9.3.2 Ioniseerimisvoolu kontrollimine

- 1. Kontrollige ioniseerimisvoolu tugevust täiskoormusel ja madalal koormusel.
  - ⇒ Väärtus stabiliseerub ühe minuti järel.
- 2. Kui väärtus on alla 4 µA, puhastage või asendage ioniseerimis- ja süüteelektrood.

#### 9.3.3 Suitsugaasitorustiku/õhutõmbetorustiku ühenduste kontrollimine

1. Kontrollige suitsugaasitorustiku ja õhutõmbetorustiku ühenduste korrasolekut ja tihedust.

#### 9.3.4 Põlemise kontrollimine

Põlemise kontrollimiseks mõõdetakse O2 suhteid protsentides heitgaaside väljavooluavas.

- 1. Keerake suitsugaaside mõõtepunkti kork maha.
- 2. Sisestage suitsugaaside analüsaatori otsak mõõtepunkti avasse.

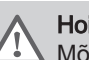

AD-0000084-01

# Hoiatus

Mõõtmise ajal tuleb analüsaatori otsikuava tihedalt sulgeda.

# **Hoiatus**

Suitsugaaside analüsaatori täpsus peab olema vähemalt ±0,25% O<sub>2</sub>.

3. Mõõtke O2 sisaldus protsentides suitsugaasides. Tehke mõõtmised täiskoormusel ja osalisel koormusel.

# Tähtis

i

Mõõtmise ajal peab katla eesmine kate olema avatud.

# Täiskoormuse kontrollimine

- 1. Valige paan [🎍].
  - ⇒ Ilmub menüü Vaheta laadimise testrežiimi.

#### Joonis53 Suitsugaaside mõõtepunkt

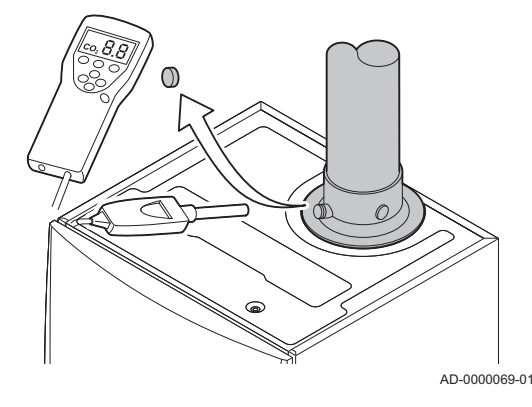

#### Joonis54 Täiskoormuse kontroll

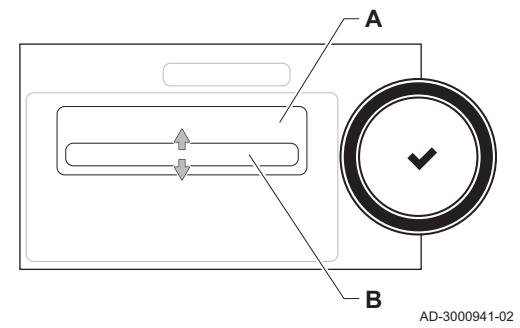

#### Joonis55 Reguleerkruvi A asend

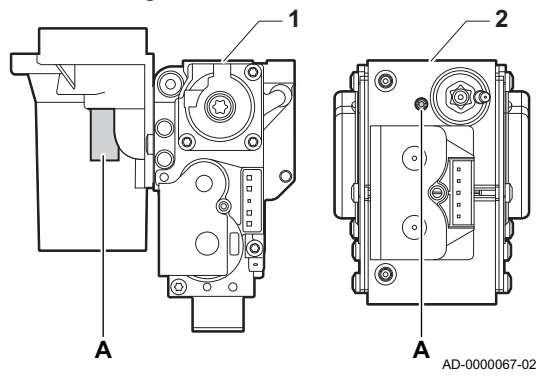

- 2. Valige MaksimumEnergiaCH kontroll.
  - A Vaheta laadimise testrežiimi
  - B MaksimumEnergiaCH
  - Täiskoormuse kontroll algab. Valitud koormuskontrolli režiim kuvatakse menüüs ja ekraani parempoolsesse ülemisse nurka ilmub ikoon .
- 3. Kontrollige koormuskontrolli seadeid ja vajaduse korral muutke. ⇒ Muuta saab ainult paksus kirjas kuvatud parameetreid.

#### O<sub>2</sub> kontrollimine/seadmine täiskoormusel

- 1 AMC Pro 45 65 90
- 2 AMC Pro 115
- 1. Mõõtke O2 sisaldus protsentides suitsugaasides.
- 2. Võrrelge mõõdetud väärtust tabelis olevate kontrollväärtustega
- Kui mõõdetud väärtus on väljaspool tabelis antud väärtuste vahemikku, korrigeerige õhu/gaasi suhtarvu.

#### Hoiatus

Järgmisi tegevusi võib ette võtta vaid kvalifitseeritud paigaldaja.

 Seadke reguleerkruvi A abil O<sub>2</sub> protsentarv kasutatava gaasitüübi nimiväärtusele. See peab alati jääma kõrgeima ja madalaima seadepiiri vahele

Tab.89 O<sub>2</sub> väärtuste kontrollimine/seadmine täiskoormusel gaasi G20 (H-gaasi) puhul

| G20 (H-gaasi) väärtused täiskoormusel | O <sub>2</sub> (%) <sup>(1)</sup> |
|---------------------------------------|-----------------------------------|
| AMC Pro 45                            | 4,3 - 4,8 <sup>(1)</sup>          |
| AMC Pro 65                            | 4,3 - 4,8 <sup>(1)</sup>          |
| AMC Pro 90                            | 4,3 - 4,7 <sup>(1)</sup>          |
| AMC Pro 115                           | 4,2 - 4,7 <sup>(1)</sup>          |
| (1) nimiväärtus                       | •                                 |

#### Tab.90 O<sub>2</sub> väärtuste kontrollimine/seadmine täiskoormusel gaasi G20 (H-gaasi) puhul (Šveits)

| G20 (H-gaasi) väärtused täiskoormusel | O <sub>2</sub> (%) <sup>(1)</sup> |
|---------------------------------------|-----------------------------------|
| AMC Pro 45                            | 4,3 - 4,8 <sup>(1)</sup>          |
| AMC Pro 65                            | 4,3 - 4,8(1)                      |
| AMC Pro 90                            | 4,3 - 4,7(1)                      |
| AMC Pro 115                           | 4,2 - 4,7(1)                      |
| (1) nimiväärtus                       | ·                                 |

#### Tab.91 O<sub>2</sub> väärtuste kontrollimine/seadmine täiskoormusel gaasi G31 (propaan) puhul

| G31 (propaani) väärtused täiskoormusel | O <sub>2</sub> (%) <sup>(1)</sup> |
|----------------------------------------|-----------------------------------|
| AMC Pro 45                             | 4,4 - 4,9(1)                      |
| AMC Pro 65                             | 4,6 - 4,9(1)                      |
| AMC Pro 90                             | 5,1 - 5,2 <sup>(1)</sup>          |
| AMC Pro 115                            | 4,9 - 5,4 <sup>(1)</sup>          |
| (1) nimiväärtus                        |                                   |

#### 7725095 - v.01 - 18062019

Tab.92 O<sub>2</sub> väärtuste kontrollimine/seadmine täiskoormusel gaasi G30/G31 (butaan/propaan) puhul

| G30/G31 (butaani/propaani) väärtused täiskoormusel | O <sub>2</sub> (%) <sup>(1)</sup> |
|----------------------------------------------------|-----------------------------------|
| AMC Pro 45                                         | 4,7 - 5,2(1)                      |
| AMC Pro 65                                         | 4,9 - 5,4(1)                      |
| AMC Pro 90                                         | 4,9 - 5,4(1)                      |
| AMC Pro 115                                        | 4,9 - 5,4 <sup>(1)</sup>          |
| (1) nimiväärtus                                    |                                   |

# Hoiatus

O<sub>2</sub> väärtused täiskoormusel peavad olema madalamad kui O<sub>2</sub> väärtused osalisel koormusel.

#### Osalise koormuse kontrollimine

- 1. Kui täiskoormuse kontroll on endiselt käimas, vajutage koormustesti režiimi muutmiseks nupule ✓.
- 2. Kui täiskoormuse kontroll on lõppenud, valige korstnapühkimise menüü taaskäivitamiseks paan [🎍].
  - A Vaheta laadimise testrežiimi
  - B MiinimumEnergia
- 4. Kontrollige koormuskontrolli seadeid ja vajaduse korral muutke. ⇒ Muuta saab ainult paksus kirjas kuvatud parameetreid.
- 5. Lõpetage osalise koormuse kontroll, selleks vajutage nupule **⑤**. ⇒ Kuvatakse teade Laadimistest(ide) töö seisatud!.

# O<sub>2</sub> väärtuste kontrollimine/seadmine osalisel koormusel

- 1 AMC Pro 45 65 90
- 2 AMC Pro 115
- 1. Mõõtke O2 sisaldus protsentides suitsugaasides.
- 2. Võrrelge mõõdetud väärtust tabelisolevate kontrollväärtustega
- Kui mõõdetud väärtus on väljaspool tabelis antud väärtuste vahemikku, korrigeerige õhu/gaasi suhtarvu.

# Hoiatus

Järgmisi tegevusi võib ette võtta vaid kvalifitseeritud paigaldaja.

- Seadke reguleerkruvi B abil O<sub>2</sub> protsentarv kasutatava gaasitüübi nimiväärtusele. See peab alati jääma kõrgeima ja madalaima seadepiiri vahele
- 5. Seadke katel tagasi tavapärasele töörežiimile.
  - Tab.93 O<sub>2</sub> väärtuste kontrollimine/seadmine osalisel koormusel gaasi G20 (H-gaasi) puhul

| G20 (H-gaasi) väärtused osalisel koormusel | O <sub>2</sub> (%) <sup>(1)</sup> |
|--------------------------------------------|-----------------------------------|
| AMC Pro 45                                 | 5,7(1) - 6,2                      |
| AMC Pro 65                                 | 4,8 <sup>(1)</sup> - 5,3          |
| AMC Pro 90                                 | 5,2(1) - 4,8                      |
| AMC Pro 115                                | 5,6 <sup>(1)</sup> - 6,1          |
| (1) nimiväärtus                            |                                   |

#### Joonis56 Osalise koormuse kontroll

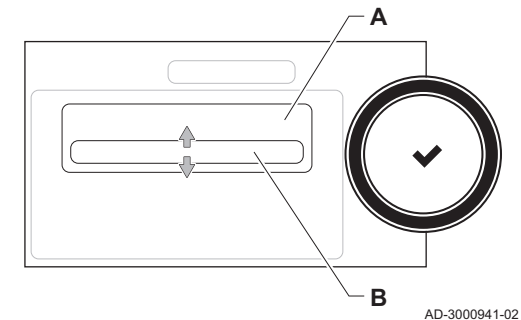

#### Joonis57 Reguleerkruvi B asend

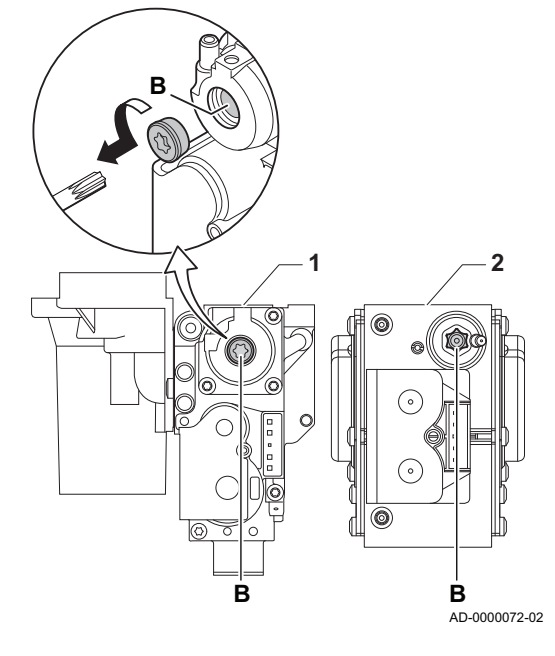

AMC Pro

Tab.94 O<sub>2</sub> väärtuste kontrollimine/seadmine osalisel koormusel gaasi G20 (H-gaasi) puhul (Šveits)

| G20 (H-gaasi) väärtused osalisel koormusel | O <sub>2</sub> (%) <sup>(1)</sup> |
|--------------------------------------------|-----------------------------------|
| AMC Pro 45                                 | 5,7(1) - 6,2                      |
| AMC Pro 65                                 | 4,8 <sup>(1)</sup> - 5,3          |
| AMC Pro 90                                 | 5,2(1) - 4,8                      |
| AMC Pro 115                                | 5,6 <sup>(1)</sup> - 6,1          |
| (1) nimiväärtus                            | •                                 |

Tab.95 O<sub>2</sub> väärtuste kontrollimine/seadmine osalisel koormusel gaasi G31 (propaan) puhul

| G31 (propaani) väärtused osalisel koormusel | O <sub>2</sub> (%) <sup>(1)</sup> |
|---------------------------------------------|-----------------------------------|
| AMC Pro 45                                  | 5,7(1) - 6,2                      |
| AMC Pro 65                                  | 5,4(1) - 5,7                      |
| AMC Pro 90                                  | 5,5 <sup>(1)</sup> - 5,8          |
| AMC Pro 115                                 | 5,8(1) - 6,3                      |
| (1) nimiväärtus                             |                                   |

Tab.96 O<sub>2</sub> väärtuste kontrollimine/seadmine osalisel koormusel gaasi G30/G31 (butaan/propaan) puhul

| G30/G31 (butaani/propaani) väärtused osalisel koormusel | O <sub>2</sub> (%) <sup>(1)</sup> |
|---------------------------------------------------------|-----------------------------------|
| AMC Pro 45                                              | 5,7(1) - 6,2                      |
| AMC Pro 65                                              | 5,7(1) - 6,2                      |
| AMC Pro 90                                              | 5,7(1) - 6,2                      |
| AMC Pro 115                                             | 5,7(1) - 6,2                      |
| (1) nimiväärtus                                         |                                   |

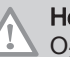

#### Hoiatus

 $O_2$  väärtused osalisel koormusel peavad olema kõrgemad kui  $O_2$  väärtused täiskoormusel.

#### 9.3.5 Sifooni puhastamine

#### Joonis58 Sifooni puhastamine

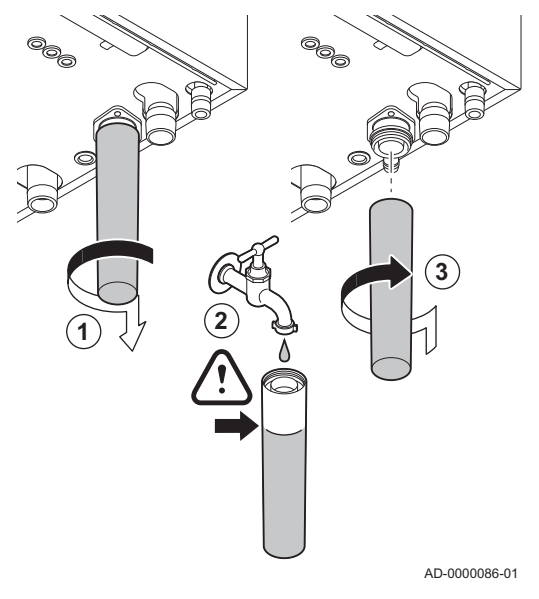

#### 

Sifoon peab alati piisavalt veega täidetud olema. See takistab suitsugaaside tuppa levimist.

- 1. Võtke sifoon maha ja puhastage.
- 2. Täitke sifoon veega.
   3. Paigaldage sifoon.

Joonis59 Ventilaatori eemaldamine

# 

AD-3001178-01

Joonis60 Esipaneeli, ventilaatori ja põleti eemaldamine

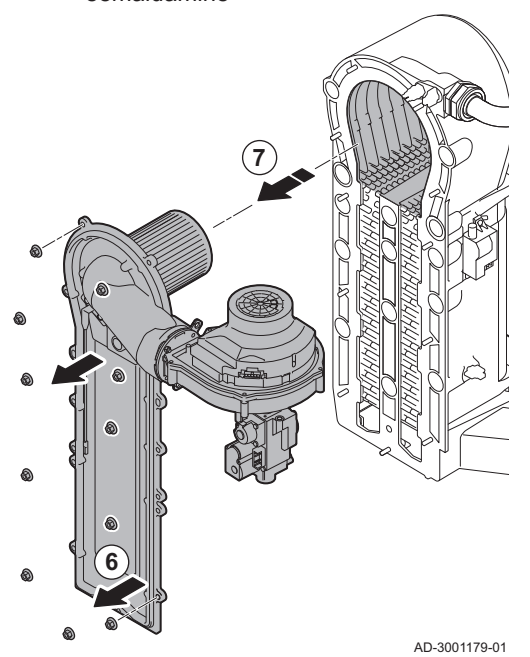

# 9.3.6 Põleti kontrollimine ja soojusvaheti puhastamine

- 1. Eemaldage ventuuritoru õhuvõtuliitmik.
- 2. Avage gaasiklapi kinnitusmutter.
- 3. Lahutage ventilaatori pistikud (ees ja taga).
- 4. Eemaldage gaasiklapilt keeratav kork.
- 5. Lahutage süütetrafost süüteelektroodi pistik.

- 6. Eemaldage soojusvaheti esipaneel.
- 7. Tõstke esipaneel ettevaatlikult koos põleti ja ventilaatoriga soojusvahetist eemale.

#### Joonis61 Soojusvaheti puhastamine

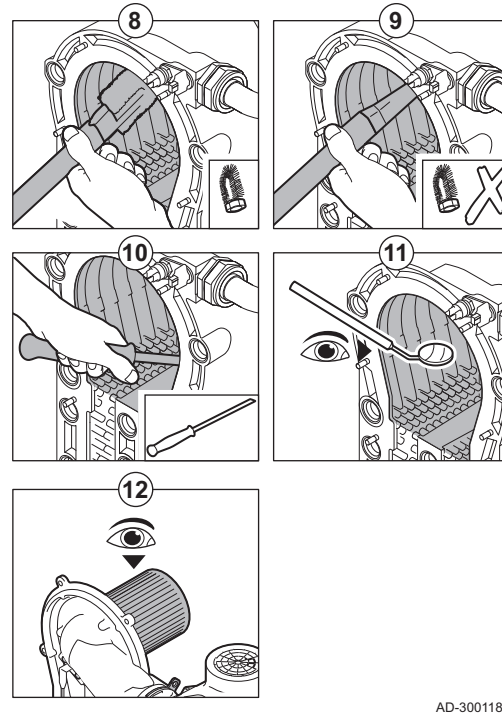

- 8. Puhastage soojusvaheti pealmist osa (põlemiskambrit) spetsiaalse otsakuga (lisavarustuses) varustatud tolmuimejaga.
- 9. Puhastage uuesti tolmuimejaga ilma otsaku pealmise harjata.
- 10. Puhastage soojusvaheti alaosa spetsiaalse puhastusteraga (tarvik).
- 11. Vaadake (nt peegliga), et soojusvahetile ei oleks jäänud nähtavat saastet. Kui on, eemaldage see tolmuimejaga.
- 12. Kontrollige, et lahti monteeritud põleti korpuses ei ole mõrasid ega muid kahjustusi. Kui on, asendage põleti.
  - ⇒ Põleti hooldus pole enamasti vajalik, kuna see on isepuhastuv. Puhuge suruõhu abil ettevaatlikult minema võimalik tolm.
- 13. Monteerige seade vastupidises järjekorras kokku.

#### Hoiatus

- Ärge unustage, et ühendada tuleb ventilaatori pistik.
- Kontrollige, et tihend on segamispõlve ja soojusvaheti vahel õigesti paigutatud (tihend peab soones täiesti ühtlaselt istuma, sest vastasel juhul võib gaas lekkida).
- Pingutage momentvõtmega gaasiklapi kinnitusmutrit, pingutusmoment 27.5 Nm.
- Pingutage momentvõtmega esiplaadi mutreid, pingutusmoment 10 Nm.
- 14. Avage gaasivarustus ja lülitage katla voolutoide tagasi sisse.

AD-3001180-01

#### 9.3.7 Tagasilöögiklapi kontrollimine

- 1. Eemaldage õhu sisselasketoru ventuuritoru küljest.
- 2. Keerake lahti gaasiklapi kinnitusmutter.
- 3. Lahutage ventilaatori pistikud (ees ja taga).
- 4. Eemaldage gaasiklapilt keeratav kork.
- 5. Lahutage süütetrafost süüteelektroodi pistik.

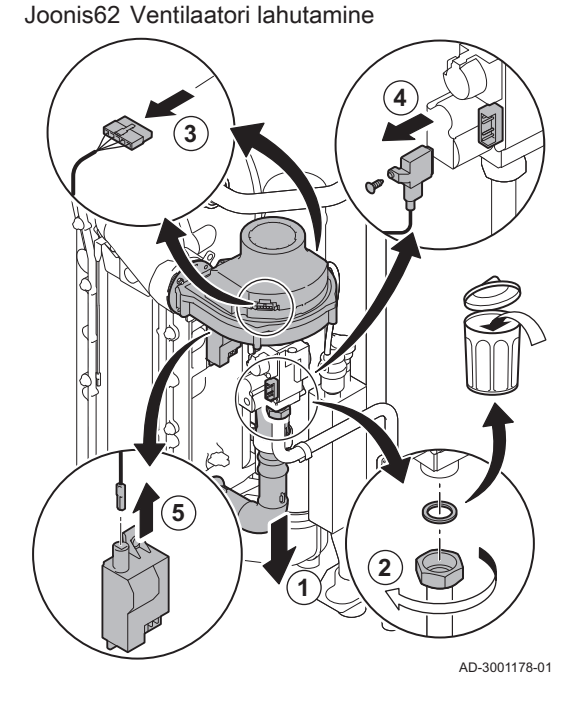

#### 7725095 - v.01 - 18062019

#### Joonis63 Tagasilöögiklapi kontrollimine

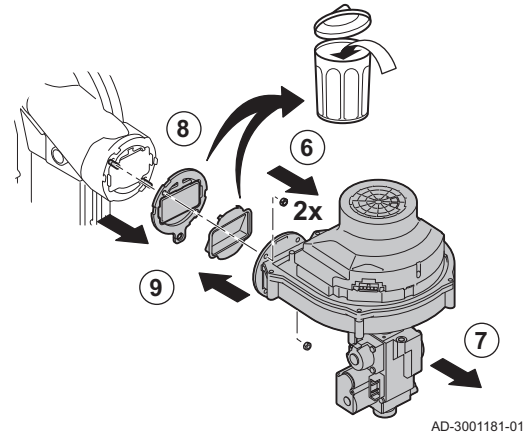

- 6. Võtke ventilaator maha.
- 7. Eemaldage ventilaator koos gaasiklapiga.
- 8. Kontrollige tagasilöögiklappi ja vahetage see defekti või kahjustuse korral välja, või kui hoolduskomplekt sisaldab tagasilöögiklappi.
- 9. Monteerige vastupidises järjekorras kokku.

#### Hoiatus

- Ärge unustage, et ühendada tuleb ventilaatori pistik.
- Pingutage momentvõtmega gaasiklapi kinnitusmutrit, pingutusmoment 27,5 Nm.
- Pingutage momentvõtmega kahte ventilaatori mutrit, pingutusmoment 3,8 Nm.

9.4 Erihooldus

# Erihooldus tehakse juhul, kui selle vajadus ilmneb plaaniliste kontroll- ja hooldustööde käigus. Erihoolduse tegemiseks toimige järgmiselt.

#### 9.4.1 Ioniseerimis-/süüteelektroodi asendamine

Ioniseerimis-/süüteelektrood tuleb asendada, kui

- ioniseerimisvool on < 4  $\mu$ A,
- elektrood on vigastatud või kulunud,
- · elektrood on plaanilise hoolduse hoolduskomplektis.
- 1. Eemaldage elektroodi kork süütetrafolt.

# Tähtis

**i** Süütekaabel on elektroodi külge fikseeritud ja seetõttu ei saa seda eemaldada.

- 2. Eemaldage kaks kruvi.
- 3. Eemaldage komponent tervikuna.
- 4. Paigaldage uus ioniseerimis-/süüteelektrood.
- 5. Monteerige seade vastupidises järjekorras kokku.

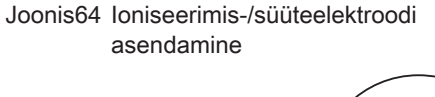

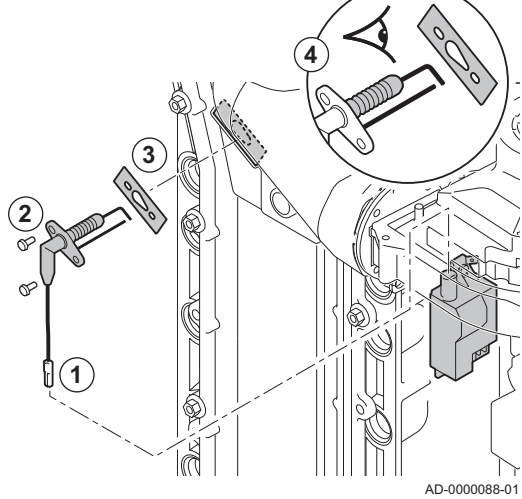

Joonis65 Avage suitsugaasitoru klamber

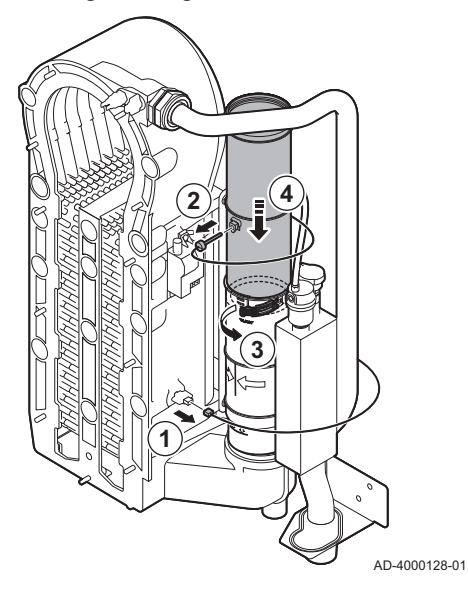

Joonis66 Eemaldage suitsugaasitoru

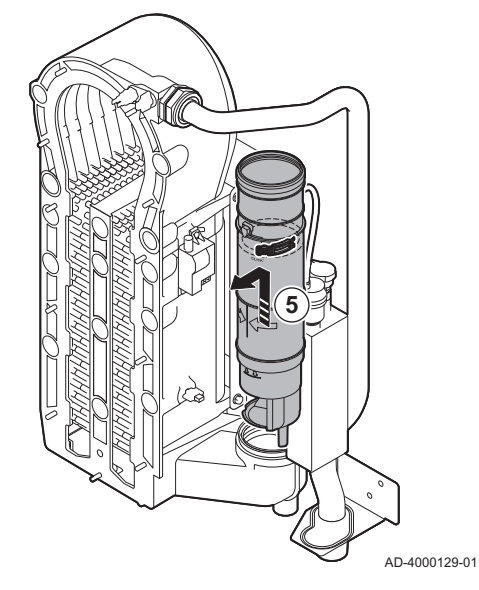

# Joonis67 Eemaldage sifoon

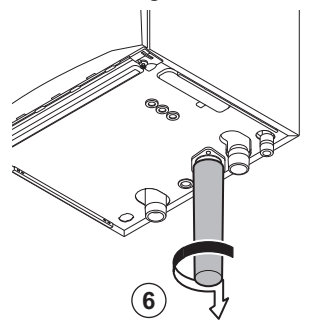

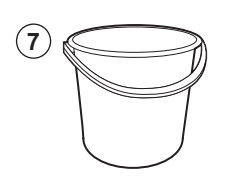

- 6. Eemaldage sifoon.
- 7. Asetage katla alla ämber.

AD-4000130-01

# 9.4.2 Kondensaadi kollektori puhastamine

- 1. Eemaldage tagasivooluanduri konnektor.
- 2. Eemaldage suitsugaaside temperatuuriandur (kui see on ühendatud)
- 3. Avage suitsugaasitoru klamber.
- 4. Suruge teleskoopilise suitsugaasitoru ülemine osa võimalikult alla.

5. Tõmmake suitsugaasitoru üles ja eemaldage see.

Joonis68 Loputage kondensaadi kollektor

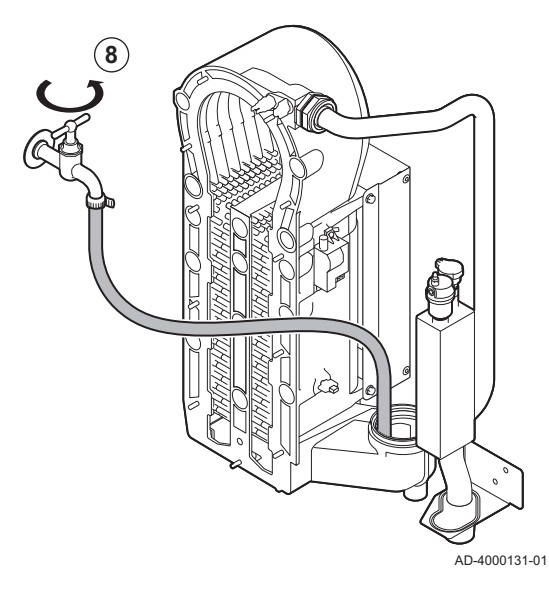

Joonis69 Paigaldage uued tihendid

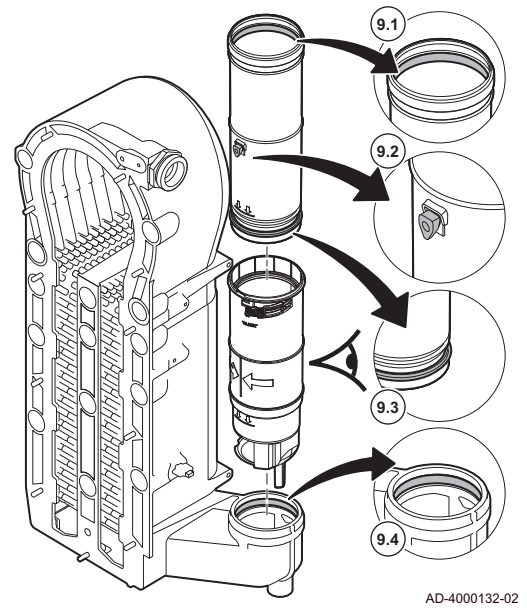

8. Loputage kondensaadi kollektorit läbi suitsugaasitoru ava ettevaatlikult veega.

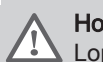

Hoiatus

🛆 Loputamisel vältige vee sattumist katlasse.

9. Paigaldage uued tihendid:

# Hoiatus

Paigaldage tihend ettevaatlikult alumisse rõngasse klambri tasandile.

- 9.1. Suitsugaasitoru otsas asuv tihend.
- 9.2. Suitsugaasianduri (kui see on ühendatud) kaitsekrae.
- 9.3. Suitsugaasitoru keskel asuv tihend (klambri tasandil).
- 9.4. Tihend kondensaadi kollektoris.

# Joonis70 Monteerige suitsugaasitoru ja asetage oma kohale

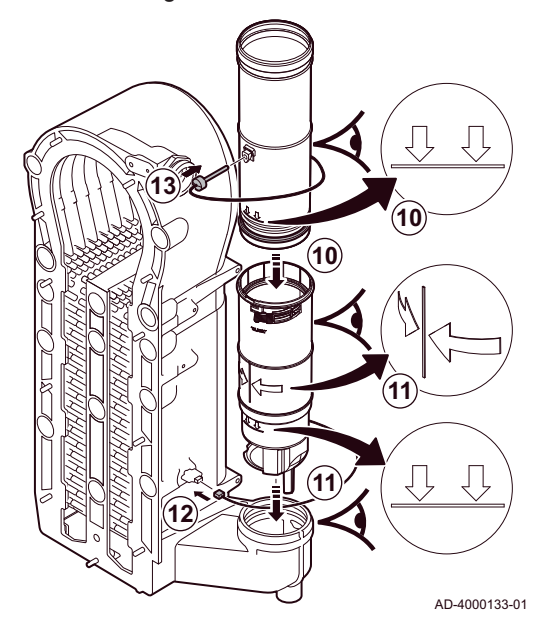

9.5 Töö lõpetamine

- 10. Asetage suitsugaasitoru ülemine osa alumisse ossa kuni märgini.
- 11. Asetage suitsugaasitoru kondensaadi kollektorisse selliselt, et kahe noole vahel asetsev joon ulatuks suunaga ettepoole kuni märgini.
- 12. Paigaldage tagasi tagasivooluanduri konnektor.
- 13. Paigaldage tagasi suitsugaaside temperatuuriandur (kui see on ühendatud).

1. Monteerige kõik lahtivõetud osad vastupidises järjestuses kokku.

# Hoiatus

Kontrollimise ja hooldamise järel tuleb kõigi eemaldatud osade tihendid uutega asendada.

- 2. Täitke sifoon veega.
- 3. Paigaldage sifoon tagasi.
- 4. Avage ettevaatlikult veekraan.
- 5. Täitke küttesüsteem veega.
- 6. Õhutage küttesüsteemi kütteseadmeid.
- 7. Vajaduse korral lisage vett.
- 8. Kontrollige gaasi- ja veeühenduste tihedust.
- 9. Viige katel tagasi töövalmidusse.
- 10. Kui juhtpaneel on vahetatud või katlalt eemaldatud, tehke automaattuvastus.

# 10 Veaotsing

# 10.1 Veakoodid

Katlal on elektrooniline regulaator ja juhtseade. Juhtsüsteemi südameks on mikroprotsessor , mis juhib ja ka kaitseb katelt. Vea korral kuvatakse vastavat koodi.

| Tab.97 | Veakoode kuvatakse kolmel eri tasandil |
|--------|----------------------------------------|
| 100.01 |                                        |

| Kood                          | Tüüp                     | Kirjeldus                                                                                                    |
|-------------------------------|--------------------------|----------------------------------------------------------------------------------------------------|
| <b>A</b> 00.00 <sup>(1)</sup> | Hoiatus                  | Katel jätkab tööd, kuid uurida tuleb hoiatuse põhjust. Hoiatus võib muutuda blokeerin-<br>guks või lukustuseks. |
| <b>H</b> 00.00 <sup>(1)</sup> | Blokeering               | Katel taaskäivitub automaatselt, kui blokeeringu põhjus on kõrvaldatud. Blokeering võib muutuda lukustuseks.    |
| <b>E</b> 00.00 <sup>(1)</sup> | Lukustumine              | Katel hakkab uuesti tööle, kui lukustumise põhjus on kõrvaldatud ja see on käsitsi läh-<br>testatud.            |
| (1) Esimen                    | e täht märgib vea tüüpi. |                                                                                                    |

Koodi tähenduse leiate eri veakoodide tabelitest.

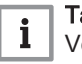

1

2

# Tähtis

Veakoodi on tarvis selleks, et rikke põhjus kiiresti tuvastada ja saada De Dietrich-lt võimalikku tuge.

# 10.1.1 Veakoodide kuva

Kui küttesüsteemis ilmneb viga, kuvatakse juhtimispaneelile:

- Ekraanile kuvatakse vastav kood ja teade.
- Juhtpaneeli oleku-LEDi tähendus:
  - Põleb roheliselt = normaalne töö
  - Vilgub roheliselt = hoiatus
  - Põleb punaselt = blokeerimine
  - Vilgub punaselt = lukustumine
- 1. Katla lähtestamiseks hoidke all ✔ nuppu.
- ⇒ Vaid siis, kui vea põhjus on kõrvaldatud, hakkab katel uuesti tööle.
  2. Kui veakood kuvatakse uuesti, kõrvaldage probleem veakoodide
  - tabelis toodud juhiste järgi. ⇒ Veakoodi kuvatakse kuni probleem on lahendatud.
- 3. Kui probleemi lahendada ei õnnestu, pange veakood kirja.

# 10.1.2 Hoiatus

#### Tab.98 Hoiatuskoodid

| Kood   | Kuvatav tekst    | Kirjeldus                                                                             | Lahendus                                                                                                    |
|--------|------------------|---------------------------------------------------------------------------------------|----------------------------------------------------------------------------------------------------|
| A00.32 | Välis T avatud   | Välistemperatuuri andur on<br>eemaldatud või mõõdab<br>temperatuuri allpool vahemikku | <ul> <li>Välistemperatuuri anduri ahela katkestus:</li> <li>Kehv ühendus: kontrollige juhtmeid ja pistikuid</li> <li>Valesti paigaldatud andur: kontrollige, kas andur on korralikult paigaldatud</li> <li>Andur puudub.</li> <li>Anduri rike: vahetage andur</li> </ul> |
| A00.33 | Välistemp. kinni | Välistemperatuuri andur on lühises<br>või mõõdab temperatuuri ülalpool<br>vahemikku   | <ul> <li>Välistemperatuuri andur lühises:</li> <li>Kehv ühendus: kontrollige juhtmeid ja pistikuid</li> <li>Valesti paigaldatud andur: kontrollige, kas andur on korralikult paigaldatud</li> <li>Anduri rike: vahetage andur</li> </ul>                                 |

# Joonis71 Diematic Evolution

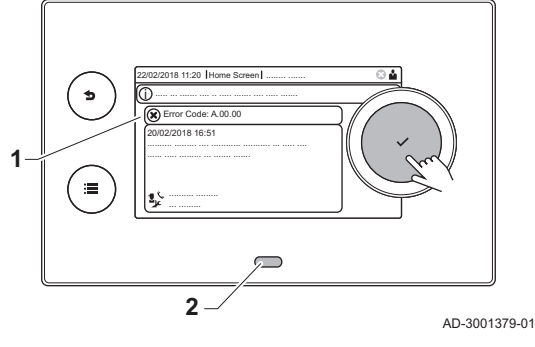

| Kood         | Kuvatav tekst        | Kirjeldus                                                                          | Lahendus                                                                                                    |
|--------------|----------------------|------------------------------------------------------------------------------------|----------------------------------------------------------------------------------------------------|
| A00.34       | Välis T puudub       | Välistemperatuuri andur on nõutud,                                                 | Välisandurit ei tuvastatud:                                                                                                    |
|              |                      | kuid seda ei tuvastatud                                                            | <ul> <li>Välisandur pole ühendatud: Ühendage andur</li> <li>Välisandur pole õigesti ühendatud: Ühendage<br/>andur õigesti</li> </ul>                                                                                                    |
| A00.42       | Veerõhuandur puudub  | Veerõhuandur oli eeldatud, kuid                                                    | Veerõhuandurit ei tuvastatud                                                                                                    |
|              |                      | seda ei tuvastatud                                                                 | <ul> <li>Veerõhuandur pole ühendatud: ühendage an-<br/>dur</li> <li>Veerõhuandur pole õigesti ühendatud: ühenda-</li> </ul>                                                                                                    |
|              |                      |                                                                                    | ge andur õigesti                                                                                                    |
| A01.23       | Halb põlemine        | Halb põlemine                                                                      | Konfiguratsiooni viga: Sisselülitatud katlas puu-<br>dub leek:                                                                                                    |
|              |                      |                                                                                    | <ul> <li>Ionisatsioonivool puudub:</li> <li>Eemaldage õhk gaasitorustikust.</li> <li>Kontrollige, kas gaasikraan on korralikult<br/>avatud.</li> <li>Gaasirõhu kontrollimine.</li> <li>Kontrollige gaasiklapi toimimist ja seadistust.</li> <li>Veenduge, et õhutõmbeava ega suitsugaasi-<br/>de väljalasketorud pole ummistunud.</li> <li>Veenduge, et ei toimu suitsugaaside retsirku-<br/>leerimist.</li> </ul> |
| A02.06       | Veerõhu hoiatus      | Veerõhu hoiatus aktiivne                                                           | Süsteemi veerõhu hoiatus:                                                                                                    |
|              |                      |                                                                                    | <ul> <li>Süsteemi veerõhk on liiga madal, kontrollige<br/>süsteemi rõhku</li> </ul>                                                                                                    |
| A02.36       | Funkts seadis kaotat | Funktsionaalne seadis on lahutatud                                                 | SCB-d ei leitud:                                                                                                    |
|              |                      |                                                                                    | <ul><li>Kehv ühendus: kontrollige juhtmeid ja pistikuid</li><li>Vigane SCB: Vahetage SCB</li></ul>                                                                                                    |
| A02.37 Mitte | Mittekr seadis kaot. | Mitteohutuskriitiline seadis on<br>lahutatud                                       | SCB-d ei leitud:                                                                                                    |
|              |                      |                                                                                    | <ul><li>Kehv ühendus: kontrollige juhtmeid ja pistikuid</li><li>Vigane SCB: Vahetage SCB</li></ul>                                                                                                    |
| A02.45       | CAN-ühend. maatriks  | Täielik CAN-ühenduse maatriks                                                      | SCB-d ei leitud:                                                                                                    |
| 1.00.10      |                      |                                                                                    | Tehke automaattuvastus                                                                                                    |
| A02.46       | CAN-seadme administr | administreerimine                                                                  | SCB-d ei leitud:<br>• Tehke automaattuvastus                                                                                                    |
| A02.48       | Rühma konfigur, viga | Funktsioonirühma                                                                   | SCB-d ei leitud:                                                                                                    |
|              |                      | konfiguratsiooniviga                                                               | <ul> <li>Tehke automaattuvastus</li> </ul>                                                                                                    |
| A02.49       | Nurjus algväärtustam | Sõlme algväärtustamine nurjus                                                      | SCB-d ei leitud:                                                                                                    |
|              |                      |                                                                                    | Tehke automaattuvastus                                                                                                    |
| A02.55       | Vale/puudu seeria nr | Vigane või puuduv seadise<br>seerianumber                                          | Võtke ühendust tarnijaga.                                                                                                    |
| A02.69       | Demo rež aktiivne    | Demo režiim aktiivne                                                               | Võtke ühendust tarnijaga.                                                                                                    |
| A02.76       | Mälu täis            | Kohandatud parameetrite                                                            | Konfiguratsiooni viga:                                                                                                    |
|              |                      | salvestamiseks reserveeritud maht<br>mälus täis. Kasutaja muudatusi teha<br>ei saa | <ul> <li>Lähtestage CN1 ja CN2</li> <li>Vigane CSU: Vahetage CSU</li> <li>Vahetage CU-GH</li> </ul>                                                                                                    |
| A08.02       | Duši aeg möödunud    | Duši jaoks reserveeritud aeg on<br>möödunud                                        | Kohandage parameeter <b>DP357</b> soovitud duši aja-<br>le.                                                                                                    |
| A10.33       | Veeandur tsoonD avat | Sooja tarbevee boileri ülemine<br>temperatuuriandur veetsoonis on                  | Sooja tarbevee ülemise temperatuurianduri ahela katkestus:                                                                                                    |
|              |                      | avatud                                                                             | <ul> <li>Kehv ühendus: kontrollige juhtmeid ja pistikuid</li> <li>Valesti paigaldatud andur: kontrollige, kas andur on korralikult paigaldatud</li> <li>Andur puudub.</li> <li>Anduri rike: vahetage andur</li> </ul>                                                                                                    |

| Kood   | Kuvatav tekst           | Kirjeldus                                                                    | Lahendus                                                                                                    |
|--------|-------------------------|------------------------------------------------------------------------------|----------------------------------------------------------------------------------------------------|
| A10.34 | Veeandur tsoonDsulet    | Sooja tarbevee boileri ülemine<br>temperatuuriandur veetsoonis on<br>suletud | <ul> <li>Sooja tarbevee ülemine temperatuuriandur lühises:</li> <li>Kehv ühendus: kontrollige juhtmeid ja pistikuid</li> <li>Valesti paigaldatud andur: kontrollige, kas andur on korralikult paigaldatud</li> <li>Anduri rike: vahetage andur</li> </ul>                                               |
| A10.45 | Toatemp.tsoonA puudu    | Toatemperatuur mõõtmine tsoonis A puudub                                     | <ul> <li>Toatemperatuuri andurit tsoonis A ei tuvastatud:</li> <li>Toatemperatuuri andur pole ühendatud: ühendage andur</li> <li>Toatemperatuuri andur pole õigesti ühendatud: ühendage andur õigesti</li> <li>Anduri rike: vahetage andur</li> </ul>                                                   |
| A10.46 | Toatemp.tsoonB puudu    | Toatemperatuur mõõtmine tsoonis B<br>puudub                                  | <ul> <li>Toatemperatuuri andurit tsoonis B ei tuvastatud:</li> <li>Toatemperatuuri andur pole ühendatud: ühendage andur</li> <li>Toatemperatuuri andur pole õigesti ühendatud: ühendage andur õigesti</li> <li>Anduri rike: vahetage andur</li> </ul>                                                   |
| A10.47 | Toatemp.tsoonC puudu    | Toatemperatuuri mõõtmine tsoonis<br>C puudub                                 | <ul> <li>Toatemperatuuri andurit tsoonis C ei tuvastatud:</li> <li>Toatemperatuuri andur pole ühendatud: ühendage andur</li> <li>Toatemperatuuri andur pole õigesti ühendatud: ühendage andur õigesti</li> <li>Anduri rike: vahetage andur</li> </ul>                                                   |
| A10.50 | VeeT.ülatsoonD puudu    | Sooja tarbevee temperatuuriandur<br>ülemises veetsoonis puudub               | <ul> <li>Sooja tarbevee temperatuuriandurit tsoonis VESI<br/>ei tuvastatud:</li> <li>Sooja tarbevee temperatuuriandur pole ühen-<br/>datud: ühendage andur</li> <li>Sooja tarbevee temperatuuriandur pole õigesti<br/>ühendatud: ühendage andur õigesti</li> <li>Anduri rike: vahetage andur</li> </ul> |
| A10.54 | VeetsooniTempPuudub     | Veetsooni temperatuuriandur<br>puudub                                        | <ul> <li>Temperatuuriandurit tsoonis VESI ei tuvastatud:</li> <li>Temperatuuri andur pole ühendatud: ühendage andur</li> <li>Temperatuuri andur pole õigesti ühendatud: ühendage andur õigesti</li> <li>Anduri rike: vahetage andur</li> </ul>                                                          |
| A10.56 | VeeT TsoonAUX<br>puudub | Sooja tarbevee temperatuuriandur<br>tsoonis AUX puudub                       | <ul> <li>Sooja tarbevee temperatuuriandurit tsoonis AUX<br/>ei tuvastatud:</li> <li>Sooja tarbevee temperatuuriandur pole ühen-<br/>datud: ühendage andur</li> <li>Sooja tarbevee temperatuuriandur pole õigesti<br/>ühendatud: ühendage andur õigesti</li> <li>Anduri rike: vahetage andur</li> </ul>  |

| Tab.99 B | Blokeeringukoodid    |                                                                                                    |                                                                                                    |  |
|----------|----------------------|----------------------------------------------------------------------------------------------------|----------------------------------------------------------------------------------------------------|--|
| Kood     | Kuvatav tekst        | Kirjeldus                                                                                              | Lahendus                                                                                                    |  |
| H00.69   | Puhverpaagi T avatud | Puhverpaagi temperatuuriandur on<br>eemaldatud või mõõdab<br>temperatuuri allpool vahemikku            | <ul> <li>Puhverpaagi temperatuurianduri ahela katkestus:</li> <li>Kehv ühendus: kontrollige juhtmeid ja pistikuid</li> <li>Valesti paigaldatud andur: kontrollige, kas andur on korralikult paigaldatud</li> <li>Andur puudub.</li> <li>Anduri rike: vahetage andur</li> </ul>                   |  |
| H00.70   | Puhverpaagi T kinni  | Puhverpaagi temperatuuriandur on<br>lühises või mõõdab temperatuuri<br>ülalpool vahemikku              | <ul> <li>Puhverpaagi temperatuuriandur lühises:</li> <li>Kehv ühendus: kontrollige juhtmeid ja pistikuid</li> <li>Valesti paigaldatud andur: kontrollige, kas andur on korralikult paigaldatud</li> <li>Anduri rike: vahetage andur</li> </ul>                                                   |  |
| H00.71   | Puhverpaak ülal avat | Puhverpaagi ülemine<br>temperatuuriandur on eemaldatud<br>või mõõdab temperatuuri allpool<br>vahemikku | <ul> <li>Puhverpaagi ülemise temperatuurianduri ahela<br/>katkestus:</li> <li>Kehv ühendus: kontrollige juhtmeid ja pistikuid</li> <li>Valesti paigaldatud andur: kontrollige, kas an-<br/>dur on korralikult paigaldatud</li> <li>Andur puudub.</li> <li>Anduri rike: vahetage andur</li> </ul> |  |
| H00.72   | Puhverpaak ülalkinni | Puhverpaagi ülemine<br>temperatuuriandur on lühises või<br>mõõdab temperatuuri ülalpool<br>vahemikku   | <ul> <li>Puhverpaagi ülemine temperatuuriandur lühises:</li> <li>Kehv ühendus: kontrollige juhtmeid ja pistikuid</li> <li>Valesti paigaldatud andur: kontrollige, kas andur on korralikult paigaldatud</li> <li>Anduri rike: vahetage andur</li> </ul>                                           |  |
| H00.74   | Puhverpaagi T puudub | Puhverpaagi temperatuuriandur on<br>nõutud, kuid seda ei tuvastatud                                    | <ul> <li>Puhverpaagi temperatuuriandurit ei tuvastatud:</li> <li>Puhverpaagi temperatuuriandur pole ühenda-<br/>tud: Ühendage andur</li> <li>Puhverpaagi temperatuuriandur pole õigesti<br/>ühendatud: Ühendage andur õigesti</li> <li>Anduri rike: vahetage andur</li> </ul>                    |  |
| H00.75   | Puhverp.ülem.Tpuudub | Puhverpaagi ülemine<br>temperatuuriandur on nõutud, kuid<br>seda ei tuvastatud                         | <ul> <li>Puhverpaagi ülemist temperatuuriandurit ei tuvastatud:</li> <li>Puhverpaagi ülemine temperatuuriandur pole ühendatud: Ühendage andur</li> <li>Puhverpaagi ülemine temperatuuriandur pole õigesti ühendatud: Ühendage andur õigesti</li> </ul>                                           |  |
| H00.76   | KaskaadVool T avatud | Kaskaadi pealevoolu<br>temperatuuriandur on eemaldatud<br>või mõõdab temperatuuri allpool<br>vahemikku | <ul> <li>Kaskaadi voolutemperatuuri anduri ahela katkestus:</li> <li>Kehv ühendus: kontrollige juhtmeid ja pistikuid</li> <li>Valesti paigaldatud andur: kontrollige, kas andur on korralikult paigaldatud</li> <li>Andur puudub.</li> <li>Anduri rike: vahetage andur</li> </ul>                |  |
| H00.77   | KaskaadVool T kinni  | Kaskaadi pealevoolu<br>temperatuuriandur on lühises või<br>mõõdab temperatuuri ülalpool<br>vahemikku   | <ul> <li>Kaskaadi voolutemperatuuri andur lühises:</li> <li>Kehv ühendus: kontrollige juhtmeid ja pistikuid</li> <li>Valesti paigaldatud andur: kontrollige, kas andur on korralikult paigaldatud</li> <li>Anduri rike: vahetage andur</li> </ul>                                                |  |
| H00.78   | KaskaadVool T puudub | Kaskaadi pealevoolu<br>temperatuuriandur on nõutud, kuid<br>seda ei tuvastatud                         | <ul> <li>Kaskaadi voolutemperatuuri andurit ei tuvastatud:</li> <li>Kaskaadi voolutemperatuuri andur pole ühendatud: Ühendage andur</li> <li>Kaskaadi voolutemperatuuri andur pole õigesti ühendatud: Ühendage andur õigesti</li> <li>Anduri rike: vahetage andur</li> </ul>                     |  |

| Kood    | Kuvatav tekst        | Kirjeldus                                                       | Lahendus                                                                                                    |
|---------|----------------------|-----------------------------------------------------------------|----------------------------------------------------------------------------------------------------|
| H00.81  | Toa temperat. puudub | Toa temperatuuriandur on nõutud,                                | Toatemperatuuri andurit ei tuvastatud:                                                                                                    |
|         |                      | kuid seda ei tuvastatud                                         | <ul> <li>Toatemperatuuri andur pole ühendatud: Ühen-<br/>dage andur</li> <li>Toatemperatuuri andur pole õigesti ühendatud:<br/>Ühendage andur õigesti</li> </ul>                                                                                                    |
| H01.00  | Sideühenduse viga    | Esines sideühenduse viga                                        | Viga ühenduses kaitsemooduliga:                                                                                                    |
|         |                      |                                                                 | <ul><li>Taaskäivitage katel</li><li>Vahetage CU-GH</li></ul>                                                                                                    |
| H01.05  | Max VT-TVT erinevus  | Max erinevus voolutemperatuuri ja tagasivoolutemperatuuri vahel | Pealevoolu ja tagasivoolu maksimaalne erinevus ületatud:                                                                                                    |
|         |                      |                                                                 | <ul> <li>Vool puudub või on ebapiisav:</li> <li>Kontrollige voolu (suund, pump, klapid)</li> <li>Kontrollige küttesüsteemi rõhku</li> <li>Kontrollige soojusvaheti puhtust</li> <li>Anduri viga</li> <li>Veenduge, et andurid töötavad korralikult</li> <li>Veenduge, et andur on õigesti paigaldatud</li> </ul>                                                                                               |
| H01.08  | KK temp. grad. tase3 | Maksimaalne keskkütte temperatuuri                              | Max soojusvaheti temperatuuritõus on ületatud:                                                                                                    |
|         |                      | tase 3 on ületatud                                              | <ul> <li>Vool puudub või on ebapiisav: <ul> <li>Kontrollige ringlust (suund, pump, klapid)</li> <li>Kontrollige süsteemi rõhku</li> <li>Kontrollige soojusvaheti puhtust</li> <li>Kontrollige, kas küttesüsteemist on õhk korralikult eemaldatud</li> </ul> </li> <li>Anduri viga <ul> <li>Veenduge, et andurid töötavad korralikult</li> <li>Veenduge, et andur on õigesti paigaldatud</li> </ul> </li> </ul> |
| H01.14  | Max pealevoolu Temp  | Pealevoolutemperatuur on ületanud                               | Voolu temperatuuriandur ülalpool tavavahemikku:                                                                                                    |
|         |                      | maksimaalse lubatud väärtuse                                    | <ul> <li>Kehv ühendus: kontrollige juhtmeid ja pistikuid</li> <li>Vool puudub või on ebapiisav: <ul> <li>Kontrollige ringlust (suund, pump, klapid)</li> <li>Kontrollige süsteemi rõhku</li> <li>Kontrollige soojusvaheti puhtust</li> </ul> </li> </ul>                                                                                                    |
| H01.15  | Max heitgaasi Temp   | Heitgaaside temperatuur on<br>ületanud maksimaalse lubatud      | Maksimaalne suitsugaasi temperatuur on ületa-<br>tud:                                                                                                    |
|         |                      | vaartuse                                                        | <ul> <li>Kontrollige suitsugaaside väljalaskesüsteemi</li> <li>Kontrollige soojusvahetit veendumaks, et suit-<br/>sugaasiosa ei ole ummistunud.</li> <li>Anduri rike: vahetage andur</li> </ul>                                                                                                    |
| H02.00  | Toimub lähtestamine  | Toimub lähtestamine                                             | Lähtestamistoiming aktiivne:                                                                                                    |
|         |                      |                                                                 | • Ei ole vaja midagi teha                                                                                                    |
| H02.02  | Oodake konf numbrit  | Ootab konfiguratsiooni numbrit                                  | Konfiguratsiooni viga või teadmata konfigurat-<br>siooni number:                                                                                                    |
| 1100.00 | Kasfinantai aina     | Ken formerte in entre inter                                     | Lähtestage CN1 ja CN2                                                                                                    |
| H02.03  | Konfiguratsi. viga   | Konfiguratsiooni viga                                           | Konfiguratsiooni viga voi teadmata konfigurat-<br>siooni number:                                                                                                    |
| 1100.04 |                      |                                                                 | Lähtestage CN1 ja CN2                                                                                                    |
| H02.04  | Parameetriviga       | Parameetriviga                                                  | lehaseseaded valed:                                                                                                    |
|         |                      |                                                                 | <ul> <li>Parameetrid ei ole öiged:</li> <li>Taaskäivitage katel</li> <li>Lähtestage CN1 ja CN2</li> <li>Vahetage CU-GH PCB juhtplokk</li> </ul>                                                                                                    |
| H02.05  | CSU CU ebasobivus    | CSU ei sobi kokku CU tüübiga                                    | Konfiguratsiooni viga:                                                                                                    |
|         |                      |                                                                 | Lähtestage CN1 ja CN2                                                                                                    |

| Kood    | Kuvatav tekst                         | Kirjeldus                                     | Lahendus                                                                                                    |
|---------|---------------------------------------|-----------------------------------------------|----------------------------------------------------------------------------------------------------|
| H02.09  | Osaline blokeerimine                  | Tuvastatud on seadise osaline                 | Blokeeriv sisend või külmumiskaitse aktiivne:                                                                                                    |
|         |                                       | blokeerumine                                  | <ul> <li>Väline põhjus: eemaldage väline põhjus</li> <li>Vale parameetrikomplekt: kontrollige parameetreid</li> </ul>                                                                   |
|         |                                       |                                               | Kehv ühendus: kontrollige ühendust                                                                                                    |
| H02.10  | Täielik blokeerimine                  | Tuvastatud on seadise täielik<br>blokeerumine | Blokeeriv sisend on aktiivne (ilma külmumiskait-<br>seta):                                                                                                    |
|         |                                       |                                               | <ul> <li>Väline põhjus: eemaldage väline põhjus</li> <li>Vale parameetrikomplekt: kontrollige parameetreid</li> <li>Kehv ühendus: kontrollige ühendust</li> </ul>                       |
| H02.12  | Vabastussignaal                       | Kontrollsõlme vabastussignaali                | Ooteaja vabastussignaal on aegunud:                                                                                                    |
|         |                                       | sisend seadise väliskeskkonnast               | <ul> <li>Väline põhjus: eemaldage väline põhjus</li> <li>Vale parameetrikomplekt: kontrollige parameetreid</li> <li>Kehv ühendus: kontrollige ühendust</li> </ul>                       |
| H02.16  | Sisemine CSU ajalõpp                  | Sisemine CSU ajalõpp                          | Konfiguratsiooni viga:                                                                                                    |
|         |                                       |                                               | <ul> <li>Lähtestage CN1 ja CN2</li> <li>Vahetage PCB</li> </ul>                                                                                                    |
| H02.36  | Funkts seadis kaotat                  | Funktsionaalne seadis on lahutatud            | Ühenduse viga SCB juhtplokiga                                                                                                    |
|         |                                       |                                               | <ul> <li>Kehv ühendus siiniga: kontrollige elektrooni-<br/>kaühendusi.</li> <li>Juhtplokk puudub: taasühendage juhtplokk või<br/>taastage mälust automaattuvastust kasutades</li> </ul> |
| H02 40  | Funkts pole saadaval                  | Funktsioon pole saadaval                      | Võtke ühendust tarnijaga                                                                                                    |
| H02.45  | CAN-ühend. maatriks                   | Täielik CAN-ühenduse maatriks                 | SCB-d ei leitud:                                                                                                    |
|         |                                       |                                               | Tehke automaattuvastus                                                                                                    |
| H02.46  | CAN-seadme administr                  | Täielik CAN-seadme<br>administreerimine       | SCB-d ei leitud:                                                                                                    |
| 1100.47 | Dübere übereder soniter               |                                               | Tehke automaattuvastus                                                                                                    |
| HUZ.47  | Runma unendus nurjus                  | nurjus                                        | <ul> <li>Tehke automaattuvastus</li> <li>Taaskäivitage katel</li> <li>Vabetage CU-GH</li> </ul>                                                                                         |
| H02.48  | Rühma konfigur, viga                  | Funktsioonirühma                              | SCB-d ei leitud:                                                                                                    |
|         | · · · · · · · · · · · · · · · · · · · | konfiguratsiooniviga                          | Tehke automaattuvastus                                                                                                    |
| H02.49  | Nurjus algväärtustam                  | Sõlme algväärtustamine nurjus                 | SCB-d ei leitud:                                                                                                    |
|         |                                       |                                               | Tehke automaattuvastus                                                                                                    |
| H02.55  | Vale/puudu seeria nr                  | Vigane või puuduv seadise<br>seerianumber     | Vahetage CU-GH PCB juhtplokk                                                                                                    |
| H02.61  | Mittetoetatud funkts                  | Tsoon A ei toeta valitud funktsiooni          | A tsooni funktsiooni seade vale või pole sellel<br>kütteringil lubatud:                                                                                                    |
|         |                                       |                                               | Kontrollige CP020 parameetri seadet.                                                                                                    |
| H02.62  | Mittetoetatud funkts                  | Tsoon B ei toeta valitud funktsiooni          | B tsooni funktsiooni seade vale või pole sellel kütteringil lubatud:                                                                                                    |
|         |                                       |                                               | Kontrollige CP021 parameetri seadet.                                                                                                    |
| H02.63  | Mittetoetatud funkts                  | Tsoon C ei toeta valitud funktsiooni          | C tsooni funktsiooni seade vale või pole sellel kütteringil lubatud:                                                                                                    |
|         |                                       |                                               | • Kontrollige CP023 parameetri seadet.                                                                                                    |
| H02.64  | Mittetoetatud funkts                  | Tsoon D ei toeta valitud funktsiooni          | C tsooni funktsiooni (DHW) seade vale või pole sellel kütteringil lubatud:                                                                                                    |
|         |                                       |                                               | • Kontrollige CP022 parameetri seadet.                                                                                                    |
| H02.65  | Mittetoetatud funkts                  | Tsoon E ei toeta valitud funktsiooni          | E tsooni funktsiooni (AUX) seade vale või pole sellel kütteringil lubatud:                                                                                                    |
|         |                                       |                                               | Kontrollige CP024 parameetri seadet.                                                                                                    |

| Kood   | Kuvatav tekst        | Kirjeldus                                              | Lahendus                                                                                                    |
|--------|----------------------|--------------------------------------------------------|----------------------------------------------------------------------------------------------------|
| H02.66 | TAS ei ole ühendatud | Soojaveepaagi korrosioonitõrje                         | Titaananoodi (TAS) ei tuvastatud:                                                                                                    |
|        |                      | titaananood ei ole ühendatud                           | <ul> <li>Anood pole ühendatud: Ühendage anood</li> <li>Anood pole õigesti ühendatud: Ühendage<br/>anood õigesti</li> </ul>                                                                                                    |
| H02.67 | Titaananood lühises  | Soojaveeboileri korrosioonitõrje                       | Titaananood (TAS) puudub või lühises:                                                                                                    |
|        |                      | titaananood on lühises                                 | <ul> <li>Kehv ühendus: kontrollige juhtmeid ja pistikuid</li> <li>Valesti paigaldatud andur: kontrollige, kas andur on korralikult paigaldatud</li> <li>Anduri rike: vahetage andur</li> </ul>                                                                                                    |
| H02.70 | STP katsetus nurjus  | Välise soojustagastusploki katsetus<br>nurjus          | Kontrollige välist soojustagastussüsteemi.                                                                                                    |
| H02.79 | SeadeS-siinilKadunud | Süsteemi siinil pole ühtki seadet                      | S-Bus konnektori seadised puuduvad:                                                                                                    |
|        |                      | (kaskaad).                                             | <ul> <li>Kehv ühendus: kontrollige juhtmeid ja pistikuid</li> <li>Valesti paigaldatud konnektorid: kontrollige,<br/>kas konnektorid on õigesti paigaldatud</li> <li>Lõppkonnektorid (koos takistiga) puuduvad või<br/>on halvasti ühendatud: kontrollige juhtmeid ja<br/>konnektoreid</li> <li>Kontrollige, kas ühendatud seadised on akti-<br/>veeritud</li> </ul>                                             |
| H03.00 | Gaasiklapi kontrviga | Ohutusparameetrid tasemega 2, 3, 4                     | Parameetriviga: kaitsemoodul                                                                                                    |
|        |                      | ei ole õiged või puuduvad                              | <ul><li>Taaskäivitage katel</li><li>Vahetage CU-GH</li></ul>                                                                                                    |
| H03.01 | CU Gaasiklappi viga  | CU-lt Gaasiklapile ei ole kehtivaid                    | Viga ühenduses CU-GH-ga:                                                                                                    |
|        |                      | andmeid                                                | Taaskäivitage katel                                                                                                    |
| H03.02 | Tuvastat. leegikadum | Mõõdetud ionisatsioonivool on<br>allpool lubatud piiri | <ul> <li>Sisselülitatud katlas puudub leek:</li> <li>Ionisatsioonivool puudub: <ul> <li>Puhuge gaasitorustik läbi, et õhk eemaldada</li> <li>Veenduge, et gaasiklapp on täielikult avatud</li> <li>Kontrollige gaasivarustuse rõhku</li> <li>Kontrollige, et õhutõmbeava ega suitsugaaside väljalaskeava ei oleks ummistunud</li> <li>Kontrollige, et suitsugaasid ei satuks tõmbeavasse</li> </ul> </li> </ul> |
| H03.05 | Sisemine blokeering  | Gaasiklapi kontrolli sisemise                          | Kaitsemooduli viga:                                                                                                    |
|        |                      | blokeeringu tuvastamine                                | <ul><li>Taaskäivitage katel</li><li>Vahetage CU-GH</li></ul>                                                                                                    |
| H03.17 | Ohutuskontroll       | Toimub perioodiline ohutuskontroll                     | <ul><li>Taaskäivitage katel</li><li>Vahetage CU-GH</li></ul>                                                                                                    |
| H10.00 | VoolT tsoon A avatud | Pealevoolu temperatuuriandur tsoonis A on avatud       | Voolutemperatuuri anduri ahela katkestus tsoonis<br>A:                                                                                                    |
|        |                      |                                                        | <ul> <li>Valesti paigaldatud andur: kontrollige, kas andur on korralikult paigaldatud</li> <li>Andur puudub.</li> <li>Anduri rike: vahetage andur</li> </ul>                                                                                                    |
| H10.01 | Temp. tsoonA suletud | Pealevoolu temperatuuriandur<br>tsoonis A on suletud   | Voolutemperatuuri andur tsoonis A lühises:                                                                                                    |
|        |                      |                                                        | <ul> <li>Kehv ühendus: kontrollige juhtmeid ja pistikuid</li> <li>Valesti paigaldatud andur: kontrollige, kas andur on korralikult paigaldatud</li> <li>Anduri rike: vahetage andur</li> </ul>                                                                                                    |

| Kood   | Kuvatav tekst        | Kirjeldus                                             | Lahendus                                                                                                    |
|--------|----------------------|-------------------------------------------------------|----------------------------------------------------------------------------------------------------|
| H10.02 | Vee T tsoon A avatud | Sooja tarbevee temperatuuriandur tsoonis A on avatud  | Sooja tarbevee temperatuurianduri ahela katkes-<br>tus tsoonis A:                                                                                                    |
|        |                      |                                                       | <ul> <li>Kehv ühendus: kontrollige juhtmeid ja pistikuid</li> <li>Valesti paigaldatud andur: kontrollige, kas andur on korralikult paigaldatud</li> <li>Andur puudub.</li> <li>Anduri rike: vahetage andur</li> </ul>                                                                                                    |
| H10.03 | VeeT tsoon A suletud | Sooja tarbevee temperatuuriandur tsoonis A on suletud | Sooja tarbevee temperatuuriandur tsoonis A lühi-<br>ses:                                                                                                    |
|        |                      |                                                       | <ul> <li>Kehv ühendus: kontrollige juhtmeid ja pistikuid</li> <li>Valesti paigaldatud andur: kontrollige, kas andur on korralikult paigaldatud</li> <li>Anduri rike: vahetage andur</li> <li>Anduri asemel termostaadi kasutamisel:<br/>CP500 parameetri väärtuseks peab olema<br/>määratud väljas (=keelatud)</li> </ul> |
| H10.04 | BasseinTemp A avatud | Basseini temperatuuriandur tsoonis                    | Basseini temperatuurianduri A ahela katkestus:                                                                                                    |
|        |                      | A on avatud                                           | <ul> <li>Kehv ühendus: kontrollige juhtmeid ja pistikuid</li> <li>Valesti paigaldatud andur: kontrollige, kas andur on korralikult paigaldatud</li> <li>Andur puudub.</li> <li>Anduri rike: vahetage andur</li> </ul>                                                                                                    |
| H10.05 | BasseinTempA suletud | Basseini temperatuuriandur tsoonis                    | Basseini temperatuuriandur tsoonis A lühises:                                                                                                    |
|        |                      | A on suletud                                          | <ul> <li>Kehv ühendus: kontrollige juhtmeid ja pistikuid</li> <li>Valesti paigaldatud andur: kontrollige, kas andur on korralikult paigaldatud</li> <li>Anduri rike: vahetage andur</li> </ul>                                                                                                    |
| H10.09 | VoolT tsoon B avatud | Pealevoolu temperatuuriandur<br>tsoonis B on avatud   | Voolutemperatuuri anduri ahela katkestus tsoonis<br>B:                                                                                                    |
|        |                      |                                                       | <ul> <li>Kehv ühendus: kontrollige juhtmeid ja pistikuid</li> <li>Valesti paigaldatud andur: kontrollige, kas andur on korralikult paigaldatud</li> <li>Andur puudub.</li> <li>Anduri rike: vahetage andur</li> </ul>                                                                                                    |
| H10.10 | Temp. tsoonB suletud | Pealevoolu temperatuuriandur                          | Voolutemperatuuri andur tsoonis B lühises:                                                                                                    |
|        |                      | tsoonis B on suletud                                  | <ul> <li>Kehv ühendus: kontrollige juhtmeid ja pistikuid</li> <li>Valesti paigaldatud andur: kontrollige, kas andur on korralikult paigaldatud</li> <li>Anduri rike: vahetage andur</li> </ul>                                                                                                    |
| H10.11 | Vee T tsoon B avatud | Sooja tarbevee temperatuuriandur tsoonis B on avatud  | Sooja tarbevee temperatuurianduri ahela katkes-<br>tus tsoonis B:                                                                                                    |
|        |                      |                                                       | <ul> <li>Kehv ühendus: kontrollige juhtmeid ja pistikuid</li> <li>Valesti paigaldatud andur: kontrollige, kas andur on korralikult paigaldatud</li> <li>Andur puudub.</li> <li>Anduri rike: vahetage andur</li> </ul>                                                                                                    |
| H10.12 | VeeT tsoon B suletud | Sooja tarbevee temperatuuriandur tsoonis B on suletud | Sooja tarbevee temperatuuriandur tsoonis B lühi-<br>ses:                                                                                                    |
|        |                      |                                                       | <ul> <li>Kehv ühendus: kontrollige juhtmeid ja pistikuid</li> <li>Valesti paigaldatud andur: kontrollige, kas andur on korralikult paigaldatud</li> <li>Anduri rike: vahetage andur</li> <li>Anduri asemel termostaadi kasutamisel:<br/>CP501 parameetri väärtuseks peab olema<br/>määratud väljas (=keelatud)</li> </ul> |

| Kood   | Kuvatav tekst        | Kirjeldus                                             | Lahendus                                                                                                    |
|--------|----------------------|-------------------------------------------------------|----------------------------------------------------------------------------------------------------|
| H10.13 | BasseinTemp B avatud | Basseini temperatuuriandur tsoonis                    | Basseini temperatuurianduri B ahela katkestus:                                                                                                    |
|        |                      | B on avatud                                           | <ul> <li>Kehv ühendus: kontrollige juhtmeid ja pistikuid</li> <li>Valesti paigaldatud andur: kontrollige, kas andur on korralikult paigaldatud</li> <li>Andur puudub.</li> <li>Anduri rike: vahetage andur</li> </ul>                                                                                                    |
| H10.14 | BasseinTempB suletud | Basseini temperatuuriandur tsoonis                    | Basseini temperatuuriandur tsoonis B lühises:                                                                                                    |
|        |                      | B on suletud                                          | <ul> <li>Kehv ühendus: kontrollige juhtmeid ja pistikuid</li> <li>Valesti paigaldatud andur: kontrollige, kas andur on korralikult paigaldatud</li> <li>Anduri rike: vahetage andur</li> </ul>                                                                                                    |
| H10.18 | VoolT tsoon C avatud | Pealevoolu temperatuuriandur<br>tsoonis C on avatud   | Voolutemperatuuri anduri ahela katkestus tsoonis<br>C:                                                                                                    |
|        |                      |                                                       | <ul> <li>Kehv ühendus: kontrollige juhtmeid ja pistikuid</li> <li>Valesti paigaldatud andur: kontrollige, kas andur on korralikult paigaldatud</li> <li>Andur puudub.</li> <li>Anduri rike: vahetage andur</li> </ul>                                                                                                    |
| H10.19 | Temp. tsoonC suletud | Pealevoolu temperatuuriandur                          | Voolutemperatuuri andur tsoonis C lühises:                                                                                                    |
|        |                      | tsoonis C on suletud                                  | <ul> <li>Kehv ühendus: kontrollige juhtmeid ja pistikuid</li> <li>Valesti paigaldatud andur: kontrollige, kas andur on korralikult paigaldatud</li> <li>Anduri rike: vahetage andur</li> </ul>                                                                                                    |
| H10.20 | Vee T tsoon C avatud | Sooja tarbevee temperatuuriandur                      | Sooja tarbevee temperatuurianduri ahela katkes-                                                                                                    |
|        |                      |                                                       | <ul> <li>Kehv ühendus: kontrollige juhtmeid ja pistikuid</li> <li>Valesti paigaldatud andur: kontrollige, kas andur on korralikult paigaldatud</li> <li>Andur puudub.</li> <li>Anduri rike: vahetage andur</li> </ul>                                                                                                    |
| H10.21 | VeeT tsoon C suletud | Sooja tarbevee temperatuuriandur tsoonis C on suletud | Sooja tarbevee temperatuuriandur tsoonis C lühi-<br>ses:                                                                                                    |
|        |                      |                                                       | <ul> <li>Kehv ühendus: kontrollige juhtmeid ja pistikuid</li> <li>Valesti paigaldatud andur: kontrollige, kas andur on korralikult paigaldatud</li> <li>Anduri rike: vahetage andur</li> <li>Anduri asemel termostaadi kasutamisel:<br/>CP503 parameetri väärtuseks peab olema<br/>määratud väljas (=keelatud)</li> </ul> |
| H10.22 | BasseinTemp C avatud | Basseini temperatuuriandur tsoonis                    | Basseini temperatuurianduri C ahela katkestus:                                                                                                    |
|        |                      | C on avatud                                           | <ul> <li>Kehv ühendus: kontrollige juhtmeid ja pistikuid</li> <li>Valesti paigaldatud andur: kontrollige, kas andur on korralikult paigaldatud</li> <li>Andur puudub.</li> <li>Anduri rike: vahetage andur</li> </ul>                                                                                                    |
| H10.23 | BasseinTempC suletud | Basseini temperatuuriandur tsoonis                    | Basseini temperatuuriandur tsoonis C lühises:                                                                                                    |
|        |                      | C on suletud                                          | <ul> <li>Kehv ühendus: kontrollige juhtmeid ja pistikuid</li> <li>Valesti paigaldatud andur: kontrollige, kas andur on korralikult paigaldatud</li> <li>Anduri rike: vahetage andur</li> </ul>                                                                                                    |
| H10.27 | VooluTVeetsoonAvatud | Voolu temperatuuriandur veetsoonis on avatud          | Voolutemperatuuri anduri ahela katkestus tsoonis DHW:                                                                                                    |
|        |                      |                                                       | <ul> <li>Kehv ühendus: kontrollige juhtmeid ja pistikuid</li> <li>Valesti paigaldatud andur: kontrollige, kas andur on korralikult paigaldatud</li> <li>Andur puudub.</li> <li>Anduri rike: vahetage andur</li> </ul>                                                                                                    |

| Kood   | Kuvatav tekst            | Kirjeldus                                               | Lahendus                                                                                                    |
|--------|--------------------------|---------------------------------------------------------|----------------------------------------------------------------------------------------------------|
| H10.28 | AndurVeetsoonSuletud     | Voolu temperatuuriandur veetsoonis                      | Voolutemperatuuri andur tsoonis DHW lühises:                                                                                                    |
|        |                          | on suletud                                              | <ul> <li>Kehv ühendus: kontrollige juhtmeid ja pistikuid</li> <li>Valesti paigaldatud andur: kontrollige, kas andur on korralikult paigaldatud</li> <li>Anduri rike: vahetage andur</li> </ul>                                                                                                    |
| H10.29 | AndurVeetsoonAvatud      | Temperatuuriandur veetsoonis on avatud                  | Sooja tarbevee temperatuurianduri ahela katkes-<br>tus tsoonis DHW:                                                                                                    |
|        |                          |                                                         | <ul> <li>Kehv ühendus: kontrollige juhtmeid ja pistikuid</li> <li>Valesti paigaldatud andur: kontrollige, kas andur on korralikult paigaldatud</li> <li>Andur puudub.</li> <li>Anduri rike: vahetage andur</li> </ul>                                                                                                    |
| H10.30 | T veetsoonis suletud     | Sooja tarbevee temperatuuriandur veetsoonis on suletud  | Sooja tarbevee temperatuuriandur tsoonis DHW lühises:                                                                                                    |
|        |                          |                                                         | <ul> <li>Kehv ühendus: kontrollige juhtmeid ja pistikuid</li> <li>Valesti paigaldatud andur: kontrollige, kas andur on korralikult paigaldatud</li> <li>Anduri rike: vahetage andur</li> <li>Anduri asemel termostaadi kasutamisel:<br/>CP502 parameetri väärtuseks peab olema<br/>määratud väljas (=keelatud)</li> </ul> |
| H10.36 | AndurTsoonAUX<br>avatud  | Voolu temperatuuriandur tsoonis<br>AUX on avatud        | Voolutemperatuuri anduri ahela katkestus tsoonis<br>AUX:                                                                                                    |
|        |                          |                                                         | <ul> <li>Kehv ühendus: kontrollige juhtmeid ja pistikuid</li> <li>Valesti paigaldatud andur: kontrollige, kas andur on korralikult paigaldatud</li> <li>Andur puudub.</li> <li>Anduri rike: vahetage andur</li> </ul>                                                                                                    |
| H10.37 | AndurTsoonAUXsuletu      | Voolu temperatuuriandur tsoonis                         | Voolutemperatuuri andur tsoonis AUX lühises:                                                                                                    |
|        | d                        | AUX on suletud                                          | <ul> <li>Kehv ühendus: kontrollige juhtmeid ja pistikuid</li> <li>Valesti paigaldatud andur: kontrollige, kas andur on korralikult paigaldatud</li> <li>Anduri rike: vahetage andur</li> </ul>                                                                                                    |
| H10.38 | VeeTTsoonAUXavatud       | Sooja tarbevee temperatuuriandur tsoonis AUX on avatud  | Sooja tarbevee temperatuurianduri ahela katkes-<br>tus tsoonis AUX:                                                                                                    |
|        |                          |                                                         | <ul> <li>Kehv ühendus: kontrollige juhtmeid ja pistikuid</li> <li>Valesti paigaldatud andur: kontrollige, kas andur on korralikult paigaldatud</li> <li>Andur puudub.</li> <li>Anduri rike: vahetage andur</li> </ul>                                                                                                    |
| H10.39 | AndurTsoonAUXsuletu<br>d | Sooja tarbevee temperatuuriandur tsoonis AUX on suletud | Sooja tarbevee temperatuuriandur tsoonis AUX lühises:                                                                                                    |
|        |                          |                                                         | <ul> <li>Kehv ühendus: kontrollige juhtmeid ja pistikuid</li> <li>Valesti paigaldatud andur: kontrollige, kas andur on korralikult paigaldatud</li> <li>Anduri rike: vahetage andur</li> <li>Anduri asemel termostaadi kasutamisel:<br/>CP504 parameetri väärtuseks peab olema<br/>määratud välias (=keelatud)</li> </ul> |

# 10.1.4 Lukustumine

#### Tab.100 Lukustuskoodid

| Kood   | Kuvatav tekst        | Kirjeldus                                                                                       | Lahendus                                                                                                    |
|--------|----------------------|-------------------------------------------------------------------------------------------------|----------------------------------------------------------------------------------------------------|
| E00.04 | Tagasivoolu T Avatud | Tagasivoolu temperatuuriandur on<br>eemaldatud või mõõdab<br>temperatuuri allpool vahemikku     | <ul> <li>Tagasivoolu temperatuurianduri ahel avatud:</li> <li>Kehv ühendus: kontrollige juhtmeid ja pistikuid</li> <li>Valesti paigaldatud andur: kontrollige, kas andur on korralikult paigaldatud</li> <li>Anduri rike: vahetage andur</li> </ul>                                                                                                    |
| E00.05 | Tagasivoolu T kinni  | Tagasivoolu temperatuuriandur on<br>lühises või mõõdab temperatuuri<br>ülalpool vahemikku       | <ul> <li>Tagasivoolu temperatuurianduri lühis:</li> <li>Kehv ühendus: kontrollige juhtmeid ja pistikuid</li> <li>Valesti paigaldatud andur: kontrollige, kas andur on korralikult paigaldatud</li> <li>Anduri rike: vahetage andur</li> </ul>                                                                                                    |
| E00.06 | TagasiV T puudub     | Tagasivoolu temperatuuriandur oli<br>eeldatud, kuid seda ei tuvastatud                          | <ul> <li>Puudub ühendus tagasivoolu temperatuurianduri-<br/>ga:</li> <li>Kehv ühendus: kontrollige juhtmeid ja pistikuid.</li> <li>Anduri rike: vahetage andur</li> </ul>                                                                                                    |
| E00.07 | TagV Ter. liiga suur | Tagasivoolu temperatuurierinevus<br>on liiga suur                                               | <ul> <li>Pealevoolu ja tagasivoolu temperatuuride vahe<br/>on liiga suur:</li> <li>Ringlus puudub: <ul> <li>Õhutage küttesüsteemi õhu väljutamiseks</li> <li>Kontrollige küttesüsteemi rõhku</li> <li>Kui see on olemas: kontrollige katlatüübi pa-<br/>rameetri väärtust</li> <li>Kontrollige ringlust (suund, pump, klapid)</li> <li>Veenduge, et küttesüsteemi pump toimib õi-<br/>gesti</li> <li>Kontrollige soojusvaheti puhtust</li> </ul> </li> <li>Andur ei ole ühendatud või on valesti ühenda-<br/>tud: <ul> <li>Veenduge, et andurid töötavad korralikult</li> <li>Veenduge, et andur on õigesti paigaldatud</li> </ul> </li> </ul> |
| E00.16 | Vee andur Avatud     | Soojaveeboileri temperatuuriandur<br>on eemaldatud või mõõdab<br>temperatuuri allpool vahemikku | Kalorifeeri anduri ahel avatud:<br>• Kehv ühendus: kontrollige juhtmeid ja pistikuid<br>• Anduri rike: vahetage andur                                                                                                    |
| E00.17 | Vee andur kinni      | Soojaveeboileri temperatuuriandur<br>on lühises või mõõdab temperatuuri<br>ülalpool vahemikku   | Boileri andur lühises:<br>• Kehv ühendus: kontrollige juhtmeid ja pistikuid<br>• Anduri rike: vahetage andur                                                                                                    |
| E01.04 | 5x leegi kadumine    | 5x soovimatu leegi kadumise vea<br>esinemine                                                    | <ul> <li>Leek kustub 5 korda:</li> <li>Puhuge gaasitorustik läbi, et õhk eemaldada</li> <li>Veenduge, et gaasiklapp on täielikult avatud</li> <li>Kontrollige gaasivarustuse rõhku</li> <li>Kontrollige gaasiklapi toimimist ja seadet</li> <li>Kontrollige, et õhutõmbeava ega suitsugaaside väljalaskeava ei oleks ummistunud</li> <li>Kontrollige, et suitsugaasid ei satuks tõmbeavasse</li> </ul>                                                                                                    |
| E01.11 | VentKiirusVahemVälja | Ventilaatori kiirus on ületanud<br>tavalise töövahemiku                                         | <ul> <li>Ventilaatori rike:</li> <li>Kehv ühendus: kontrollige juhtmeid ja pistikuid.</li> <li>Ventilaatori rike: vahetage ventilaator</li> <li>Ventilaator töötab, kui see ei peaks töötama:<br/>kontrollige korstent ülemäärase tõmbe suhtes</li> </ul>                                                                                                    |
| Kood   | Kuvatav tekst        | Kirjeldus                                                           | Lahendus                                                                                                    |
|--------|----------------------|---------------------------------------------------------------------|----------------------------------------------------------------------------------------------------|
| E01.12 | Tagasivoolu T kõrgem | Tagasivoolu temperatuur on kõrgem                                   | Pealevool ja tagasivool vahetuses:                                                                                                    |
|        |                      | kui pealevoolu temperatuur                                          | <ul> <li>Kehv ühendus: kontrollige juhtmeid ja pistikuid</li> <li>Vesi ringleb vales suunas: kontrollige ringlust<br/>(suund, pump, klapid)</li> <li>Valesti paigaldatud andur: kontrollige, kas an-<br/>dur on korralikult paigaldatud</li> <li>Anduri väärtalitlus: kontrollige anduri takistuse<br/>väärtust</li> <li>Anduri rike: vahetage andur</li> </ul>                       |
| E01.24 | Põleti temp.erinevus | 24 tunni sees ilmnes mitu                                           | Madal ionisatsioonivool:                                                                                                    |
|        |                      | põlemisviga                                                         | <ul> <li>Puhuge gaasitorustik läbi, et õhk eemaldada.</li> <li>Veenduge, et gaasiklapp on täielikult avatud.</li> <li>Kontrollige gaasivarustuse rõhku.</li> <li>Kontrollige gaasiklapi toimimist ja seadistust.</li> <li>Kontrollige, et õhutõmbeava ega suitsugaaside väljalaskeava ei oleks ummistunud.</li> <li>Veenduge, et ei toimu suitsugaaside retsirkuleerimist.</li> </ul> |
| E02.13 | Blokeeriv sisend     | Kontrollsõlme blokeerimissisend                                     | Blokeeriv sisend on aktiivne:                                                                                                    |
|        |                      | seadise väliskeskkonnast                                            | <ul> <li>Väline põhjus: eemaldage väline põhjus</li> <li>Vale parameetrikomplekt: kontrollige parameetreid</li> </ul>                                                                                                    |
| E02.15 | Väline CSU ajalõpp   | Väline CSU ajalõpp                                                  | CSU ajalõpp:                                                                                                    |
|        |                      |                                                                     | <ul> <li>Kehv ühendus: kontrollige juhtmeid ja pistikuid</li> <li>Vigane CSU: Vahetage CSU</li> </ul>                                                                                                    |
| E02.17 | Gaasiklapi ajalõpp   | Gaasiklapi kontrollploki andmeside<br>on ületanud tagasisidestusaja | Viga ühenduses kaitsemooduliga:<br>• Taaskäivitage katel                                                                                                    |
|        |                      |                                                                     | Vahetage CU-GH                                                                                                    |
| E02.35 | Ohutussead. kaotatud | Ohutuskriitiline seadis on lahutatud                                | Side tõrge<br>• Tehke automaattuvastus                                                                                                    |
| E02.47 | Rühma ühendus nurjus | Funktsioonirühmade ühendamine                                       | Funktsioonirühma ei leitud:                                                                                                    |
|        |                      | nurjus                                                              | <ul> <li>Tehke automaattuvastus</li> <li>Taaskäivitage katel</li> <li>Vahetage CU-GH</li> </ul>                                                                                                    |
| E04.00 | Parameetriviga       | Ohutusparameetrid tasemega 5 ei ole õiged või puuduvad              | Vahetage CU-GH.                                                                                                    |
| E04.01 | Voolu T suletud      | Pealevoolu temperatuuriandur on                                     | Pealevoolu temperatuurianduri lühis:                                                                                                    |
|        |                      | lühises või mõõdab temperatuuri<br>ülalpool vahemikku               | <ul> <li>Kehv ühendus: kontrollige juhtmeid ja pistikuid</li> <li>Valesti paigaldatud andur: kontrollige, kas an-<br/>dur on korralikult paigaldatud</li> <li>Anduri rike: vahetage andur</li> </ul>                                                                                                    |
| E04.02 | Voolu T avatud       | Pealevoolu temperatuuriandur on                                     | Pealevoolu temperatuurianduri ahel avatud:                                                                                                    |
|        |                      | eemaldatud või mõõdab<br>temperatuuri allpool vahemikku             | <ul><li>Kehv ühendus: kontrollige juhtmeid ja pistikuid</li><li>Anduri rike: vahetage andur</li></ul>                                                                                                    |
| E04.03 | Max voolu T          | Mõõdetud pealevoolu temperatuur                                     | Vool puudub või on ebapiisav:                                                                                                    |
|        |                      | on korgem kui onutuspiirang                                         | <ul><li>Kontrollige ringlust (suund, pump, klapid)</li><li>Kontrollige veesurvet</li><li>Kontrollige soojusvaheti puhtust</li></ul>                                                                                                    |
| E04.07 | Pealevoolu temp vahe | Tuvastatud on pealevooluanduri 1 ja                                 | Voolutemperatuuri anduri hälve:                                                                                                    |
|        |                      | anduri 2 hälve                                                      | <ul><li>Kehv ühendus: kontrollige ühendust</li><li>Anduri rike: vahetage andur</li></ul>                                                                                                    |

| Kood   | Kuvatav tekst        | Kirjeldus                                                                 | Lahendus                                                                                                    |
|--------|----------------------|---------------------------------------------------------------------------|----------------------------------------------------------------------------------------------------|
| E04.10 | Nurjunud käivitus    | Tuvastatud 5 nurjunud põletikäivitust                                     | Viis ebaõnnestunud põleti käivitust:                                                                                                    |
|        |                      |                                                                           | <ul> <li>Süütesäde puudub:</li> <li>Kontrollige juhtmeid CU-GH ja süütetrafo vahel</li> <li>Kontrollige ionisatsiooni-/süüteelektroodi</li> <li>Kontrollige maandust</li> <li>Kontrollige maandust</li> <li>Kontrollige maandust</li> <li>Vahetage CU-GH</li> <li>Süütesäde on, kuid leek ei sütti:</li> <li>Puhuge gaasitorustik läbi, et eemaldada õhk</li> <li>Kontrollige, et õhutõmbeava ega suitsugaaside väljalaskeava ei oleks ummistunud</li> <li>Veenduge, et gaasiklapp on täielikult avatud</li> <li>Kontrollige gaasiklapi toimimist ja seadet</li> <li>Kontrollige gaasiklapi elektriühendusi</li> <li>Vahetage CU-GH</li> </ul> Eeek on olemas, kuid ionisatsioon puudub või on ebapiisav: <ul> <li>Veenduge, et gaasiklapp on täielikult avatud</li> <li>Kontrollige gaasivarustuse rõhku</li> <li>Kontrollige gaasivarustuse rõhku</li> <li>Kontrollige maandust</li> <li>Kontrollige ionisatsiooni-/süüteelektroodi</li> <li>Kontrollige ionisatsiooni-/süüteelektroodi</li> <li>Kontrollige ionisatsiooni-/süüteelektroodi</li> <li>Kontrollige ionisatsiooni-/süüteelektroodi</li> </ul> |
| E04.12 | Tuvastatud vale leek | Tuvastatud vale leek enne<br>gaasiklapi avamist                           | <ul> <li>Vale leegisignaal:</li> <li>Põleti on jätkuvalt väga kuum: Määrake O<sub>2</sub></li> <li>Ionisatsioonivoolu mõõdetakse, kuid leeki ei to-<br/>hiks olla: kontrollige ionisatsiooni- ja süüteelek-<br/>troodi</li> <li>Gaasiklapi rike: vahetage gaasiklapp</li> <li>Süütetrafo rike: vahetage süütetrafo</li> </ul>                                                                                                    |
| E04.13 | Modulatsiooni viga   | Ventilaatori kiirus on ületanud<br>normaalse modulatsiooni<br>töövahemiku | <ul> <li>Ventilaatori rike:</li> <li>Kehv ühendus: kontrollige juhtmeid ja pistikuid.</li> <li>Ventilaator töötab siis, kui see ei peaks töötama: kontrollige korstnat ülemäärase tõmbe suhtes</li> <li>Ventilaatori rike: vahetage ventilaator</li> </ul>                                                                                                    |
| E04.17 | Gaasiklapi hoovaviga | Gaasiklapi seade hoob on katki                                            | Gaasiklapi rike:<br>• Kehv ühendus: kontrollige juhtmeid ja pistikuid<br>• Vigane gaasiklapp: Vahetage gaasiklapp                                                                                                    |
| E04.23 | Sisemine viga        | Gaasiklapi kontrolli tarkvara<br>sisemine lukustamine                     | <ul><li>Taaskäivitage katel</li><li>Vahetage CU-GH</li></ul>                                                                                                    |

## 10.2 Veakoodide ajalugu

Juhtpaneelil on veamälu, milles on salvestatud viimasest 32 veast koosnev ajalugu. Võimalik on vaadata katla üksikasju vea ilmnemisel. Näiteks:

- olek
- alamolek
- voolu temperatuur
- tagasivoolu temperatuur

Need detailid ja muu teave võivad aidata kaasa vea lahendamisele.

#### 10.2.1 Veamälu lugemine ja kustutamine

Veamälu salvestab viimaste veakoodide üksikasjad.

#### Joonis72 Paigaldajatasand

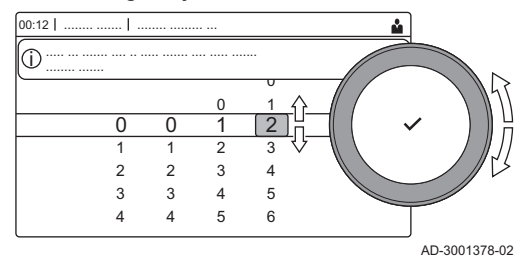

#### Joonis73 Vea üksikasjad

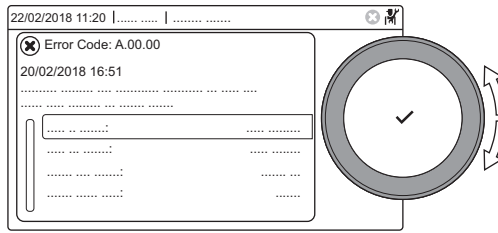

AD-3001381-01

- 1. Valige paan [ 🕷].
- 2. Valiku kinnitamiseks vajutage nuppu 🗸.
- 3. Valige pöördnupuga kood: 0012
- 4. Valiku kinnitamiseks vajutage nuppu 🗸.

⇒ Kui paigaldajatasand on lubatud, siis kuvatakse paani [∦] olekuks Väljas asemel Sees.

- 5. Vajutage nuppu ≔.
- 6. Valige pöördnupuga Veakoodide ajalugu.
- 7. Valiku kinnitamiseks vajutage nuppu ✓.
   ⇒ Kuvatakse loend, mis sisaldab kuni 32 viimast viga koos veakoodi, lühikese kirjelduse ja kuupäevaga.
- 8. Valige pöördnupuga veakood, millega soovite tutvuda.
- 9. Valiku kinnitamiseks vajutage nuppu 🗸.
  - ⇒ Ekraanile kuvatakse veakoodi selgitus ja erinevad katla üksikasjad vea ilmnemisel.
- 10. Veamälu kustutamiseks vajutage ja hoidke all nuppu ✓.

# 11 Tehnilised andmed

## 11.1 Elektriskeem

Joonis74 Elektriskeem

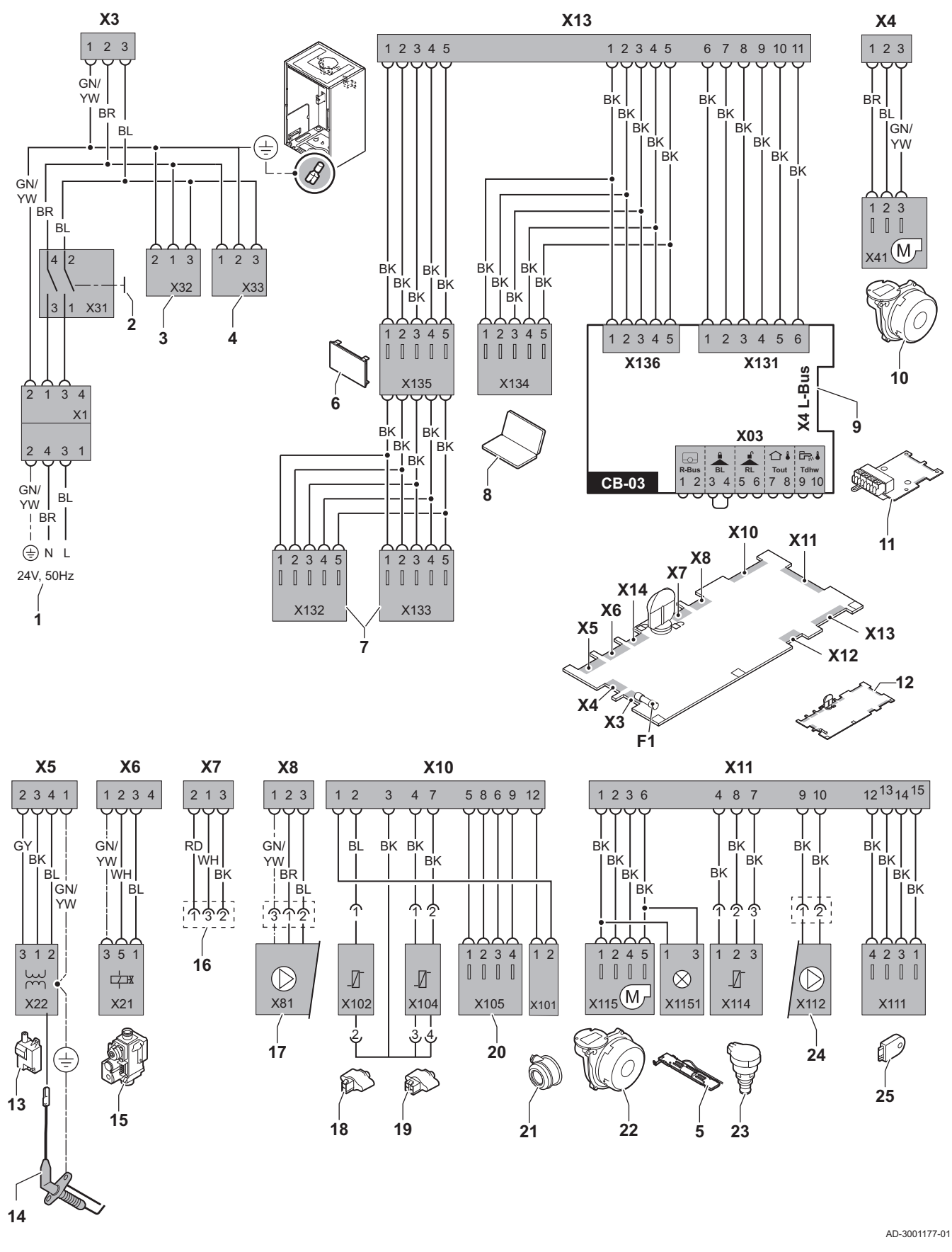

- 1 Toide
- 2 Sisse/Välja lüliti
- 3 SCB-xx kontrolli PCB juhtplokkide toide
- 4 Toide IF-01 kontrolli PCB juhtplokile
- 5 Sisevalgustus
- 6 Ekraan
- 7 SCB-xx kontrolli PCB juhtplokkide ühenduspunktid
- 8 Hoolduspesa
- 9 SCB-xx kontrolli PCB juhtplokkide L-Bus ühendus
- 10 Ventilaatori toide
- 11 Standardne CB-03 PCB kontrolli juhtplokk
- 12 CU-GH08 juhtseade
- 13 Süütetrafo
- 14 Ionisatsiooni-/süüteelektrood
- 15 Kombineeritud gaasiklapp
- 16 Ühendus CB-08 PCB juhtplokiga (24 V või 230 V 3-T ventiili jaoks)

- 17 Pumba toide
- **18** Tagasivooluandur (NTC 10 kΩ/25°C)
- **19** Vooluandur (NTC 10 k $\Omega/25^{\circ}$ C)
- 20 Suitsugaasianduri ühenduspunkt (PTC <20Ω/25°C)
- 21 Õhurõhu diferentsiaallüliti ühenduspunkt
- 22 Ventilaatori juhtimine
- 23 Rõhuandur
- 24 PWM pumba juhtimine
- 25 Salvestusteave (CSU)
- BK Must
- BL Sinine
- BR Pruun
- GN Roheline
- GY Hall
- RD Punane
- WH Valge YW Kollane

# 12 Varuosad

## 12.1 Üldine

Asendage katla katkised või kulunud detailid ainult originaalvaruosade või soovitatavate varuosadega.

Teavet tellitavate varuosade kohta saate veebilehelt professionaalidele.

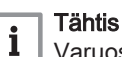

Varuosa tellimisel peate tellimusse kirja panema varuosa numbri. Varuosa tellimisel peate tellimusse kirja panema varuosa numbri, mille leiate loendist vajaliku varuosa positsiooninumbri kõrvalt.

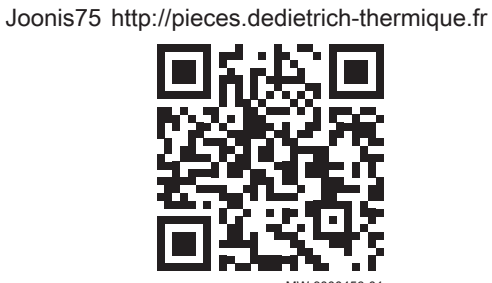

### 12.2 Detailid

Joonis76 AMC Pro 45

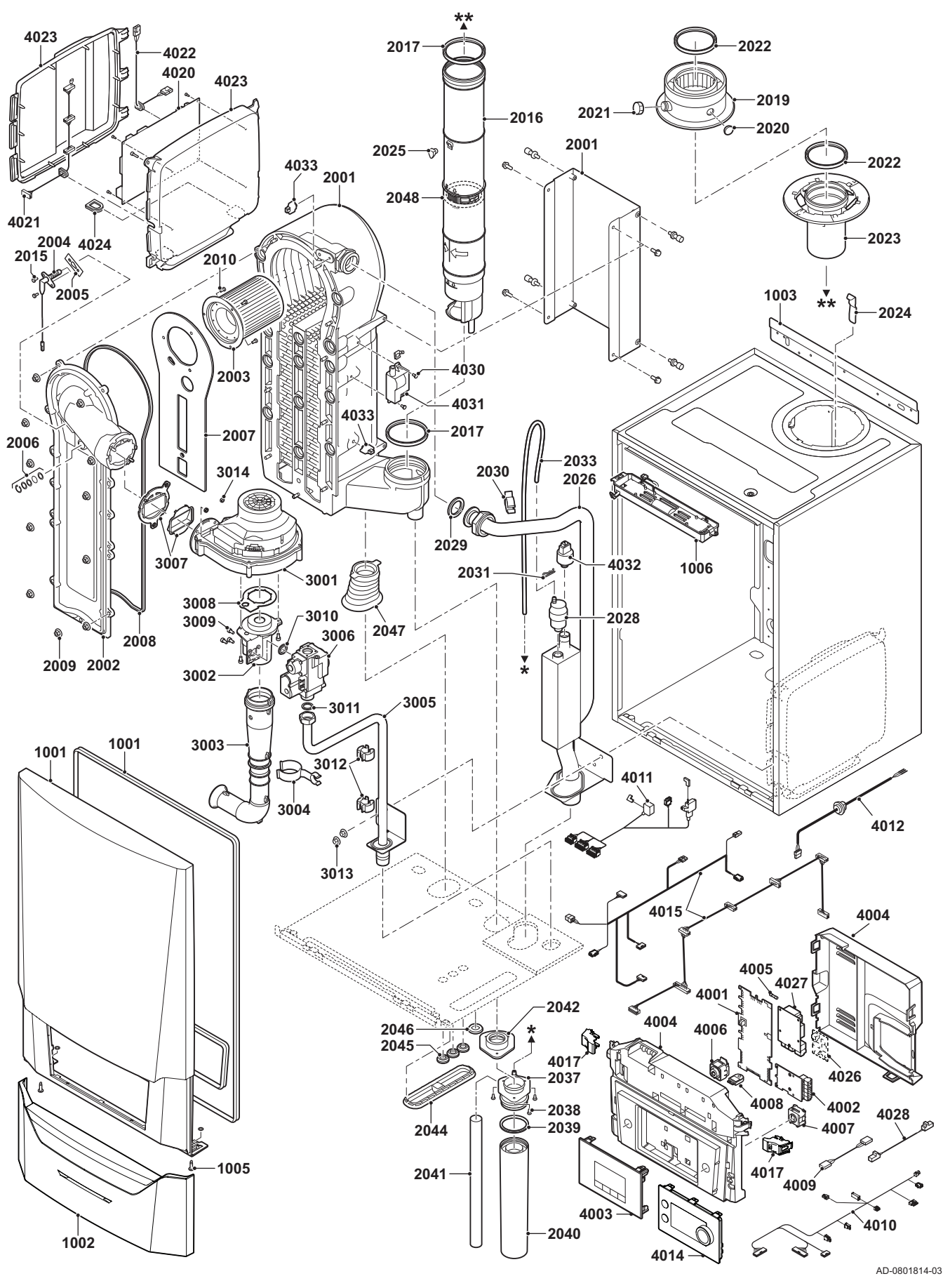

Joonis77 AMC Pro 65

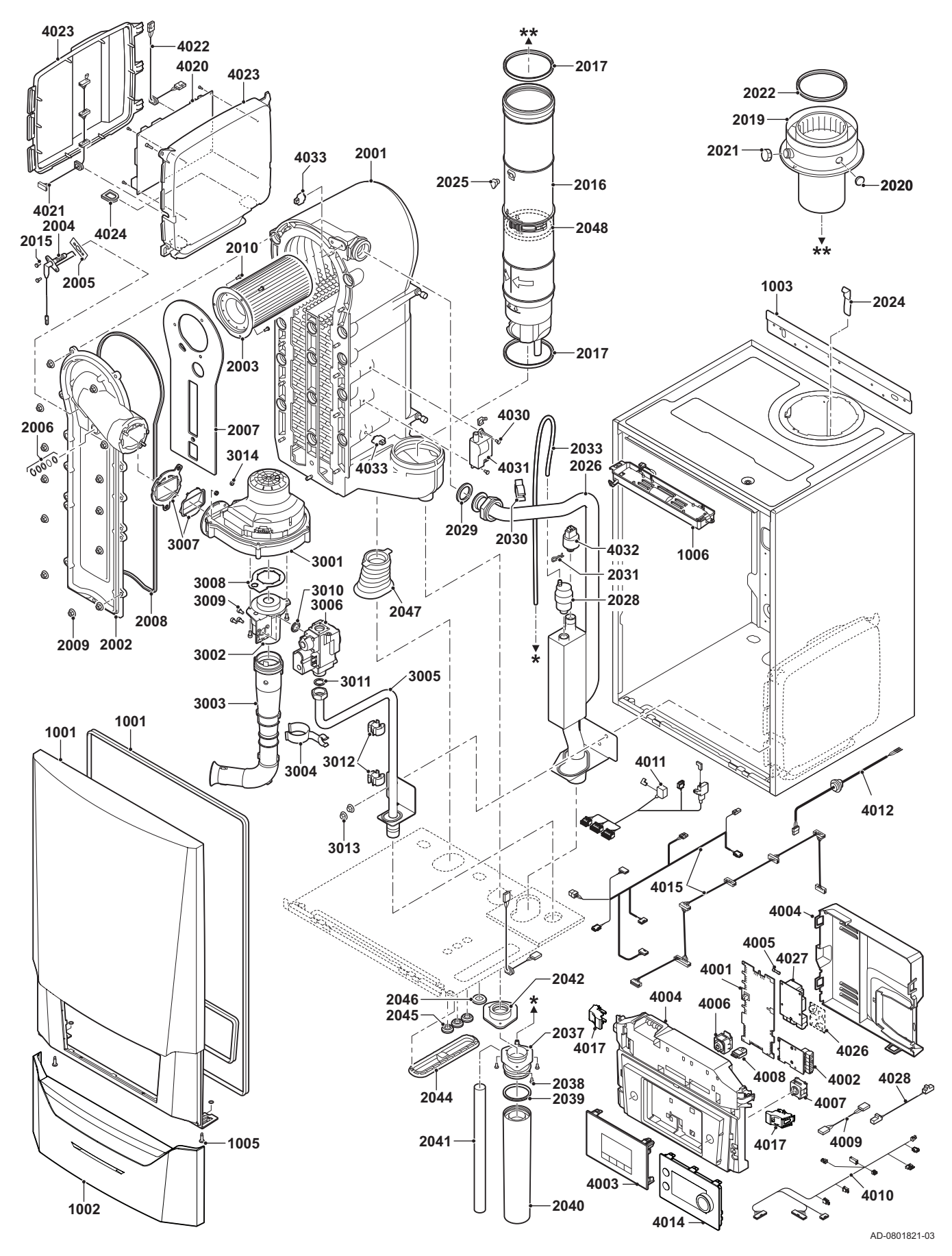

#### Joonis78 AMC Pro 90

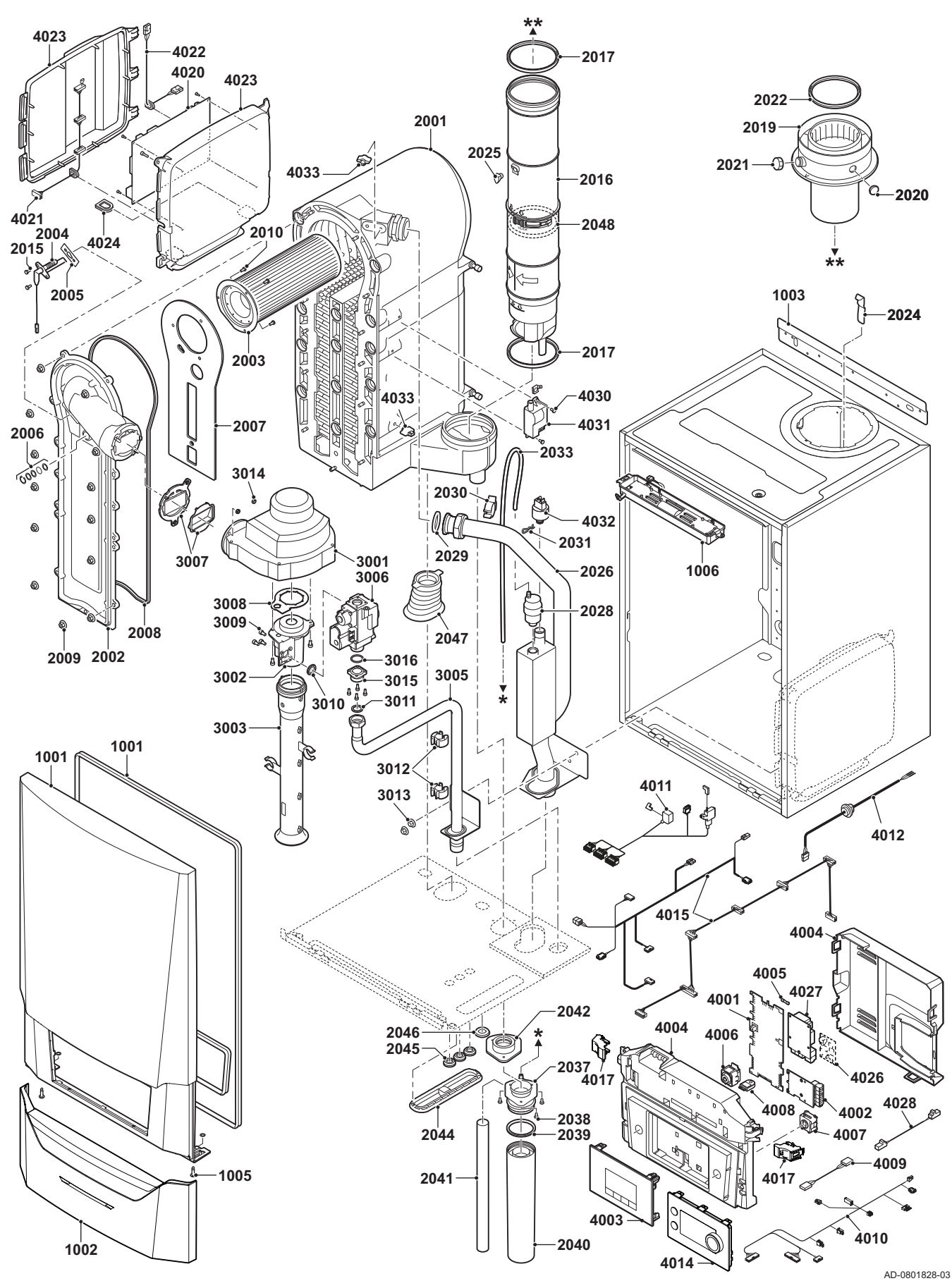

12 Varuosad

Joonis79 AMC Pro 115

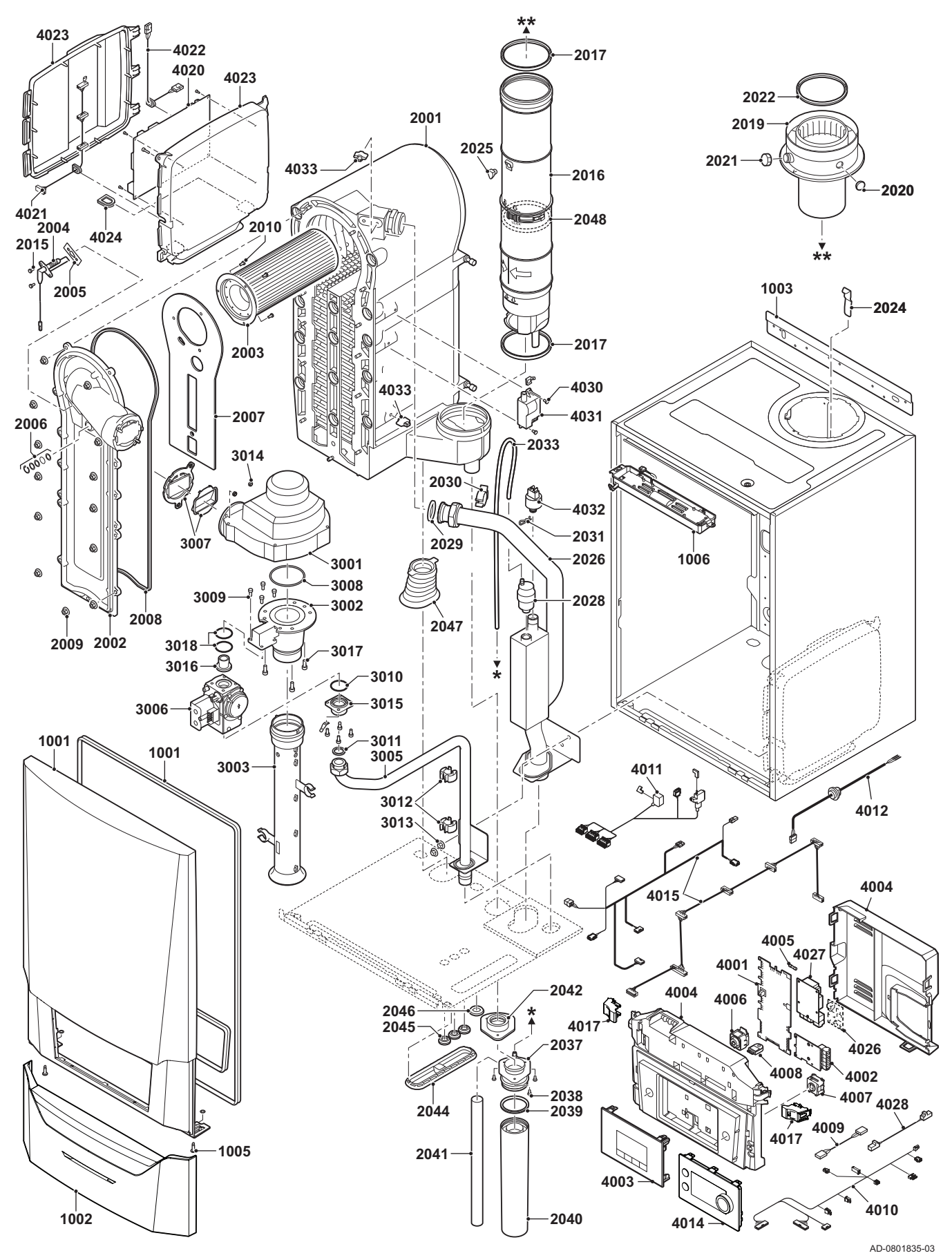

## 12.3 Varuosade loend

### Tab.101 Korpus

| Markerid | Kood    | Kirjeldus                     | 45 | 65 | 90 | 115 |
|----------|---------|-------------------------------|----|----|----|-----|
| 1001     | 7699575 | Korpuse esipaneel             | х  | х  | х  | х   |
| 1002     | 7699596 | Langetatav kate               | х  | х  | х  | х   |
| 1003     | S101517 | Seinaklamber                  | х  | х  | х  | х   |
| 1005     | S101403 | Neljandikpöörde kinniti tihvt | х  | х  | х  | х   |
| 1006     | 7702357 | Katla valgustus 24 V          | х  | х  | х  | х   |

### Tab.102 Soojusvaheti ja põleti

| Markerid | Kood    | Kirjeldus                                    | 45 | 65 | 90 | 115 |
|----------|---------|----------------------------------------------|----|----|----|-----|
| 2001     | 7699613 | Soojusvaheti 45 kW                           | х  |    |    |     |
| 2001     | 7699615 | Soojusvaheti 65 kW                           |    | х  |    |     |
| 2001     | 7699614 | Soojusvaheti 90–115 kW                       |    |    | х  | х   |
| 2002     | S101564 | Soojusvaheti kontroll-luuk                   | х  | х  | х  | х   |
| 2003     | S54753  | Põleti Furigas 45 kW                         | х  |    |    |     |
| 2003     | S54754  | Põleti Furigas, 65 kW                        |    | х  |    |     |
| 2003     | S57477  | Põleti Furigas, 90–115 kW                    |    |    | х  | х   |
| 2004     | 7702138 | Süüte-/ionisatsioonielektrood                | х  | х  | х  | х   |
| 2005     | S53489  | Elektroodi tihend (10 tk)                    | х  | х  | х  | х   |
| 2006     | S59118  | Kontrollakna komplekt                        | х  | х  | х  | х   |
| 2007     | S54731  | Plaatsoojusvaheti eesmine isolatsioon        | х  | х  | х  | х   |
| 2008     | S57241  | Esiplaadi tihend                             | х  | х  | х  | х   |
| 2009     | S54755  | Äärikmutter M6 (20 tk)                       | х  | х  | х  | х   |
| 2010     | S100052 | Kruvi M4 x 10 (20 tk)                        | х  | х  | х  | х   |
| 2015     | S48950  | Kruvi M4 x 10 (50 tk)                        | х  | х  | х  | х   |
| 2016     | 7700494 | Suitsugaasitoru Ø 80 mm                      | х  |    |    |     |
| 2016     | 7700499 | Suitsugaasitoru Ø 100 mm                     |    | х  | х  | х   |
| 2017     | 7701758 | Rõngastihend Ø 80 (5 tk)                     | х  |    |    |     |
| 2017     | 7701752 | Rõngastihend, suitsugaasid Ø 100 (5 tk)      |    | х  | х  | х   |
| 2019     | 7602132 | Suitsugaasiärastuse adapter 80/125 mm        | х  |    |    |     |
| 2019     | S101627 | Suitsugaasiärastuse adapter 100/150 mm       |    | х  | х  | х   |
| 2020     | S62233  | Sisendõhu mõõtepunkti kork (5 tk)            | х  | х  | х  | х   |
| 2021     | S62232  | Suitsugaasi mõõtepunkti keeratav kork (5 tk) | х  | х  | х  | х   |
| 2022     | S100855 | Rõngastihend Ø 80 mm (5 tk)                  | х  |    |    |     |
| 2022     | S101643 | Rõngastihend Ø 100 mm (5 tk)                 |    | х  | х  | х   |
| 2023     | S101567 | Suitsugaasitoru ühendus Ø 80 mm              | х  |    |    |     |
| 2024     | S100901 | Soojusvaheti kinnitusriba                    | х  | х  | х  | х   |
| 2025     | S62288  | Võrk suitsugaasitorule                       | х  | х  | х  | х   |
| 2026     | S101568 | Keskkütte voolutoru                          | х  | х  |    |     |
| 2026     | S101572 | Voolutoru koost                              |    |    | х  | х   |
| 2028     | 7669770 | Automaatõhuti                                | х  | х  | х  | х   |
| 2029     | S100737 | Rõngastihend 44 x 32 x 4 (5 tk)              | х  | х  | х  | х   |
| 2030     | S101576 | Juhtme klamber 28–35 (5 tk)                  | х  | х  | х  | х   |
| 2031     | 7605371 | U-vedru Ø 9,4 mm (5 tk)                      | х  | х  | х  | х   |
| 2033     | S101570 | Silikoonvoolik 8 x 2 x 740 mm                | х  | х  | х  | х   |
| 2037     | S101558 | Sifooni koost (ülemine)                      | х  | х  | х  | х   |
| 2038     | S14254  | Lehtmetalli kruvi 4,2 x 9,5 (20 tk)          | х  | х  | х  | х   |
| 2039     | S101580 | Rõngastihend Ø 60 mm                         | х  | х  | х  | х   |
| 2040     | S101559 | Sifooni kann                                 | х  | х  | х  | х   |
| 2041     | S101606 | Sifooni voolik                               | х  | х  | х  | х   |

| Markerid | Kood    | Kirjeldus                                | 45 | 65 | 90 | 115 |
|----------|---------|------------------------------------------|----|----|----|-----|
| 2042     | S101581 | Sifooni rõngastihend                     | х  | х  | х  | х   |
| 2044     | S101298 | Scu umbkork                              | х  | х  | х  | х   |
| 2044     | S100869 | Scu tihendusriba                         | х  | х  | х  | х   |
| 2045     | S62727  | Kaitsekrae Ø 20 mm (15 tk)               | х  | х  | х  | х   |
| 2046     | S101607 | Kaitsekrae 25 x 35 x 2 mm (5 tk)         | х  | х  | х  | х   |
| 2047     | S101605 | Küttesüsteemi tagasivoolu sulgeventiil   | х  | х  | х  | х   |
| 2048     | 7701759 | Rõngastihend, suitsugaasid, Ø 80 (5 tk)  | х  |    |    |     |
| 2048     | 7701753 | Rõngastihend, suitsugaasid, Ø 100 (5 tk) |    | х  | х  | х   |

#### Tab.103 Gaas/õhk

| Markerid | Kood    | Kirjeldus                                      | 45 | 65 | 90 | 115 |
|----------|---------|------------------------------------------------|----|----|----|-----|
| 3001     | S101725 | Ventilaator 30–45 kW                           | х  |    |    |     |
| 3001     | S101726 | Ventilaator 65–90 kW                           |    | х  | х  |     |
| 3001     | S100036 | Ventilaator 115 kW                             |    |    |    | х   |
| 3002     | S54765  | Ventuuritoru 30–45 kW                          | х  |    |    |     |
| 3002     | S54766  | Ventuuritoru 65 kW                             |    | х  |    |     |
| 3002     | S57488  | Ventuuritoru 95 kW                             |    |    | х  |     |
| 3002     | S101595 | Ventuuritoru 115 kW                            |    |    |    | х   |
| 3003     | S101543 | Õhu sisselaskeava sulgur 30–65 kW              | х  | х  |    |     |
| 3003     | S101520 | Õhu sisselaskeava sulgur 90 kW                 |    |    | х  |     |
| 3003     | S101578 | Õhu sisselaskeava sulgur 115 kW                |    |    |    | х   |
| 3004     | S101590 | Tõmbe summuti klamber                          | х  | х  |    |     |
| 3005     | S101569 | Gaasivarustuse toru 30–65 kW                   | х  | х  |    |     |
| 3005     | S101573 | Gaasivarustuse toru 90 kW                      |    |    | х  |     |
| 3005     | S101515 | Gaasivarustuse toru 115 kW                     |    |    |    | х   |
| 3006     | S101596 | Gaasiklapp 30–65 kW, 230 V                     | х  | х  |    |     |
| 3006     | S101597 | Gaasiklapp 90 kW, 230 V                        |    |    | х  |     |
| 3006     | 7606393 | Gaasiklapp 90 kW, 230 V, propaan               |    |    | х  |     |
| 3006     | S101510 | Gaasiklapp 115 kW, 230 V                       |    |    |    | х   |
| 3006     | 7614500 | Gaasiklapi mähis                               |    |    |    | х   |
| 3007     | S101565 | 83 mm tihend koos klapiga (45–115 kW)          | х  | х  | х  | х   |
| 3008     | S54777  | Ventuuritoru tihend (5 tk)                     | х  | х  | х  |     |
| 3008     | S100058 | O-rõngas 70 x 3 mm (5 tk)                      |    |    |    | х   |
| 3009     | S48512  | Kruvi M5 x 10 (10 tk)                          | х  | х  | х  |     |
| 3009     | S100468 | Kruvi M5 x 12 (10 tk)                          |    |    |    | х   |
| 3010     | S101591 | Tihendikomplekt 45–65 kW                       | х  | х  |    |     |
| 3010     | S101592 | Tihendikomplekt 90 kW                          |    |    | х  |     |
| 3010     | S101593 | Tihendikomplekt 115 kW                         |    |    |    | х   |
| 3010     | S100363 | Tihend 33 x 2 mm (10 tk)                       |    |    |    | х   |
| 3011     | S56155  | Tihend 23,8 x 17,2 x 2 mm (20 tk)              | х  | х  | х  |     |
| 3011     | S56156  | Tihend 30 x 21 x 3 mm (10 tk)                  |    |    |    | х   |
| 3012     | S101519 | Juhtmeklamber (5 tk)                           | х  | х  | х  | х   |
| 3013     | S54755  | Äärikmutter M6 (20 tk)                         | х  | х  | х  | х   |
| 3014     | S100055 | Mutter M5 (20 tk)                              | х  | х  | х  | х   |
| 3015     | S57827  | Gaasiploki äärik                               |    |    | х  |     |
| 3016     | S101631 | Ventuuritoru otsak                             |    |    |    | х   |
| 3016     | S57828  | Gaasitoru O-rõngas Ø 26,8 x 22 x 2,5 mm (5 tk) |    |    | х  |     |
| 3017     | S100054 | Kruvi Din912 M6 x 16 (20 tk)                   |    |    |    | х   |
| 3018     | S101664 | Ventuuritoru otsaku tihendite komplekt         |    |    |    | х   |

115

х

Х

х

х

х

Х

Х

х

х

х

Х

х

х

х

х

х

х

х

Х

х

Х

х

х

х

х

х

х

х

х

х

х

х

х

| Markerid | Kood    | Kirjeldus                              | 45 | 65 | 90 |
|----------|---------|----------------------------------------|----|----|----|
| 4001     | 7726804 | PCB juhtplokk CU-GH08                  | х  | х  | х  |
| 4002     | 7665228 | PCB CB-03                              | x  | х  | х  |
| 4004     | 7700060 | Juhtkarp, hall                         | х  | х  | х  |
| 4005     | 7701771 | Klaaskaitse 2,5 A (5 tk)               | х  | х  | х  |
| 4006     | 7700062 | Sisse/välja lüliti                     | х  | х  | х  |
| 4007     | 7700064 | Hoolduskonnektor                       | х  | х  | х  |
| 4008     | 7633327 | Konfiguratsiooni salvestusseade CSU-01 | х  | х  | х  |
| 4009     | S101554 | PCU-pumba kaabel                       | х  | х  | х  |
| 4010     | 7701705 | Kaablite komplekt ELV                  | х  | х  | х  |
| 4011     | 7701699 | Kaablite komplekt 230 V (45–90 kW)     | х  | х  | х  |
| 4011     | 7701700 | Kaablite komplekt 230 V (115 kW)       |    |    |    |
| 4012     | S100845 | Voolukaabel (L = 1500 mm)              | х  | х  | х  |
| 4014     | 7712175 | Juhtpaneel MK3 sw 1,28 hall            | x  | х  | х  |
| 4015     | 7665234 | Kaablite komplekt (sisemine juhtkarp)  | х  | х  | х  |
| 4017     | s101514 | Klamber (2 tk)                         | х  | х  | х  |
| 4021     | 7690425 | Siini liidese kaabel                   | х  | х  | х  |
| 4022     | S101555 | SCU voolukaabel                        | х  | х  | х  |
| 4023     | S101651 | Elektroonika laienduskarp (SCY karp)   | х  | х  | х  |
| 4024     | S100862 | Scu võrk (5 tk)                        | x  | х  | х  |
| 4027     | S100763 | Printimisliides 0-10V (IF-01)          | х  | х  | х  |
| 4028     | 7701709 | Kaabel IF-01                           | х  | х  | x  |
| 4030     | S101509 | Kruvi 7985 M4 x 8 (5 tk)               | х  | х  | х  |

Andurite komplekt, topelt NTC 10K (1 tk) ja NTC 10K (2 tk)

#### Tab.104 Elektroonikasüsteem

#### Tab.105 Muud osad

7624619

S101632

7623837

Süütetrafo

Veerõhuandur

4031

4032

4033

| Markerid | Kood    | Kirjeldus                          | 45 | 65 | 90 | 115 |
|----------|---------|------------------------------------|----|----|----|-----|
|          | 7609044 | PWM pumba voolukaabel              | х  | х  | х  | х   |
|          | 7609017 | PWM-pumbakaabel                    | х  | х  | х  | х   |
|          | 7702097 | Hoolduskomplekt A (30–45 kW)       | х  |    |    |     |
|          | 7702098 | Hoolduskomplekt B (30–45 kW)       | х  |    |    |     |
|          | 7702099 | Hoolduskomplekt C (30–45 kW)       | х  |    |    |     |
|          | 7710047 | Hoolduskomplekt A (55–115 kW)      |    | х  | х  | х   |
|          | 7710048 | Hoolduskomplekt B (55–115 kW)      |    | х  | х  | х   |
|          | 7710049 | Hoolduskomplekt C (55–115 kW)      |    | х  | х  | х   |
|          | 7692707 | Välistemperatuuri andur (AF60)     | х  | х  | х  | х   |
|          | 7692707 | Välistemperatuuri anduri konnektor | х  | х  | х  | х   |

12 Varuosad

# © Autoriõigus

Kogu selles tehnilises juhendis, samuti kaasasolevatel joonistel ja tehnilistel kirjeldustel olev tehniline ja tehnoloogiline teave jääb meie omandisse ning seda ei tohi ilma eelneva kirjaliku nõusolekuta kopeerida. Muudatuste õigus on reserveeritud.

Direction de la Marque 57, rue de la Gare - F-67580 Mertzwiller

6 03 88 80 27 00

03 88 80 27 99

www.dedietrich-thermique.fr

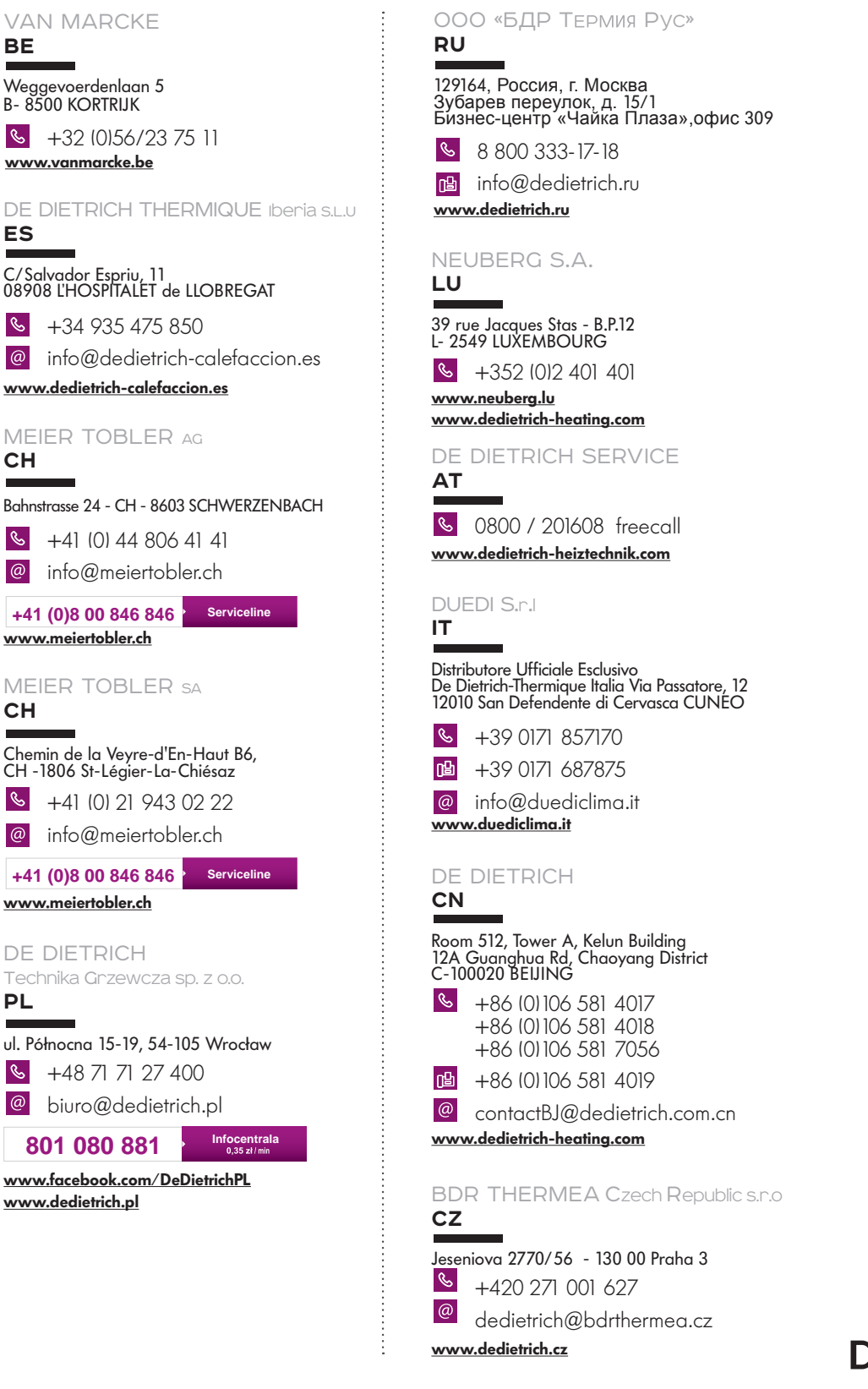

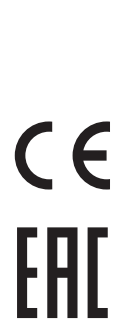

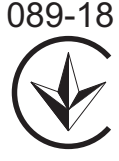

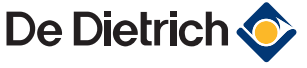